Монитор Пациента Руководство пользователя

Версия: V2.8 Дата: 07 января 2019 г. Номер: 9G3X2801

GENERAL MEDITECH, INC.

#### Изменения даты пересмотра

| 1.3-R | 08/2011 | Первоеиздание         |
|-------|---------|-----------------------|
| 1.4-R | 09/2011 | Обновление содержания |
| 1.5-R | 09/2013 | Обновление содержания |

#### Все права защищены

Данная публикация защищена авторским правом и все права защищены. Никакая часть данного руководства не может быть воспроизведена или передана в любой форме иликаким-либо другим образом, электронным или механическим, для любого цели, без явного разрешения компании «ДЖЕНЕРАЛ МЕДИТЕК, ИНК.» (GENERAL MEDITECH, INC.) (в дальнейшем «ДМИ» (GMI)).

#### Ограничения и ответственность

Информация в данном документе может быть изменена и не представляет собой обязательств со стороны компании «ДМИ». Изменения, внесенные в информации в данном документе, будут включены в новые редакции публикации. Компания «ДМИ» не несет никакой ответственности за использование или надежность программного обеспечения или оборудования, которое не поставляется компанией «ДМИ» или его аффилированными дилерами.

#### Гарантия

Гарантия на многопараметрический монитор пациента G3 составляет 1,5 года с даты покупки, а на датчик SpO<sup>2</sup>, манжету для измерения артериального давления, кабель ЭКГ и датчик температуры тела гарантия составляет 1 год. Гарантия не распространяется на расходные материалы.

Гарантия не распространяется на следующие ситуации:

• регистрационный номер монитора был сорван или нечитабелен; или

• монитор был поврежден из-за неправильного подключения к другому оборудованию; или

- монитор был поврежден в результате несчастного случая; или
- пользователь изменил монитор без письменного разрешения компании «ДМИ».

#### Связаться

Изготовитель: «ДЖЕНЕРАЛ МЕДИТЕК, ИНК.»

Адрес: Южный офис 4/ф, Кежи 1 ул. Рд. Вест, Научный парк, Наньшань, Шэньчжэнь, Гуандун, Народная Китайская Республика (SouthOffice 4/F, Kezhi 1 st. Rd. West, Science Park, Nanshan, Shenzhen, Guangdong, People's, Republic of Chine).

Тел.: 86-755-26500832

Факс: 86-755-26546285

Почтовый индекс: 518057

Импортер: ООО «ОПОРА»

630501, Россия, Новосибирская область, Новосибирский район, р.п. Краснообск, ул. Северная, д. 5, пом. №1

Регистрационное удостоверение № № ФСЗ 2011/10653 от 31 октября 2013 года.

# Содержание

| ГЛАВА 1: КРАТКИЙ ОБЗОР                 | 1  |
|----------------------------------------|----|
| ВВЕДЕНИЕ                               | 1  |
| ИНФОРМАЦИЯ О БЕЗОПАСНОСТИ              | 1  |
| КЛАССИФИКАЦИЯ                          | 1  |
| ЗАПРЕТ                                 | 2  |
| ПРОТИВОПОКАЗАНИЯ                       | 3  |
| ФУНКЦИИ                                | 3  |
| ГЛАВА 2: ВВЕДЕНИЕ                      | 4  |
| ВНЕШНИЙ ОСМОТР                         | 4  |
| C                                      | 4  |
| D                                      | 9  |
| F                                      | 13 |
| G                                      | 17 |
| Н                                      | 21 |
| ДИСПЛЕЙ                                | 25 |
| БАТАРЕИ                                |    |
| ОБСЛУЖИВАНИЕ БАТАРЕИ                   | 29 |
| УТИЛИЗАЦИЯ БАТАРЕИ                     |    |
| ГЛАВА 3: УСТАНОВКА                     |    |
| ТРЕБОВАНИЯ К ОКРУЖАЮЩЕЙ СРЕДЕ          | 31 |
| УСТАНОВКА                              | 31 |
| ПОДКЛЮЧЕНИЕ К СЕТИ ПИТАНИЯ             | 31 |
| УСТАНОВКА БАТАРЕИ                      | 31 |
| ЭКВИПОТЕНЦИАЛЬНОЕ ЗАЗЕМЛЕНИЕ           | 32 |
| ПОДКЛЮЧЕНИЕ ДАТЧИКОВ И ЗОНДОВ ПАЦИЕНТА | 32 |
| СОЕДИНЕНИЕ КАБЕЛЯ СЕТИ                 | 32 |
| СОЕДИНЕНИЕ С VGA МОНИТОРОМ             |    |
| ЗАМЕНА ПРЕДОХРАНИТЕЛЯ                  |    |
| ВКЛЮЧЕНИЕ МОНИТОРА                     |    |
| ВЫКЛЮЧЕНИЕ МОНИТОРА                    |    |
| ГЛАВА 4: МЕНЮ                          |    |
| НАСТРОЙКИ МЕНЮ                         | 34 |
| ВСПЛЫВАЮЩЕЕ МЕНЮ                       | 34 |
| ПРОСМОТР МЕНЮ                          | 34 |
| ДИСПЛЕЙ                                | 34 |

| ФИКСИРОВАННЫЙ ФОРМАТ                               | 35 |
|----------------------------------------------------|----|
| ПОЛЬЗОВАТЕЛЬСКИЙ ФОРМАТ                            | 40 |
| OXYCRG                                             | 41 |
| ПРЕДЕЛЫ СИГНАЛА ТРЕВОГИ                            | 41 |
| СКОРОСТЬ ГРАФИКОВ                                  | 41 |
| ИНСТРУМЕНТЫ                                        | 44 |
| ОБЗОР                                              | 44 |
| ПАЦИЕНТ                                            | 44 |
| СИСТЕМНЫЕ УСТАНОВКИ                                | 46 |
| УСТАНОВКА ВРЕМЕНИ                                  | 46 |
| ПАРАМЕТРЫ НАСТРОЙКИ СЕТИ                           | 48 |
| ОБСЛУЖИВАНИЕ                                       | 49 |
| НАСТРОЙКИ ПАРАМЕТРОВ                               | 53 |
| НАСТРОЙКИ ПО УМОЛЧАНИЮ                             | 53 |
| НАСТРОЙКА ПРИНТЕРА                                 | 54 |
| ГЛАВА 5: СИГНАЛ ТРЕВОГИ                            | 55 |
| КРАТКИЙ ОБЗОР                                      | 55 |
| КАТЕГОРИИ СИГНАЛА ТРЕВОГИ                          | 55 |
| УРОВНИ СИГНАЛОВ ТРЕВОГИ                            | 55 |
| РЕЖИМЫ СИГНАЛОВ ТРЕВОГИ                            | 56 |
| ПАРАМЕТРЫ НАСТРОЙКИ СИГНАЛА                        | 57 |
| УСТАНОВЛЕНИЕ СИГНАЛА ЧЕРЕЗ КНОПКУ СИГНАЛА ТРЕВОГИ  | 57 |
| УСТАНОВКА СИГНАЛА ТРЕВОГИ ЧЕРЕЗ ЗАДАНИЕ ПАРАМЕТРОВ | 59 |
| КОГДА СРАБАТЫВАЕТ ТРЕВОГА                          | 61 |
| ГЛАВА 6: ОСТАНОВКА И ВОЗОБНОВЛЕНИЕ ГРАФИКА         | 61 |
| КРАТКИЙ ОБЗОР                                      | 61 |
| ОСТАНОВКА И ВОЗОБНОВЛЕНИЕ                          | 61 |
| ОСТАНОВКА ГРАФИКОВ                                 | 61 |
| ВОЗОБНОВЛЕНИЕ ГРАФИКОВ                             | 62 |
| ВОССТАНОВЛЕНИЕ ГРАФИКА                             | 62 |
| ГЛАВА 7: ПЕЧАТЬ                                    | 63 |
| КРАТКИЙ ОБЗОР                                      | 63 |
| ТИП ПЕЧАТИ                                         | 63 |
| ПЕЧАТЬ В РЕАЛЬНОМ ВРЕМЕНИ                          | 63 |
| ПЕЧАТЬ ПО ТАЙМЕРУ                                  | 63 |
| ПЕЧАТЬ СИГНАЛОВ ТРЕВОГИ                            | 63 |

| УСТАНОВКА БУМАГИ В ПРИНТЕР                             | 64 |
|--------------------------------------------------------|----|
| ГЛАВА 8: ТРЕНДЫ                                        | 65 |
| КРАТКИЙ ОБЗОР                                          | 65 |
| КАНАЛЫ ТРЕНДОВ                                         | 65 |
| КАНАЛ ГРАФИКА ТРЕНДОВ                                  | 66 |
| ТАБЛИЦЫ ТРЕНДОВ                                        | 67 |
| ОКНО ТРЕНДОВ                                           | 68 |
| ОКНО ГРАФИКА ТРЕНДОВ                                   | 68 |
| ОКНО ТАБЛИЦЫ ТРЕНДОВ                                   | 71 |
| ГЛАВА 9: СОБЫТИЯ                                       | 72 |
| ЗАПИСЬ СОБЫТИЙ                                         | 72 |
| ПРОСМОТР СОБЫТИЙ                                       | 72 |
| ГЛАВА 10: КАЛЬКУЛЯТОР ДОЗ ЛЕКАРСТВЕННЫХ ПРЕПАРАТОВ     | 73 |
| ВВОД ДАННЫХ В КАЛЬКУЛЯТОР ДОЗ ЛЕКАРСТВЕННЫХ ПРЕПАРАТОВ | 73 |
| ЕДИНИЦА ИЗМЕРЕНИЯ                                      | 73 |
| ТЕРМИНЫ                                                | 74 |
| КАЛЬКУЛЯТОР ДОЗ ЛЕКАРСТВЕННЫХ ПРЕПАРАТОВ               | 74 |
| МОДУЛЬ ВВОДА ЧИСЛОВЫХ ЗНАЧЕНИЙ                         | 74 |
| ФОРМУЛА РАСЧЕТА                                        | 75 |
| ИЗВЕСТНЫЕ ЗНАЧЕНИЯ И РЕЗУЛЬТАТЫ РАСЧЕТА                | 75 |
| РАСЧЕТ ДЛЯ ЛЮБОГО ПРЕПАРАТА                            | 75 |
| РАСЧЕТ ДЛЯ ОПРЕДЕЛЕННОГО ПРЕПАРАТА                     | 75 |
| ТАБЛИЦА ЗНАЧЕНИЙ В КАПЛЯХ                              | 76 |
| ТАБЛИЦА ТИТРОВАНИЯ                                     | 77 |
| СБРОС                                                  | 78 |
| ГЛАВА 11: АНАЛИЗ АРИТМИИ                               | 78 |
| КРАТКИЙ ОБЗОР                                          | 78 |
| ПАРАМЕТРЫ НАСТРОЙКИ АРИТМИИ                            | 78 |
| ОБЗОР АРИТМИИ                                          | 80 |
| ГЛАВА 12: ОТСЛЕЖИВАНИЕ ПАРАМЕТРОВ ДРУГОГО ПАЦИЕНТА     | 81 |
| ОБЗОР                                                  | 81 |
| ВЫБОР МОНИТОРА                                         | 81 |
| ДРУГОЙ ПАЦИЕНТ                                         | 83 |
| ГЛАВА 13:МОНИТОР ЭКГ                                   | 83 |
| ОБЗОР                                                  | 84 |
| МОНИТОР ЭКГ                                            | 84 |

| ПОДГОТОВКА                      |  |
|---------------------------------|--|
| РАЗМЕЩЕНИЕ ЭЛЕКТРОДОВ           |  |
| ПРИМЕЧАНИЕ                      |  |
| ПРИМЕЧАНИЕ                      |  |
| ЭКГ-КАНАЛ                       |  |
| КАНАЛ ГЛАВНОГО ОТВЕДЕНИЯ        |  |
| ПРИМЕЧАНИЕ                      |  |
| ПРИМЕЧАНИЕ                      |  |
| ПАРАМЕТРЫ ЭКГ                   |  |
| СЕРДЕЧНЫЙ РИТМ                  |  |
| ST-CEГMEHT                      |  |
| ОБСЛУЖИВАНИЕ И ОЧИСТКА          |  |
| УСТРАНЕНИЕ ПРОБЛЕМ              |  |
| ГЛАВА 14: КОНТРОЛЬ RESP         |  |
| КРАТКИЙ ОБЗОР                   |  |
| РАЗМЕЩЕНИЕ ЭЛЕКТРОДОВ           |  |
| РАБОЧАЯ ОБЛАСТЬ                 |  |
| КАНАЛ RESP                      |  |
| ЧАСТОТА ДЫХАНИЯ                 |  |
| БЫСТРЫЕ СООБЩЕНИЯ               |  |
| ГЛАВА 15: Т-RESP МОНИТОРИНГ     |  |
| КАНАЛ Т-RESP                    |  |
| MEHIO T-RESP                    |  |
| ОБСЛУЖИВАНИЕ И ОЧИСТКА          |  |
| ГЛАВА 16: ИЗМЕРЕНИЕ НИАД        |  |
| КРАТКИЙ ОБЗОР                   |  |
| МОНИТОРИНГ                      |  |
| ВЫБОР И РАЗМЕЩЕНИЕ МАНЖЕТЫ      |  |
| ИЗМЕРЕНИЯ И ПРЕДЕЛЫ             |  |
| РАБОЧАЯ ОБЛАСТЬ                 |  |
| ФУНКЦИИ                         |  |
| ИЗМЕРЕНИЕ НИАД                  |  |
| ВЕНОПУНКЦИЯ                     |  |
| ОБСЛУЖИВАНИЕ И ОЧИСТКА          |  |
| УСТРАНЕНИЕ ПРОБЛЕМ              |  |
| ГЛАВА 17: ИЗМЕРЕНИЕ ТЕМПЕРАТУРЫ |  |

| УСТАНОВКА ТЕМПЕРАТУРНОГО ДАТЧИКА                        | 111  |
|---------------------------------------------------------|------|
| ПАРАМЕТР «ТЕМПЕРАТУРА» (ТЕМР)                           | 111  |
| МЕНЮ ТЕМР                                               | 112  |
| ОБСЛУЖИВАНИЕ И ОЧИСТКА                                  | 113  |
| ГЛАВА 18: ИЗМЕРЕНИЕ SpO2                                | 114  |
| КРАТКИЙ ОБЗОР                                           | 114  |
| ПРЕДОСТОРОЖНОСТИ                                        | 116  |
| МОНИТОРИНГ                                              | 117  |
| ИЗМЕРЕНИЯ И ПРЕДЕЛЫ                                     | 117  |
| МЕНЮ                                                    | 118  |
| МЕНЮ SpO2                                               | 118  |
| МЕНЮ PLETH                                              | 119  |
| ОБСЛУЖИВАНИЕ И ОЧИСТКА                                  | 119  |
| ГЛАВА 19: ИЗМЕРЕНИЕ ІВР                                 | 119  |
| КАНАЛЫ IBP                                              | 120  |
| ПАРАМЕТР ІВР                                            | 121  |
| ПРЕДОСТОРОЖНОСТИ                                        | 122  |
| МОНИТОРИНГ                                              | 122  |
| МЕНЮ ІВР                                                |      |
| МЕНЮ ПАРАМЕТРА ІВР                                      |      |
| МЕНЮ КАНАЛА ІВР                                         | 124  |
| ОБСЛУЖИВАНИЕ И ОЧИСТКА                                  | 125  |
| ОЧИСТКА ДАТЧИКА ІВР                                     | 125  |
| СТЕРИЛИЗАЦИЯ                                            | 126  |
| ГЛАВА 20: ИЗМЕРЕНИЕ СО2                                 | 126  |
| МОНИТОРИНГ                                              | 127  |
| СТАНДАРТНЫЙ МОДУЛЬ СО2                                  | 127  |
| РАБОЧАЯ ОБЛАСТЬ                                         | 134  |
| КАНАЛ СО2                                               | 134  |
| ПАРАМЕТР СО <sub>2</sub>                                | 135  |
| ОБСЛУЖИВАНИЕ И ОЧИСТКА                                  | 137  |
| ГЛАВА 21: ОБСЛУЖИВАНИЕ                                  | 138  |
| OCMOTP                                                  | 138  |
| ОЧИСТКА                                                 | 139  |
| ДЕЗИНФЕКЦИЯ И СТЕРИЛИЗАЦИЯ                              | 139  |
| ГЛАВА 22: ОТМЕТКИ, УПАКОВКА, ТРАНСПОРТИРОВКА И ХРАНЕНИИ | E140 |

| ОТМЕТКИ                         | 140 |
|---------------------------------|-----|
| УПАКОВКА                        | 141 |
| ТРАНСПОРТИРОВКА                 | 141 |
| ХРАНЕНИЕ                        | 141 |
| ПРИЛОЖЕНИЕ А                    | 141 |
| СПЕЦИФИКАЦИЯ ПРОДУКТА           | 141 |
| ТРЕБОВАНИЯ К ОКРУЖАЮЩЕЙ СРЕДЕ   | 141 |
| СПЕЦИФИКАЦИЯ СЕТИ ПИТАНИЯ       |     |
| СПЕЦИФИКАЦИЯ АППАРАТНЫХ СРЕДСТВ |     |
| ХРАНЕНИЕ ДАННЫХ                 | 143 |
| СПЕЦИФИКАЦИЯ ЭКГ                | 143 |
| СПЕЦИФИКАЦИЯ RESP               | 144 |
| СПЕЦИФИКАЦИЯ НИАД               | 145 |
| СПЕЦИФИКАЦИЯ ТЕМР               | 146 |
| СПЕЦИФИКАЦИЯ SpO2               | 146 |
| СПЕЦИФИКАЦИЯ PR                 | 146 |
| СПЕЦИФИКАЦИЯ ІВР                | 147 |
| СПЕЦИФИКАЦИЯ СО2                | 147 |
| ПРИЛОЖЕНИЕ В: <i>ЕМС</i>        |     |

## ГЛАВА 1:КРАТКИЙ ОБЗОР

Главная цель руководства состоит в том, чтобы обеспечить пользователя инструкцией по эксплуатации монитора, по его применению и обслуживанию. В данном руководстве проиллюстрированы подробные показатели производительности, текущая установка, методы эксплуатации и обслуживания, а также информация по технике безопасности. Перед применением монитора оператор должен тщательно ознакомиться с данным руководством.

## введение

Монитор пациента мультипараметрический — это является многофункциональным монитором индекса физиологических параметров, который применим для мониторинга ЭКГ, НИАД, SpO2, ЧСС, дыхания, температуры и СО2 в больницах.

Состоит из основного изделия и соответствующих функциональных принадлежностей, таких как кабель ЭКГ, пневматическая манжета, датчик SpO<sub>2</sub>, датчик температуры тела, шланг BP, датчик IBP, влагосборник и линия для отбора проб.

У этого продукта есть три разъема входа/выхода для принтера, сети и внешнего VGA монитора.

## ИНФОРМАЦИЯ О БЕЗОПАСНОСТИ

### КЛАССИФИКАЦИЯ

По типу защиты от поражения электрическим током:

#### – КЛАСС І, ВНУТРЕННЕ ПИТАНИЕ.

По степени защиты от поражения электрическим током:

- ТИП ВF для разъема с символом или ТИП CF для разъема с символом.

По степени защиты от проникновения воды:

– Не защищенное.

В соответствии с методом стерилизации или дезинфекции, рекомендованный производителем

-II♥IF

– Оснащено методом стерилизации или дезинфекции, рекомендованный производителем.

По степени безопасности применения в присутствии ОГНЕОПАСНЫХ АНЕСТЕЗИРУЮЩИХ ГАЗОВ С ВОЗДУХОМ или С КИСЛОРОДОМ ИЛИ ЗАКИСЬЮ АЗОТА:

 ИЗДЕЛИЕ не подходит для использования в присутствии ОГНЕОПАСНЫХ АНЕСТЕЗИРУЮЩИХ ГАЗОВ
В соответствии с режимом работы:

## – НЕПРЕРЫВНОЕ ИСПОЛЬЗОВАНИЕ

## ЗАПРЕТ

Знак ла мониторе означает: перед использованием внимательно ознакомьтесь с инструкцией.

Области отмеченные знаком  $\triangle$  в руководстве означают, что Вы должны уделить пристальное внимание на их исполнение, чтобы гарантировать безопасность пациента, пользователя или оборудования.

# **ПРЕДУПРЕЖДЕНИЕ**

• Не используйте монитор пациента мультипараметрический во время магнитно-резонансной томографии (МРТ) или в процессе КТ.

• Не используйте данный монитор в присутствии воспламеняющихся анестезирующих средств или газов.

## ПРЕДОСТЕРЕЖЕНИЯ

# \land предупреждение

• Чтобы обеспечить безопасное заземление монитора, использующая изделие больница должна обеспечить наличие розеток с защитным заземлением в соответствии с национальным стандартом. В противном случае больница несет ответственность за все последствия.

• Чтобы гарантировать безопасность пациента, проверьте функциональность изделия и его принадлежностей перед использованием.

• Чтобы гарантировать безопасность пациента, используйте только части и принадлежности, определенные в данном руководстве.

• Только оригинальные принадлежности могут использоваться с монитором.

• Кабель ЭКГ с пятью или с тремя линиями не может быть подключен к другим разъемам.

• Чтобы не тратить время для диагноза и лечения, пожалуйста, сконфигурируйте параметры сигнала тревоги согласно различным условиям для каждого пациента (см. ПАРАМЕТРЫ НАСТРОЙКИ СИГНАЛА ТРЕВОГИ в ГЛАВЕ 5).

• При использовании монитора в секции применения F-типа не подключать к другим разъемам или не заземлять.

• При применении электрохирургического оборудования во время мониторинга, разъем питания электрохирургического оборудования должен быть правильным образом заземлен, чтобы предотвратить пожар или риск поражения.

• Монитор должен работать от заряда батареи, если внешняя проводка вызывает сомнение.

• Когда много частей монитора подключены друг к другу, или один пациент одновременно подключен к различному оборудованию, обратите внимание на опасность наложения блуждающего тока.

• Электромагнитные поля способны помешать правильной работе изделия. По этой причине удостоверьтесь, что все внешние изделия установленные около монитора выполняют соответствующие требования по электромагнитной совместимости. Мобильный телефон, рентгеновское оборудование или устройства МРТ являются возможным источником помех.

ОПАСНОСТЬ ВЗРЫВА: не используйте данное изделие в присутствии легковопламеняющиеся анестезирующих средств, взрывчатых веществ, паров или жидкости.

# **ПРЕДУПРЕЖДЕНИЕ**

• Храните монитор в сухом месте, избегайте ударов. При попадании влаги на монитор, отключите его от сети питания и протрите его.

• ПОРАЖЕНИЯ ЭЛЕКТРИЧЕСКИМ ТОКОМ: не открывайте корпус монитора. Все обслуживание и модернизация данного изделия должны быть выполнены персоналом, обучаемым и уполномоченным производителем.

• Не подвергайте монитор воздействию высоких температур и высокого давления, газовой фумигации или проникновению внутрь жидкости. Перед чисткой или стерилизацией монитора, отключите его и отсоедините кабель питания.

• По окончании срока службы, изделие, описанное в данном руководстве, так же как его принадлежности, должны быть утилизированы в соответствии с руководящими принципами, регулирующими утилизацию таких изделий.

## ПРОТИВОПОКАЗАНИЯ

Нет.

## ФУНКЦИИ

Данный монитор предназначен для наблюдения следующих параметров взрослого пациента, ребенка или новорожденногодля отображения данных пациента хранения данных в базе и подачи сигнала тревоги и записи.

Монитор пациента мультипараметрический может использоваться для наблюдения основных физиологических параметров, таких как: электрокардиограмма (ЭКГ),

температура тела (TEMP), дыхание (RESP), пульсоксиметрия (Sp02), инвазивное кровяное давление (IBP), неинвазивное кровяное давление (НИАД) и C0<sub>2</sub> (EtCO<sub>2</sub> и FiCO<sub>2</sub>). Данный компактный и портативный монитор формирует и объединяет измерение параметров, вывод на экран и экспорт информации в целом.

Монитор может отслеживать следующие параметры:

• Электрокардиограмма (ЭКГ): частота сердечных сокращений (ЧСС), 7 (или 3) электрода Графика ЭКГ и анализ ST-сегментов.

• Неинвазивное кровяное давление (НИАД): систолическое давление (SYS), диастолическое давление (DIA) и среднее артериальное давление (МАР).

• Температура тела (TEMP): температурный канал 1 (T1), температурный канал 2 (T2) и перепад температур между двумя каналами (ΔT).

• Пульсоксиметрия (Sp0<sub>2</sub>): Sp0<sub>2</sub>, частота пульса (PR) и плетизмограмма Sp0<sub>2</sub>.

• Дыхание: частота дыхания (ЧД (RR)) и дыхание (импеданс или носовая трубка) в виде графика.

• Инвазивное кровяное давление (IBP): 2 канала IBP, систолическое давление (SYS), диастолическое давление (DIA) и среднее (MEAN) давление.

• Углекислый газ (C0<sub>2</sub>): уровень углекислого газа на выдохе (EtC0<sub>2</sub>), уровень углекислого газа на вдохе (FiC0<sub>2</sub>) и график C0<sub>2</sub>.

## ГЛАВА 2: *ВВЕДЕНИЕ*

## ВНЕШНИЙ ОСМОТР

Ниже представлены 5 типов, соответственно: С, D, F, G и H. Выбранный Вами монитор пациента мультипараметрический может быть одним из них.

## С

## С Передняя панель

Передняя панель монитора пациента мультипараметрического С показана на рисунке 2-1:

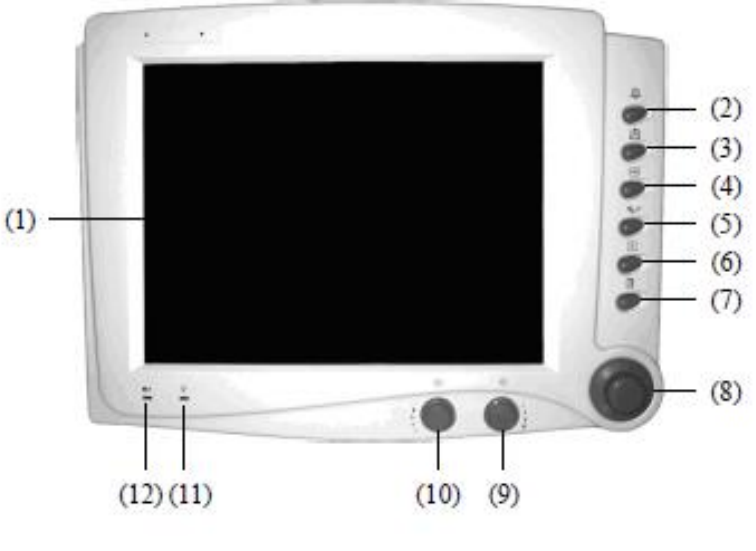

Рисунок 2-1

## (1) Дисплей

Графики, меню, сигнал тревоги и параметры отображаются здесь.

(2) Кнопка отключения звука

Нажмите данную кнопку, чтобы включить или отключить звук монитора, включая звуксердцебиения, звук пульса и включите звук при неправильной работе.

Нажатие этой кнопки последовательно включит беззвучный режим системына 30 секунд, 60 секунд, 120 секунд или до следующего раза, когда звук появится. В это время отображается символ статуса тишины в статусной строке с указанием времени действия.

(3) Кнопка сигнала тревоги

Нажмите данную кнопку, чтобы войти в меню Сигнала тревоги. См. ГЛАВУ 5: СИГНАЛ ТРЕВОГИ для получения подробной информации.

(4) Кнопка остановки

Данную кнопку используют, чтобы остановить и возобновить графики. См. ГЛАВУ 6: ОСТАНОВКА И ВОЗОБНОВЛЕНИЕ ГРАФИКА для получения подробной информации.

(5) Кнопка НИАД

Нажмите данную кнопку, чтобы включить или отключить неинвазивное измерение кровяного давления. См. ГЛАВУ 16: ИЗМЕРЕНИЕ НИАД для получения подробной информации.

(6) Кнопка печати

Нажмите данную кнопку к включить или отключить печать графиков и измеренных параметров. См. ГЛАВУ 7: ПЕЧАТЬ для получения подробной информации.

### (7) Кнопка Главного меню

Нажмите данную кнопку, чтобы открыть главное меню или закрыть открытое меню. См. ГЛАВУ 4: МЕНЮ для получения подробной информации.

(8) Вращающаяся кнопка

Поверните вращающуюся кнопку в любом направлении, чтобы выделить метки и опции меню. После выделения, нажмите кнопку, чтобы выполнить операцию, сделать выбор, открыть новое меню или диалоговое окно. В руководстве данная процедура называется «Выбрать» (Select).

(9) Кнопка настройки яркости

Поворачивайте данную кнопку, чтобы настроить яркость экрана монитора. Повернитесь по часовой стрелке, чтобы увеличить яркость экрана; поверните против часовой стрелки, чтобы затемнить экран.

(10) Кнопка настройки громкости

Поверните данную кнопку, чтобы отрегулировать громкость монитора. Поверните по часовой стрелке, чтобы увеличить громкость; поверните против часовой стрелки, чтобы уменьшить громкость.

- (11) Индикатор сети питания
- ВКЛ: включить монитор.
- ВЫКЛ: выключить монитор.
- (12) Индикатор заряда батареи
- ВКЛ: Питание осуществляется от аккумулятора.

ВЫКЛ: Питание осуществляется от сети.

#### С Боковая Панель

Боковая панель монитора пациента мультипараметрического С показана на рисунке 2-2:

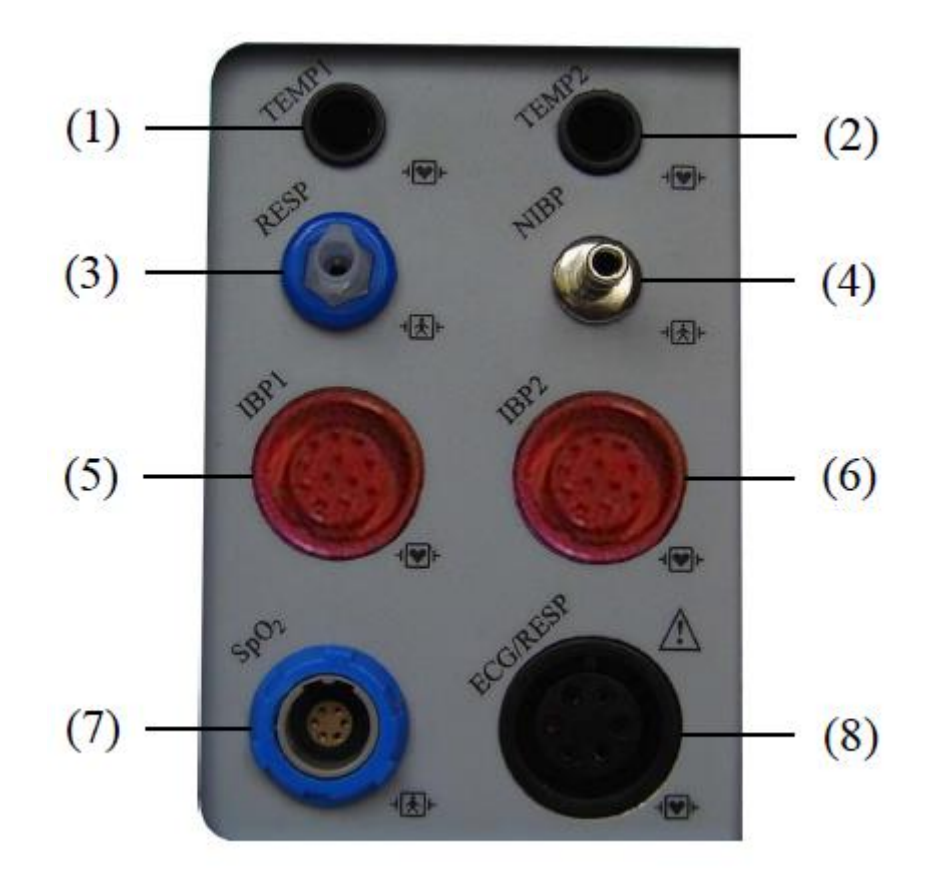

Рисунок 2-2

На этой панели есть восемь разъемов:

- (1) ТЕМР1 разъем датчика температуры (канал 1).
- (2) ТЕМР2 разъем датчика температуры (канал2).
- (3) RESP разъем для дыхательной трубки.
- (4) НИАД штуцер шланга манжеты НИАД.
- (5) IBP1 разъем датчика IBP (канал 1).
- (6) IBP2 разъем датчика IBP (канал 2).
- (7) SpO<sub>2</sub> разъем датчика SpO2.
- (8) ЭКГ/ДЫХАНИЕ разъем кабеля.

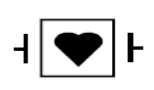

Прикладная часть типа CF. Устройство, обозначенное этим символом, содержит изолированную (плавающую) часть пациента F-типа, обеспечивающую высокую степень защиты от удара.

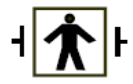

Прикладная часть типа Прикладная часть типа BF.

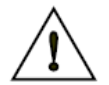

Внимание: Внимательно ознакомьтесь с руководством перед началом работы.

#### С Задняя панель

Задняя панель монитора пациента мультипараметрического С показана на рисунке 2-3:

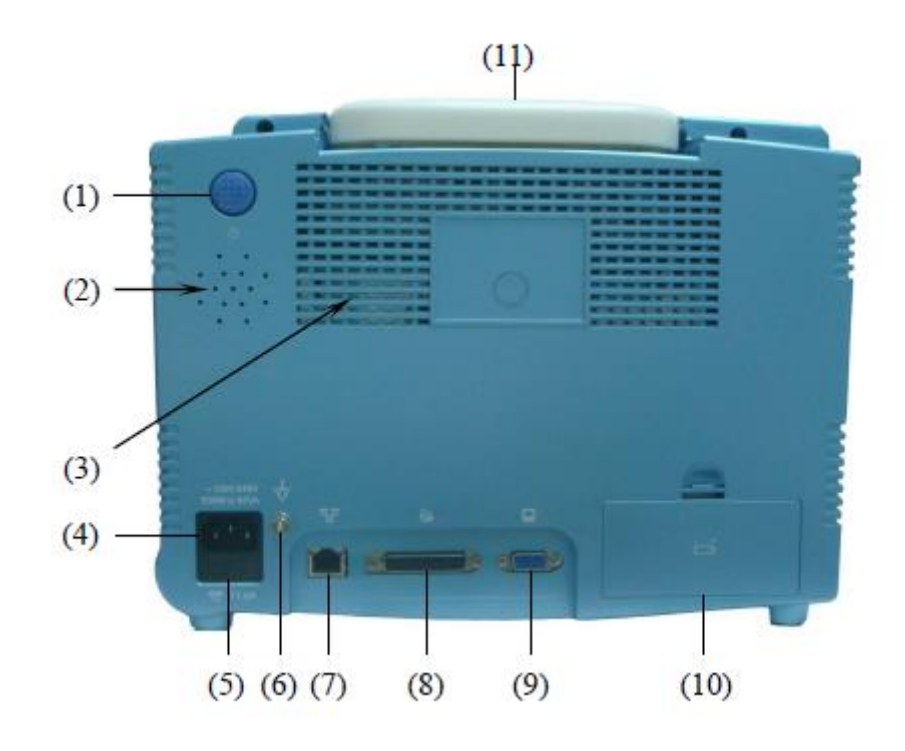

Рисунок 2-3

- (1) Выключатель питания Кнопка включает или выключает монитор.
- (2) Отверстия для динамиков
- (3) Отверстия для вентиляции
- (4) Подключения шнура питания сети
- (5) Гнездо предохранителя
- (6) Эквипотенциальное заземление

Когда монитор используется с другим оборудованием, можно подключить, чтобы выровнять потенциал.

(7) Разъем сети: стандартный разъем RJ45.

Через сетевой разъем этот монитор можно подключить к центральной системе мониторинга, другому монитору или ПК. Он обеспечивает функции просмотра других пациентов, вывода данных и обновления программного обеспечения. Через сетевой разъем этот монитор можно подключить к центральной системе мониторинга, другому монитору или ПК. Он обеспечивает функции просмотра других пациентов, вывода данных и обновления в режиме онлайн.

- (8) Разъем принтера
- (9) Разъем для подключения VGA монитора

Возможно подключить стандартный цветной VGA монитор.

(10) Крышка батарейного отсека

(11) Ручка

D

## **D** Передняя панель

Передняя панель монитора патента мультипараметра D показана на рисунке 2-4:

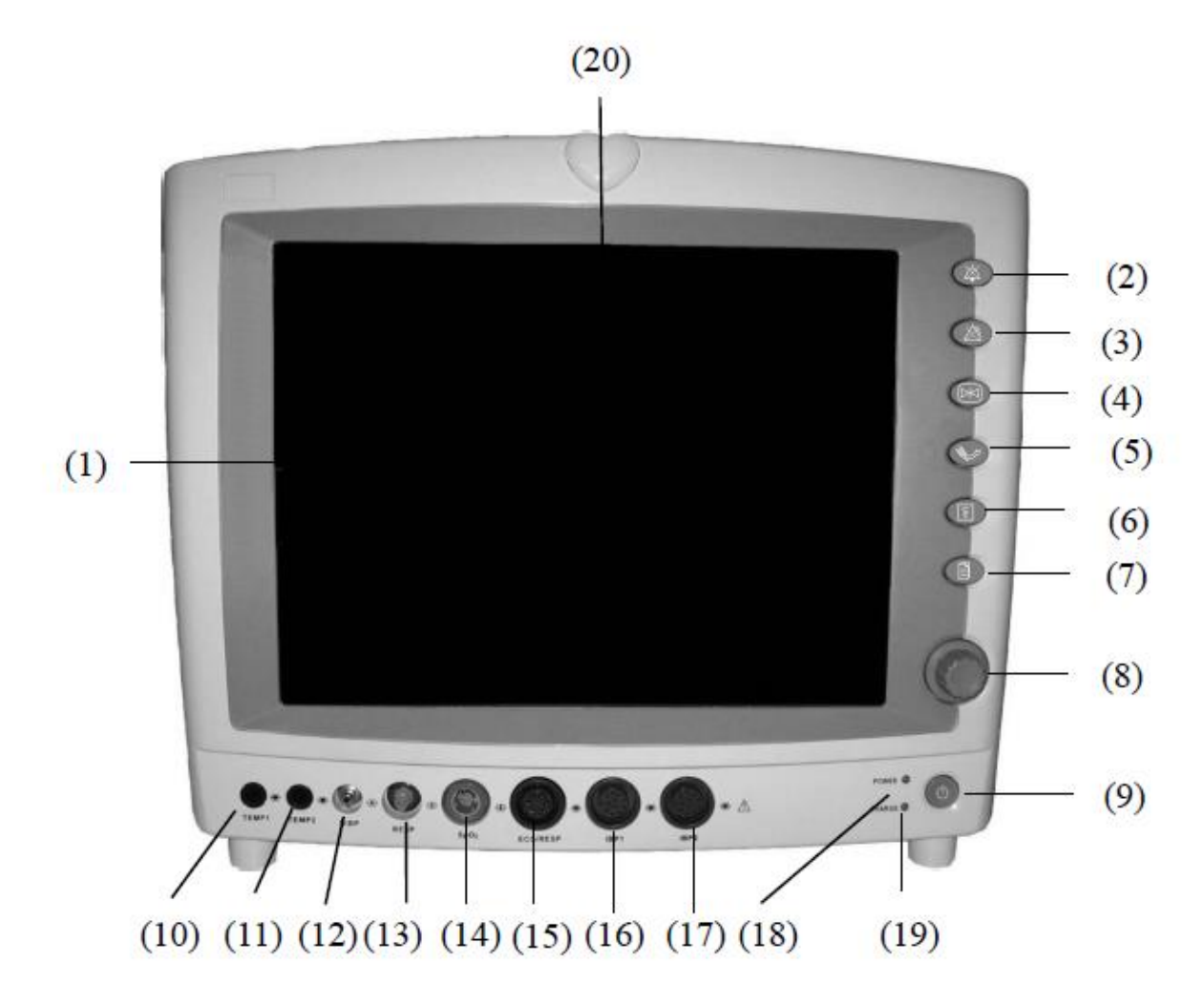

Рисунок 2-4

## (1) Дисплей

Графики, меню, сигнал тревоги и параметры отображаются здесь.

#### (2) Кнопка отключения звука

Нажмите данную кнопку, чтобы включить или отключить звук монитора, включая звук сердцебиения, звук пульса и включите звук при неправильной работе. Нажатие данной кнопки последовательно включит беззвучный режим системы на 30 секунд, 60 секунд, 120 секунд или до следующего раза, когда звук включится. В это время отображается символ статуса тишины в статусной строке с указанием времени действия.

#### (3) Кнопка сигнала тревоги

Нажмите данную кнопку, чтобы войти в меню «сигнала тревоги» (Alarm). См. ГЛАВУ 5: СИГНАЛ ТРЕВОГИ для получения подробной информации.

#### (4) Кнопка остановки

Данную кнопку используют, чтобы остановить и возобновить Графики. См. ГЛАВУ 6: ОСТАНОВКА И ВОЗОБНОВЛЕНИЕ ГРАФИКА для получения подробной информации.

(5) Кнопка НИАД

Нажмите данную кнопку, чтобы включить или отключить неинвазивное измерение кровяного давления. См. ГЛАВУ 16: ИЗМЕРЕНИЕ НИАД для получения подробной информации.

(6) Кнопка печати

Нажмите данную кнопку, чтобы включить или отключить печать графиков и измеренных параметров. См. ГЛАВУ 7: ПЕЧАТЬ для получения подробной информации.

(7) Кнопка Главного меню

Нажмите данную кнопку, чтобы открыть главное меню или закрыть открытое меню. См. ГЛАВУ 4: МЕНЮ для получения подробной информации.

(8) Вращающаяся кнопка

Поверните вращающуюся кнопку в любом направлении, чтобы выделить метки и опции меню. После выделения, нажмите кнопку, чтобы выполнить операцию, сделать выбор, открыть новое меню или диалоговое окно. В руководстве данная процедура называется «Выбрать» (Select). Необходимо вращать для выделения и, затем, нажать на команду «Выбрать».

(9) Выключатель питания

Нажмите данную кнопку и держите больше двух секунд, чтобы включить или отключить монитор.

- (10) ТЕМР1 разъем датчика температуры (канал 1)
- (11) ТЕМР2 разъем датчика температуры (канал2)
- (12) НИАД штуцер шланга манжеты НИАД штуцер шланга манжеты НИАД
- (13) RESP разъем для дыхательной трубки RESP разъем для дыхательной трубки
- (14) SpO2 разъем датчика SpO2
- (15) ЭКГ/ДЫХАНИЕ разъем кабеля ЭКГ/ДЫХАНИЕ разъем кабеля ЭКГ

(16) ІВР1 — разъем датчика ІВР (канал 1)

(17) ІВР2 — разъем датчика ІВР (канал 2)

(18) Индикатор сети питания

ВКЛ: включить монитор. ВЫКЛ: выключить монитор.

(19) Индикатор заряда батареи

ВКЛ: Питание осуществляется от аккумулятора. ВЫКЛ: Питание осуществляется от сети.

(20) Индикатор сигнала тревоги

Когда измеряемый параметр выходит за установленные пределы сигнала тревоги, индикатор начинает мигать красным раз в секунду.

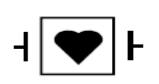

Прикладная часть типа CF. Устройство, обозначенное этим символом, содержит изолированную (плавающую) часть пациента F-типа, обеспечивающую высокую степень защиты от удара.

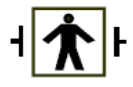

Прикладная часть типа BF.

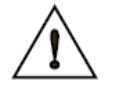

Внимание: внимательно ознакомьтесь с руководством перед началом работы.

## **D** Задняя панель

Задняя панель монитора пациента мультипараметрического D показана на рисунке 2-5:

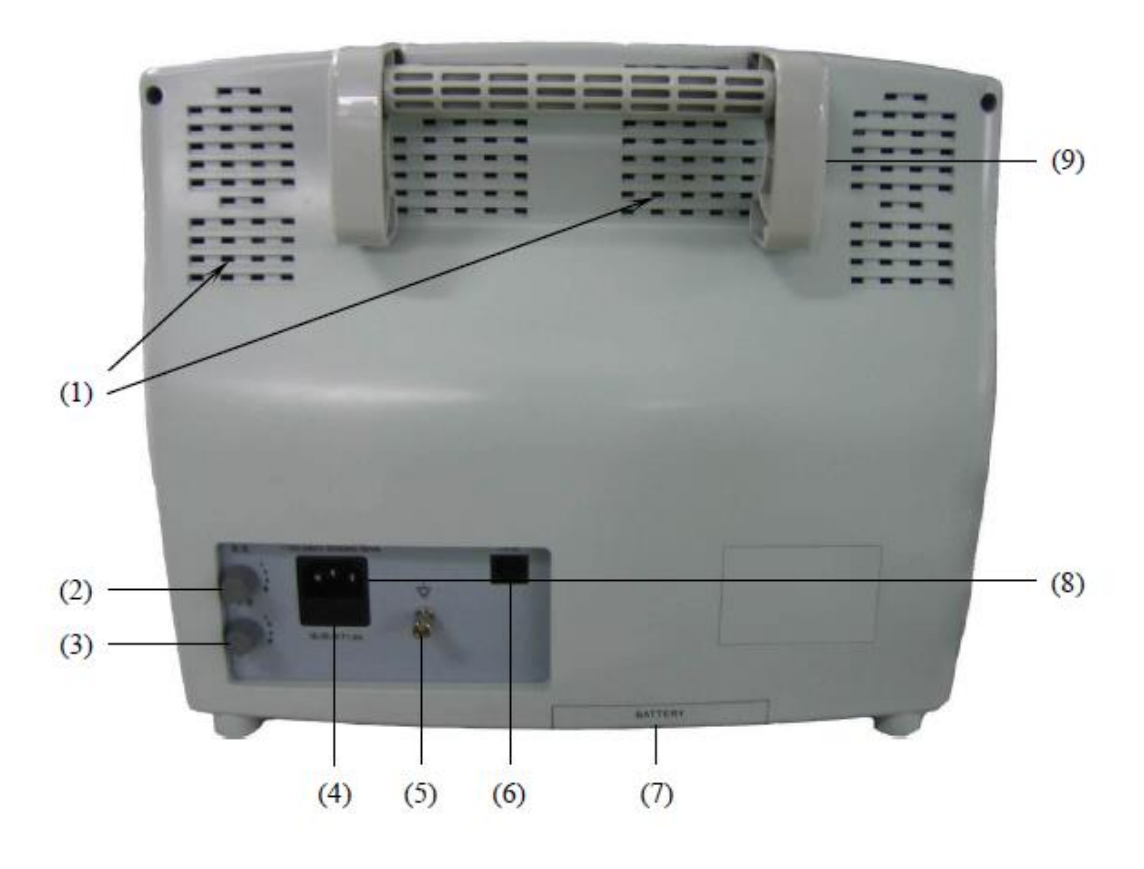

Рисунок 2-5

- (1) Отверстия для вентиляции
- (2) Кнопка настройки яркости

Поворачивайте данную кнопку, чтобы настроить яркость экрана монитора. Поверните по часовой стрелке, чтобы увеличить яркость монитора; поверните против часовой стрелки, чтобы затемнить экран.

(3) Кнопка настройки громкости

Поверните данную кнопку, чтобы настроить громкость сигналов монитора. Поверните по часовой стрелке для увеличения громкости; поверните против часовой стрелки, чтобы уменьшить громкость.

- (4) Гнездо предохранителя
- (5) Эквипотенциальное заземление

Когда монитор используется с другим оборудованием, можно подключить, чтобы выровнять потенциал.

(6) Разъем сети: стандартный разъем RJ45

Через сетевой разъем этот монитор можно подключить к центральной системе мониторинга, другому монитору или ПК. Он обеспечивает функции просмотра других пациентов, вывода данных и обновления программного обеспечения.

## (7) Крышка батарейного отсека

(8) Подключение шнура питания сети

Шнур питания с тремя проводами может быть подключенк данному изделию, чтобы обеспечить питание переменным током монитора пациента.

(9) Ручка

## F

## **F** Передняя панель

Передняя панель Монитора пациента мультипараметрического F показана на рисунке 2-6:

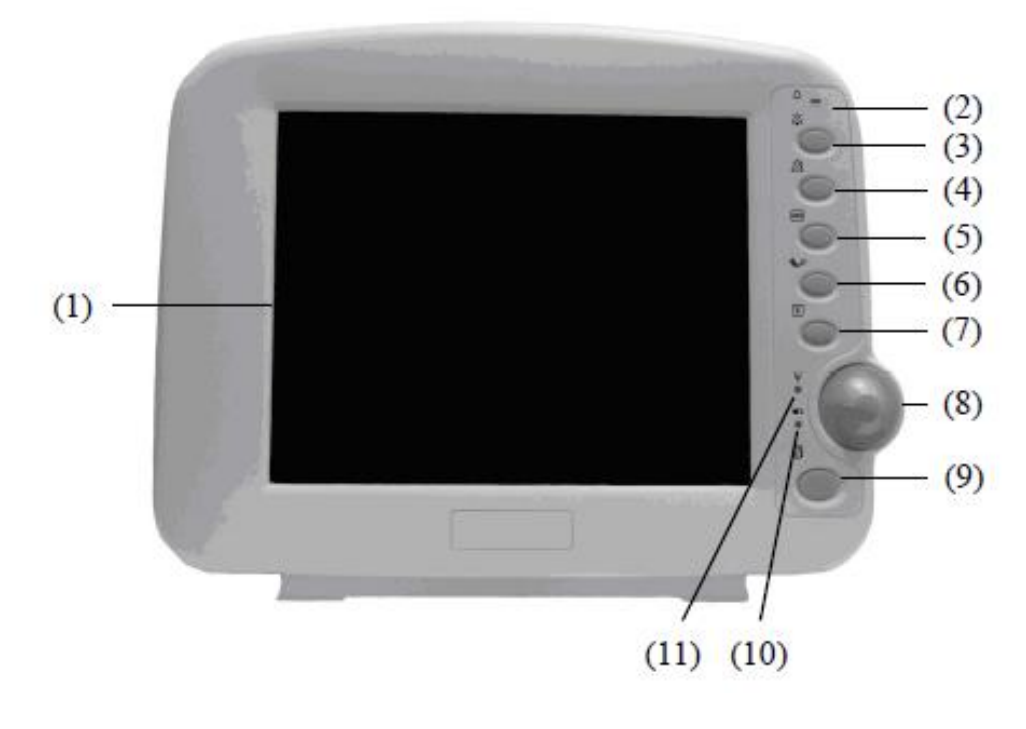

Рисунок 2-6

## (1) Дисплей

Здесь показываются графики, меню, сигнал тревоги и измеряемые параметры.

#### (2) Индикатор сигнала тревоги

Когда измеряемый параметр выходит за установленные пределы сигнала тревоги, индикатор начинает мигать красным раз в секунду.

#### (3) Кнопка отключения звука

Нажмите на данную кнопку, чтобы отключить или включить звук монитора, включая звукс ердцебиения, звук пульса и звуки при неправильных операциях.

Нажатие данной кнопки включит беззвучный режим системы на 30 секунд, 60 секунд, 120 секунд или до следующего нажатия данной кнопки. В это время отображается символ статуса тишины в статусной строке с указанием времени действия звука монитора,

показанного в правой стороне. При нулевом значении времени или при беззвучном режиме монитора, или при включенном звуке монитора.

(4) Кнопка сигнала тревоги

Нажмите данную кнопку, чтобы войти в меню «сигнал тревоги» (Alarm). См. ГЛАВУ 5: СИГНАЛ ТРЕВОГИ для получения подробной информации.

(5) Кнопка остановки

Эта кнопка нажимается, чтобы остановить и возобновить Графики. См. ГЛАВУ 6: ОСТАНОВКА И ВОЗОБНОВЛЕНИЕ ГРАФИКА для получения подробной информации.

(6) Кнопка НИАД

Нажмите данную кнопку, чтобы включить или отключить неинвазивное измерение кровяного давления. См. ГЛАВУ 15: ИЗМЕРЕНИЕ НИАД для получения подробной информации.

(7) Кнопка печати

Нажмите данную кнопку, чтобы включить или отключить печать графики и параметров измерений. См. ГЛАВУ 7: ПЕЧАТЬ для получения подробной информации.

(8) Вращающаяся кнопка

Поверните вращающуюся кнопку в любом направлении, чтобы выделить метки и опции меню. После выделения, нажмите кнопку, чтобы выполнить операцию, сделать выбор, открыть новое меню или диалоговое окно. В руководстве данная процедура называется «Выбрать» (Select). Вращайте кнопку, чтобы выделить требуемое меню и затем нажмите ее, чтобы выбрать нужную функцию.

(9) Кнопка Главного меню

Нажмите данную кнопку, чтобы открыть или закрыть Главное меню, или закрыть уже открытое меню. См. ГЛАВУ 4: МЕНЮ для получения подробной информации.

(10) Индикатор заряда батареи

ВКЛ: Питание осуществляется от аккумулятора.

ВЫКЛ: Питание осуществляется от сети.

(11) Индикатор сети питания

ВКЛ: включить монитор.

ВЫКЛ: выключить монитор.

#### **F** Боковая Панель

Боковая Панель Монитора пациента мультипараметрического F показана на рисунке 2-7:

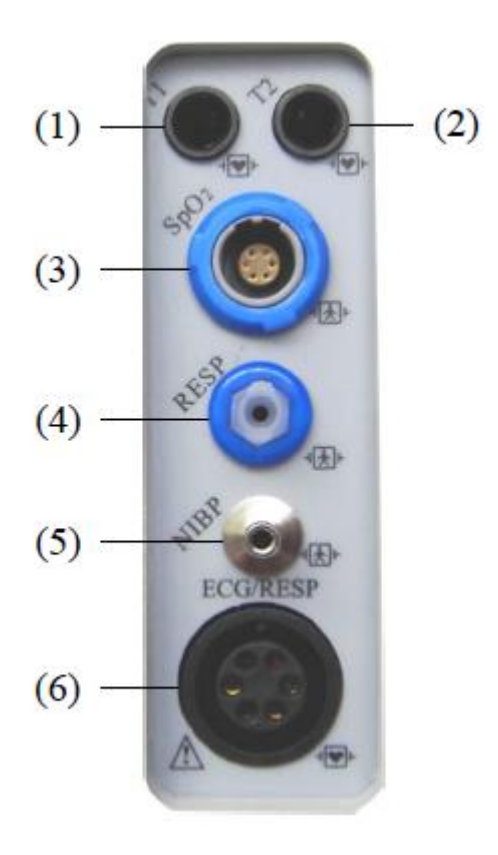

Рисунок 2-7

На этой панели есть шесть разъемов:

- (1)Т1 разъем Температурного датчика (канал 1),
- (2)Т2 разъем Температурного датчика (канал 2),
- (3)SpO<sub>2</sub> разъем датчика SpO<sub>2</sub>
- (4)RESP разъем дыхательной трубки
- (5)НИАД штуцер шланга манжеты НИАД
- (6) ЭКГ/ДЫХАНИЕ разъем кабеля ЭКГ

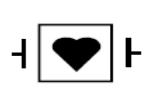

Прикладная часть типа CF. Устройство, обозначенное этим символом, содержит изолированную (плавающую) часть пациента F-типа, обеспечивающую высокую степень защиты от удара

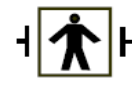

Прикладная часть типа BF.

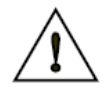

Внимание: Внимательно ознакомьтесь с руководством перед началом работы.

## F Задняя панель

Задняя панель Монитора пациента мультипараметрического F показана на рисунке 2-8:

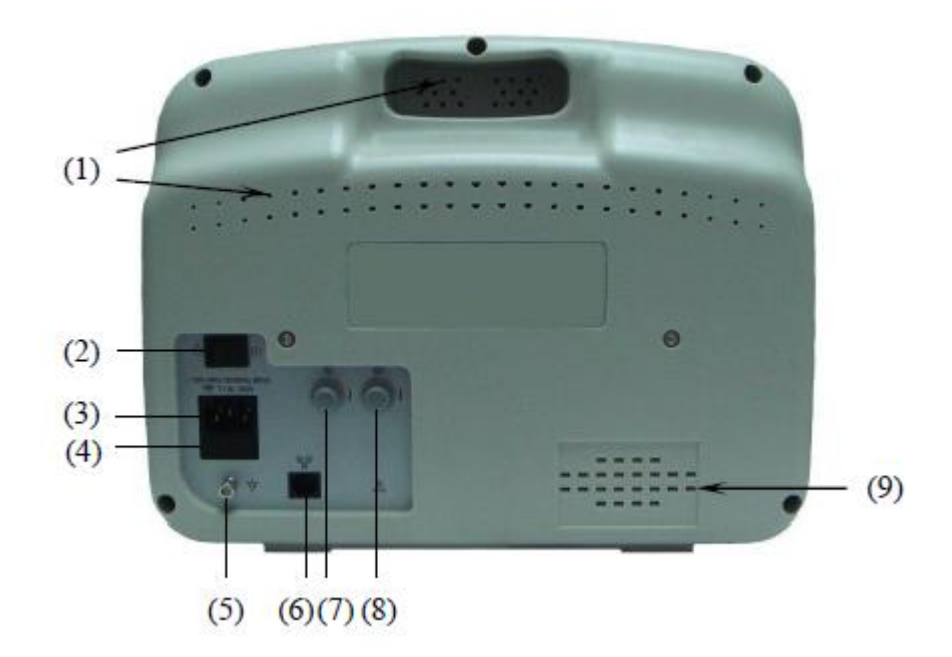

Рисунок 2-8

- (1) Отверстия для вентиляции
- (2) Выключатель питания

Кнопка для включения или выключения монитора.

(3) Подключения шнура питания сети

К данному гнезду можно подключить трехжильный шнур питания для подачи питания переменного тока на монитор пациента.

- (4) Гнездо предохранителя
- (5) Эквипотенциальное заземление

Когда монитор используется с другим оборудованием, можно подключить, чтобы выровнять потенциал.

(6) Разъем сети: стандартный разъем RJ45

Через сетевой разъем этот монитор можно подключить к центральной системе мониторинга, другому монитору или ПК. Он обеспечивает функции просмотра других пациентов, вывода данных и обновления программного обеспечения в режиме онлайн.

(7) Кнопка настройки яркости

Поворачивайте данную кнопку, чтобы настроить яркость экрана монитора. Поверните по часовой стрелке, чтобы увеличить яркость или против часовой стрелки, чтобы затемнить экран.

(8) Кнопка настройки громкости

Поверните данную кнопку, чтобы настроить громкость сигналов монитора. Поверните по часовой стрелке для увеличения громкости; поверните против часовой стрелки для уменьшения громкости.

(9) Отверстия для динамиков

G

## Передняя панель G

Передняя панель Монитора пациента мультипараметрического G показана на рисунке 2-9:

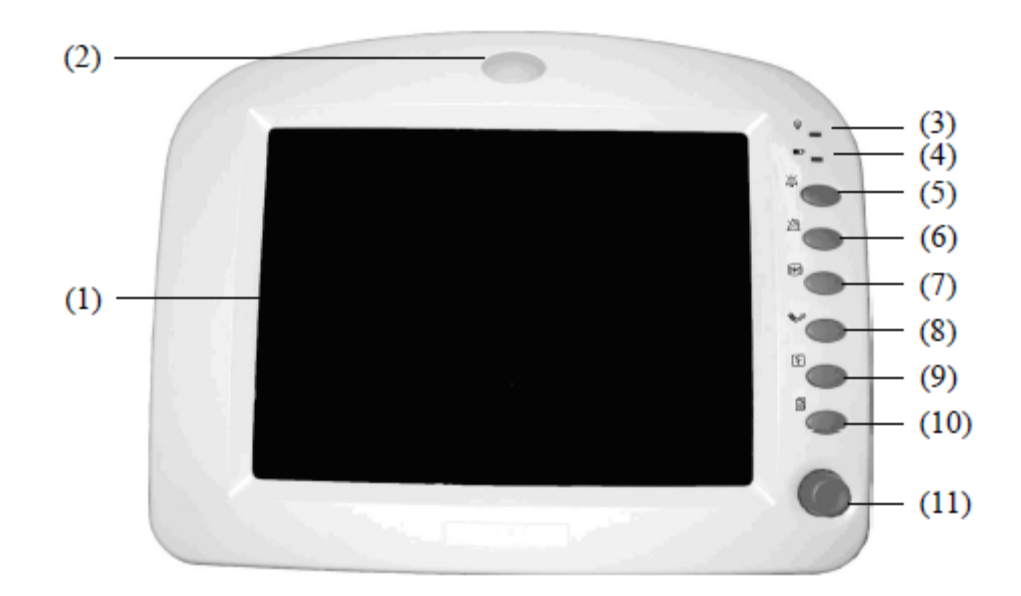

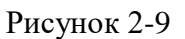

## (1) Дисплей

Здесь показываются графики, меню, сигналтревоги и измеряемые параметры.

(2) Индикатор сигнала тревоги

Когда измеряемый параметр выходит за установленные пределы сигнала тревоги, индикатор начинает мигать красным раз в секунду.

(3) Индикатор сети питания

ВКЛ: включить монитор. ВЫКЛ: выключить монитор

(4) Индикатор заряда батареи

ВКЛ: Питание осуществляется от аккумулятора. ВЫКЛ: Питание осуществляется от сети.

(5) Кнопка отключения звука

Нажмите на данную кнопку, чтобы отключить или включить звук монитора, включая звуксер дцебиения, звук пульса и звуки при неправильных операциях.

Нажатие этой кнопки последовательно включит беззвучный режим системы на 30 секунд, 60 секунд, 120 секунд или до следующего нажатия этой кнопки. В это время отображается символ статуса тишины в статусной строке с указанием времени действия звука монитора, показанного на правой стороне при нулевом значении времени или при беззвучном режиме, или при включенном звуке монитора.

### (6) Кнопка сигнала тревоги

Нажмите данную кнопку, чтобы войти в меню «сигнал тревоги» (Alarm). См. ГЛАВУ 5: ТРЕВОГИ для получения подробной информации.

#### (7) Кнопка остановки

Данную кнопку используют для остановки или возобновления Графиков. См. ГЛАВУ 6: ОСТАНОВКА И ВОЗОБНОВЛЕНИЕ ГРАФИКА для получения подробной информации.

#### (8) Кнопка НИАД

Нажмите данную кнопку, чтобы включить или отключить неинвазивное измерение кровяного давления. См. ГЛАВУ 15: ИЗМЕРЕНИЕ НИАД для получения подробной информации.

#### (9) Кнопка печати

Нажмите данную кнопку, чтобы запустить или остановить печать осциллограмм и значений измеренных параметров. См. ГЛАВУ 7: ПЕЧАТЬ для получения подробной информации.

#### (10) Кнопка Главного меню

Нажмите данную кнопку, чтобы открыть или закрыть Главное меню, или закрыть уже открытое меню. См. ГЛАВУ 4: МЕНЮ для получения подробной информации.

#### (11) Вращающаяся кнопка

Поверните вращающуюся кнопкув любом направлении, чтобы выделить метки и опции меню. После выделения, нажмите кнопку, чтобы выполнить операцию, сделать выбор, открыть новое меню или диалоговое окно. Эта процедура упоминается как «выбор» (Select) в руководстве.

#### Боковая Панель G

Боковая Панель Монитора пациента мультипараметрического G показана на рисунке 2-10:

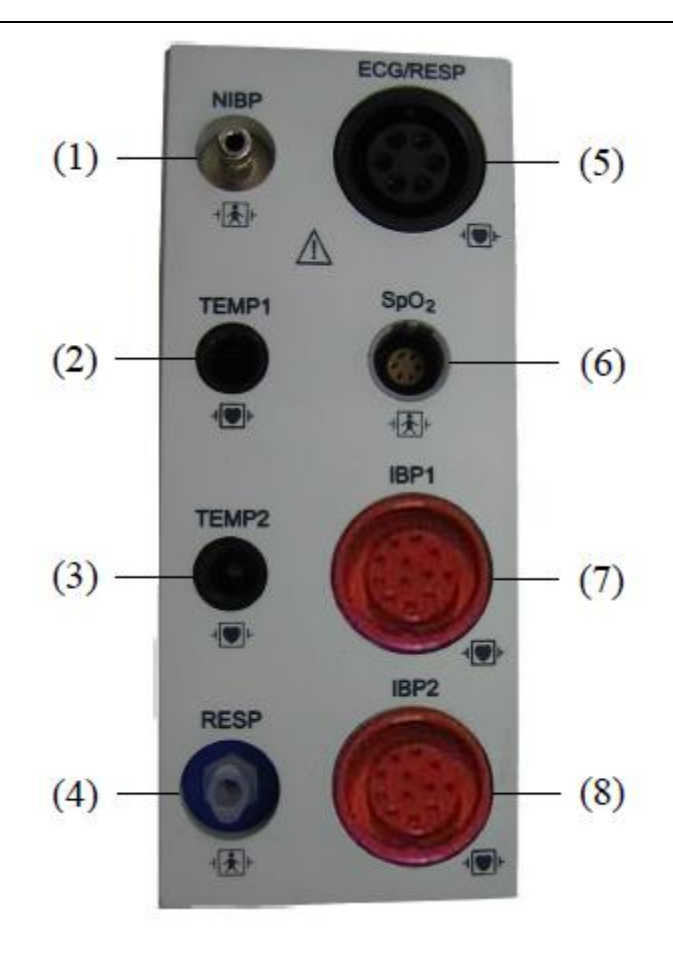

Рисунок 2-10

На этой панели есть восемь разъемов:

- (1) НИАДНИАД штуцер шланга манжеты НИАД
- (2) ТЕМР1 разъем Температурного датчика (канал 1),
- (3) ТЕМР2 разъем Температурного датчика (канал 2),
- (4) RESP разъем для дыхательной трубки
- (5) ЭКГ/ДЫХАНИЕ разъем кабеля ЭКГ
- (6) SpO2 разъем для атчика SpO2
- (7) ІВР1 разъем для датчика ІВР (канал 1),
- (8) ІВР2 разъем для датчика ІВР (канал 2),

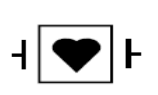

Прикладная часть типа CF. Устройство, обозначенное этим символом, содержит изолированную (плавающую) часть пациента F-типа, обеспечивающую высокую степень защиты от удара

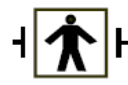

Прикладная часть типа BF.

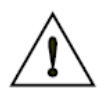

Внимание: внимательно ознакомьтесь с руководством перед началом работы.

## Задняя панель G

Задняя панель Монитора пациента мультипараметрического G показана на рисунке 2-11:

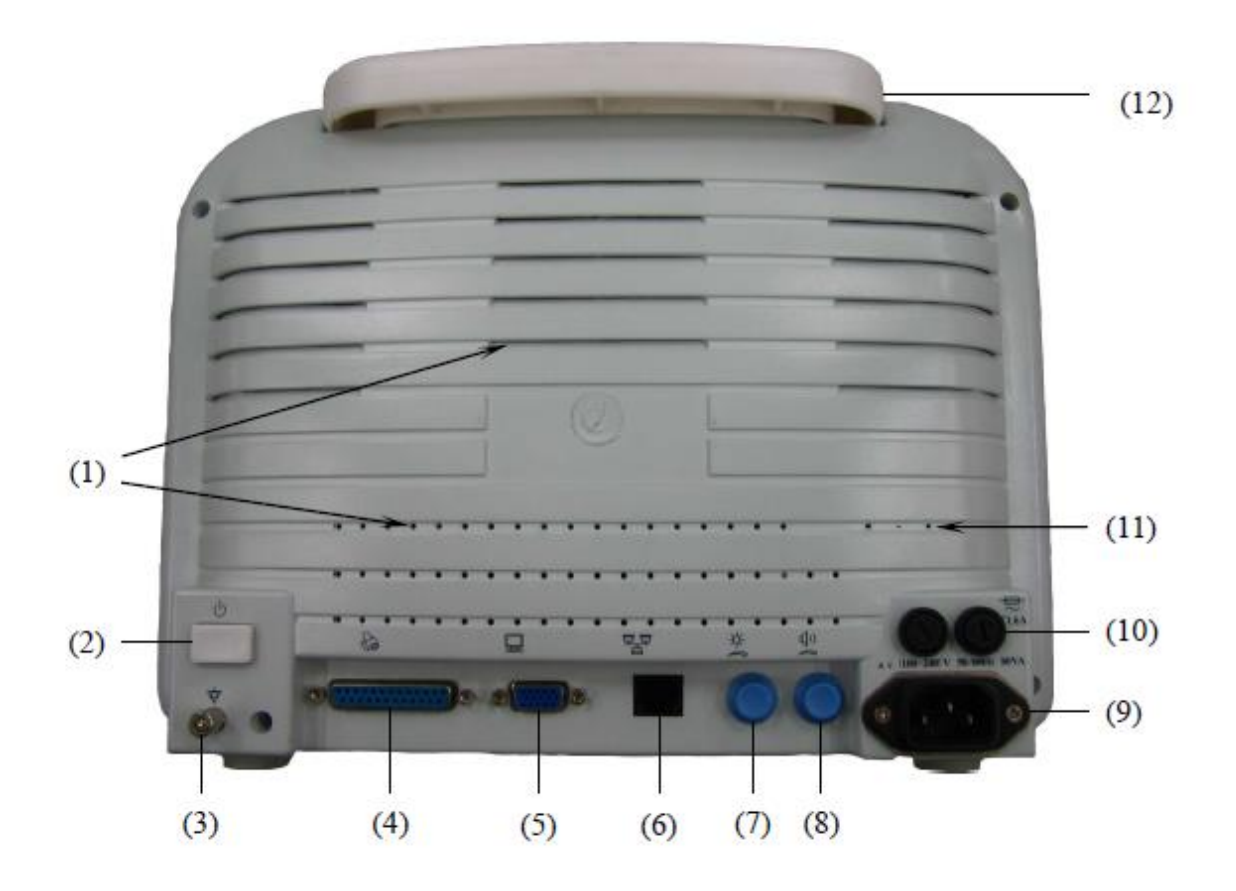

Рисунок 2-11

(1) Отверстия для вентиляции

(2) Выключатель питания. Кнопка включает или выключает монитор.

(3) Эквипотенциальное заземление. Когда монитор используется с другим оборудованием, можно подключить, чтобы выровнять потенциал.

(4) Разъем для принтера

(5) Разъем для подключения VGA монитора Возможность подключить стандартный цветной VGA монитор.

(6) Разъем сети: стандартный разъем RJ45

Через сетевой разъем этот монитор можно подключить к центральной системе мониторинга, другому монитору или ПК. Он обеспечивает функции просмотра других пациентов, вывода данных и обновления программного обеспечения в режиме онлайн.

(7) Кнопка настройки яркости

Поворачивайте данную кнопку, чтобы настроить яркость экрана монитора. Поверните по часовой стрелке, чтобы увеличить яркость или против часовой стрелки, чтобы затемнить экран.

(8) Кнопка настройки громкости

Поверните данную кнопку, чтобы настроить громкость сигналов монитора. Поверните по часовой стрелке, чтобы увеличить громкость; поверните против часовой стрелки, чтобы уменьшить громкость.

(9) Подключение шнура питания сети

К данному гнезду можно подключить трехжильный шнур питания для подачи питания переменного тока на монитор пациента.

- (10) Гнездо предохранителя
- (11) Отверстия для динамиков
- (12) Ручка

#### Η

#### Н Передняя панель

Передняя панель Монитора пациента мультипараметрического Н показана на рисунке 2-12:

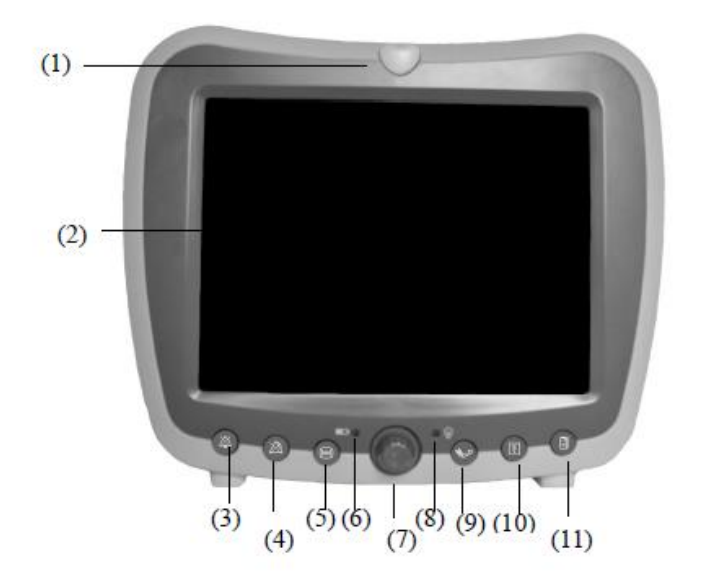

Рисунок 2-12

#### (1) Индикатор сигнала тревоги

Когда измеряемый параметр выходит за установленные пределы сигнала тревоги, индикатор начинает мигать красным раз в секунду.

#### (2) Дисплей

Здесь показываются графики, меню, сигнал тревоги и измеряемые параметры.

#### (3) Кнопка отключения звука

Нажмите на данную кнопку, чтобы отключить или включить звук монитора, включая звук сердцебиения, звук пульса и звуки при неправильных операциях.

Нажатие данной кнопки включит беззвучный режим системы на 30 секунд, 60 секунд, 120 секунд или до следующего нажатия этой кнопки. В это время отображается символ статуса тишины в статусной строке с указанием времени.

(4) Кнопка сигнала тревоги

Нажмите данную кнопку, чтобы войти в меню «сигнала тревоги» (Alarm). См. ГЛАВУ 5: СИГНАЛ ТРЕВОГИ для получения подробной информации.

(5) Кнопка остановки

Эта Кнопка нажимается, чтобы остановить и возобновить Графики. См. ГЛАВУ 6: ОСТАНОВКА И ВОЗОБНОВЛЕНИЕ ГРАФИКА для получения подробной информации.

(6) Индикатор заряда батареи

ВКЛ: питание осуществляется от аккумулятора.

ВЫКЛ: питание осуществляется от сети.

(7) Вращающаяся кнопка

Поверните вращающуюся кнопку в любом направлении, чтобы выделить метки и опции меню. После выделения, нажмите кнопку, чтобы выполнить операцию, сделать выбор, открыть новое меню или диалоговое окно. Эта процедура упоминается как «выбор» (Select) в руководстве.

(8) Индикатор сети питания

ВКЛ: включить монитор.

ВЫКЛ: выключить монитор.

(9) Кнопка НИАД

Нажмите данную кнопку, чтобы включить или отключить неинвазивное измерение кровяного давления. См. ГЛАВУ 15: ИЗМЕРЕНИЕ НИАД для получения подробной информации.

(10) Кнопка печати

Нажмите данную кнопку, чтобы запустить или остановить печать осциллограмм и значений измеренных параметров. См. ГЛАВУ 7: ПЕЧАТЬ для получения подробной информации.

(11) Кнопка Главного меню

Нажмите данную кнопку, чтобы открыть или закрыть Главное меню, или закрыть уже открытое меню. См. ГЛАВУ 4: МЕНЮ для получения подробной информации.

#### Н Боковая Панель

Левая боковая панель Монитора пациента мультипараметрического Н показана на рисунке 2-13:

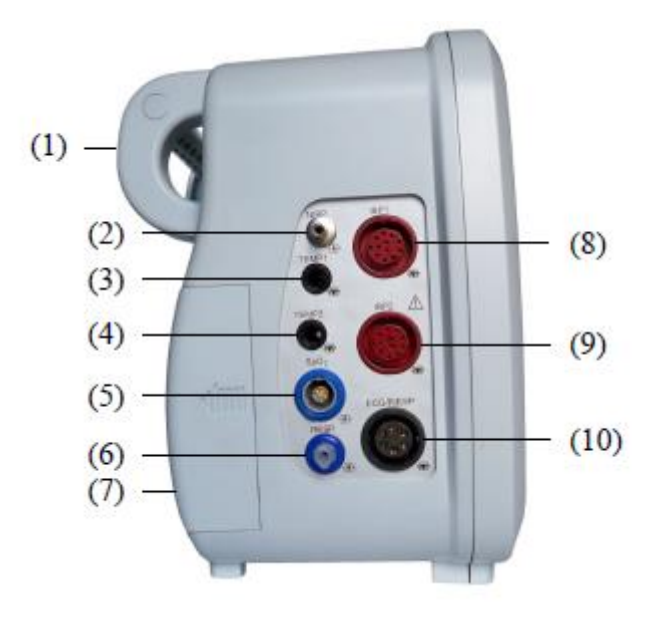

Рисунок 2-13

На этой панели есть восемь разъемов:

- (1) Ручка.
- (2) НИАД штуцер шланга манжеты НИАД.
- (3) ТЕМР1 разъем Температурного датчика (канал 1).
- (4) ТЕМР2 разъем Температурного датчика (канал 2).
- (5) SpO2 разъем для датчика SpO2.
- (6) RESP разъем для дыхательной трубки.
- (7) Крышка батарейного отсека.
- (8) ІВР1 разъем датчика ІВР (канал 1).
- (9) IBP2 разъем датчика IBP (канал 2).
- (10) ЭКГ/ДЫХАНИЕ разъем кабеля ЭКГ.

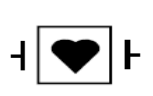

Прикладная часть типа CF. Устройство, обозначенное этим символом, содержит изолированную (плавающую) часть пациента F-типа, обеспечивающую высокую степень защиты от удара.

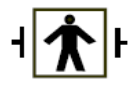

Прикладная часть типа BF.

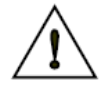

Внимание: Внимательно ознакомьтесь с руководством перед началом работы.

Правая боковая панель Монитора пациента мультипараметрического Н показана на рисунке 2-14:

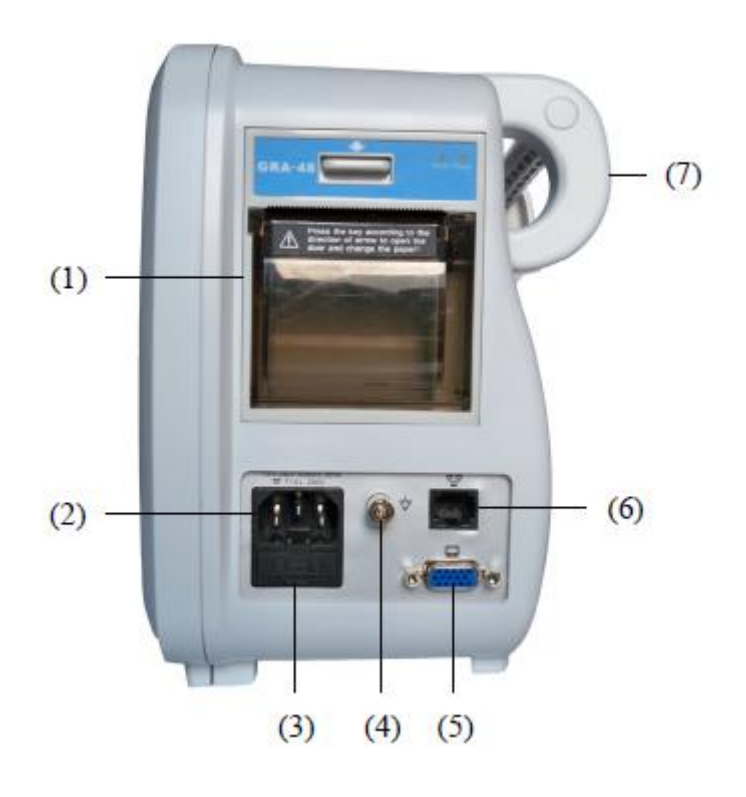

Рисунок 2-14

На этой панели есть восемь разъемов:

- (1) Принтер.
- (2) Подключения шнура питания сети

К данному гнезду можно подключить трехжильный шнур питания для подачи питания переменного тока на монитор пациента.

- (3) Гнездо предохранителя
- (4) Эквипотенциальное заземление

Когда монитор используется с другим оборудованием, можно подключить, чтобы выровнять потенциал.

(5) Разъем для подключения VGA монитора Возможность подключить стандартный цветной VGA монитор.

(6) Разъем сети: стандартный разъем RJ45.

Через сетевой разъем этот монитор можно подключить к центральной системе мониторинга, другому монитору или ПК. Он обеспечивает функции просмотра других пациентов, вывода данных и обновления программного обеспечения в режиме онлайн.

(7) Ручка.

## Н Задняя панель

Задняя панель Монитора пациента мультипараметрического Н показана на рисунке 2-15

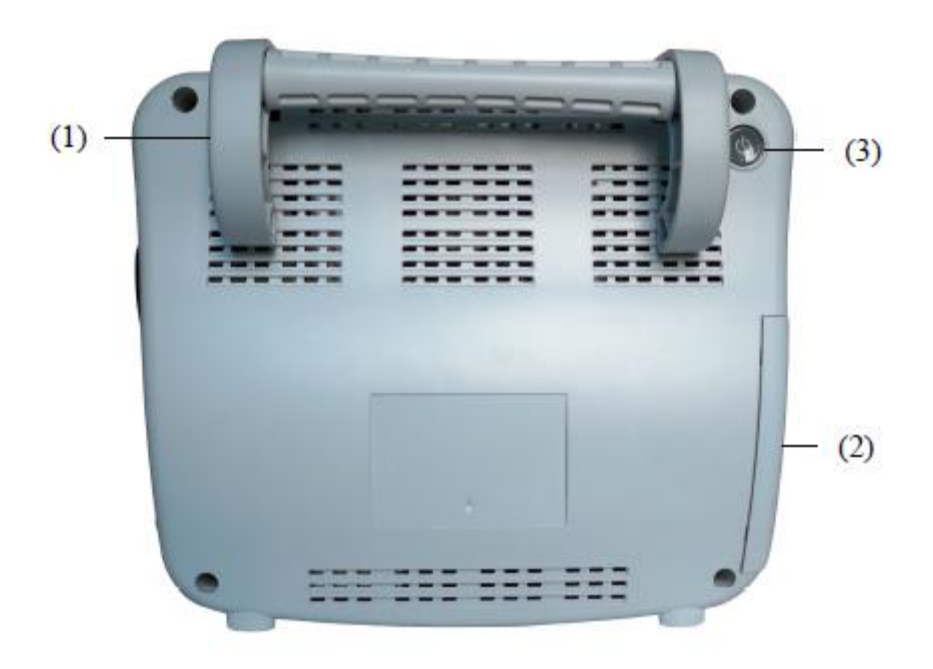

Рисунок 2-15

(1) Ручка.

- (2) Крышка батарейного отсека.
- (3) Выключатель питания.

# ДИСПЛЕЙ

Дисплей данного монитора состоит из четырех главных областей, такие как область каналов, область параметров, статусная строка и строка меню. Статусная строка находится в верхней части экрана, область каналов находится под статусной строкой, в левой части экрана, в то время как строка меню в нижней части экрана. Параметры всегда показываются в нужной части экрана. Меню открывает и закрывает часть области каналов и области параметров. Стандартный вид дисплея следующий:

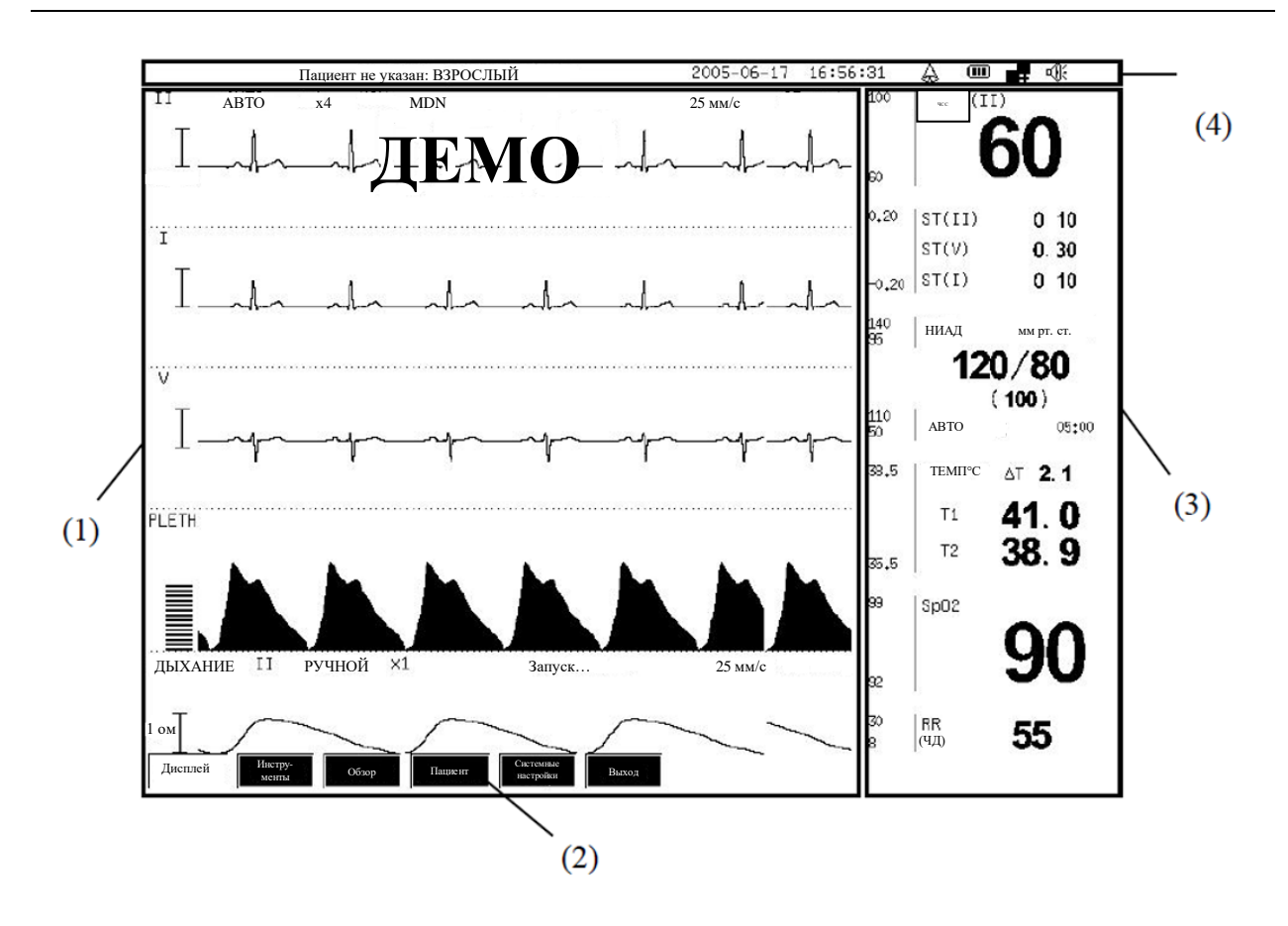

Монитор предоставляет функцию конфигурации области каналов для настройки области каналов. При настройке каналов на мониторе отображается интерфейс, показанный ниже, где параметры отображаются в правой и нижней частях. См. доп. информацию об урегулировании каналов ДИСПЛЕЙ в ГЛАВЕ 4.

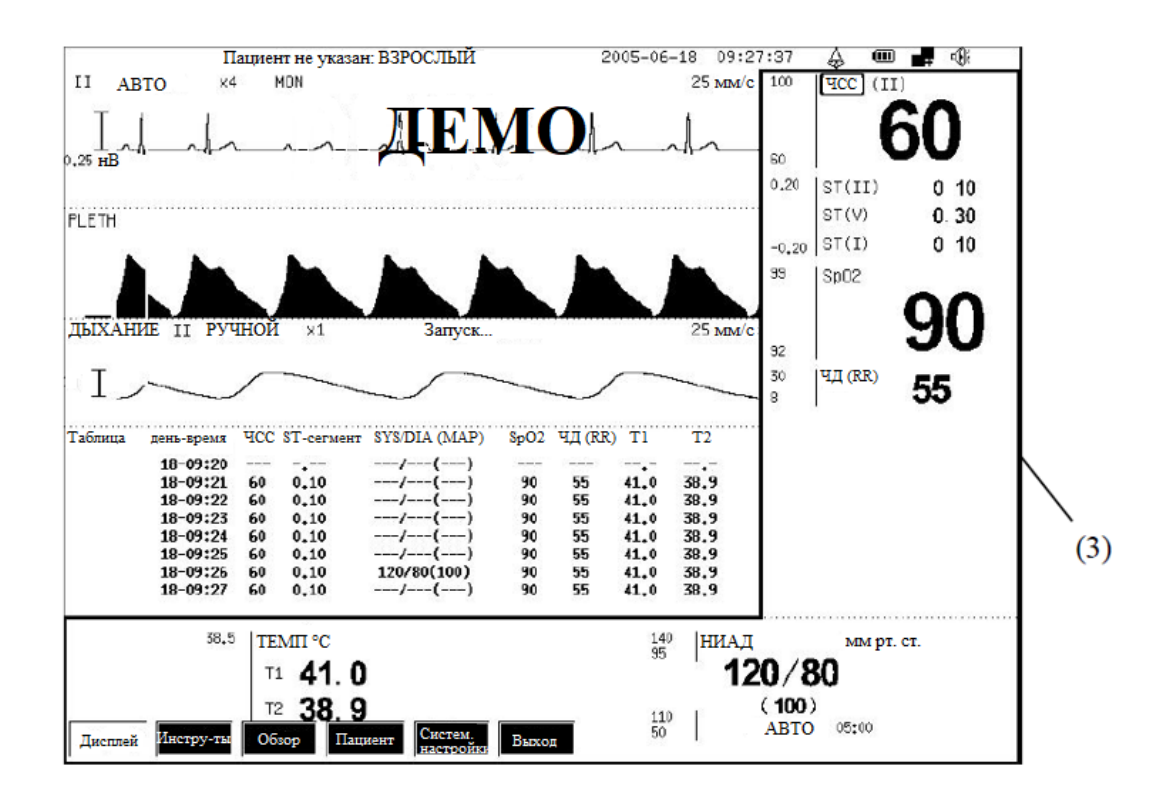

## (1) Область каналов

Область каналов делится на несколько каналов и может быть отобрана из графика ЭКГ, графика RESP, графика PLETH, графика IBP, графика CO<sub>2</sub>, графика трендов и таблицы ТРЕНДОВ. Метка канала обычно отображается на левом верхнем углу канала. Выбор метки приведет к переходу в соответствующее меню. В той же строке метки отображается информация о статусе этого канала.

### (2) Строка меню

Строка меню автоматически открывается и исчезает. Нажимая кнопку главного меню, кнопку сигнала тревоги, кнопку остановки или метки параметра/канала могут активизировать соответствующее меню для отображения.

### (3) Область параметров

Частота сердечных сокращений (ЧСС), кислородная насыщенность пульса (SpO2), частота дыхания (ЧД (RR)), температура тела (T1/T2), неинвазивное кровяное давление (НИАД), инвазивное кровяное давление (IBP), подверженный действию приливов концом углекислый газ (EtCO2) и фракционный дыхательный углекислый газ (FiCO2) отображается в этой области. У каждого параметра есть соответствующий метка с сигнальным символом запрета на левой стороне.

Выбор метки приведет к соответствующему меню.

### (4) Статусная строка

Ниже представлен вид статусной строки информации о системных настройках монитора и информации о пациенте.

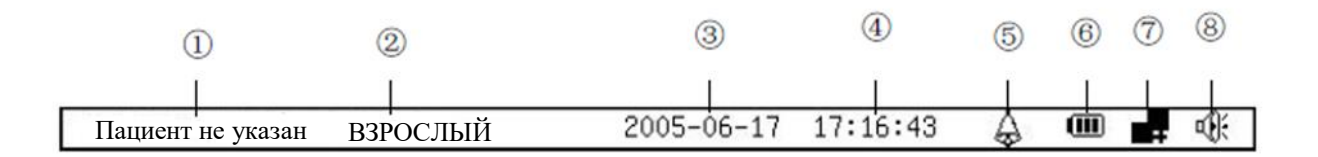

① Имя пациента: это может быть установлено в Информационном диалоговом окне монитора. Если имя пациента не указано, то он на дисплее выводится как «Пациент не указан». См. ПАЦИЕНТ в ГЛАВЕ 4 для настройки.

(2) Категория пациента: ВЗРОСЛЫЙ, РЕБЕНОК или НОВОРОЖДЕННЫЙ. См. ПАЦИЕНТ в ГЛАВЕ 4 для настройки.

③ Системная дата. Системная дата и ее формат показа могут быть установлены. См. УСТАНОВКА ВРЕМЕНИ и РЕГИОНАЛЬНЫЕ УСТАНОВКИ в ГЛАВЕ 4 для настройки.

(4) Системное время. Это может быть установлено. См. УСТАНОВКА ВРЕМЕНИ в ГЛАВЕ4 для настройки.

(5) Символ аварийного состояния. Обозначает физиологические или технический сигналы аварийного оповещения.

(6) Символ батареи: Обозначает емкость батареи. См. БАТАРЕИ в ГЛАВЕ 2 за дополнительной информацией.

Эначок состояния сети центральной системы мониторинга:

Красный значок - монитор отключен от центральной системы мониторинга. Синий значок - монитор подключен к центральной системе мониторинга.

(8) Значок состояния параметра «Тишина»

Звук монитора, включая звук сердцебиения, пульс и частые звуки при неправильной операции, включены.

## предупреждение

Система не производит физиологический сигнал тревоги, если горит символ.

# БАТАРЕИ

Монитор спроектирован так, чтобы работать от аккумуляторной батареи во время внутрибольничных перемещений пациента или всякий раз, когда источник питания прерывается. Батарея заряжается автоматически, когда монитор подключается к сети питания, независимо от того включен ли монитор. Если отключить питание переменного тока более чем на 30 с, то питание переменного тока на монитор не подается, и индикатор питания переменного тока не горит.

Символ батареи на главном экране показывает статус заряда батареи.

• (или) батарея устанавливается в слот для батареи. Уровень заряда батареи можно оценить визуально с помощью иконки на дисплее. Когда емкость батареи слишком низка, чтобы работать в течение 5 минут и монитор не подключен к сети, прозвучит сигнал тревоги низкого уровня заряда батареи.

• (красный и вспыхивающий) батарея не установлена, или емкость аккумулятора исчерпана.

Кроме того, индикатор заряда батареи также указывает на статус батареи.

- ВКЛ батарея заряжается, или батарея полностью заряжена.
- ВЫКЛ Батарея установлена, но монитор не подключен к сети питания.

Емкость батареи ограничена. Когда емкость батареи слишком низка, вспыхивающий красный символ показывает в статусной строке. Необходимо подключить монитор к сети питания.
# ВАЖНО

• Выньте батарею прежде, чем транспортировать монитор или, если вы не будете использовать в течение продолжительного времени.

#### предупреждение

- Храните батарею вне досягаемости детей.
- Используйте только ту батарею, которая определена изготовителем.

#### ОБСЛУЖИВАНИЕ БАТАРЕИ

#### Поддержание емкости батареи

Батарея должна пройти полный цикл заряда-разряда прежде, чем будет использоваться впервые. Поддержание емкости батареи — одна полная зарядка и одна полная разрядка батареи. Батареи должны регулярно проходить цикл полной зарядки и разрядки, чтобы поддержать их срок службы. Проведите процедуру поддержания емкости батареи, если монитор не используется в течение двух месяцев, или, когда его время работы от батареи становится заметно короче.

Сделайте следующее:

- 1. Отсоедините монитор от пациента и остановите все измерения.
- 2. Вставьте батарею в монитор.
- 3. Подключите монитор к сети питания на 10 часов.
- 4. Отключите монитор от сети питания и ждите, пока он не выключится.
- 5. Подключите монитор к сети питания на 10 часов.
- 6. Батарея теперь повысила свою емкость и монитор может быть возвращен к работе.

#### Проверка батареи

Емкость батареи может уменьшится с течением времени. Чтобы проверить работоспособность батареи, проделайте следующую процедуру:

- 1. Отсоедините монитор от пациента и остановите все измерения.
- 2. Подключите монитор к сети питания на 10 часов.
- 3. Отключите монитор от сети питания и ждите, пока он не выключится.
- 4. После этого Вы сможете оценить ресурс батареи.

Пожалуйста, замените батарею или обратитесь к обслуживающему персоналу, если время его работы значительно понизилось.

# ВАЖНО

• Продолжительность жизни батареи зависит от того, как часто и сколько времени она используется. Срок службы свинцово-кислотных или литий-ионных аккумуляторов, которые надлежащим образом обслуживаются и хранятся, составляет примерно 2 или 3 года соответственно. При более длительном и частом использовани срок службы может сократится. Мы рекомендуем заменить свинцово-кислотные батареи каждые 2 года или тий-ионные аккумуляторы каждые 3 года.

• Батарея повреждена или неисправна, если ее время работы стало слишком коротким, будучи полностью заряженной. Время работы зависит от конфигурации и операции. Например, измерение НИАД более часто будет также сокращать время работы.

### УТИЛИЗАЦИЯ БАТАРЕИ

Когда батарея имеет визуальные признаки повреждения, или больше не держит заряд, ее следует заменить. Удалите старую батарею и утилизируйте ее должным образом. Следуйте местным законам для надлежащей утилизации.

#### предупреждение

Не разбирайте батареи, не бросайте их в огонь и не вызывайте короткое замыкание. Они могут воспламениться, взорваться, протечь или нагреться, что может привести к травмам.

#### ГЛАВА 3: УСТАНОВКА

#### предупреждение

• Установка монитора должна быть выполнена уполномоченным персоналом. Авторское право программного обеспечения монитора исключительно принадлежит нашей компании. Любые действия по изменению, копированию или обмену авторских прав на программное обеспечение со стороны любой организации или лица рассматриваются как нарушение авторских прав и не разрешены.

• Если монитор подключен к другому электрическому прибору и характеристики прибора не могут определить, является ли комбинация приборов опасной (например, из-за суммирования блуждающих токов), Вы должны проконсультироваться с нами или экспертами в этой области, чтобы обеспечить необходимую безопасность всех соответствующих инструментов.

#### ВАЖНО

• Специальные настройки не требуются. Установка обеспечивается уполномоченным персоналом в соответствии с условиями заказчика.

#### РАСПАКОВКА И ПРОВЕРКА

Пожалуйста, откройте пакет согласно положениям, отмеченным на коробке и выньте монитор и принадлежности.

- Проверьте принадлежности согласно товарной накладной.
- Проверьте монитор и принадлежности на предмет механических повреждений.

В случае любой проблемы немедленно свяжитесь с поставщиком.

Пожалуйста, сохраняйте коробку и упаковочный материал для дальнейшей транспортировки и хранения.

#### предупреждение

- Убедитесь, что упаковочные материалы находятся вне детской досягаемости.
- Утилизация упаковочных материалов должна быть выполнена в соответствии с местными законами.

• Оборудование могло бы быть повреждено во время транспортировки или при использовании. Проверьте упаковку и принадлежности. В случае повреждения, не используйте монитор.

# ТРЕБОВАНИЯ К ОКРУЖАЮЩЕЙ СРЕДЕ

Окружающая среда монитора должна отвечать требованиям, определенным в ЭКОЛОГИЧЕСКИХ ТЕХНИЧЕСКИХ ТРЕБОВАНИЯХ в ПРИЛОЖЕНИИ А.

Среда, где этот монитор должен использоваться, должна быть свободной от шума, вибрации, пыли и коррозийных или взрывчатых и воспламеняющихся веществ. Не размещайте монитор впритык к стенке, не закрывайте отверстия для вентиляции на задней стенке монитора для надлежащей циркуляции воздуха.

Может сформироваться конденсат, при перемещении монитора и подверганию воздействия перепада влажности или температуры.

#### УСТАНОВКА

# ПОДКЛЮЧЕНИЕ К СЕТИ ПИТАНИЯ

- 1. Используйте оригинальный трехжильный шнур питания переменного тока.
- 2. Подключите шнур питания к разъему на задней панели монитора.
- 3. Соедините другой конец шнура питания к совместимой розетке.

Розетка должна быть заземлена. Если есть сомнения, обратитесь к соответствующему персоналу больницы.

#### предупреждение

• Убедитесь, что источник питания переменного тока соответствует требованиям этого оборудования: 100–240 В ~ 50/60 Гц.

• Не используйте с этим прибором переходник с трехпроводного на двухпроводный.

• Чтобы избежать неожиданного прерывания подачи питания, не подключайтесь к розетке с настенным выключателем.

#### УСТАНОВКА БАТАРЕИ

Если монитор должен питаться от внутренней батареи, установите батарею, выполнив следующие действия:

1. Сдвиньте крышку батарейного слота в указанном направлении или открутите винты и откройте заднюю панель.

2. Вставьте батарею в слот батареи согласно обозначениям «+» и «-».

- 3. Зафиксируйте батарею винтами (для модели D сначала накройте пластиной).
- 4. Закройте крышку батарейного слота или закрепите заднюю панель винтами.

#### предупреждение

• Удостоверьтесь, что монитор был отключен от сети питания перед установкой батареи.

• Удостоверьтесь, что задняя крышка батареи надежно закреплена. Падающие батареи могут ранить пациента.

# ЭКВИПОТЕНЦИАЛЬНОЕ ЗАЗЕМЛЕНИЕ

Когда другое оборудование используется вместе с монитором, следует использовать кабель заземления для подключения эквипотенциального заземления монитора и другого оборудования. Это помогает уменьшить разность потенциалов между различными элементами оборудования и обеспечить безопасность оператора и пациента.

# предупреждение

• Если система заземления вызывает сомнение, монитор должен питаться от внутренней батареи.

• Добавочное оборудование, связанное с этим монитором пациента, должно соответствующим стандартам IEC (например, IEC 60950 для оборудования информационных технологий и IEC 60601-1 для медицинского электрооборудования). Кроме того, все конфигурации должны выполнить действительную версию системного стандарта IEC 60601-1-1. Работник, подключающий дополнительное оборудование к входу или выходу сигнала, несет ответственность за обеспечение соответствия системы требованиям действующей версии системного стандарта IEC 60601-1-1. В случае сомнений обратитесь в нашу компанию или в службу поддержки клиентов.

# ПОДКЛЮЧЕНИЕ ДАТЧИКОВ И ЗОНДОВ ПАЦИЕНТА

Соедините необходимые датчики или зонды пациента с монитором. Для деталей, см. главы для определенных параметров, на следующих страницах, или соответствующих инструкций для датчиков и зондов.

# СОЕДИНЕНИЕ КАБЕЛЯ СЕТИ

Разъем сети монитора — стандартный разъем RJ45. Он соединяет монитор с центральной системой мониторинга, или с ПК для вывода данных или модернизации. Монитор можно также соединить с другим монитором пациента для наблюдения другого пациента.

1. Соедините один конец кабеля сети с разъемом сети монитора.

2. Соедините другой конец кабеля сети с хабом или выключателем центральной системы мониторинга, или с разъемом сети ПК, или с разъемом сети другого монитора пациента.

#### предупреждение

• Различные сетевые кабели могут использоваться для различных сетей. Пожалуйста, проконсультируйтесь с нашим обслуживающим персоналом для уточнения деталей.

• Системная модернизация через разъем сети должна быть выполнена нашим уполномоченным персоналом.

# СОЕДИНЕНИЕ С VGA МОНИТОРОМ

Данный монитор может быть подключен к стандартному цветному VGA МОНИТОРУ. Монитор VGA покажет графики и параметры, измеренные монитором пациента. Чтобы подключить монитор пациента с VGA МОНИТОРОМ, следуйте шагам ниже.

1. Установите монитор VGA на расстоянии более 1,5 метров от пациента.

2. Выключите монитор.

3.Соедините сигнальный кабель VGA монитора с разъемом VGA на задней панели монитора пациента.

4. Включите VGA монитор, затем сам монитор пациента.

#### ЗАМЕНА ПРЕДОХРАНИТЕЛЯ

1. Вытяните гнездо предохранителя (C/D/E/F/H/L/N/M/S) или отвинтите гнездо предохранителя (G).

2. Вытащите ++ предохранитель и замените его новым.

3. Сдвиньте гнездо предохранителя назад (C/D/E/F/H/L/N/M/S) или закрутите гнездо предохранителя (G)

#### ВКЛЮЧЕНИЕ МОНИТОРА

После монтажа монитора, пожалуйста, следуйте за процедурами, описанными ниже, чтобы включить монитор:

1.Перед использованием монитора, пожалуйста, выполните соответствующую проверку безопасности как дано в ОСМОТРЕ в ГЛАВЕ 20.

2. Нажмите включатель питания и индикатор питания загорится.

3.Экран загрузки появится на экране.

4.По завершению загрузки система покажет главный экран.

5.После загрузки Вы можете использовать монитор, используя кнопки и вращающуюся кнопку.

# ВЫКЛЮЧЕНИЕ МОНИТОРА

Чтобы выключить монитор, пожалуйста, следуйте процедурам ниже:

1.Подтвердите, что контроль за пациентом окончен.

2. Разъедините кабели и датчики между монитором и пациентом.

3. Нажмите Выключатель питания и монитор будет выключен.

#### ГЛАВА 4: МЕНЮ

# НАСТРОЙКИ МЕНЮ

Главное меню:

| ycranobkn iipnnicpa | Дисплей | Инструменты | Обзор | Пациент | Системные<br>установки | Настройки<br>Принтера | Выход |
|---------------------|---------|-------------|-------|---------|------------------------|-----------------------|-------|
|---------------------|---------|-------------|-------|---------|------------------------|-----------------------|-------|

# ВСПЛЫВАЮЩЕЕ МЕНЮ

#### У монитора есть четыре способа вызова всплывающего меню:

- нажмите кнопку главное меню на передней панели, чтобы открыть главное меню;
- нажатие кнопки «Сигнал тревоги» (Alarm) открывает окно остановки сигнала тревоги;
- нажатие кнопки Остановка открывает окно остановки;
- выберите параметр/канал, чтобы открыть соответствующее меню.

# ПРОСМОТР МЕНЮ

Обратная черная кнопка в строке меню — кнопка, отобранная курсором. Выберите желаемую кнопку, чтобы открыть соответствующее подменю или диалог, или выполните выбранную функцию. Пожалуйста, обратитесь к соответствующей части в этом руководстве для получения подробной информации.

# выход из меню

У монитора есть три способа выхода из меню:

• выберите кнопку «Выход» (Exit) в правом конце строки меню, чтобы возвратиться к предыдущему меню;

• когда меню отображается, нажмите, главное меню на передней панели, чтобы выйти из меню;

• если нет никаких операций больше одной минуты, монитор автоматически выходит из меню.

# ДИСПЛЕЙ

Нажмите главное меню и выберите в появившемся следующем меню:

|  | Дисплей | Инструменты | Обзор | Пациент | Системные<br>установки | Настройки<br>Принтера | Выход |
|--|---------|-------------|-------|---------|------------------------|-----------------------|-------|
|--|---------|-------------|-------|---------|------------------------|-----------------------|-------|

- ДИСПЛЕЙ: устанавливает настройки дисплея.
- Инструменты: устанавливает настройки инструментов.
- Обзор: проверяет/просматривает тренд или данные в истории.
- Пациент: устанавливает информацию пациента.
- Системные утановки: устанавливает информацию о системе.
- Настройка принтера: устанавливает рекордер/встроенные параметры принтера.

При выборе дисплея в главном меню появляется следующее меню «Дисплей» («Дисплей» (Display)).

|                                                        | RUVOT | BLIVOT   | Buive | Другие  | Скорость | Граница | OvyCPC | Установка | Пользовательский | Фиксированный |
|--------------------------------------------------------|-------|----------|-------|---------|----------|---------|--------|-----------|------------------|---------------|
| формат формат формата Охуски Тревоги волны настройки Г | выход | астройки | волны | Тревоги | OXYCKG   | формата | формат | формат    |                  |               |

# ФИКСИРОВАННЫЙ ФОРМАТ

При выборе фиксированного формата в меню «Дисплей» (Display), открывается следующее меню.

• Когда Вы используете набор с 3 электродами, меню «Фиксированный формат» (Fixed Format) выглядит следующим образом:

1 ЭКГ Большой шрифт Выход

• Когда Вы используете набор с 5 электродами, меню «Фиксированный формат» (Fixed Format) выглядит следующим образом:

1 ЭКГ 2 ЭКГ 3 ЭКГ 7 ЭКГ Большой шрифт Выход

В меню «Фиксированный формат» (Fixed Format) пользователь может выбрать формат показа от двух, или пяти форматов. Выберите кнопку, соответственно отобразится основной интерфейс.

• 1 ЭКГ: Одна ЭКГ (главный электрод) График отображается в области каналов.

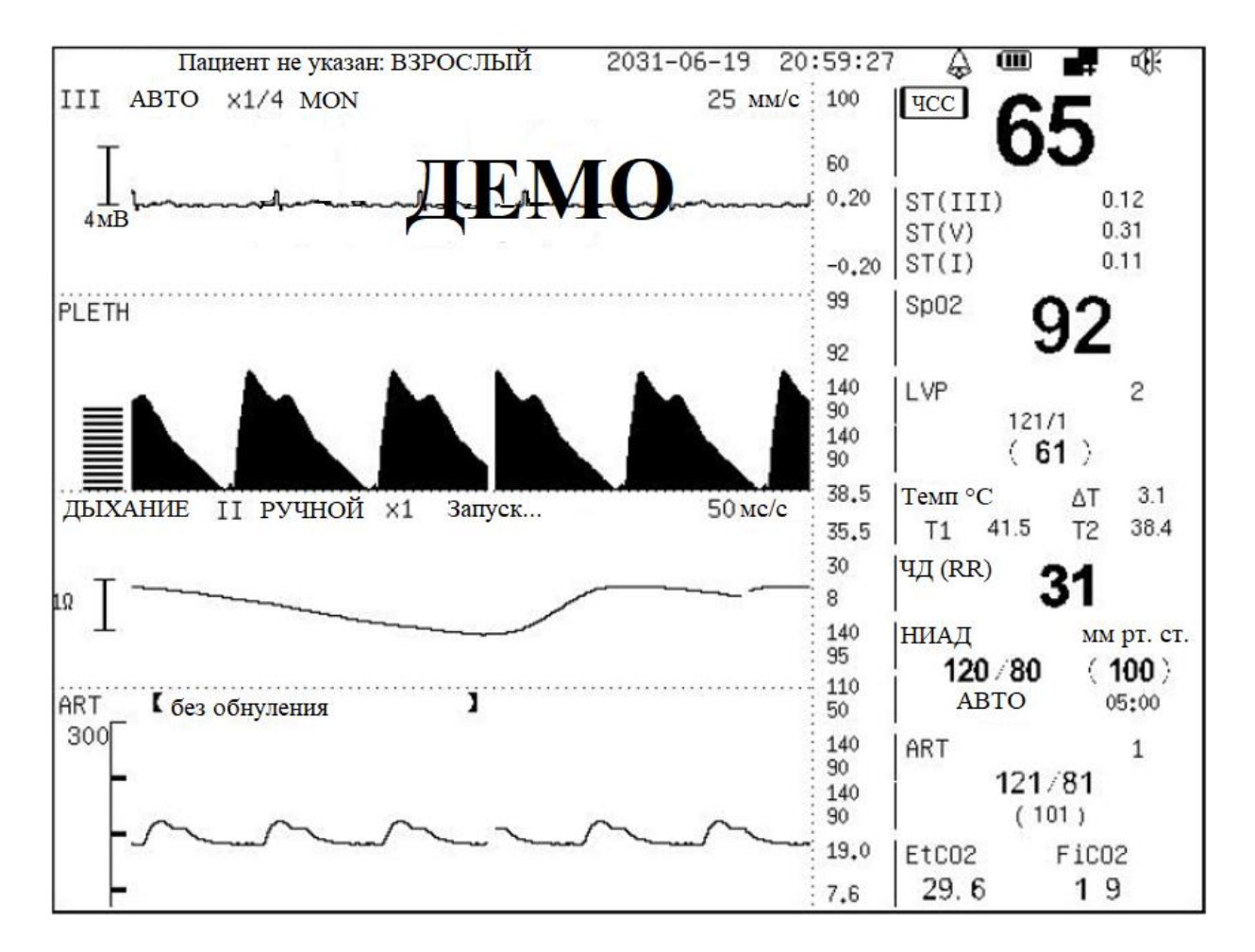

• 2 ЭКГ: две ЭКГ (главный электрод и другие электроды) Графики показываются в области каналов

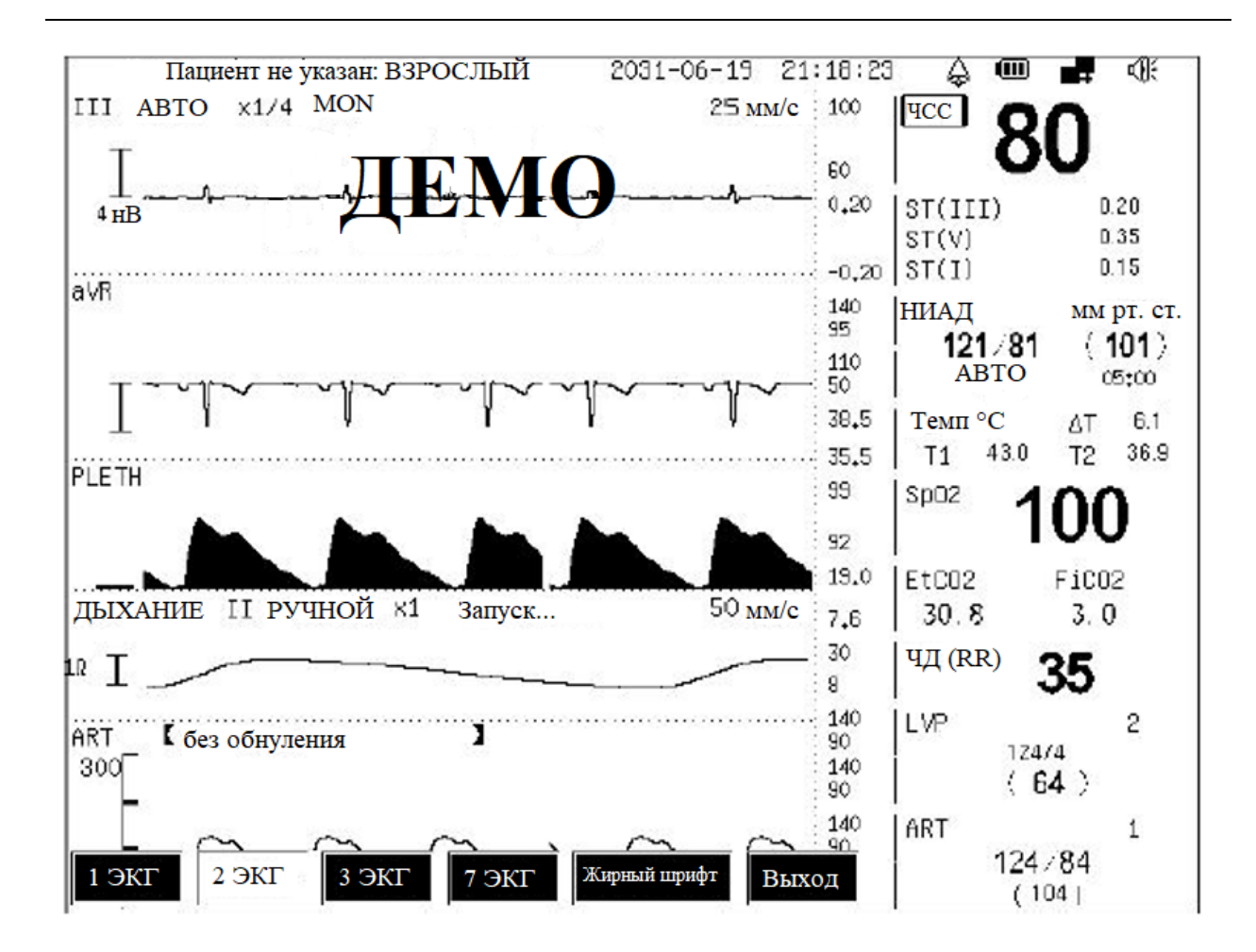

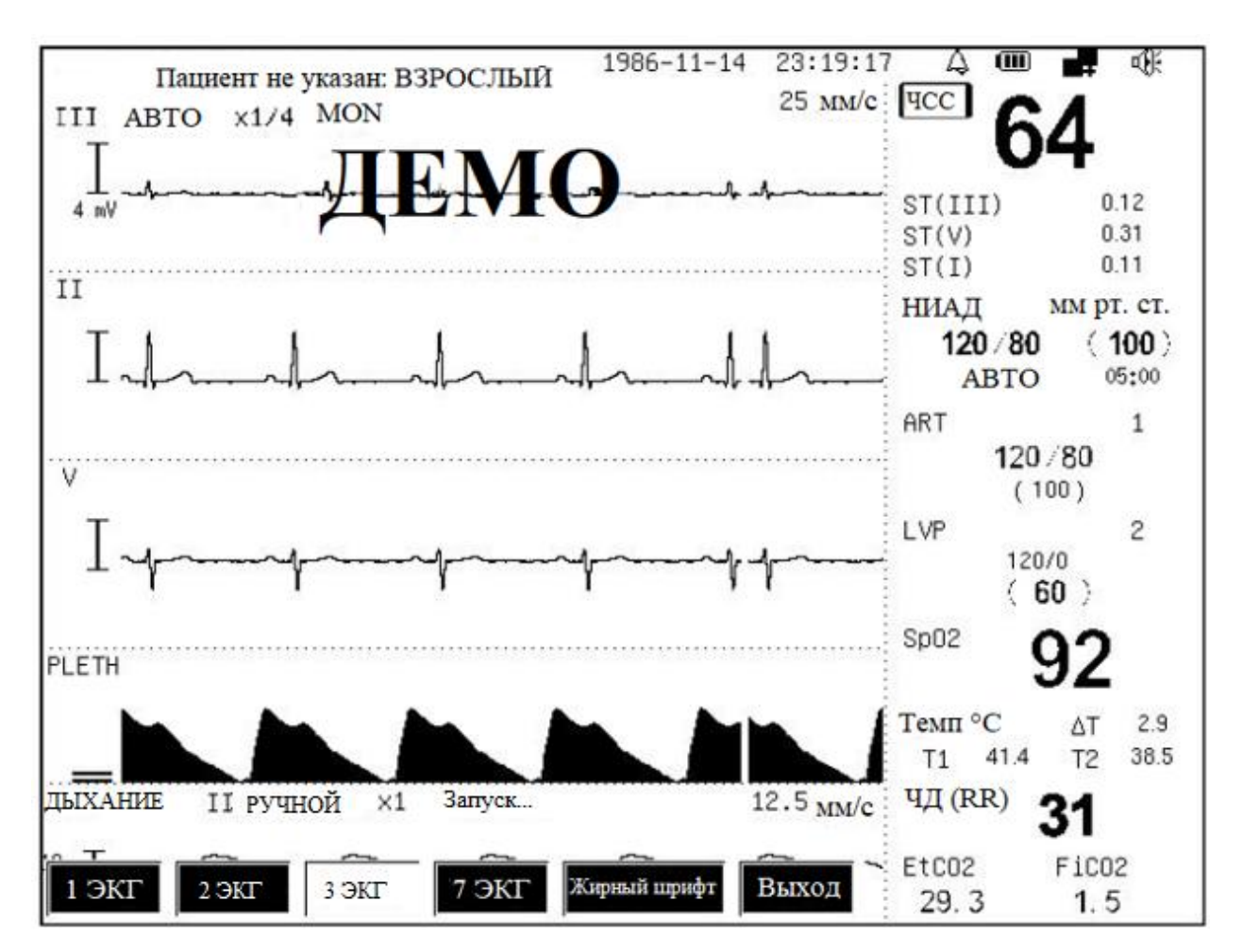

• 3 ЭКГ: три ЭКГ графика, плетизмограмма и график «Дыхание» (RESP) показываются в области каналов. Это формат дисплея по умолчанию

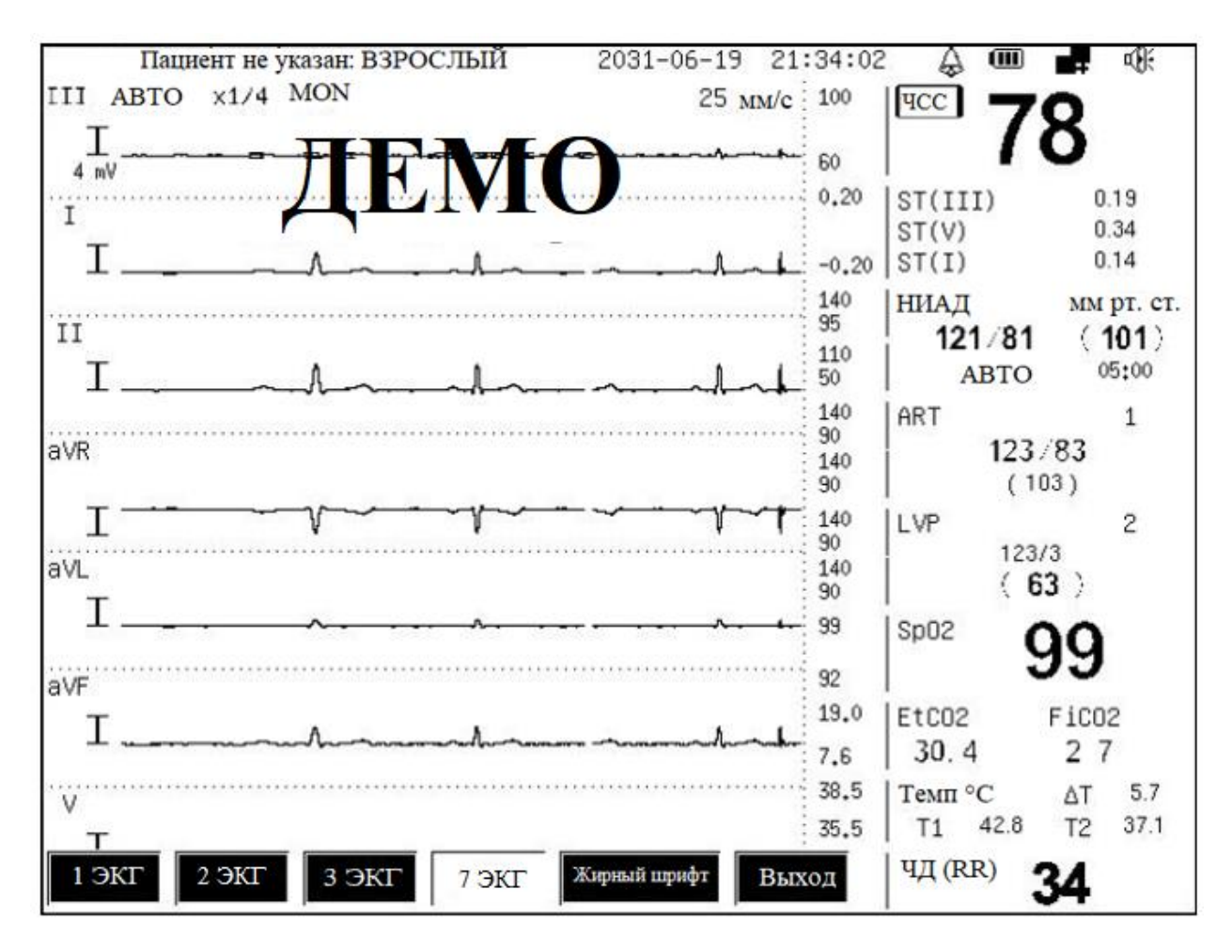

• 7 ЭКГ: семь ЭКГ (II, I, III, aVR, aVL, aVF и V электроды) Графики показываются в области каналов.

• Большой шрифт: ЧСС и SpO<sub>2</sub> показываются в цифрах с большим шрифтом, в то время как главная линия Графика ЭКГ отображается в верхней части экрана.

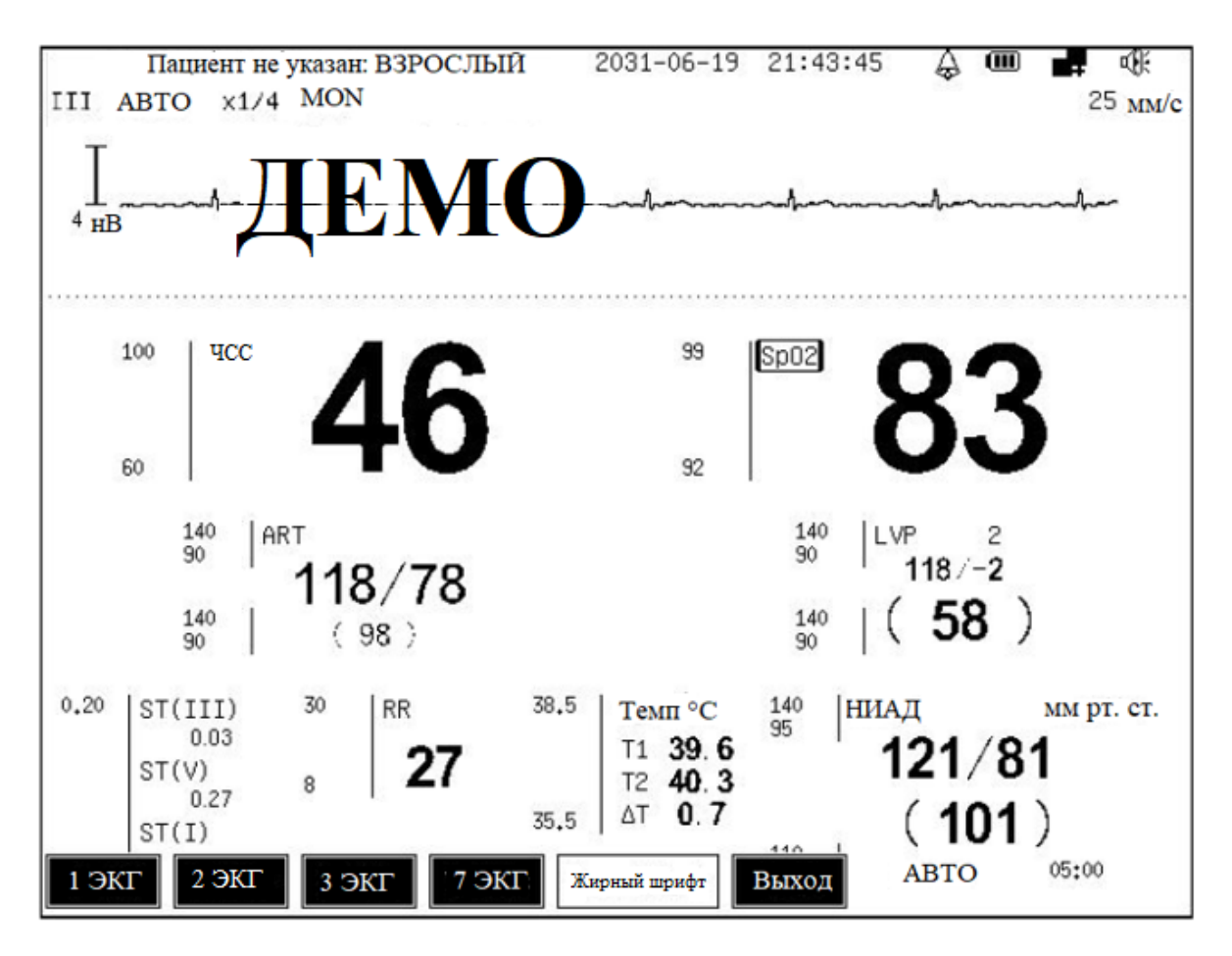

# ПОЛЬЗОВАТЕЛЬСКИЙ ФОРМАТ

При выборе пользовательского формата в меню «Дисплей» (Display) открывается следующее меню.

| Пользовательский | Пользовательский | Пользовательский | Пользовательский | Пользовательский | DINOT |
|------------------|------------------|------------------|------------------|------------------|-------|
| формат 1         | формат 2         | формат 3         | формат 4         | формат 5         | Быход |

В меню «Пользовательский формат» (User Format) формат показа главной рабочей области может быть установлен как пользовательский формат. Система поддерживает 5 пользовательских форматов. Текущий формат показа может быть сохранен как пользовательский формат через кнопку «Установка формата» (Format Setup). См. следующую УСТАНОВКУ ФОРМАТА для получения подробной информации.

#### УСТАНОВКА ФОРМАТА

Выбор Установки Формата в меню «Дисплей» (Display) открывает следующее диалоговое окно.

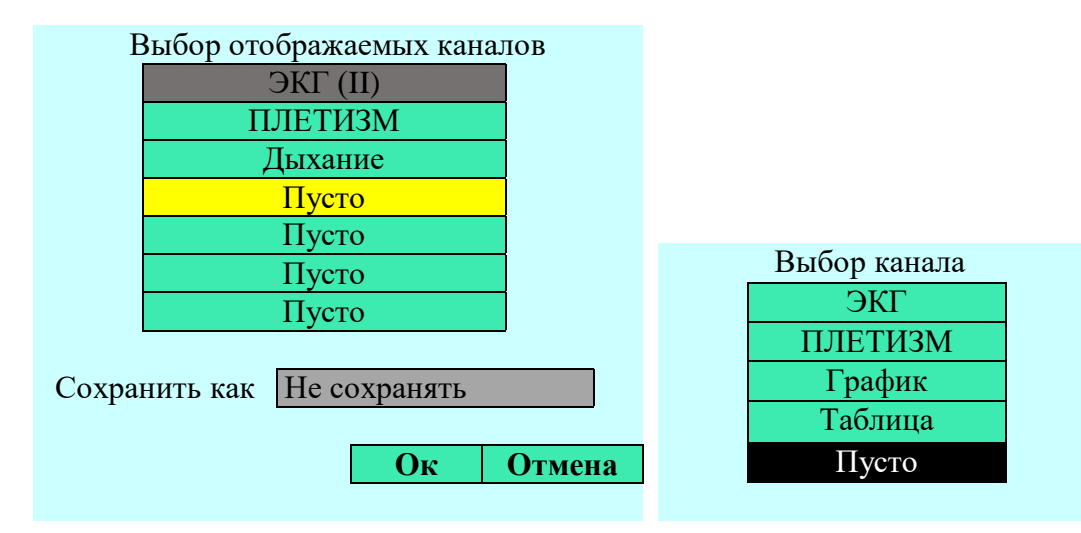

Диалоговое окно «Настройка канала отображения» (Setup Display Channel) показывает метку канала, который в настоящее время отображается в области каналов.

Сохраните как: можно выбрать «Не сохранено», или «Пользовательский Формат 1 ~ 5».

Если выбрано «Не сохранено», область каналов показывает каналы, отобранные в этом диалоговом окне. Если выбран «Пользовательский Формат 1 ~ 5», не только область каналов показывает каналы, отобранные в этом диалоговом окне, текущий формат показа будет сохранен как пользовательский формат также.

Выберите желаемый канал, меню «Выбор канала» (Select Channel), как на рисунке. Все каналы перечисляются в этом меню. Выберите желаемую метку канала, чтобы добавить ее в диалоговое окно «Настройка канала отображения» (Setup DisplayChannel).

#### ВАЖНО

- Невозможно вывести один и тот же канал.
- Если канал пустой, это означает что канал не показан в этой позиции.

• Если выбрать канал ЭКГ, система будет сопоставляться соответствующему ЭКГ каналу автоматически.

# OXYCRG

Выберите oxyCRG в меню «Дисплей» (Display), следующий oxyCRG график будет показан в области каналов

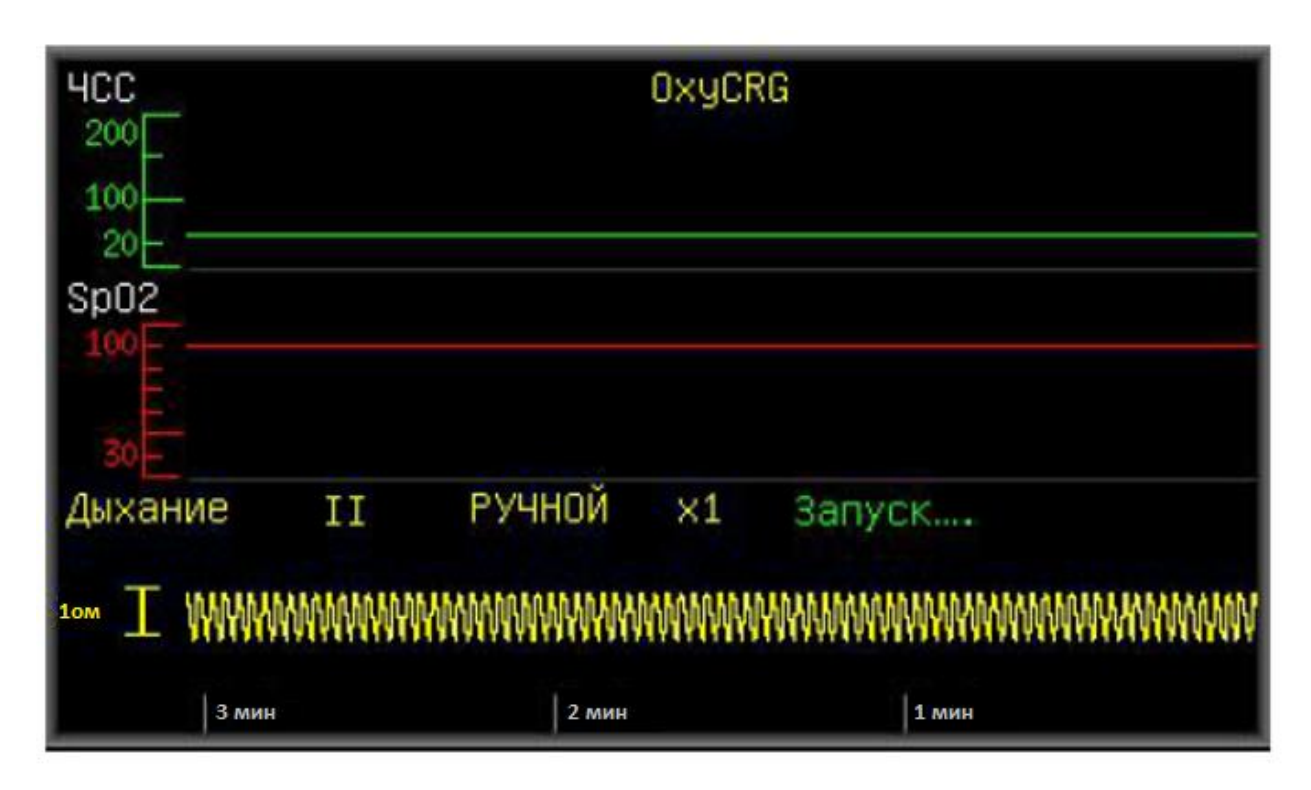

охуСRG формируется по ЧСС, SpO2 и RESP графику. На правой стороне отметка RESP его релевантная информация отображается и у основания графика трендов RESP, отображается шкала времени, такие как 1 минута, 2 минуты, 3 минуты или 4 минуты. ОхуСRG только показывает график трендов в течение прошлых 3 или 4 минут.

# ПРЕДЕЛЫ СИГНАЛА ТРЕВОГИ

Выберите «Пределы сигнала тревоги» (Alarm limit) в меню «Дисплей» (Display), чтобы показать или скрыть пределы тревог в области параметров, показанной как ниже.

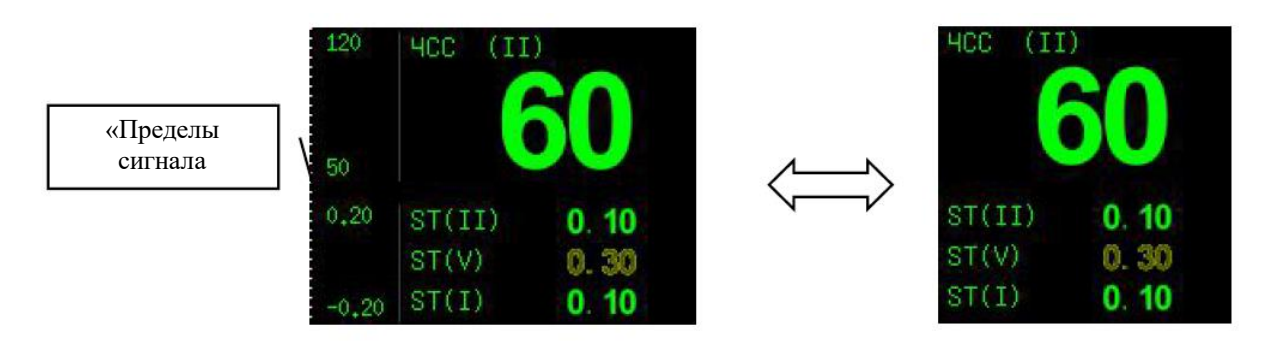

# СКОРОСТЬ ГРАФИКОВ

Выберите «Скорость графиков» (Waveform Speed) в меню «Дисплей» (Display), следующее диалоговое окно «Настройка скорости графиков» (Waveform Speed Setting), в котором можно отрегулировать скорость графиков ЭКГ/PLETH/IBP и ДЫХАНИЕ/СО2.

|          | Установка Скорости Волны |        |
|----------|--------------------------|--------|
| ЭКГ/AGU^ | 25 мм/с                  | ]      |
| ДЫХАНИЕ: | 25 мм/с                  | ]      |
|          | Οκ                       | Отмена |
|          |                          |        |

Варианты: 6,25 мм/с, 12,5 мм/с, 25 мм/с и 50 мм/с. Скорость графиков по умолчанию — 25мм/смм/смм/смм/смм/с.

| Размер<br>НИАД | Размер<br>значения<br>ИАД1 | Размер<br>значения<br>ИАД2 | Наложение<br>ИАД | Шрифт<br>меню | Шрифт<br>экрана | Заливка<br>ФПГ | С02<br>заполнение | Выход |
|----------------|----------------------------|----------------------------|------------------|---------------|-----------------|----------------|-------------------|-------|
|----------------|----------------------------|----------------------------|------------------|---------------|-----------------|----------------|-------------------|-------|

# Размер НИАД

Выберите «Размер НИАД» в меню «Другие настройки» ((Other Settings), формат показа значения НИАД среди трех форматов, показанных ниже.

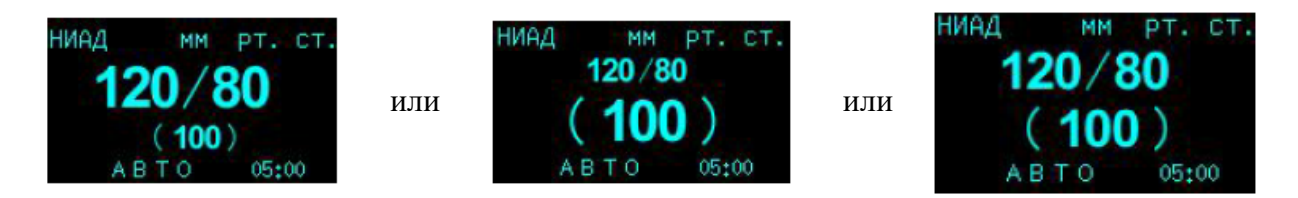

# Размер ІВР1

Выберите «Размер IBP1» в меню «Другие настройки» (Other Settings), формат показа канала 1 значения IBP среди трех форматов, показанных ниже.

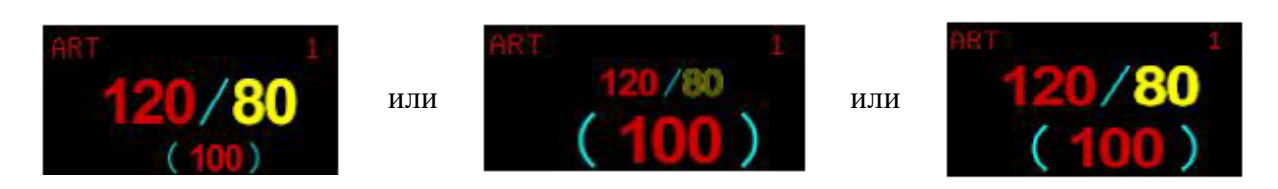

# Размер IBP2

Выберите «Размер IBP2» в меню «Другие настройки» (Other Settings), формат показа канала 2 значения IBP среди трех форматов, показанных ниже.

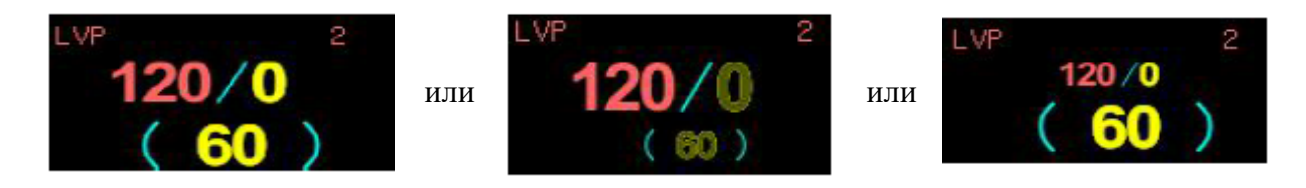

Наложение IBP

Выберите «Наложение IBP»(IBP Overlap) в меню «Другие настройки» (Other Settings), Графики IBP двух каналов отображаются в канале, показанном ниже.

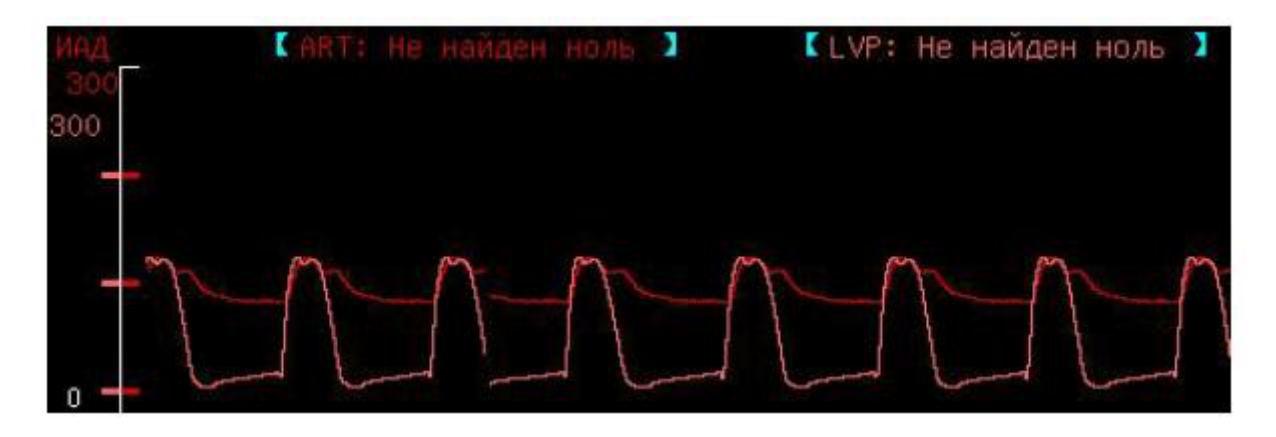

#### Шрифт меню

Выберите «Шрифт Меню» в меню «Другие настройки» (Other Settings), шрифт меню между большим шрифтом и маленьким шрифтом, показанным ниже.

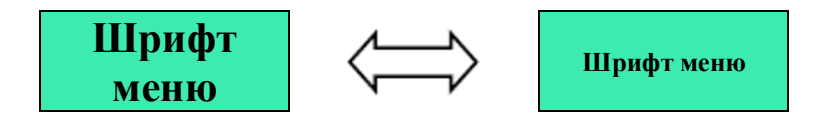

#### Шрифт экрана

Выберите «Шрифт Экрана» в меню «Другие настройки» (Other Settings), шрифт экрана между большим шрифтом и маленьким шрифтом, показанным ниже.

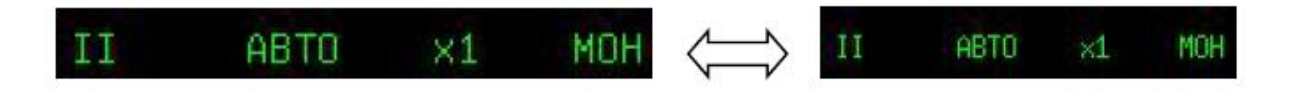

#### Заполнение Pleth

Выберите «Заполнение Pleth» в меню «Другие настройки» (Other Settings). График PLETH будет заполнен или будет пуст как показано ниже.

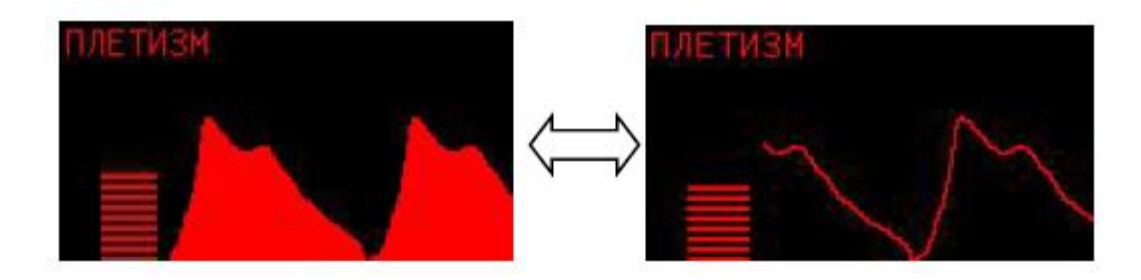

#### СО2 Заполнение

Выберите «Заполнение CO<sub>2»</sub> в меню «Другие настройки» (Other Settings). График CO<sub>2</sub> будет заполнен или будет пуст как показано ниже.

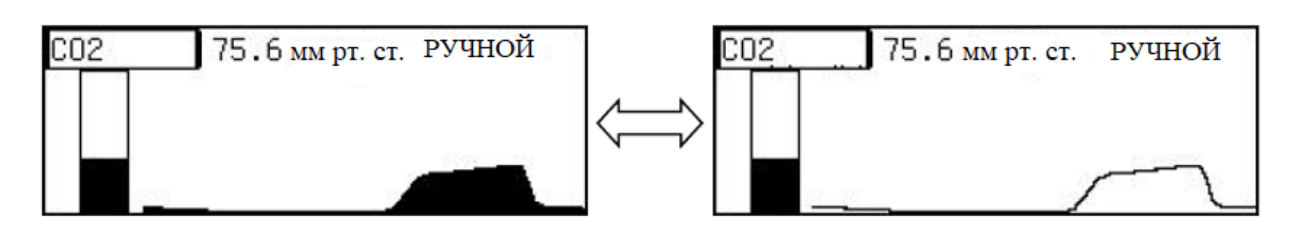

### ИНСТРУМЕНТЫ

При выборе «Инструменты» в главном меню открывается следующее меню:

• Событие: устанавливает событие. См. ГЛАВУ 9: СОБЫТИЯ для получения подробной информации.

• Калькулятор доз: вызывает в меню калькулятор доз. См. ГЛАВУ 10: КАЛЬКУЛЯТОР ДОЗ для получения подробной информации.

- Другой Пациент: просмотр графиков и параметров другого монитора в той же самой ЛВС. См. ГЛАВУ 11: ДРУГОЙ ПАЦИЕНТ, НАБЛЮДЕНИЕ для получения подробной информации.

• На готове: входит в дежурный режим. В этом режиме монитор показывает режим ожидания на экране и дает звуковые аварийные сигналы, если срабатывает тревога. Нажмите главное меню, чтобы возвратиться к нормальному режиму.

#### ОБЗОР

При выборе «Обзор» (Review) в главном меню открывается следующее меню

Тренд Возврат Выход

• Тренд: просматривает/проверяет ТРЕНДЫ. См. ГЛАВУ 8: ТРЕНДЫ для получения подробной информации.

• Возврат: Возобновление графика. См. ГЛАВУ 6: ОСТАНОВКА И ВОЗОБНОВЛЕНИЕ ГРАФИКА для получения подробной информации.

# ПАЦИЕНТ

Выберите «Пациент» в главном меню и откроется следующее информационное диалоговое окно.

|                         | Информация о пациенте |    |        |
|-------------------------|-----------------------|----|--------|
| Наименов. Учреждения:   |                       |    |        |
| N <u>∘</u> :            |                       |    |        |
| Имя:                    | Безымянный пациент    |    |        |
| Пол:                    | Мужчина               |    |        |
| Возраст:                | 25                    |    |        |
| Рост (см):              | 175                   |    |        |
| Вес (кг):               | 70                    |    |        |
| Дата поступл. пациента: | 2010-1-1              |    |        |
| Тип пациента:           | Взрослый              |    |        |
| Наличие кардиостимул-а: | Нет                   |    |        |
|                         |                       |    |        |
|                         |                       | Ок | Отменя |

• №: идентификационный номер, установленный через программную клавиатуру.

• Имя: имя пациента, определенное через программную клавиатуру. Если никакое имя не задано, показывает «Безымянный пациент».

- Пол: мужчина или Женщина, Мужчина по умолчанию.
- Возраст: возраст по умолчанию 25. Вращающаяся кнопка по часовой стрелке увеличивает возраст, против часовой стрелки уменьшает.
- Категория пациента: ВЗРОСЛЫЙ, РЕБЕНОК или НОВОРОЖДЕННЫЙ, в то время как ВЗРОСЛЫЙ по умолчанию.

#### Программная Клавиатура

Выберите поле ввода на правой стороне «№» как на рисунок выше, откроется Программная Клавиатура как показано ниже.

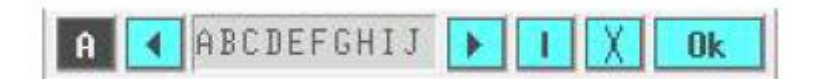

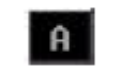

Последовательно нажмите данную кнопку и область букв покажет заглавные, строчные буквы, цифры и знаки препинания.

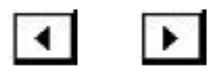

вниз или страницы букв.

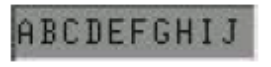

Область букв: Нажмите и поверните вращающуюся кнопку, чтобы выбрать букву, затем нажмите ее снова, чтобы добавить ее в поле ввода.

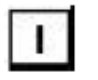

Переместите курсор в область букв. Нажмите данную кнопку и теперь поворачивайте вращающуюся кнопку, чтобы продвинуть курсор вперед или назад

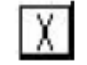

Удаляет букву перед курсором

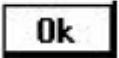

Подтвердите вход

# СИСТЕМНЫЕ УСТАНОВКИ

Откройте «Системные установки» в главном меню и откроется следующее меню.

Только для монитора мультипараметрического типа Н, системные установки в главном меню имеют такой вид.

| Установка Региональные Настро<br>Времени установки Сети | и Калибровка | Обслуживание | Настройки<br>параметров | Настройки по<br>умолчанию | Выход |
|---------------------------------------------------------|--------------|--------------|-------------------------|---------------------------|-------|
|---------------------------------------------------------|--------------|--------------|-------------------------|---------------------------|-------|

Калибровка для инженеров компании производителя, другие для пользователя.

#### УСТАНОВКА ВРЕМЕНИ

При выборе «Установка времени» в меню «Системные установки» (System Setup) откроется диалоговое окно «Установить дату» (Set Date).

|                                            |      | Установ | зить дату |          |    |  |  |
|--------------------------------------------|------|---------|-----------|----------|----|--|--|
| Год:                                       | 2000 | Месяц:  | 1         | День:    | 1  |  |  |
| Часы:                                      | 16   | Минуты: | 56        | Секунды: | 12 |  |  |
| Изменение системного времени нарушит тренд |      |         |           |          |    |  |  |

Год, Месяц, День, Час, Минута и Секунда из системного времени могут быть установлены в этом диалоговом окне.

#### ВАЖНО

#### • Сброс системного времени очистит хранившиеся тренды.

#### РЕГИОНАЛЬНЫЕ УСТАНОВКИ

При выборе региональных настроек в меню «Системные установки» (System Setup) откроется следующее меню.

| измерения Формат даты Частота питания Изык Выход |
|--------------------------------------------------|
|--------------------------------------------------|

#### Выбор Единиц измерения

При выборе «Единицы измерения» в меню «Региональные установки» (Region Settings) открывается диалоговое окно «Параметры единицы» (Parameter Unit) как показано ниже.

| Единица измерения Параметра    |                                   |    |        |  |  |  |
|--------------------------------|-----------------------------------|----|--------|--|--|--|
|                                |                                   |    |        |  |  |  |
| Ед. изм. Давления              |                                   |    |        |  |  |  |
| о кПа                          | <ul><li>мм рт. ст.</li></ul>      |    |        |  |  |  |
|                                |                                   |    |        |  |  |  |
| Ед. изм. Температуры           |                                   |    |        |  |  |  |
| <ul> <li>по Цельсию</li> </ul> | <ul> <li>по Фаренгейту</li> </ul> |    |        |  |  |  |
|                                |                                   |    |        |  |  |  |
| Установка единиц измерения     |                                   |    |        |  |  |  |
|                                |                                   |    |        |  |  |  |
|                                |                                   | Ок | Отмена |  |  |  |

Единица измерения давления и единица измерения температуры могут быть установлены в этом диалоговом окне. Варианты единицы давления: кПа и мм рт. ст. Варианты единицы измерения температуры: Цельсий или Фаренгейт. Нажмите на ОК, чтобы подтвердить выбор и соответствующий параметр будет показан ввыбранных единицах.

#### Формат даты

При выборе «Формат даты» в меню «Региональные настройки» (Region Settings) открывается диалоговое окно «Установка формата даты» (Set Date Format), чтобы установить формат даты, как показано на рисунке ниже.

| Установка формата даты |
|------------------------|
| • 2005-05-31 20:06:33  |
| 02005-05-31 20:06      |
| 05/31/2005 20:06:33    |
| 05/31/05 20:06:33      |
| 05-31 20:06:33         |
| 05-31 20:06            |
|                        |
| Ок Отмена              |

#### Частота питания

При выборе «Частота питания» (Power Frequency) в меню «Региональная установка» (Region Settings) открывает диалоговое окно «Установка частоты питания» (Set Power Frequency) как показано ниже.

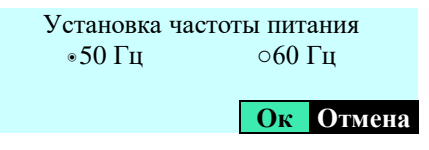

Частота питания сети может быть установлена 50 Гц или 60 Гц.

#### ВАЖНО

• Пожалуйста, установите надлежащую частоту питания, иначе при сигнале ЭКГ будут помехи.

#### Язык

Выберите «Язык» (Language) в меню «Региональные установки» (Region Settings) и системные языковые изменения.

# ПАРАМЕТРЫ НАСТРОЙКИ СЕТИ

При выборе «Параметры настройки сети» в меню «Системные настройки» (System Setup) открывается следующее меню

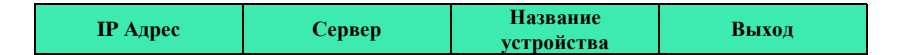

#### **IP-**адрес

Выбор IP-адреса в меню «Настройки сети» (Network Settings) открывает Сеть, заставляющая диалоговое окно установить IP-адрес как показано ниже.

| Сетевые настройки                        |     |     |     |        |  |  |
|------------------------------------------|-----|-----|-----|--------|--|--|
| ОИспользовать конфиг. Динамич. IP (DHCP) |     |     |     |        |  |  |
| IP адрес                                 | 192 | 168 | 0   | 109    |  |  |
| Маска подсети:                           | 255 | 255 | 255 | 0      |  |  |
| Шлюз по умолчанию:                       | 0   | 0   | 0   | 0      |  |  |
| DNS:                                     | 0   | 0   | 0   | 0      |  |  |
|                                          |     |     |     |        |  |  |
|                                          |     |     | Ок  | Отмена |  |  |

Если выбран параметр «Использовать динамическую IP-конфигурацию (DHCP)», монитор распределяется по IP-адресу автоматически, при включении, чтобы предотвратить конфликт IP-адреса.

Установите IP-адрес вручную: Удалите выбранный параметр «Использовать динамическую IP-конфигурацию (DHCP)» и затем выберите поле ввода на правой стороне IP-адреса, чтобы установить параметр вручную. Выберите кнопку ОК, чтобы подтвердить выбор, IP-адрес монитора не будет изменяться.

# Сервер

При выборе параметра «Сервер» в меню «Сетевые настройки» (Network Settings) открывается диалоговое окно «Настройки сервера» (Server Setup), где адрес центрального сервера системы мониторинга может быть установлен как показано ниже.

| Сервера       |   |   |    |   |        |  |
|---------------|---|---|----|---|--------|--|
| • Авто        |   |   |    |   |        |  |
| оІР адрес     | 0 | 0 | 0  | 0 |        |  |
| ⊙Доменное имя |   |   |    |   |        |  |
|               |   |   | Ок |   | Отмена |  |

- Авто: монитор ищет адрес сервера автоматически.
- IP-адрес: введите IP-адрес сервера вручную.
- Доменное имя: введите доменное имя сервера через клавиатуруhttp://www.xxx.com.

#### Название устройства

При выборе «Название устройства» в меню «Сетевые настройки» (Network Settings) открывает диалоговое окно «Редактировать наименование прибора» (Edit Device Name) как показано ниже.

|                      | Редактировать наименован | ие прибора |        |
|----------------------|--------------------------|------------|--------|
| Наименование прибора | без наименования         |            |        |
|                      |                          |            |        |
|                      |                          | Ок         | Отмена |

Название устройства монитора может быть установлено в этом диалоговом окне. Если монитор никак не назван, то автоматически присваивается наименование «Без наименования».

#### ОБСЛУЖИВАНИЕ

При выборе параметра «Обслуживание» в меню «Системные настройки» (System Setup) открывается следующее меню.

| статус Обслуживание настройки 1 настройки 2 настройки 3 ДЕНО Выход | Системный | Удаленное    | Скрытые     | Скрытые     | Скрытые     | ЛЕМО | DINOT         |
|--------------------------------------------------------------------|-----------|--------------|-------------|-------------|-------------|------|---------------|
|                                                                    | статус    | Обслуживание | настройки 1 | настройки 2 | настройки 3 | демо | <b>БЫХО</b> Д |

Скрытые настройки 1, Скрытые настройки 2 и Скрытые настройки 3 — кнопки обслуживания, которые не должен использовать пользователь.

#### Состояние системы

При выборе параметра «Состояние системы» в меню «Обслуживание» (Maintenance) открывается следующее меню, чтобы рассмотреть и проверить релевантную информацию системы.

| Главные параметры<br>настройки | Пределы тревог | Версия ПО | Выход |
|--------------------------------|----------------|-----------|-------|

#### Главные параметры настройки

При выборе параметра «Главных параметров настройки» в меню «Состояние системы» (System Status) появляется следующее информационное окно «Список настроек», где можно посмотреть и проверить все параметры и информацию о пациенте.

| Список настроек                                                                                                    |                                                    |                                                                          |                                                                                  |                                                                                                    |                                                                                                    |  |  |
|----------------------------------------------------------------------------------------------------|----------------------------------------------------|--------------------------------------------------------------------------|----------------------------------------------------------------------------------|----------------------------------------------------------------------------------------------------|----------------------------------------------------------------------------------------------------|--|--|
|                                                                                                    |                                                    |                                                                          |                                                                                  |                                                                                                    |                                                                                                    |  |  |
| Настрори                                                                                                    | ики ЭКІ                                            | Настроик                                                                 | си НИАД                                                                          | Настроики ка                                                                                                    | нала дыхания                                                                                                    |  |  |
| Основное отведение                                                                                                    | II                                                 | Тест режима                                                              | ABTO                                                                             | Режим усиления                                                                                                    | РУЧНОИ                                                                                                    |  |  |
| Режим усиления                                                                                                    | ABTO                                               | Интервал между<br>тестами                                                | 5:00                                                                             | Усиление                                                                                                    | x1                                                                                                    |  |  |
| Усиление                                                                                                    | x1                                                 | Накачиваемое<br>давление                                                 | 165                                                                              | Отведение                                                                                                    | П                                                                                                    |  |  |
| Режим (способ,                                                                                                    | метод, форма)                                      | Настрой                                                                  | ки SpO2                                                                          | Настройки кана                                                                                                    | ала дыхания (Т)                                                                                                    |  |  |
| ЧСС Среднее                                                                                                    | 1 удар                                             | Среднее                                                                  | 8 ударов                                                                         | Режим усиления                                                                                                    | РУЧНОЙ                                                                                                    |  |  |
| Анализ                                                                                                    |                                                    |                                                                          |                                                                                  |                                                                                                    |                                                                                                    |  |  |
| Кардиостимулятора                                                                                                    | JI.                                                |                                                                          |                                                                                  | Усиление                                                                                                    | X1                                                                                                    |  |  |
|                                                                                                    |                                                    |                                                                          |                                                                                  |                                                                                                    |                                                                                                    |  |  |
| Настройки ИАД (1) Настрой                                                                                                    |                                                    |                                                                          |                                                                                  |                                                                                                    |                                                                                                    |  |  |
| Настройки                                                                                                    | и ИАД (1)                                          | Настройки                                                                | и ИАД (2)                                                                        | Настрої                                                                                                    | іки СО2                                                                                                    |  |  |
| Настройки<br>Метка                                                                                                    | а ИАД (1)<br>ART                                   | Настройки Метка                                                          | и ИАД (2)<br>LVP                                                                 | Настрой<br>Модуль СО2                                                                                                    | і́ки СО2<br>Вкл.                                                                                                    |  |  |
| Настройки<br>Метка<br>Режим усиления                                                                                                    | а ИАД (1)<br>ART<br>ABTO                           | Настройки<br>Метка<br>Режим усиления                                     | и ИАД (2)<br>LVP<br>ABTO                                                         | Настрой<br>Модуль СО2<br>Скорость потока                                                                                                    | іки СО2<br>Вкл.<br>65куб. см/мин                                                                                                    |  |  |
| Настройки<br>Метка<br>Режим усиления<br>Волновой диапазон                                                                                             | а ИАД (1)<br>ART<br>ABTO<br>300                    | Настройки<br>Метка<br>Режим усиления<br>Волновой диапазон                | и ИАД (2)<br>LVP<br>ABTO<br>300                                                  | Настрой<br>Модуль СО2<br>Скорость потока<br>Послед. калибровка                                                                                          | іки CO2<br>Вкл.<br>65куб. см/мин<br>1970-01-01                                                                                                    |  |  |
| Настройки<br>Метка<br>Режим усиления<br>Волновой диапазон                                                                                             | а ИАД (1)<br>ART<br>ABTO<br>300                    | Настройки<br>Метка<br>Режим усиления<br>Волновой диапазон                | и ИАД (2)<br>LVP<br>ABTO<br>300                                                  | Настрої<br>Модуль СО2<br>Скорость потока<br>Послед. калибровка                                                                                          | іки СО2<br>Вкл.<br>65куб. см/мин<br>1970-01-01                                                                                                    |  |  |
| Настройки<br>Метка<br>Режим усиления<br>Волновой диапазон                                                                                             | а ИАД (1)<br>ART<br>ABTO<br>300<br>Основны         | Настройки<br>Метка<br>Режим усиления<br>Волновой диапазон<br>е настройки | и ИАД (2)<br>LVP<br>ABTO<br>300                                                  | Настрої<br>Модуль СО2<br>Скорость потока<br>Послед. калибровка<br>Настройки                                                                             | йки СО2<br>Вкл.<br>65куб. см/мин<br>1970-01-01<br>и принтера                                                                                                    |  |  |
| Настройки<br>Метка<br>Режим усиления<br>Волновой диапазон<br>Тип пациента                                                                             | а ИАД (1)<br>ART<br>ABTO<br>300<br>Основные        | Настройки<br>Метка<br>Режим усиления<br>Волновой диапазон<br>е настройки | и ИАД (2)<br>LVP<br>ABTO<br>300<br>Взрослый                                      | Настрої<br>Модуль СО2<br>Скорость потока<br>Послед. калибровка<br>Настройки<br>Время записи                                                             | йки СО2<br>Вкл.<br>65куб. см/мин<br>1970-01-01<br>и принтера<br>Вкл.                                                                                                    |  |  |
| Настройки<br>Метка<br>Режим усиления<br>Волновой диапазон<br>Тип пациента<br>Источник ЧСС                                                             | а ИАД (1)<br>ART<br>ABTO<br>300<br>Основные        | Настройки<br>Метка<br>Режим усиления<br>Волновой диапазон<br>е настройки | и ИАД (2)<br>LVP<br>ABTO<br>300<br>Взрослый<br>Авто                              | Настрої<br>Модуль СО2<br>Скорость потока<br>Послед. калибровка<br>Настройки<br>Время записи<br>Интервал записи                                          | йки СО2<br>Вкл.<br>65куб. см/мин<br>1970-01-01<br>и принтера<br>Вкл.<br>5                                                                                                    |  |  |
| Настройки<br>Метка<br>Режим усиления<br>Волновой диапазон<br>Тип пациента<br>Источник ЧСС<br>Источник ЧД                                              | а ИАД (1)<br>ART<br>ABTO<br>300<br>Основные        | Настройки<br>Метка<br>Режим усиления<br>Волновой диапазон<br>е настройки | и ИАД (2)<br>LVP<br>ABTO<br>300<br>Взрослый<br>Авто<br>ЭКГ                       | Настрої<br>Модуль СО2<br>Скорость потока<br>Послед. калибровка<br>Настройки<br>Время записи<br>Интервал записи<br>Запись тревоги                        | йки СО2<br>Вкл.<br>65куб. см/мин<br>1970-01-01<br>и принтера<br>Вкл.<br>5<br>Вкл.                                                                                               |  |  |
| Настройки<br>Метка<br>Режим усиления<br>Волновой диапазон<br>Тип пациента<br>Источник ЧСС<br>Источник ЧД<br>Скорость волны ЭКГ                        | а ИАД (1)<br>ART<br>ABTO<br>300<br>Основные        | Настройки<br>Метка<br>Режим усиления<br>Волновой диапазон<br>е настройки | и ИАД (2)<br>LVP<br>ABTO<br>300<br>Взрослый<br>Авто<br>ЭКГ<br>25 мм/с            | Настрої<br>Модуль СО2<br>Скорость потока<br>Послед. калибровка<br>Настройки<br>Время записи<br>Записи<br>Запись тревоги                                 | йки СО2<br>Вкл.<br>65куб. см/мин<br>1970-01-01<br>и принтера<br>Вкл.<br>5<br>Вкл.                                                                                               |  |  |
| Настройки<br>Метка<br>Режим усиления<br>Волновой диапазон<br>Тип пациента<br>Источник ЧСС<br>Источник ЧД<br>Скорость волны ЭКГ<br>Скорость волны Дыха | а ИАД (1)<br>ART<br>ABTO<br>300<br>Основные        | Настройки<br>Метка<br>Режим усиления<br>Волновой диапазон<br>е настройки | и ИАД (2)<br>LVP<br>АВТО<br>300<br>Взрослый<br>Авто<br>ЭКГ<br>25 мм/с<br>25 мм/с | Настрої<br>Модуль СО2<br>Скорость потока<br>Послед. калибровка<br>Настройки<br>Время записи<br>Запись тревоги<br>Настройк                               | <ul> <li>йки СО2</li> <li>Вкл.</li> <li>65куб. см/мин</li> <li>1970-01-01</li> <li>и принтера</li> <li>Вкл.</li> <li>5</li> <li>Вкл.</li> <li>и тревоги</li> </ul>              |  |  |
| Настройки<br>Метка<br>Режим усиления<br>Волновой диапазон<br>Тип пациента<br>Источник ЧСС<br>Источник ЧД<br>Скорость волны ЭКГ<br>Скорость волны Дыха | а ИАД (1)<br>ART<br>ABTO<br>300<br>Основные<br>ния | Настройки<br>Метка<br>Режим усиления<br>Волновой диапазон<br>е настройки | и ИАД (2)<br>LVP<br>ABTO<br>300<br>Взрослый<br>Авто<br>ЭКГ<br>25 мм/с<br>25 мм/с | Настрої<br>Модуль СО2<br>Скорость потока<br>Послед. калибровка<br>Настройки<br>Время записи<br>Интервал записи<br>Запись тревоги<br>Настройк<br>Тревога | <ul> <li>йки СО2</li> <li>Вкл.</li> <li>65куб. см/мин</li> <li>1970-01-01</li> <li>4 принтера</li> <li>Вкл.</li> <li>5</li> <li>Вкл.</li> <li>и тревоги</li> <li>Вкл</li> </ul> |  |  |
| Настройки<br>Метка<br>Режим усиления<br>Волновой диапазон<br>Тип пациента<br>Источник ЧСС<br>Источник ЧД<br>Скорость волны ЭКГ<br>Скорость волны Дыха | а ИАД (1)<br>ART<br>ABTO<br>300<br>Основные<br>ния | Настройки<br>Метка<br>Режим усиления<br>Волновой диапазон                | и ИАД (2)<br>LVP<br>ABTO<br>300<br>Взрослый<br>Авто<br>ЭКГ<br>25 мм/с<br>25 мм/с | Настрої<br>Модуль СО2<br>Скорость потока<br>Послед. калибровка<br>Настройки<br>Время записи<br>Интервал записи<br>Запись тревоги<br>Настройк<br>Тревога | <ul> <li>йки СО2</li> <li>Вкл.</li> <li>65куб. см/мин</li> <li>1970-01-01</li> <li>4 принтера</li> <li>Вкл.</li> <li>5</li> <li>Вкл.</li> <li>и тревоги</li> <li>Вкл</li> </ul> |  |  |

#### Пределы сигнала тревоги

При выборе параметра «Предел сигнала тревоги» в меню «Состояние системы» (System Status) открывается следующее диалоговое окно с настройками, где задаются верхние и нижние пределы сигнала тревоги, сигнальные выключатели и громкость сигнала для всех параметров.

| Настройки Тревоги  |                                     |             |         |         |     |                  |               |         |         |
|--------------------|-------------------------------------|-------------|---------|---------|-----|------------------|---------------|---------|---------|
|                    | Осн                                 | ювные грани | цы      |         |     | Гр               | аницы Тревоги | 1 ST    |         |
| Парам <sub>+</sub> | Вкл <sub>+</sub> /Выкл <sub>+</sub> | Нижняя      | Верхняя | Уровень | Тип | отве+            | Нижняя        | Верхняя | Уровень |
| ЧСС                | Вкл+                                | 50          | 120     | средний | Ι   | Вкл+             | -0.23         | 0.23    | средний |
| SpO2               | Вкл+                                | 92          | 99      | средний | II  | Вкл+             | -0.20         | 0.20    | средний |
| Дыхание            | Вкл+                                | 8           | 40      | средний | III | Вкл+             | -0.20         | 0.20    | средний |
| Темп1              | Вкл <sub>+</sub>                    | 35.5        | 38.5    | средний | aVR | Вкл <sub>+</sub> | -0.23         | 0.23    | средний |
| Темп2              | Вкл <sub>+</sub>                    | 35.5        | 38.5    | средний | aVL | Вкл <sub>+</sub> | -0.20         | 0.20    | средний |
| САД                | Вкл <sub>+</sub>                    | 90          | 160     | средний | aVF | Вкл <sub>+</sub> | -0.20         | 0.20    | средний |
| АД                 | Вкл+                                | 60          | 110     | средний | V   | Вкл+             | -0.20         | 0.20    | средний |
| ДИА                | Вкл <sub>+</sub>                    | 50          | 90      | средний |     |                  |               |         |         |
|                    |                                     |             |         | -       |     |                  |               |         |         |
|                    |                                     |             |         |         |     |                  |               |         | Ок      |

#### Версия программного обеспечения

При выборе Версии программного обеспечения в меню System Status открывает следующая окно.

#### Информация о ПО

Серийный номер G6BHB0001 GBA440: GM273D02.36tt MOДУЛЬ: GM311500.13 ЯДРО: 2.4.18-1.10-800600.441 C6, 23 июля 2011 г.20:29:54 +0800 Цифровой оксиметр: да Версия программного обеспечения цифрового оксиметра: 0.0 CBЯЗЬ: 11969727,191,0,449984 CO2: 114283,5160,0,0

№: 13f40013474103000cb000803c40008

Ок

В этом информационном окне, Серийный №, GBA440 (ARM) версия программного обеспечения, версия программного обеспечения правления GAA718, версия программного обеспечения ядра, время пуска GBA440 и версия программного обеспечения оксиметра.

#### Удаленное обслуживание

# предупреждение

# • Удаленное обслуживание может осуществляться только персоналом обучаемым и уполномоченным нашей компанией.

Эта кнопка используется для модернизации программного обеспечения.

Новая версия программного обеспечения, улучшает работу или добавляет новую функцию, выпускается без предшествующего уведомления. Если Вы должны обновить программное обеспечение, пожалуйста, следуйте процедуре, описанной ниже.

1.Установите программу «Обслуживание монитора» (Monitor Maintenance).

2.Соедините разъем сети монитора и ПК с кабелем сети TIA/EIA568B.

3.Включите монитор, нажмите кнопку «Удаленное обслуживание» (Remote Maintenance) в меню «Обслуживание» (Maintenance) и удерживайте в течении 5 секунд.

| Дис                    | танционно                                                 | ре те  | ехни    | чесн                                                     | koe c            | ослуживание                                           |
|------------------------|-----------------------------------------------------------|--------|---------|----------------------------------------------------------|------------------|-------------------------------------------------------|
| Протокол               | ИНФОРМАЦ                                                  | О RN   | XOCT    | -МАШ                                                     | ИНЕ              | ИНФОРМАЦИЯ О СЕРВЕРЕ                                  |
| динамической           | Ha                                                        | астрой | іка сет | и                                                        |                  | ІР-адрес                                              |
| хост-машины            | IP адрес:                                                 | 192    | 168     | 0                                                        | 121              | сервера:                                              |
| DHCP)                  |                                                           |        |         |                                                          |                  | 192.168.0.8                                           |
|                        | Маска сети:                                               | 255    | 255     | 255                                                      | 0                |                                                       |
| Определить             |                                                           |        |         |                                                          |                  |                                                       |
| сеть                   |                                                           |        |         |                                                          |                  | Номер персонала                                       |
|                        | Шлюз:                                                     | 0      | 0       | 0                                                        | 0                | сопровождения:                                        |
| Подключиться к серверу |                                                           |        |         | _                                                        |                  |                                                       |
|                        | Управляющая<br>система                                    |        |         | 0                                                        |                  | Номер online-контроля:                                |
| Возврат<br>значений на | доменных имен:                                            | 192    | 158     | 0                                                        | 10               |                                                       |
| экран<br>монитора      |                                                           |        |         |                                                          |                  | Монитор в режиме ожидания:                            |
|                        | Οτη                                                       | лена   | OK ay   | становит<br>/тентифи                                     | гь код<br>ікации |                                                       |
| Отключение             |                                                           |        |         | сообще                                                   | ний              | Техническое обслуживание                              |
|                        |                                                           |        |         |                                                          |                  | монитора:                                             |
|                        | ИНФОРМА                                                   | чция   | О ПРС   | одукт                                                    | E                | ИНФОРМАЦИЯ О<br>ПОДКЛЮЧЕНИИ                           |
|                        | Серийный номе                                             | p:     |         |                                                          |                  | Подключиться к серверу >>>                            |
| Подключение            | G                                                         | 3B409  | 0160    |                                                          |                  | 0                                                     |
|                        |                                                           |        |         |                                                          |                  | Соединение потеряно!!!                                |
|                        | Версия програм                                            | MHOTO  | обести  | อนอนเผต                                                  |                  | Пожалуйста, проверьте                                 |
| монитора:              |                                                           |        |         | соединение.                                              |                  |                                                       |
|                        |                                                           |        |         | Если все в порядке, проверьте<br>конфигурацию вашего IP. |                  |                                                       |
|                        | Техническое обслуживание версии программного обеспечения: |        |         |                                                          |                  | Повторить попытку можно будет                         |
|                        |                                                           |        |         |                                                          |                  | через некоторое время                                 |
|                        |                                                           |        |         |                                                          |                  | подключения к серверу                                 |
|                        | ТЕХНИЧЕСКОЕ С                                             | БСЛУЖ  | КИВАН   | ИЕ 1.0.                                                  | 2                | Устройство подключено к сети,<br>дождитесь обновления |

• DHCP: нажмите данную кнопку и сервер распределяет IP-адрес монитору автоматически.

• Установить СЕТЬ: нажмите данную кнопку, чтобы установить IP-адрес вручную.

• Соедините Сервер: нажмите данную кнопку, чтобы соединить монитор с сервером. Если соединение успешно, слева покажется зеленое поле со словом Connected, если неудачно, покажет красную область со словом Connecting.

• Возврат параметров монитора: чтобы возвратиться к нормальному режиму.

• Разъединить: нажмите данную кнопку и чтобы разъединить монитор с сервером и и в левой нижней части интерфейса появится желтое поле со словом «Разъединить». ИНФОРМАЦИЯ О ПОДКЛЮЧЕНИИ область в нижней правой части рабочей области показывает информацию о соединении, успешна ли операция.

4. Запустите программу «Обслуживание монитора» (Monitor Maintenance), и следуйте процедуре, указанной в Руководстве по обновлению программного обеспечения для обновления.

5. После окончания обновления, выйдите из программы «Обслуживание монитора» (Monitor Maintenance) и выберите кнопку «Возврат параметров монитора» (Return Monitor), чтобы возвратиться к нормальному режиму.

Пожалуйста, свяжитесь с отделом обслуживания клиентов для получения программы «Обслуживание монитора» (Monitor Maintenance) (с Руководством по обновлению программного обеспечения).

#### демо

Выберите режим «ДЕМО» (DEMO) в меню «Обслуживание» (Maintenance), система входит в демонстрационный режим. В этом режиме монитор моделирует график и параметры в реальном использовании и показывает слово «ДЕМО» (DEMO) на экране. Цель демонстрационного режима состоит в том, чтобы продемонстрировать исполнение монитора и в учебных целях.

# 🗥 предупреждение

• В клинических применениях запрещается эта функция, потому что ДЕМОНСТРАЦИОННЫЙ режим может ввести в заблуждение штат врачей. ДЕМОНСТРАЦИОННЫЕ графики и параметры могут принять за фактические данные пациента. Это может закончиться серьезной травмой пациента, или задержкой лечения или неподходящего лечения.

# НАСТРОЙКИ ПАРАМЕТРОВ

Выбирая параметр «Настройка параметров» (Option Settins) в меню «Системные настройки» (System Setup) открывает следующее диалоговое окно.

|                               | Установить | параметры |   |        |  |  |  |
|-------------------------------|------------|-----------|---|--------|--|--|--|
| Яркость                       | (          | )         |   |        |  |  |  |
| Звук                          |            | 5         | ļ |        |  |  |  |
| Настроить яркость и громкость |            |           |   |        |  |  |  |
|                               | Применить  | Ок        |   | Отмена |  |  |  |

Яркость и громкость сигнала могут быть установлены в этом диалоговом окне. Настройки по умолчанию для яркости и звука 9 и 5 соответственно.

# НАСТРОЙКИ ПО УМОЛЧАНИЮ

При выборе параметра «Настройка по умолчанию» (Default Settings) в меню «Системные настройки» (System Setup) открывается диалоговое окно «Установка настроек по умолчанию» (Set Default Settings) как показано ниже.

| Внимание: эта операция изменена | Установка настроек по умолчанию |        |
|---------------------------------|---------------------------------|--------|
|                                 | Ок                              | Отмена |

Выберите ОК, система возвратится к начальным установкам

# НАСТРОЙКА ПРИНТЕРА

При выборе параметра «Настройка принтера» в главном меню открывается диалоговое окно «Установка параметров принтера» (Set Printer Parameters) как показано ниже.

| Установка параметров принтера |             |          |         |        |  |  |
|-------------------------------|-------------|----------|---------|--------|--|--|
| Режим кривой                  | Режим 1     |          | Кривые  |        |  |  |
| Скорость кривой               | 25 мм/с     |          | h-sh-sh |        |  |  |
| Общее количество (секунд)     | 20          |          | K-AK-AK |        |  |  |
| Сигнальная печать             | Закрыть     |          | ЭКГ     |        |  |  |
| Печать по таймеру             | Закрыть     | Интервал | 5       | МИН    |  |  |
| Настройки принтера установлен | ы не верно! |          |         |        |  |  |
|                               |             |          | Ок      | Отмена |  |  |

• Режим кривой: Режим печати кривой.

"Режим 1" Печатает волну электрокардиограммы, а именно, главную кривую ЭКГ.

"Режим 2": Печатает два графика, а именно, главную кривую ЭКГ и график PLETH.

• Скорость кривой: скорость печати. Варианты: 12,5 мм/с и 25 мм/с.

• Общее количество (Секунды): время печати графиков. Это может быть отобрано в диапазоне от 5 до 30 секунд.

Печать сигналов тревоги: переключатель печати сигналов тревоги.

Открыто: принтер автоматически распечатывает значения всех измеренных параметров при возникновении физиологических сигналов тревоги.

Закрыто: принтер не распечатывает значения измеренных параметров при возникновении физиологических сигналов тревоги.

Печать по таймеру: переключатель печати с таймером.

Открыто: принтер автоматически печатает все значения параметров в заданном интервале. Закрыто: принтер не печатает значения измеренных параметров автоматически.

• Интервал: время интервала между двумя печатями, которые могут быть отобраны в диапазоне от 1 до 60 минут.

Настройки по умолчанию для параметров «Печать сигналов тревоги» и «Печать по таймеру». См. ГЛАВУ 7: ПЕЧАТЬ для получения подробной информации.

# ГЛАВА 5: СИГНАЛ ТРЕВОГИ

# КРАТКИЙ ОБЗОР

Монитор подает звуковые или визуальные сигналы тревоги, чтобы указать медицинскому персоналу, когда жизненно важные показатели пациента выглядят ненормально, или когда в мониторе возникают механические или электрические проблемы. При включении монитора в настройках сигнала тревоги, настроенных производителем, раздастся звуковой сигнал. В то же самое время, индикатор сигнала тревоги будет мигать красным. Для большего количества деталей о настройках сигнала тревоги данного монитора, пожалуйста, обратитесь к следующим НАСТРОЙКАМ СИГНАЛА ТРЕВОГИ.

# КАТЕГОРИИ СИГНАЛА ТРЕВОГИ

Сигнал тревоги делится на две категории: физиологические сигналы тревоги, технические сигналы тревоги.

#### Физиологические сигналы тревоги

Физиологический сигнал тревоги либо указывает на то, что контролируемый физиологический параметр выходит за установленные пределы, либо указывает на ненормальное состояние пациента.

#### Технический сигнал тревоги

Технические сигналы тревоги называются сообщениями о системных ошибках. Технический сигнал тревоги указывает на то, что монитор или его части не могут точно контролировать состояние пациента из-за неправильной работы или сбоя системы. Сообщения о технических сигналах тревоги обычно отображаются в области технических сигналов тревоги на главном экране. Технические сигналы тревоги, связанные с НИАД, показываются в нижней части окна параметра НИАД. Например, если модуль параметра будет включен, то на мониторе появится сообщение, или, если датчик не подключен, то на мониторе будет показано сообщение «Открыть» в графике ЭКГ и графике ДЫХАНИЕ, «Датчик отключен» в графике PLETH, или «Нет Манжеты» под параметром НИАД и т.д.

#### УРОВНИ СИГНАЛОВ ТРЕВОГИ

Сигнал тревоги делится на три приоритетных уровня: сигнал тревоги высокого уровня, сигнал тревоги среднего уровня и сигнал тревоги низкого уровня.

#### Сигнал тревоги высокого уровня

Жизнь пациента в опасности и требует неотложной терапии, или серьезная техническая проблема произошла с монитором, такая как ошибка в инициализации модуля ЭКГ.

#### Сигнал тревоги среднего уровня

Основные показатели жизнедеятельности пациента становятся патологическими и пациент требует непосредственного лечения.

#### Сигнал тревоги низкого уровня

Технический сигнал тревоги монитора, такая как «Отсутствие Манжеты» в измерении. Уровни технических сигналов тревоги не изменяются пользователем. Однако Вы можете изменитьуровни всех физиологических сигналов тревоги в соответствующих меню установки параметра.

# РЕЖИМЫ СИГНАЛОВ ТРЕВОГИ

Когда срабатывает сигнал тревоги, монитор привлекает внимание пользователя следующими слышимыми или визуальными показаниями: визуальные сигналы тревоги, звуковые аварийные сигналы или частота мерцания. Для звуковых аварийных сигналов и для мигания, монитор использует разные сигнальные варианты, чтобы показать уровни сигнала тревоги.

#### Визуальные сигналы тревоги

Когда измеренное значение физиологического параметра превышает предварительно установленный предел сигнала тревоги, индикатор сигнала тревоги на передней панели мигает красным раз всекунду.

#### Звуковые аварийные сигналы

Измеренное значение физиологического параметра превышает предварительно установленный предел сигнала тревоги, монитор использует различные сигнальные тоны, чтобы указать различные уровни сигнала тревоги, чтобы привлечь пользователя. Сигнал тревоги высокого уровня подает тройной гудок каждую секунду, средний уровень подает тройной гудок каждые четыре секунды и низкий уровень подает тройной гудок каждые восемь секунд. Громкость ТРЕВОЖНОГО СИГНАЛА составляет 10 децибелов.

- сигнал тревоги высокого уровня «DA DA DA DA DA DA »,
- сигнал тревоги среднегоуровня «DA DA DA DA DA DA »,
- тревога низкого уровня «DA DA DA DA DA DA.

#### Частота мерцания

Когда провод или датчик отсоединены от монитора, информация в соответствующем канале мигает раз в секунду.

Когда измеренное значение физиологического параметра превышает предварительно установленный предел сигнала тревоги, эта частота использует различную частоту вспышки, чтобы указать уровни сигнала тревоги в области параметров.

- Сигнал тревоги высокого уровня «красная и быстрая вспышка»,
- Сигнал тревоги среднего уровня «желтая и медленная вспышка»,
- Сигнал тревога низкого уровня «желтый свет без вспышки».

#### ВАЖНО

• Когда многократные сигналы тревоги разных уровней встречаются одновременно, монитор выбирает тревогу высшего уровня для звукового аварийного сигнала и дает тревогу.

• Максимальная задержка, связанная с определением УСЛОВИЯ ТРЕВОГИ, составляет 9 с.

# • СИГНАЛ ТРЕВОГИ должен правильно восприниматься на расстоянии 1 м от оборудования или его части или от ПОЛОЖЕНИЯ ОПЕРАТОРА.

# ПАРАМЕТРЫ НАСТРОЙКИ СИГНАЛА

#### УСТАНОВЛЕНИЕ СИГНАЛА ЧЕРЕЗ КНОПКУ СИГНАЛА ТРЕВОГИ

При выборе метки параметра на средней панели появляется соответствующее меню «Сигнал тревоги» (Alarm):

| $\mathcal{J}$ |
|---------------|
|---------------|

#### Тревога Вкл\выкл

Включает или отключает физиологический сигнал тревоги.

Сигнал тревоги включен: Символ отображается в статусной строке, физиологические сигналы тревогии сигнал тревоги на мониторе включаются, когда значение параметра превышает заданный пределы сигнала тревоги.

Сигнал тревоги выключен: Символ отображается в статусной строке, физиологические тревоги выключаются и монитор не производит тревоги, даже если значение параметра превышает заданные пределы тревог.

Физиологические сигналы тревоги идут по умолчанию.

#### Звук тревоги

Включает или отключает звук тревоги.

ВКЛ: звук тревоги включен. Когда значение параметра превышает заданный предел сигнала тревоги и если звук тревоги этого параметра будут включены, то этот монитор произведет звуковой аварийный сигнал.

ВЫКЛ: звук тревоги и все звуковые аварийные сигналы подавляются, но на другие способы подачи сигнала тревоги и другие звуки не влияют.

Полный звук тревоги и звук тревоги каждого параметра идут по умолчанию.

#### Параметры настройки сигнала тревоги

Выберите параметры настройки сигнала тревоги в меню «Сигнал тревоги» (Alarm), чтобы открылось следующее диалоговое окно «Установка пределов сигнала тревоги» (Set Alarm Limits):

|                    |          | Пределы тревог |    |           |        |
|--------------------|----------|----------------|----|-----------|--------|
| Тип пациента       | Взрослый | Параметры:     | Ч  | ICC       |        |
| Вверх              | 120      | Вниз           |    | 50        | Вкл.   |
| Сигнальный уровень | средний  | Печать         | Bi | ыкл.      |        |
|                    |          |                |    |           |        |
|                    |          |                | Ок | Применить | Отмена |

Верхние пределы тревог, нижние пределы тревог, сигнальный выключатель, сигнальный уровень и выключатель печати тревоги каждого параметра в различном режиме ожидания может быть установлен в этом диалоговом окне.

• Категория пациента: ВЗРОСЛЫЙ, РЕБЕНОК или НОВОРОЖДЕННЫЙ.

• Параметры: ЧСС, SpO<sub>2</sub>, НИАД, ДЫХАНИЕ, ТЕМП, ST, IBP1, IBP2, FiCO<sub>2</sub> или EtCO<sub>2</sub>.

Вверх: верхние пределы тревог.

Вниз: низкие пределы тревог.

• Поле ввода в правой стороне более низкого предела сигнала тревоги: включает или отключает тревогу этого параметра и не оказывает влияние на тревоги других параметров.

ВКЛ: тревога этого параметра включается и тревоги монитора, когда это значение параметра превышает свой заданный предел тревоги.

ВЫКЛ: символ в виде перечеркнутого треугольника отображается на левой стороне этого задание параметров, тревога этого параметра выключается и монитор не производит тревоги, когда измеренное значение этого параметра превышает свой заданный предел тревоги.

• Уровень сигнала тревоги: средний и низкий уровень является дополнительным. Средний уровень — по умолчанию.

Печать: включает или отключает печать сигнала тревоги этого параметра.

ВКЛ: печать сигнала тревоги этого параметра включается и принтер печатает все значения параметров автоматически, когда эта тревога параметра появляется.

ВЫКЛ: печать сигнала тревоги этого параметра выключается и принтер не печатает любыез начения параметров, когда эта тревога параметра появляется.

#### ВАЖНО

• Установите ПРЕДЕЛЫ ТРЕВОГ к экстремумам, которые могут оказать бесполезную СИСТЕМУ АВАРИЙНОЙ СИГНАЛИЗАЦИИ.

• СИГНАЛЬНЫЕ ПАРАМЕТРЫ НАСТРОЙКИ до потерь мощности восстанавливаются автоматически, когда прерывание подачи питания меньше или равно 30 с.

• Хранение настроек сигнальных параметров оператора длится 5 секунд. По прошествии более 5 секунд, когда монитор будет выключен или питание будет отключено случайно, все СИГНАЛЬНЫЕ ПАРАМЕТРЫ НАСТРОЙКИ не будут потеряны, пока монитор не будет включен и настройки снова изменятся.

• Выбирая меню настроек по умолчанию, монитор восстанавливает статус настроек по умолчанию, в котором, предельные значения сигнала тревоги восстанавливают значение по умолчанию.

Тон сигнала тревоги

Выберите Тон сигнала тревоги в меню «Сигнал тревоги» (Alarm), следующее диалоговое окно «Пульс и сигнал тревоги» (Pulse & Alarm Tone). Набор команды открывает следующее окно:

|              | Установить Рит | м и Тон Тревоги |        |
|--------------|----------------|-----------------|--------|
| Ритм Тревоги | 800            |                 | Тест   |
| Тон тревоги  | 900            |                 | Тест   |
|              |                |                 |        |
|              |                | Ок              | Отмена |

Тон пульса и сигнала тревоги могут быть установлены отдельно в этом диалоговом окне. Введите значение тона и выберите Анализ, монитор включит соответствующий испытательный тон. Нажмите Ок, чтобы подтвердить урегулирование.

#### Предел по умолчанию

Выберите параметр «Предел по умолчанию» в меню «Сигнал тревоги» (Alarm) и откроется следующее диалоговое окно «Установить настройки сигнала тревоги по умолчанию» (Set Alarm Default Settings)

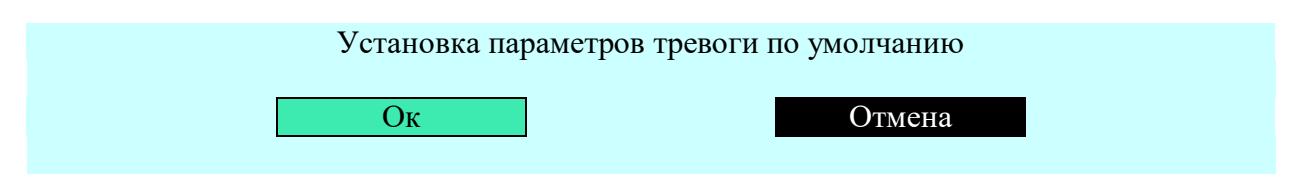

Выберите кнопку Ок в этом диалоговом окне, чтобы установить все пределы тревог по умолчанию и установить сигнал тревоги для каждого параметра, это не изменит статус физиологических сигналов тревог.

Параметры настройки сигнала тревоги для каждого параметра в заводской конфигурации показывают ниже.

| Парам               | иетр            | Высоко | Низко | Переключатель<br>сигнала тревоги | Уровень | Печать сигнала<br>тревоги |
|---------------------|-----------------|--------|-------|----------------------------------|---------|---------------------------|
| ЧСС (УДА<br>МИНУ    | APOB B<br>/TУ)  | 120    | 50    | ВКЛ                              | Средний | ВЫКЛ                      |
| ST (милл            | ивольт)         | 0.2    | -0.2  | ВКЛ                              | Средний | ВЫКЛ                      |
| тила п              | SYS             | 160    | 90    | ВКЛ                              | Средний | ВЫКЛ                      |
| НИАД                | MAP             | 110    | 60    | ВКЛ                              | Средний | ВЫКЛ                      |
| (MM p1. c1.)        | DIA             | 90     | 50    | ВКЛ                              | Средний | ВЫКЛ                      |
| SpO2                | (%)             | 99     | 92    | ВКЛ                              | Средний | ВЫКЛ                      |
| TEMP                | (°C)            | 38.5   | 35.5  | ВКЛ                              | Средний | ВЫКЛ                      |
| ЧД (RR) (У,<br>МИНУ | ДАРОВ В<br>/ТУ) | 40     | 8     | ВКЛ                              | Средний | ВЫКЛ                      |
| IDD (vor pr         | SYS             | 140    | 90    | ВКЛ                              | Средний | ВЫКЛ                      |
| IBF (MM pT.         | MAP             | 140    | 90    | ВКЛ                              | Средний | ВЫКЛ                      |
| C1.)                | DIA             | 140    | 90    | ВКЛ                              | Средний | ВЫКЛ                      |

# УСТАНОВКА СИГНАЛА ТРЕВОГИ ЧЕРЕЗ ЗАДАНИЕ ПАРАМЕТРОВ

Выбор задания параметров открывает соответствующее меню. Хотя меню каждого параметра отличается, у всех меню есть те же самые кнопки сигнала тревоги «Вкл./Выкл.»

(On/Off) и «Установка сигнала тревоги» (Alarm Settings), чтобы установить пределы тревог отдельно.

Например, выберите отметку ЧСС в области параметров, чтобы вызвать меню ЧСС как показано ниже

| Тревога<br>Вкл \Выкл | Звук Тревоги: Вкл. | Установка тревоги | Тон тревоги | Границы по | Выход |
|----------------------|--------------------|-------------------|-------------|------------|-------|
| DKJI.\DBIKJI.        |                    |                   |             | умолчанию  |       |

• Тревога Вкл\выкл: включает или отключает тревогу ЧСС.

Тревога включена: тревога ЧСС включается и сигнал тревоги срабатывает на мониторе, когда значение параметра ЧСС превышает свой заданный предел тревоги.

Тревога отключена: символ, «Х» (красный), отображается на левой стороне отметки ЧСС.

Тревога ЧСС выключается и сигнал тревоги не срабатывает на мониторе, когда значение параметра ЧСС превышает свой заданный предел тревог.

Звук тревоги: включает или отключает звук тревоги.

ВКЛ: звук тревоги включен. Когда значение параметра превышает заданный предел тревоги и тревога и звук тревоги этого параметра будут включены, то этот монитор произведет звуковой аварийный сигнал.

ВЫКЛ: звук тревоги и все звуковые аварийные сигналы подавляются, но на другие способы тревог и другие звуки не влияют.

Настройка тревог: Нажмите данную кнопку и откроется следующее диалоговое окно «Установка предела тревоги» (Set Alarm Limits):

|                    |          | Пределы тревог |    |           |        |
|--------------------|----------|----------------|----|-----------|--------|
| Тип пациента       | Взрослый | Параметры:     | Ч  | CC        |        |
| Вверх              | 120      | Вниз           | -  | 50        | Вкл.   |
| Сигнальный уровень | средний  | Печать         | B  | ыкл.      |        |
|                    |          |                |    |           |        |
|                    |          |                | Ок | Применить | Отмена |

Категория пациента и параметры не могут быть изменены в этом диалоговом окне.

- Вверх: верхние пределы тревог. Определяет верхний предел тревоги ЧСС.
- Вниз: нижние пределы тревог. Определяет низкий предел тревоги ЧСС.

• Поле ввода на правой стороне низкого предела сигнала тревоги: Включает или отключает тревогу ЧСС.

ВКЛ: тревога ЧСС включается и монитор выдает сигнал тревоги, когда значение параметра ЧСС превышает свой заданный предел тревог.

ВЫКЛ: символ «Х» отображается на левой стороне отметки ЧСС, тревога ЧСС выключается и монитор не производит тревоги, когда значение параметра ЧСС превышает свой заданный пределы тревог.

• Уровень сигнала тревоги: Высокий, средний и низкий уровень является дополнительным.

• Печать: Включает или отключает печать тревоги ЧСС.

ВКЛ: печать тревоги ЧСС включается и принтер печатает все значения параметров автоматически, когда тревога ЧСС включается.

ВЫКЛ: печать тревоги ЧСС выключается и принтер не печатает значения параметров, когда тревога ЧСС включается.

Функции других кнопок в меню ЧСС определяются в ГЛАВЕ 12: ЭКГ-МОНИТОРИНГ.

#### КОГДА СРАБАТЫВАЕТ ТРЕВОГА

#### предупреждение

# • Когда срабатывает тревога, всегда в первую очередь проверяйте состояние пациента.

Когда монитор подает сигнал тревоги, проделайте следующие шаги:

1. Проверьте состояние пациента.

2. Идентифицируйте тревожный параметр и категорию сигнала тревоги.

3.Идентифицируйте причину тревоги.

4. Примите меры, чтобы устранить причину тревоги.

5. Проверьте, отключилась ли тревога.

#### ГЛАВА 6: ОСТАНОВКА И ВОЗОБНОВЛЕНИЕ ГРАФИКА

#### КРАТКИЙ ОБЗОР

Вы можете остановить Графики пациента по желанию и просмотреть Графики в течение 15 секунд, чтобы получить ясное наблюдение.

У остановки и напоминания функции монитора есть следующие особенности.

- когда вы включаете режим стоп-кадра, монитор закрывает меню автоматически;
- система в режиме стоп-кадра все Графики, показанные в области каналов;

• графики в режиме стоп-кадра, сохраненные в прошедшие 8 раз, могут быть восстановлены.

#### ОСТАНОВКА И ВОЗОБНОВЛЕНИЕ

#### ОСТАНОВКА ГРАФИКОВ

Нажмите Остановка на передней панели, все Графики, показанные на экране в режиме стопкадра, система выходит из всех показанных меню (если показано) и открывается следующее меню

Последняя страница Следующая страница Сохранить Выход

• Последняя Страница, Следующая страница: поворачивает Графики вперед или назад, чтобы была возможность рассмотреть Графики в течение 15 секунд перед остановкой.

• Сохраните: нажмите данную кнопку и, чтобы сохранить Графики в режиме стопкадра. Если Графики успешно сохраняются, открывается следующее меню.

| Последняя страница | Следующая страница | Сохранено ОК | Выход |
|--------------------|--------------------|--------------|-------|

#### ВОЗОБНОВЛЕНИЕ ГРАФИКОВ

Чтобы выйти из режима стоп-кадра,

• выберите «Выход» в меню «Остановка» (Freeze),

• нажмите меню «Остановка» (Freeze) или «Главное меню» (Main) на передней панели.

После перехода из режима стоп-кадра очищаются все Графики на экране и показываются новые Графики в реальном времени.

#### ВОССТАНОВЛЕНИЕ ГРАФИКА

Войдите в меню «Восстановление» (Recall) через кнопку «Обзор» (Review), Графики, сохраненные в прошлый раз и следующее меню появятся на экране.

Выбрать Файл Последняя страница Следующая страница Выход

Выберите Файл: нажмите данную кнопку и выберите файлы в открывшемся диалоговом окне:

| Пожалуйста выберите файлы |        |    |        |  |  |
|---------------------------|--------|----|--------|--|--|
| Файлы:                    | файл О |    | 2      |  |  |
| 2011-08-29 13:11:02 ①     |        | Ок | Отмена |  |  |

(1)время начала отобранного файла;

(2)выбранные сохраненные файлы.

Переместите курсор в положение (2) и выберите желаемый файл, поворачивая кнопку вращения, затем выберите Ок, соответствующие Графики будут показаны на экране.

 Последняя Страница, Следующая страница: поверните Графики вперед или назад, чтобы рассмотреть Графики в течение 15 секунд перед остановкой. Выберите Выход в меню «Восстановление» (Recall) или нажмите кнопку «Главное меню» (Main) на передней панели, чтобы выйти.

# ГЛАВА 7: ПЕЧАТЬ

# КРАТКИЙ ОБЗОР

Принтер — дополнительная конфигурация для монитора. У монитора, снабженнго принтером, есть кнопка «Настройка рекодера» (Recorder Setup) в главном меню для того, чтобы установить параметры принтера.

Характеристики принтера описаны ниже:

- Распечатывает информацию о пациенте и параметры,
- Печатает максимум три формы графиков,
- Дополнительные скорости печати: 25 мм/с и 50 мм с,
- Поддерживаются несколько типов печати.

Для деталей об установке принтера, пожалуйста, см. в УСТАНОВКЕ РЕКОРДЕРА вГЛАВЕ 4.

#### ТИП ПЕЧАТИ

Монитор поддерживает следующие типы печати:

- печать в реальном времени,
- печать по таймеру,
- печать сигналов тревоги,
- печать графика трендов (см. ОКНО ГРАФИКА ТРЕНДОВ в ГЛАВЕ 8).

#### ПЕЧАТЬ В РЕАЛЬНОМ ВРЕМЕНИ

Нажмите кнопку «Печать» (Print) на передней панели, начнется печать в реальном времени, и текущие графики будут распечатаны до тех пор, пока не истечет заданное время печати или не будет снова нажата кнопка «Печать» (Print), а затем будут распечатаны измеренные значения параметров в этот момент. Как описано в УСТАНОВКЕ РЕКОРДЕРА в ГЛАВЕ 4, Вы можете установить «Режим графика», «Скорость печати графика» и «Общая печать» в диалоговом окне «Установка параметрах принтера» (Set Printer Parameters).

# ПЕЧАТЬ ПО ТАЙМЕРУ

Монитор начинает печатать все значения параметров в заданном интервале.

#### ПЕЧАТЬ СИГНАЛОВ ТРЕВОГИ

Монитор начинает печатать все значения параметров, когда монитор производит физиологические сигналы тревоги.

#### ВАЖНО

• Чтобы печать сигналов тревоги работала, Печать сигналов тревоги в диалоговом окне «Установка параметрах принтера» (Set Printer Parameters), физиологические сигналы тревоги и печать сигналов тревоги этого параметра должны быть включены.

• В рабочем режиме принтер не может быть сконфигурирован.

• Если по прошествии интервала принтер работает, монитор сбросит эти параметры.

#### ПЕЧАТЬ ГРАФИКОВ И ПАРАМЕТРОВ

Нажмите «Печать» (Print) на передней панели, принтер печатает Графики, пока заданное время печати не закончено, затем печатает все значения параметров, измеренные в этот момент, и затем останавливается.

Нажмите кнопку «Печать» (Print), чтобы остановить текущую печать.

#### УСТАНОВКА БУМАГИ В ПРИНТЕР

Принтер, используемый для этого монитора, представляет собой специальный термопринтер, который устанавливается на боковой панели монитора, как показано ниже.

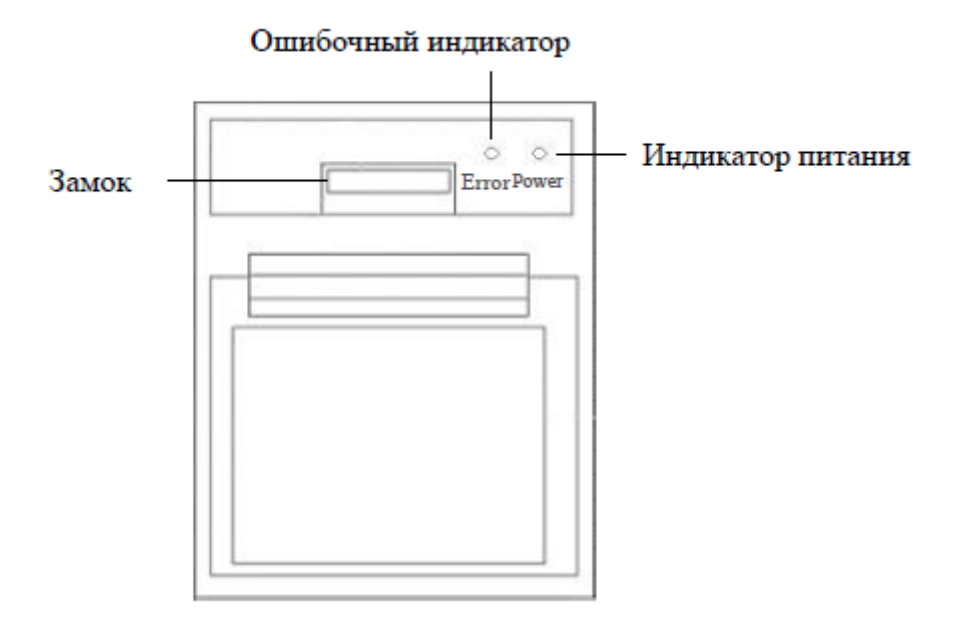

Если принтер должным образом устанавливается, то Индикатор питания загорается. Если горит Индикатор ошибки, то бумага не установлена, или установлена неправильно. Не печатайте в это время это может повредить принтер. Следуйте процедуре ниже, чтобы установить бумагу для принтера.

1. Нажмите на защелку над дверцей отсека для бумаги, чтобы открыть лоток.

2. Бумага для принтера более гладкой стороной с термочувствительным покрытием должна быть установлена кверху.
3.Вытащите конец бумаги из держателя и закройте дверь принтера. Если Индикатор ошибки ВЫКЛ, бумага для принтера была установлена должным образом; в противном случае повторите процедуру, описанную выше.

## ВАЖНО

• Используйте только указанную бумагу для принтера. Другая бумага для принтера приведет к печати с низким качеством, или повреждению тепловой печатающей головки.

• Если принтер установлен неправильно высветится «Принтер используется неправильно!» в нижней левой части окна «Установка параметров принтера» (Set Printer Parameters).

• Не открывайте крышку принтера, когда принтер печатает.

• Не подключайте никакие другие типы принтера к этому монитору, иначе монитор может быть поврежден. Если у Вас есть вопросы, пожалуйста, свяжитесь с изготовителем.

#### ГЛАВА 8: ТРЕНДЫ

## КРАТКИЙ ОБЗОР

Монитор сохраняет ТРЕНДЫ не более чем на 360 часов. ТРЕНДЫ — данные пациента, собранные с течением времени. Функция тенденций показывает график статуса пациента (График ТРЕНДОВ) и таблица статусов (таблица ТРЕНДОВ) ТРЕНДЫ используются, чтобы рассмотреть Графики и значения параметров в определенное время. Если монитор снабжается принтером, График ТРЕНДОВ может быть напечатан.

У монитора есть два метода, чтобы показать ТРЕНДЫ: в виде Графика ТРЕНДОВ (таблица), и в виде Окна ТРЕНДЫ.

## КАНАЛЫ ТРЕНДОВ

График ТРЕНДОВ (таблица) может быть показан в области каналов, так, чтобы Графики, значения параметров и их Тренд могли быть рассмотрены в то же самое время. График ТРЕНДОВ (таблица), показывает последнее распределение данных в реальном времени и параметры, которые можно отобрать. Вернитесь к необходимому временному интервалу и настройте промежутки времени.

Нажмите клавишу главного меню, чтобы войти в главное меню, выберите «Дисплей» (Display), а затем выберите «Настройка формата» (Format Setup), чтобы открыть диалоговое окно «Настройка канала отображения» (Setup Display Channel). В этом диалоговом окне выберите График (Таблица), затем выберите ОК, график тренда (таблица) будет отображаться в области каналов, как показано ниже.

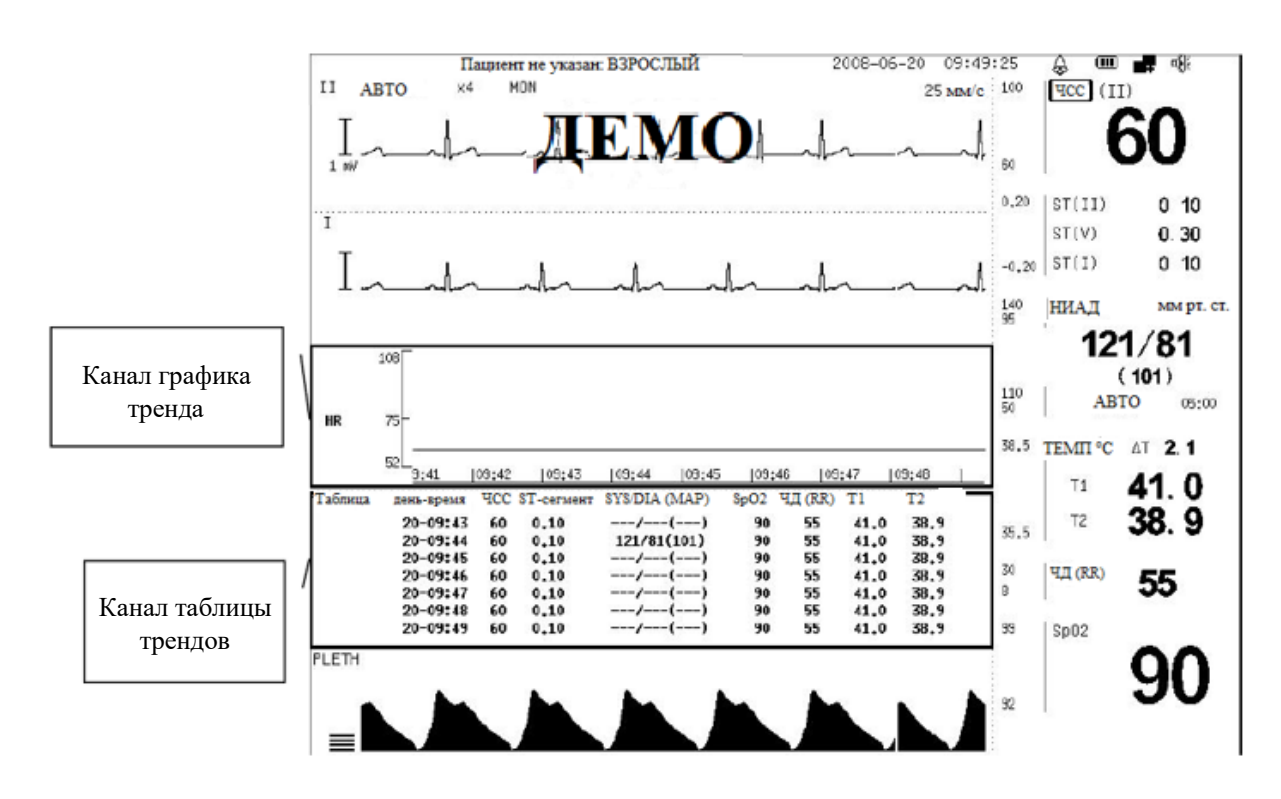

КАНАЛ ГРАФИКА ТРЕНДОВ

## Распределение

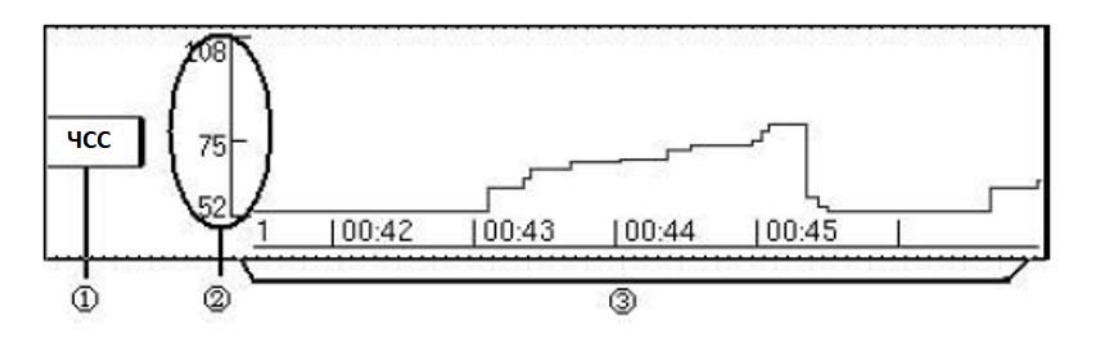

(1)отметка параметра: выберите эту отметку, чтобы войти в меню канала графика трендов.

(2) масштаб измерений: отметьте масштабы измерений на графике ТРЕНДОВ.

**Зобласть графика ТРЕНДОВ:** График ТРЕНДОВ отображается в верхней части, в то время как временные рамки ниже.

В обычном режиме График ТРЕНДОВ последнего времени отображается в этой области. Когда данных больше, чем на один экран, график автоматически катится влево. Выберите Последнюю Страницу, чтобы рассмотреть более ранний График ТРЕНДОВ и Следующую страницу, чтобы рассмотреть более поздний График ТРЕНДОВ.

Цвет графика определяется параметром. Когда заданный параметр — пустой, ее график серого цвета.

## Меню

Выбор задания параметров в канале графика трендов появится следующее меню канала графика трендов

| Выбор Параметра | Последняя<br>страница | Следующая<br>страница | Шаг | Диапазон | Выход |
|-----------------|-----------------------|-----------------------|-----|----------|-------|
|                 |                       |                       |     |          |       |

Выберите параметр

При выборе параметра открывается следующее меню. Выберите желаемый параметр в этом меню, соответствующий График ТРЕНДОВ будет показан в области ТРЕНДОВ.

ЧСС ST Sp02 НИАД ЧД T1/T2 ART LVP C02 ОК

- Последняя Страница и Следующая страница
- Поверните График ТРЕНДОВ назад или вперед.
- Шаг

• При выборе Шага открывается следующее меню. График будет сжат и новый график будет добавлен согласно отобранному шагу.

■ 1 Сек. □ 5 Сек. □ 10 Сек. □ 20 Сек. □ 30 Сек. □ 60 Сек. □ 90 Сек. □ 120 Сек. Выход

Диапазон

При выборе Диапазона открывается следующее меню.

ГРАНИЦА ТРЕВОГИ МАКС. ДИАПАЗОН РУЧНАЯ НАСТРОЙКА Выход

В этом меню можно установить диапазон значений ординаты графика тренда. Когда диапазон установлен, данные тренда принимают его за верхний/нижний предел, а значение, превышающее предел, аннулируется.

• Пределы тревог: возьмите значения пределов тревоги по умолчанию как диапазон. Это — диапазон ординаты по умолчанию.

• Максимальный диапазон: возьмите максимальные значения по умолчанию и минимальные значения как диапазон.

• Ручная настройка: регулирует диапазон, поворачивая кнопку вращения вручную. Но этот диапазон ограничен максимальным диапазоном.

#### ТАБЛИЦЫ ТРЕНДОВ

#### Распределение

| Таблица | Время дня | ЧСС | <b>ST-сегмент</b> | SYS/DIA<br>(MAP) | SpO2 | ЧД | <b>T1</b> | <b>T2</b> |
|---------|-----------|-----|-------------------|------------------|------|----|-----------|-----------|
|         | 02-06:57  |     |                   | /()              |      |    |           |           |
|         | 02-06:58  | 60  | 0.10              | /()              | 90   | 55 | 41.0      | 38.9      |
|         | 02-06:59  | 60  | 0.10              | /()              | 90   | 55 | 41.0      | 38.9      |
|         | 02-07:00  | 60  | 0.10              | /()              | 90   | 55 | 41.0      | 38.9      |
|         |           |     |                   |                  |      |    |           |           |

1) Метка таблицы: выберите эту метку, чтобы войти в меню канала таблицы трендов.

(2) Область данных: в обычном состоянии в этой области отображаются данные тренда последнего кванта времени. Когда данные находятся более чем на одном экране, они автоматически сворачиваются. Кнопки «Последняя страница» (Last Page), «Строка вверх» (Line Up), «Строка вниз» (Line Down) и «Следующая страница» (Next Page) можно использовать для просмотра данных тенденций за рассматриваемое время.

# Меню

При выборе таблицы открывается следующее меню канала таблицы ТРЕНДЫ.

|  | На строку вверх | На строку вниз | Последняя<br>страница | Следующая<br>страница | Шаг | Выход |
|--|-----------------|----------------|-----------------------|-----------------------|-----|-------|
|--|-----------------|----------------|-----------------------|-----------------------|-----|-------|

• «Последняя страница» (Last Page), «На строка вверх» (Line Up), «На строку вниз» (Line Down) и «Следующая страница» (Next Page). Отрегулируйте время тренда вперед или назад.

| 1 Мин. | 5 Мин. | 10 Мин. | 20 Мин. | 30 Мин. | 1 <b>Hac</b> | Выход |
|--------|--------|---------|---------|---------|--------------|-------|
|        |        |         |         |         |              |       |

• Шаг

При выборе Шага открывается следующее меню. Данные будут сжаты и новые данные будут добавлены согласно отобранному шагу.

## ОКНО ТРЕНДОВ

Выберите «Обзор» (Review) в главном меню, затем выберите «Тренд» (Trend), появится окно с графиком тренда. Его можно изменить на окно таблицы трендов с помощью кнопки «Таблица» (Table) в отображаемом меню.

# ОКНО ГРАФИКА ТРЕНДОВ

Распределение

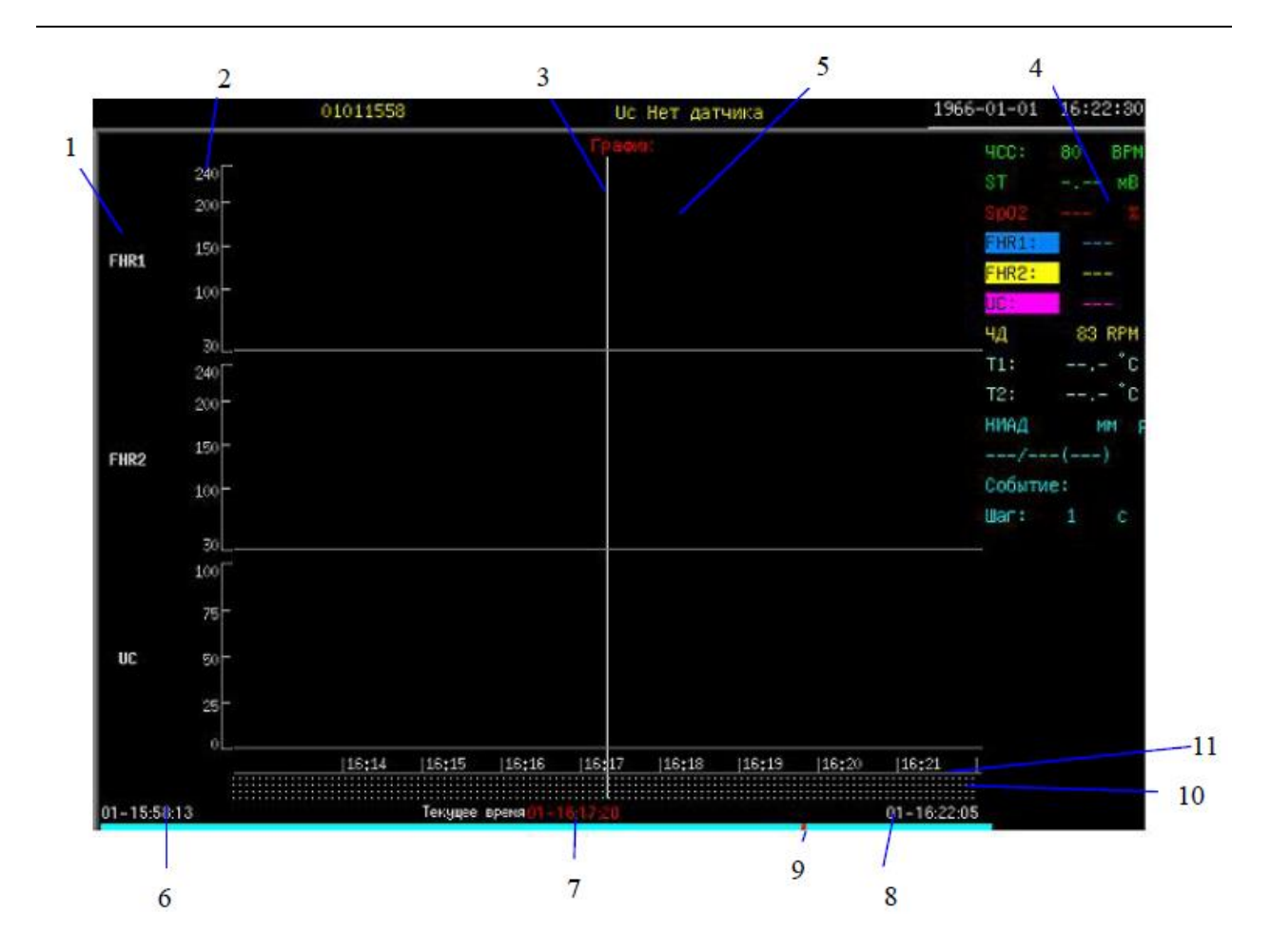

(1)Отметка параметра: соответствующие параметры этих трех графиков показываются в области графиков ТРЕНДОВ.

**2** Масштаб: отмечает диапазон графика трендов.

**ЗКурсор:** переместите этот курсор через кнопку Cursor.

(4) **Таблица параметров:** в этой таблице отображаются текущие значения параметров. Обратный черный текст — это выбранный параметр, а нижняя часть списка — это событие и шаг.

Если в текущее время есть записанное событие, номер события будет отображаться справа от события. Текущий шаг отображается справа от шага. См. ГЛАВУ 9: СОБЫТИЯ для получения подробной информации о событии.

(5)Область графиков трендов: показывает График ТРЕНДОВ отобранной единицы времени. Цвет графика определяется параметром. Когда заданный параметр пустой, его график серый.

**(6)Время начала данных о трендах:** время, когда монитор начинает делать запись данных о трендах.

7 Текущее время: соответствующее время.

(8) Время окончания трендов: время, когда монитор прекращает делать запись трендов.

**ЭОтметка текущего времени во время записи данных ТРЕНДОВ:** отмечает положение текущего времени в целое время записи данных ТРЕНДЫ с красным пунктом.

(10) Отметка событий: отмечает положение текущего времени во всем диапазоне времени записи данных тренда красной точкой. Желтым отмечается случай 1, зеленым отмечается случай 2, синим отмечается случай 3 и розовым отмечается случай 4. См. ГЛАВУ 9: СОБЫТИЯ для получения подробной информации.

(1) Временные рамки: отмечает временные рамки текущей страницы.

## Меню

Окно графика трендов имеет вид:

| параметра страница страница Курсор IIIai Дианазон Пстатв Гаолица Выход | Выбор     | Последняя | Следующая | Kyncon | Шаг | Лиапазон | Печать | Таблица | BLIXOT |
|------------------------------------------------------------------------|-----------|-----------|-----------|--------|-----|----------|--------|---------|--------|
|                                                                        | параметра | страница  | страница  | курсор | mai | днапазоп | пстать | таолица | Быход  |

• Параметр

При выборе параметра (Param) открывается следующее меню. В данном меню можно выбрать от одного до трех нужных параметров. Отобранный параметр отображается с обратным рисунком в таблице параметров. Выбор параметра снова отменит выбор. Выберите Ок, чтобы подтвердить выбор и соответствующий График ТРЕНДОВ будет показан.

| ЧСС | ST | Sp02 | НИАД | ЧД | T1/T2 | ART | LVP | C02 | ОК |
|-----|----|------|------|----|-------|-----|-----|-----|----|

• Последняя Страница и Следующая страница Поворачивает График ТРЕНДОВ назад или вперед.

• Курсор

Выберите параметр «Курсор» (Cursor) и вращайте кнопку, курсор на графике ТРЕНДЫ будет двигаться в соответствии с направлением вращения и значения параметров и события будут показаны в таблице параметров. Повторное нажатие кнопки вращения выйдет из режима перемещения курсора.

• Шаг

При выборе параметра «Шаг» (Step) открывается следующее меню. График будет сжат и новый график будетдобавлен согласно отобранному шагу.

■ 1 Сек. □ 5 Сек. □10 Сек. □20 Сек. □30 Сек. □60 Сек. □90 Сек. □120 Сек. Выход

#### Диапазон

При выборе «Диапазон» (Range) открывается следующее меню

ГРАНИЦА ТРЕВОГИ МАКС. ДИАПАЗОН РУЧНАЯ НАСТРОЙКА Выход

В этом меню можно установить диапазон значений ординаты графика тренда. Когда диапазон установлен, данные тренда принимают его за верхний/нижний предел, и значение, превышающее предел, аннулируется.

• Граница тревоги: возьмите значения пределов тревоги по умолчанию как диапазон. Это — диапазон ординаты по умолчанию.

• Максимальный диапазон: возьмите максимальные значения по умолчанию и минимальные значения как диапазон.

• Ручная настройка: регулирует диапазон, поворачивая кнопку вращения вручную. Но, этот диапазон ограничен максимальным диапазоном.

• Печать

При выборе параметра «Печать» (Print) открывается следующее меню.

| печать1 ч | печать 8 ч. | печать 12 ч. | печать 24 ч. | Выход |
|-----------|-------------|--------------|--------------|-------|

В этом меню Вы можете выбрать печать График ТРЕНДОВ текущей страницы, за прошедшие 8 часов, за прошедшие 12 часов или за прошедшие 24 часа. Печатается только График ТРЕНДОВ, показанный в верхней части области графиков трендов.

## ОКНО ТАБЛИЦЫ ТРЕНДОВ

#### Распределение

|                    |                   |                       |                       | Табл | тица   |                  |  |
|--------------------|-------------------|-----------------------|-----------------------|------|--------|------------------|--|
|                    |                   |                       | Время дня             | ЧСС  | SpO2   | SYS/DIA<br>(MAP) |  |
|                    |                   |                       | 01-16:16              |      |        |                  |  |
|                    |                   |                       | 01-16:17              |      |        |                  |  |
|                    |                   |                       | 01-16:18              |      |        |                  |  |
|                    |                   |                       | 01-16:19              |      |        |                  |  |
|                    |                   |                       | 01-16:20              |      |        |                  |  |
|                    |                   |                       | 01-16:21              |      |        |                  |  |
|                    |                   |                       | 01-16:22              |      |        |                  |  |
|                    |                   |                       | 01-16:23              |      |        |                  |  |
|                    |                   |                       | 01-16:24              |      |        |                  |  |
|                    |                   |                       | 01-16:25              |      |        |                  |  |
|                    |                   |                       | 01-16:26              |      |        |                  |  |
|                    |                   |                       | 01-16:27              |      |        |                  |  |
|                    |                   |                       | 01-16:28              |      |        |                  |  |
|                    |                   |                       |                       |      |        |                  |  |
|                    |                   |                       |                       |      |        |                  |  |
|                    |                   |                       |                       |      |        |                  |  |
|                    |                   |                       |                       |      |        |                  |  |
|                    |                   |                       |                       |      |        |                  |  |
|                    |                   |                       |                       |      |        |                  |  |
| На строку<br>вверх | На строку<br>вниз | Последняя<br>страница | Следующая<br>страница | Шаг  | График | Выход            |  |

ВРЕМЯ ДНЯ отображается на левой части таблицы ТРЕНДЫ. На верху за последнее время. От верхнего к нижнему, интервал между двумя смежными значениями зависит от заданного шага. Центральное время таблицы – это текущее время графика трендов. Справа от ВРЕМЕНИ ДНЯ расположены названия параметров и значения дневного времени параметра (кроме НИАД, который является первым значением в текущем шаге). Символ «---» означает, что параметр не был измерен в заданное время.

#### Меню

Меню таблицы ТРЕНДОВ имеет следующий вид:

| На строку вверх | На строку вниз | Последняя | Следующая | Шаг | График | Выхол  |
|-----------------|----------------|-----------|-----------|-----|--------|--------|
|                 | in crpoky bins | страница  | страница  |     | - pup  | Duniog |

- Строка вверх, строка вниз, последняя страница и следующая страница Отрегулируйте время данных тренда вперед или назад.
  - Шаг

При выборе Шага открывается следующее меню. Данные будут сжаты и новые данные будут добавлены согласно выбранному шагу.

| 1 Мин. | 5 Мин. | 10 Мин. | 20 Мин. | 30 Мин. | 1 Hac | Выход |
|--------|--------|---------|---------|---------|-------|-------|

График
 Выбор Графика входит в окно графика трендов.

#### ГЛАВА 9: СОБЫТИЯ

Этот монитор обеспечивает события, чтобы определить ситуации, такие как взятие дозы, инъекции или терапия, которые имеют влияние на контроль параметра и пациентов. Отметка будет показана на окне графика трендов, указывающем время. Отметка была начата относительно случая, который это представляет.

## ЗАПИСЬ СОБЫТИЙ

Выберите «Событие» (Event) в меню «Инструменты» (Tools). Появится следующее диалоговое окно «События» (Events).

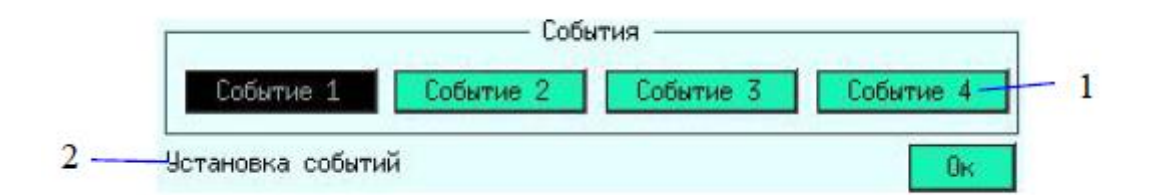

события, которые будут зарегистрированы.
 быстрая информация.

Это диалоговое окно позволяет Вам пометить четыре различных события. Выберите Событие 1, Событие 2, Событие 3 или Событие 4 и монитор сделает запись соответствующих событий.

Например, если инъекция будет определена как Событие 1, беря инъекцию, выберите Событие 1, то монитор сделает запись текущего времени и покажет быструю информацию «Установка События 1 Ок» в нижней левой части диалогового окна если запись будет успешной.

## ПРОСМОТР СОБЫТИЙ

Под шкалой времени в окне графика тренда есть точка события, выделенная другим цветом для обозначения события. Желтый пункт отмечает событие 1, зеленый пункт отмечает событие 2, синий пункт отмечает событие 3 и розовый пункт отмечает событие 4.

Кнопки «Последняя страница», «Следующая страница» и «Курсор» можно использовать для просмотра времени и значений параметров при возникновении события. Для получения подробной информации см. ОКНО ГРАФИКА ТРЕНДОВ в ГЛАВЕ 8.

## ГЛАВА 10: КАЛЬКУЛЯТОР ДОЗ ЛЕКАРСТВЕННЫХ ПРЕПАРАТОВ

Смесь лекарственных препаратов, используемая для внутривенной трансфузии, составляют на основе такой информации, как дозировка препарата, скорость инфузии, количество, объем и концентрация. Калькулятор доз лекарственных препаратов позволяет рассчитать неизвестное значение на основе известных значений, что позволит вам контролировать инфузию препарата.

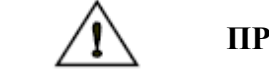

## ПРЕДУПРЕЖДЕНИЕ

- Перед использованием любого препарата, следует проверить, верно ли была выбрана расчетная единица или масса тела пациента, при возникновении проблем, пожалуйста, проконсультируйтесь со специалистами вашей больничной аптеки.
- Определять препарат и его дозировку должен врач. Калькулятор доз лекарственных препаратов позволяет рассчитать дозировку на основе входных значений и без возможности проверки достоверности данных расчета.

## ВВОД ДАННЫХ В КАЛЬКУЛЯТОР ДОЗ ЛЕКАРСТВЕННЫХ ПРЕПАРАТОВ

Выберите Tools («Инструменты») в Главном меню, затем выберите Drug Calculator («Калькулятор доз лекарственных препаратов»). Отобразится всплывающее окно Калькулятора доз лекарственных препаратов.

|                      |                            | КАЛЬК      | УЛЯТОР ДОЗ            | З ЛЕКАРС              | СТВЕННЫХ ПРЕПАРА     | ATOB  |            |
|----------------------|----------------------------|------------|-----------------------|-----------------------|----------------------|-------|------------|
| Лекарств<br>препарат | енный                      | Лека<br>пр | рственный<br>епарат А |                       | Масса тела           | 50    | КГ         |
| Единица<br>дозы л    | измерения<br>екарственного | -          | МΓ                    |                       | Единица<br>измерения | МИН   |            |
| препарата            | a                          |            | Macca                 | J                     | времени              |       |            |
|                      |                            | лекај      | рственного            |                       |                      | Объем |            |
|                      |                            | пŗ         | оепарата              | •                     |                      |       | _          |
| Количест             | во                         |            | 0,00                  | МΓ                    | Объем                | 0,00  | МЛ         |
| Доза/мин             | [                          | 0,00       |                       | мг Скорость           |                      | 0,00  | мл/мин     |
| Доза (кг*            | мин)                       | 0,000      |                       | ΜΓ                    | Скорость/кг          | 0,000 | мл/мин     |
| _                    |                            |            |                       | ı                     |                      |       | <b>-</b> . |
| Время                |                            |            | 0,00                  | МИН                   | Концентрация         | 0,000 | мг/мл      |
| Капель/м             | ИН                         |            | 0                     | Капель                | Капель/мл            | 15    | Капель     |
|                      |                            |            |                       |                       |                      |       |            |
|                      | Сброс Таблица зна капля:   |            | чений в<br>х          | Таблица<br>титрования | ОК                   |       |            |

# ЕДИНИЦА ИЗМЕРЕНИЯ

Единица измерения дозы лекарственного препарата

При выборе условия Any Drug («Любой препарат») можно выбрать единицы измерения г, мг, мкг, единицу измерения k, единицу измерения m или мЭкв.

При выборе препарата калькулятор доз лекарственных препаратов задает единицу измерения дозы препарата автоматически, и пользователь не может ее изменять.

При выборе единицы измерения дозы препарата единицы измерения, относящиеся к массе в Калькуляторе доз лекарственных препаратов, Таблице значений в каплях и Таблице титрования, соответственно, изменяются.

#### Единица измерения времени

Варианты: мин (минуты) или ч (часы).

При выборе единицы измерения времени единицы, относящиеся ко времени в Калькуляторе доз лекарственных препаратов, Таблице значений в каплях и Таблице титрования, соответственно, изменятся.

## ТЕРМИНЫ

- Количество
   Общая масса препарата, применяемого в течение определенного периода времени.
- Объем
   Объем смеси составляют разбавители лекарственных препаратов и сами лекарственные препараты.
- □ Доза/мин (доза/час) Количество препарата, вводимое в минуту или в час.
- ☐ Доза/(кг\*мин), доза/(кг\*ч)
   Количество вводимого препарата на 1 кг массы тела пациента в минуту или в час.
   Доза/(кг\*мин) × масса тела = доза/мин

Доза/(кг\*ч) × масса тела = доза/час

- Скорость Объем смеси, вводимый в минуту или в час. Единица измерения — мл/мин или мл/ч.
- 🗆 Скорость/кг

Объем вводимой смеси на 1 кг массы тела пациента в минуту или в час. Единица измерения — мл/мин или мл/ч.

Скорость/кг  $\times$  масса тела = скорость

- Время
   Время, затраченное на трансфузию препарата. Единица измерения мин или ч.
- 🗌 Концентрация

Концентрация смеси складывается из концентрации разбавителей лекарственных препаратов и самих лекарственных препаратов.

- Концентрация = количество/объем
- Капель/мин (капель/час)
   Количество капель смеси, вводимое в минуту или в час.
- Капель/мл Объем каждой капли из изделия для трансфузии. Единица измерения — капля.

# КАЛЬКУЛЯТОР ДОЗ ЛЕКАРСТВЕННЫХ ПРЕПАРАТОВ

## МОДУЛЬ ВВОДА ЧИСЛОВЫХ ЗНАЧЕНИЙ

Ввод числовых значений осуществляется по цифре. При вводе данных в модуль ввода числовых значений модуль выбирает первую цифру слева, путем вращения колесика мыши модуль ввода числовых значений выбирает каждую цифру последовательно слева направо, при достижении последней из них он переходит к следующему модулю ввода.

- □ Диапазон выбора для каждой цифры 0–9.
- □ Если цифра больше отображаемого значения, отображается --,--, а если данная цифра меньше отображаемого значения, отображается 0,00.
- □ При отсутствии возможности отображения всех цифр применяется округление.

#### ФОРМУЛА РАСЧЕТА

- □ Формула расчета массы препарата в виде отношения: Количество = доза/мин × время. Доза/мин = доза/(кг\*мин) × масса.
- Формула расчета объема жидкости в виде отношения:
   Объем = скорость × время.
   Скорость = скорость/кг × масса.
- □ Концентрация = количество/объем.

## ИЗВЕСТНЫЕ ЗНАЧЕНИЯ И РЕЗУЛЬТАТЫ РАСЧЕТА

- □ Количество, доза/мин, доза/ (кг\*мин), объем, скорость, скорость/кг, время и концентрация могут быть введены как известные значения или выданы как результаты расчета.
- □ Следует вводить как минимум три известных значения в соответствии с требованиями к расчету, и калькулятор доз лекарственных препаратов автоматически вычислит значение, который имеет расчетное отношение к ним.
- □ Известное значение отображается в виде цифры на синем фоне, а результат расчета
   в виде цифры на сером фоне.
- □ При входе в это окно все значения отображаются как 0,00 и могут быть введены. При вводе известного значения результат будет отображаться в режиме реального времени и блокироваться, при этом пользователь может изменить только известное значение. Изменение вводимого значения на 0,00 означает отмену этого ввода.
- □ Кнопка Reset («Сброс») возвращает все параметры к исходным значениям.

## РАСЧЕТ ДЛЯ ЛЮБОГО ПРЕПАРАТА

- □ При выборе для параметра Drug («Лекарственный препарат») значения Any Drug («Любой препарат»), Калькулятор расчета доз лекарственных препаратов выполняет расчет без запроса диапазона применения в отношении дозы, концентрации и т. д.
- Введите массу, единицу измерения количества препарата и единицу измерения времени.
- Введите известное значение, и Калькулятор расчета доз лекарственных препаратов выполнит расчет соответствующего значения.

#### РАСЧЕТ ДЛЯ ОПРЕДЕЛЕННОГО ПРЕПАРАТА

□ В Калькуляторе расчета доз лекарственных препаратов предварительно заданы условия для расчета доз более десяти основных препаратов, включая аминофиллин и амриноналактат (см. таблицу ограничения диапазонов дозировок препаратов). При выборе препарата применяются ограничения по диапазонам концентрации, количества и дозы/мин (или дозы/(кг\*мин). Если введенное значение или результат расчета выходит за пределы диапазона, он будет отображаться в виде цифры желтого цвета. Дозировка препарата исключительно в пределах диапазона служит напоминанием для пользователя обратить внимание на применение соответствующей дозы применимого препарата, при этом окончательную дозу для трансфузии и процесс трансфузии определяет врач.

|                      |                     | КАЛЬК                 | УЛЯТОР Д | ОЗ ЛЕКАРО        | CTBEI     | НЫХ ПРЕПАРА           | ATOE | 3     |      |    |
|----------------------|---------------------|-----------------------|----------|------------------|-----------|-----------------------|------|-------|------|----|
| Лекарстн<br>препарат | зенный<br>г         | Амино                 | филлин   |                  |           | Масса тела            |      | 50    | КГ   |    |
| Единица              | измерения           |                       |          |                  |           | Единица               |      |       |      |    |
| дозы ле              | карственного        |                       | МΓ       |                  |           | измерения             |      | МИН   |      |    |
| препарат             | ra                  |                       |          |                  |           | времени               |      |       |      |    |
|                      |                     | М                     | acca     |                  |           |                       |      |       |      |    |
|                      |                     | лекарс                | гвенного |                  |           |                       |      | Объем |      |    |
|                      | препарата           |                       |          |                  | F         |                       |      |       |      |    |
| Количес              | тво                 | 10,00                 |          | МΓ               |           | Объем                 |      | 100,0 | МЛ   |    |
| Доза/ми              | Н                   | 1                     | 1,00     |                  |           | Скорость              |      | 10,00 | мл/м | ин |
| Доза (кг             | *мин)               | 0,020                 |          | МΓ               |           | Скорость/кг           |      | 0,200 | мл/м | ин |
|                      |                     | ,                     |          |                  |           | _                     |      |       |      |    |
| Время                |                     | 10,00                 |          | МИН              |           | Концентрация          |      | 0,100 | мг/м | л  |
| Капель/м             | пель/мин <b>150</b> |                       | Капель   |                  | Капель/мл |                       | 15   | Капе  | ель  |    |
|                      |                     |                       |          |                  |           |                       |      |       |      |    |
|                      | Сброс               | Сброс Таблица зи кап. |          | начений в<br>лях |           | Таблица<br>титрования |      | ОК    |      |    |

#### Таблица ограничений по диапазону доз препарата

| Название на<br>английском языке | Концентрация  | Доза/мин (доза/(кг*мин) | Количество             |
|---------------------------------|---------------|-------------------------|------------------------|
| Аминофиллин                     | ≪1 мг/мл      | ≪25 мг/мин              | 250-500 мг             |
| Амриноналактат                  | 1–3 мг/мл     | 5–10 мкг/кг/мин         | 250-500 мг             |
| Бретилиятозилат                 | ≪10 мг/мл     | 1-50 мг/мин             | 5–10 мг                |
| Добутамин                       | ≪5 мг/мл      | 2,5–40 мкг/кг/мин       | ≪250 мг                |
| Допамин                         | ≪3 мг/мл      | 1–30 мкг/кг/мин         | 10–20 мг               |
| Эпинефрин                       | < 64 мкг/мл   | 1—4 мкг/мин             | 0,025–1 мг             |
| Гепарин натрия                  | 20-40 ед/мл   | 15–20 ед/кг/ч ± 10 %    | 6000-20 000 ед         |
| Изупрел                         | 2-4 мкг/мл    | 2-20 мкг/мл             | 500–1000 мкг           |
| Лидокаин                        | ≪8 мг/мл      | 1–4 мг/мин              | 50–100 мг              |
| Морфина гидрохлорид             | ≪5 мг/мл      | ≪2 мг/мин               | 5—15 мг                |
| Нитропруссид                    | ≤1 мг/мл      | 0,5–10 мкг/кг/мин       | $\leqslant 50~{ m mc}$ |
| Нитроглицерин                   | 50-400 мкг/мл | 5–200 мкг/мин           | 5-10 мг                |
| Окситоцин                       | 0,01 ед/мл    | 0,001–0,04 ед/мин       | 2,5–5 ед               |
| Прокаинамид                     | 2–4 мг/мл     | 1-6 мг/мин              | 500-750 мг             |

## ТАБЛИЦА ЗНАЧЕНИЙ В КАПЛЯХ

Выберите таблицу значений в каплях в окне Калькулятора доз лекарственных препаратов, появится следующее информационное окно, в котором показано количество перелитой жидкости в процессе трансфузии и оставшееся количество времени.

□ В таблице значений в каплях отображаются остаточные количества препарата и жидкости в определенный отрезок времени, когда пользователь вводит данные в окно Калькулятора доз лекарственных препаратов.

- □ В левой части окна отображаются данные, введенные пользователем (и результат расчета) в окне Калькулятора доз лекарственных препаратов, в правой части окна приведен список значений количества и объема для 15 временных отрезков одинаковой величины, выделенных в значении Времени.
- □ Все значения, содержащиеся в данном окне, являются неизменяемыми.
- □ В данной таблице единица измерения, относящаяся к массе, совпадает с единицей измерения, содержащейся в окне Калькулятора доз лекарственных препаратов, а единицей измерения объема является мл.
- □ Чтобы выйти из окна таблицы значений в каплях и вернуться в окно Калькулятора доз лекарственных препаратов, выберите «Ок».

| A             | минофиллин |        | Таблица    | значений в | каплях  |  |
|---------------|------------|--------|------------|------------|---------|--|
| Масса тела    | 50,0       | Кг     | Количество | Объем      | Время   |  |
| Количество    | 10,00      | МΓ     | 0,67       | 6,67       | 0:00:39 |  |
| Доза/мин      | 1,00       | МΓ     | 1,33       | 13,33      | 0:01:19 |  |
| Доза (кг*мин) | 0,020      | МΓ     | 2,00       | 20,00      | 0:02:00 |  |
| Объем         | 100,0      | МЛ     | 2,67       | 26,67      | 0:02:39 |  |
| Скорость      | 10,00      | мл/мин | 3,33       | 33,33      | 0:03:19 |  |
| Скорость/кг   | 0,200      | мл/мин | 4,00       | 40,00      | 0:04:00 |  |
| Время         | 10,00      | МИН    | 4,67       | 46,67      | 0:04:40 |  |
| Концентрация  | 0,100      | мг/мл  | 5,33       | 53,33      | 0:05:19 |  |
|               |            |        | 6,00       | 60,00      | 0:06:00 |  |
|               |            |        | 6,67       | 66,67      | 0:06:40 |  |
|               |            |        | 7,33       | 73,33      | 0:07:19 |  |
|               |            |        | 8,00       | 80,00      | 0:08:00 |  |
|               |            |        | 8,67       | 86,67      | 0:08:40 |  |
|               |            |        | 9,33       | 93,33      | 0:09:20 |  |
|               |            |        |            |            |         |  |
|               |            |        |            |            |         |  |
| 0             | ОК         |        |            |            |         |  |
|               |            |        |            |            |         |  |

## ТАБЛИЦА ТИТРОВАНИЯ

Выберите таблицу титрования в окне Калькулятора доз лекарственных препаратов, появится следующее информационное окно, в котором отображается дозировка при разной скорости. Чем выше скорость, тем больше шаг между значениями.

- □ В таблице титрования показана доза (доза/мин или доза/ч) при разной скорости с одинаковой концентрацией.
- □ В левой части окна отображаются данные, введенные пользователем (и результат расчета) в окне Калькулятора доз лекарственных препаратов, в правой части указана доза (доза/мин или доза/ч) для 30 значений скорости, на которые ровно поделен диапазон контрольного значения.
- 🛛 В списке у пользователя имеются два значения доза и скорость.
- □ Диапазон доза/мин (доза/ч) равен или в два раза превышает дозировку, введенную в окне Калькулятора доз лекарственных препаратов.
- □ Чтобы выйти из окна таблицы титрования и вернуться в окно Калькулятора доз лекарственных препаратов, выберите «Ок».

| Масса тела         50,0         Кг         Скорость         Доза         Скорость           Количество         10,00         мг         0,40         0,04         6,40           Доза/мин         1,00         мг         0,80         0,08         6,80           Доза (кг*мин)         0,020         мг         1,20         0,12         7,20           Объем         100,0         мл         1,60         0,16         7,60           Скорость         10,00         мл/мин         2,00         0,20         8,00           Скорость/кг         0,200         мл/мин         2,40         0,24         8,40           Время         10,00         мин         2,80         0,28         8,80           Концентрация         0,100         мг/мл         3,20         0,32         9,20 | <u>Доза</u><br>0,64<br>0,68<br>0,72 |
|----------------------------------------------------------------------------------------------------|-------------------------------------|
| Количество         10,00         мг         0,40         0,04         6,40           Доза/мин         1,00         мг         0,80         0,08         6,80           Доза (кг*мин)         0,020         мг         1,20         0,12         7,20           Объем         100,0         мл         1,60         0,16         7,60           Скорость         10,00         мл/мин         2,00         0,20         8,00           Скорость/кг         0,200         мл/мин         2,40         0,24         8,40           Время         10,00         мин         2,80         0,28         8,88           Концентрация         0,100         мг/мл         3,20         0,32         9,20                                                                                             | 0,64<br>0,68<br>0,72                |
| Доза/мин         1,00 мг         0,80         0,08         6,80           Доза (кг*мин)         0,020 мг         1,20         0,12         7,20           Объем         100,0 мл         1,60         0,16         7,60           Скорость         10,00 мл/мин         2,00         0,20         8,00           Скорость/кг         0,200 мл/мин         2,40         0,24         8,40           Время         10,00 мин         2,80         0,28         8,80           Концентрация         0,100 мг/мл         3,20         0,32         9,20                                                                                                    | 0,68<br>0,72                        |
| Доза (кг*мин)0,020 мг1,200,127,20Объем100,0 мл1,600,167,60Скорость10,00 мл/мин2,000,208,00Скорость/кг0,200 мл/мин2,400,248,40Время10,00 мин2,800,288,80Концентрация0,100 мг/мл3,200,329,203,600,369,603,600,369,60                                                                                                    | 0,72                                |
| Объем         100,0 мл         1,60         0,16         7,60           Скорость         10,00 мл/мин         2,00         0,20         8,00           Скорость/кг         0,200 мл/мин         2,40         0,24         8,40           Время         10,00 мин         2,80         0,28         8,80           Концентрация         0,100 мг/мл         3,20         0,32         9,20                                                                                                    |                                     |
| Скорость         10,00 мл/мин         2,00         0,20         8,00           Скорость/кг         0,200 мл/мин         2,40         0,24         8,40           Время         10,00 мин         2,80         0,28         8,80           Концентрация         0,100 мг/мл         3,20         0,32         9,20           3,60         0,36         9,60                                                                                                    | 0,76                                |
| Скорость/кг         0,200 мл/мин         2,40         0,24         8,40           Время         10,00 мин         2,80         0,28         8,80           Концентрация         0,100 мг/мл         3,20         0,32         9,20           3,60         0,36         9,60         3,60         1,60                                                                                                    | 0,80                                |
| Время         10,00 мин         2,80         0,28         8,80           Концентрация         0,100 мг/мл         3,20         0,32         9,20           3,60         0.36         9,60                                                                                                    | 0,84                                |
| Концентрация 0,100 мг/мл 3,20 0,32 9,20<br>3,60 0,36 9,60                                                                                                    | 0,88                                |
| 3,60 0,36 9,60                                                                                                    | 0,92                                |
|                                                                                                    | 0,96                                |
| 4,00 0,40 10,00                                                                                                    | 1,00                                |
| 4,40 0,44 10,40                                                                                                    | 1,04                                |
| 4,80 0,48 10,80                                                                                                    | 1,08                                |
| 5,20 0,52 11,20                                                                                                    | 1,12                                |
| 5,60 0,56 11,60                                                                                                    | 1.16                                |

## СБРОС

Выйдите из окна Калькулятора доз лекарственных препаратов или выключите монитор, данные Калькулятора доз лекарственных препаратов, введенные пользователем, и результат расчета сохраняются. При повторном входе пользователя в окно Калькулятора доз лекарственных препаратов отображаются последние данные калькулятора. При выборе параметра Reset («Сброс») в окне Калькулятора доз лекарственных препаратов введенные данные удаляются, и запускается новый расчет.

## ГЛАВА 11: АНАЛИЗ АРИТМИИ

# КРАТКИЙ ОБЗОР

Монитор использует отобранное пользователем основное или вторичное линия ЭКГ для анализа аритмии, включая контроль ЭКГ пациента, частоты сердечных сокращений и желудочковых аритмий. В клинической практике медицинские работники могут использовать анализ аритмии, чтобы оценить состояние пациентов и назначить надлежащее лечение.

У анализа аритмии монитора есть следующие особенности:

Применимо для наблюдения за пациентом с кардиостимулятором или без кардиостимулятора.

Отключено в заводской конфигурации.

Возможность привлечь внимание врача к частоте сердечных сокращений пациента путем измерения и классификации аритмии и аномального сердцебиения и включения сигнала тревоги.

Способность хранения последних 60 сигнальных событий (включая форму волны ЭКГсоответственно за 5 секунд до этого и после сигнала тревоги), выполняя анализ аритмии. Выможете рассмотреть события аритмии в меню ниже.

## ПАРАМЕТРЫ НАСТРОЙКИ АРИТМИИ

Выберите параметр «Инструменты» (Tools) в «Главное меню» (Main menu) и затем выберите «Аритмия» (АЧД (RR)hythmia), чтобы открыть следующее меню

Настройки Аритмий Обзор Аритмии Выход

В этом меню, выберите «Настройка аритмий» (АЧД (RR) Setting), откроется следующее диалоговое окно «Настройка сигнала тревоги при аритмии» (АЧД (RR)hythmia Alarm Setting).

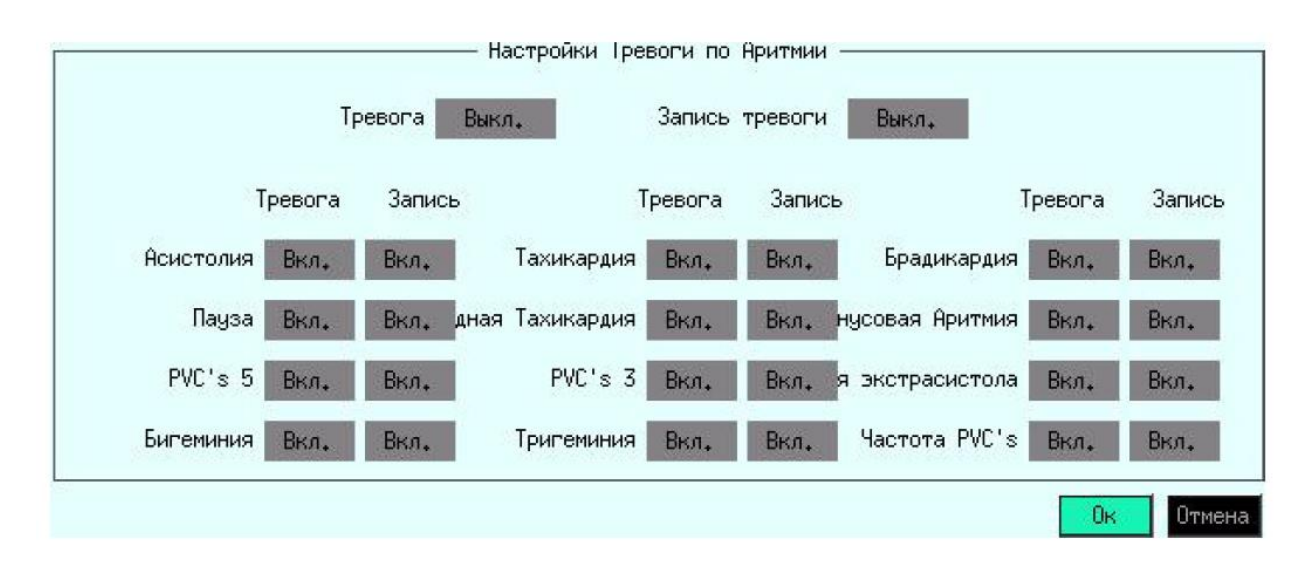

В этом диалоговом окне Вы можете выполнить следующие параметры настройки. В поле «Тревога» отображается состояние включения/выключения сигнала тревоги, а в поле «Запись» отображается состояние включения/выключения записи по сигналу. Вы можете изменить настройки, как описано ниже.

• Тревога при аритмии: Все сигналы тревоги при аритмии включены ЧД (RR).

ВКЛ: включает все сигналы тревоги при аритмии. Когда появляется сигнал тревоги при аритмии, монитор выдает индикацию тревоги и сохраняет сигнал тревоги.ЧД (RR);

ВЫКЛ: отключает все сигналы тревоги при аритмии, которые можно отключить. Когда появляется сигнал тревоги при аритмии, монитор не включает индикатор тревоги и не сохраняет сигнал тревоги.ЧД (RR).

• Запись сигнала тревоги: включена запись всех тревог при аритмии.

ВКЛ: включается запись всех сигналов тревоги при аритмии. Монитор начинает запись при срабатывании сигнала тревоги при аритмии.ЧД (RR).

ВЫКЛ: отключает запись всех сигналов тревоги при аритмии. Монитор не записывает сигнал тревоги при аритмии.ЧД (RR).

• Сигнал тревоги и запись для 12 Вариантов ЧД (RR) аритмии: сигнал тревоги при аритмии для каждого варианта отдельно ЧД (RR).

ВКЛ: когда появляется сигнал тревоги при аритмии, монитор подает соответствующие сигналы тревоги и сохраняет сигнал тревогу ЧД (RR);

ВЫКЛ: когда появляется сигнал тревоги при аритмии, монитор не подает соответствующие сигналы тревоги и не сохраняет сигнал тревогу ЧД (RR).

# ОБЗОР АРИТМИИ

В меню «Аритмия» (АЧД (RR) hythmia) выберите «Обзор аритмии» (АЧД (RR) Review), появится следующее диалоговое окно «Обзор аритмии» (АЧД (RR) Review). ЧД (RR) ЧД (RR) ЧД (RR)

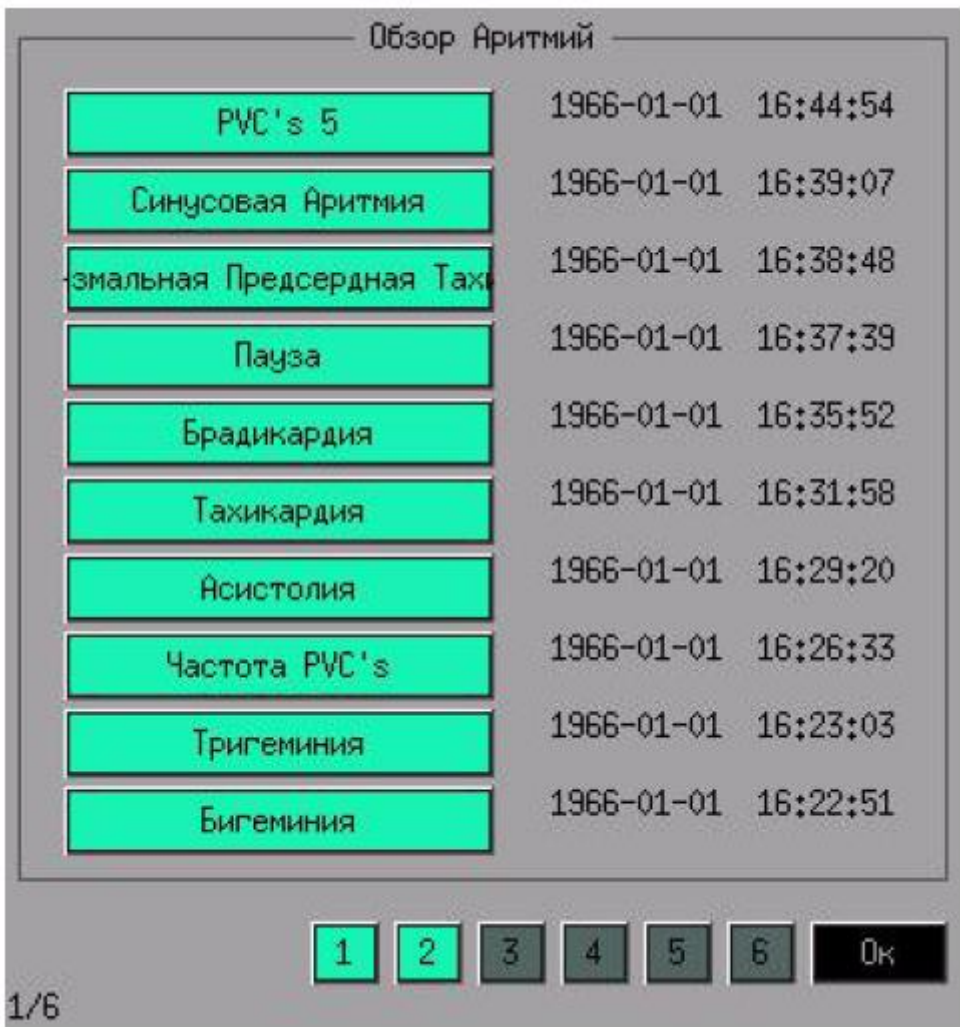

Вы можете просмотреть все сохраненные события, когда событие аритмии имело место и тип каждого случая аритмии. Десять событий аритмии могут быть показаны на одной странице, история на 6 страницах. Всего 60 событий аритмии, которые есть в списке записи. Вы можете просмотреть предшествующие события аритмии подробно, выбирая номер страницы.

# Предостережение

# • Поскольку все события аритмии будут устранены после выключения питания, вы должны хорошо подумать, прежде чем выключать монитор.

При выборе определенной опции аритмии в списке записей открывается следующее окно.

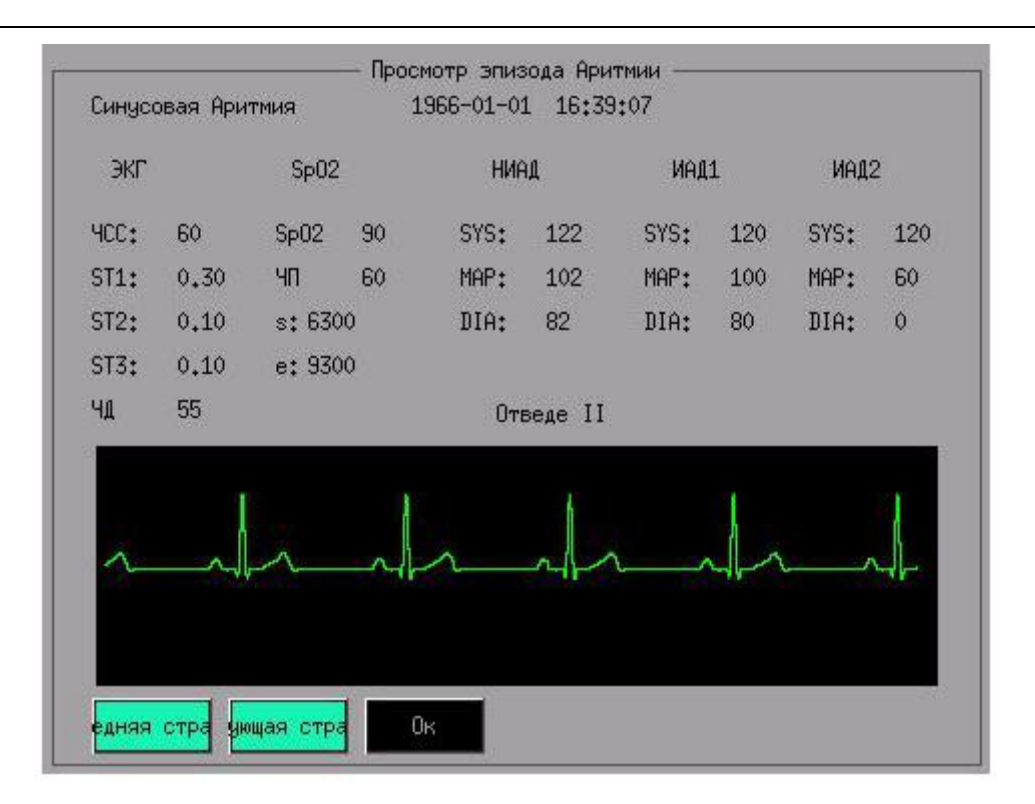

Форма волны и время выбранного события аритмии, а также значения параметров во время события отображаются соответственно за 5 секунд до и после сигнала тревоги.

Опция Последняя страница/Следующая страница позволяет вам листать вверх и вниз для просмотра формы волны и параметров других событий аритмии. Опция «ВЫХОД» (EXIT) позволяет вернуться в окно «Обзор аритмии» (АЧД (RR) Review).ЧД (RR).

# ГЛАВА 12: ОТСЛЕЖИВАНИЕ ПАРАМЕТРОВ ДРУГОГО ПАЦИЕНТА

# ОБЗОР

Данный монитор может видеть сигналы и данные об измеренных параметрах с других мониторов пациента из той же сети наблюдения.

Функция отслеживания параметров другого пациента имеет следующие характеристики:

функция отслеживания параметров другого пациента должна работать через локальную сеть (LAN), поэтому отслеживающий и отслеживаемый мониторы должны быть подключены к локальной сети;

подключение к локальной сети может быть проводным или беспроводным;

функция отслеживания параметров другого пациента не зависит от центральной системы мониторинга. Подключение центральной системы мониторинга к локальной сети не влияет на эту функцию;

• один монитор может отслеживать данные только с одного монитора и, в то же время, данные с него могут быть видны тоже только на одном мониторе.

## ВЫБОР МОНИТОРА

В главном меню выбрать подменю «Инструменты» (Tools), а затем «Другой пациент» (Other Patient), после чего появится всплывающее диалоговое окно «Выбрать монитор» (Select Monitor).

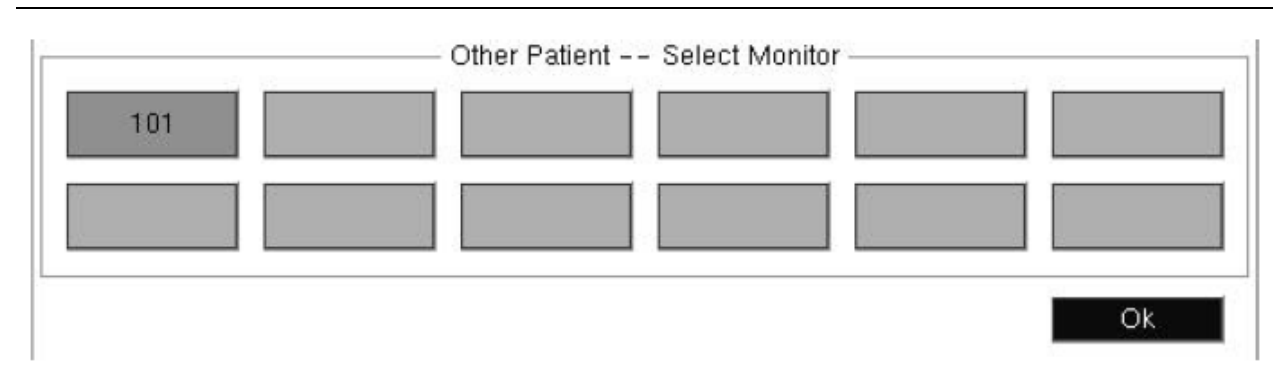

«Другой пациент» (OtherPatient) — - «Выбрать монитор» (SelectMonitor)

■ В этом диалоговом окне перечислены названия всех мониторов, подключенных к локальной сети, как, например, номер «101», показанный на рисунке выше. Наименование изделия вводится в диалоговом окне «Отредактировать наименование изделия» (Edit Device Name), а подробное описание метода настройки указано в разделе «СЕТЕВЫЕ НАСТРОЙКИ» в ГЛАВЕ 4.

■ На одной странице информационного окна помещается перечень из 12 наименований изделий. Если количество подключенных мониторов превышает 12, то наименования изделий будут отображаться на нескольких страницах, для переключения между которыми используются кнопки «Предыдущая» (Prev.) и «Следующая» (Next), которые не отображаются, если подключено менее 12 мониторов.

■ В случае появления сигнала тревоги с отслеживаемого монитора его название появляется на красном фоне, а фон кнопки снова станет синим после прекращения физиологических сигналов тревоги с отслеживаемого монитора.

■ Если в локальной сети уже существуют изделия с одинаковыми наименованиями, то в диалоговом окне они будут представлены как «наименование изделия \* серийный №».

■ Повернуть вращающуюся мышку для выбора необходимого наименования монитора, а затем нажать на вращающуюся кнопку для проверки показателей сигналов и параметров соответствующего монитора.

■ Из информационного диалогового окна невозможно выйти автоматически. Для этого можно выбрать кнопку ОК или в главном меню на передней панели нажать клавишу выхода.

■ Для отслеживания данных с одного монитора на другом на отслеживающем мониторе необходимо выбрать отслеживаемый монитор, после чего появится всплывающее информационное диалоговое окно «Другой пациент» (Other Patient), показанное ниже (название выбранного изделия «101»).

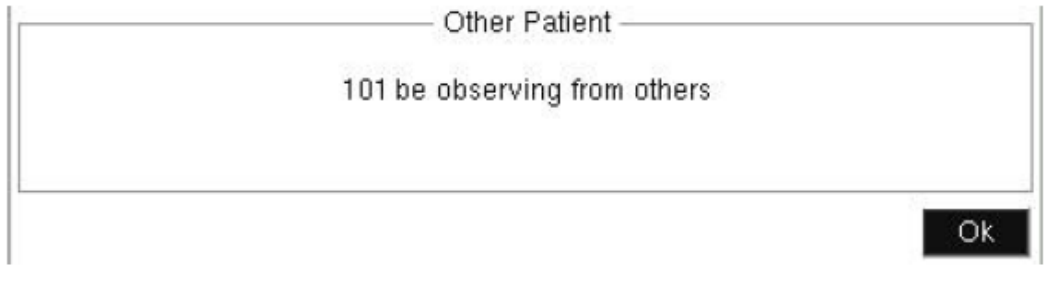

Other Patient 101 be observing from others Другой пациент Данные с монитора 101 видны на другом мониторе Ок

Ok

# ДРУГОЙ ПАЦИЕНТ

В подменю «Другой пациент» (Other Patient) и в диалоговом окне «Выбрать монитор» (Select Monitor) выбрать необходимое наименование изделия, после чего появится следующее всплывающее диалоговое окно.

| 9                        |              |                 | No Name *G3LJ80004                            |
|--------------------------|--------------|-----------------|-----------------------------------------------|
| ECG(II)                  |              |                 |                                               |
| 2.0                      |              | 107             |                                               |
|                          |              |                 |                                               |
|                          |              |                 |                                               |
|                          |              |                 |                                               |
|                          |              |                 |                                               |
| HR                       | 60           | T1 37.5         | NIBP 120/90(100)                              |
| ST                       | (II)0.20     | <b>T</b> 2 36.5 | ART 100/120(110)                              |
| spoz                     | 97           | EtCO2 17.1      | LVP 100/120(110)                              |
| RR                       | 28           | FICO2 9.5       |                                               |
|                          |              |                 | Silence                                       |
|                          |              |                 |                                               |
| Other Patie              | ent — - No I | Name 'G3LJ80004 | Другой пациент — - Нет названия<br>'G3LJ80004 |
| HR 60                    |              |                 | HR 60                                         |
| ST (11)0.20              | )            |                 | ST (11)0.20                                   |
| SpO2 97                  | ,            |                 | SpO2 97                                       |
| ЧД (RR) 28<br>ТІ 27 г    | }            |                 | ЧД (RR) 28<br>П. 27.5                         |
| 1137.5                   |              |                 | T1 3/.5                                       |
| 12 30.3                  | 1            |                 | 12 30.3<br>ELCO2 17 1                         |
| EICO2 I 7.1<br>EICO2 0 5 | l            |                 | EICO2   1 / .1 $EICO2   0   5$                |
| NIR3 120/9               | 0(100)       |                 | NIB3 120/90(100)                              |
| ART 100/17               | 20(110)      |                 | ART 100/120(110)                              |
| LVP 100/12               | 20(110)      |                 | LVP 100/120(110)                              |
| Silence                  | ()           |                 | Тишина                                        |
| Ok                       |              |                 | Ок                                            |
|                          |              |                 |                                               |

Все значения параметров с отслеживаемых мониторов в режиме реального времени отображаются в нижней части окна. Если значение параметра на отслеживаемом мониторе превышает предел для сигналов тревоги, то он отображается красным цветом.

■ Сигнал тревоги параметра не меняет состояние звукового сигнала отслеживающего монитора. Сигнал тревоги параметра связан с пределом сигнала тревоги отслеживаемого монитора и не зависит от переключателя сигналов тревоги, сигнала тревоги с отслеживаемого монитора и соответствующих настроек отслеживающего монитора.

■ Сигнал отслеживаемого монитора в режиме реального времени отображается в области сигнала. В верхнем левом углу есть поле выбора сигнала, после нажатия на которое произойдет переключение на отображаемый сигнал.

■ Из данного окна невозможно выйти автоматически. Для этого можно выбрать кнопку ОК или в главном меню на передней панели нажать клавишу выхода.

## ГЛАВА 13: МОНИТОРИНГ ЭКГ

# ОБЗОР

Для получения ЭКГ-сигнала в настоящем мониторе используется ЭКГ-кабель с 10, 5 (или 3) отведениями; на мониторе одновременного может отображаться ЭКГ-сигнал с двенадцати, семи (или трех) отведений. ЭКГ-канал, отображаемый в верхней части экрана, является основным каналом передачи ЭКГ-сигнала, а отведение, которое используется для него, называется главным отведением. Монитор рассчитывает значение частоты сердечных сокращений и контролирует его увеличение (при работе в автоматическом режиме) в соответствии с данными, полученными через главное отведение. Для всех отведений применяется одинаковое усиление и режим измерения. Монитор может самостоятельно контролировать состояние подключения отведения и отображать срочную информацию в соответствующем канале.

# МОНИТОРИНГ ЭКГ

Для контроля ЭКГ пациента используется два пятиэлектродных ЭКГ-кабеля, через которые можно подключить более 12 выборочных отведений ЭКГ. Если отведение работает эффективно, то в зоне канала будет отображаться соответствующий сигнал. ЭКГ-кабель состоит из двух частей: главного кабеля для подключения монитора и линии отведения электрода для подключения пациента.

# ПОДГОТОВКА

1. Выбор электрода

В целом, электрод, используемый для контроля, является одноразовым электродом, изготовленным из хлорсеребра. Но перед использованием необходимо убедиться, что срок годности электрода не истек. Использование электрода ненадлежащего качества приведет к получению неточных результатов наблюдения.

2. Предварительная подготовка кожи

Поскольку кожа является не очень хорошим проводником, то, для обеспечения хорошего контакта между кожей и электродом, перед установкой электрода необходимо сначала предварительно обработать кожу.

- о Если необходимо, то сбрить волосы с кожи в выбранном месте.
- Протереть кожу для усиления циркуляции крови в кровеносных капиллярах органов, удалить роговой слой и жир с кожи.
- Тщательно очистить участок кожи мягким раствором из мыла и воды без эфира или чистого спирта, так как это поможет повысить кожное сопротивление.
- о Вытереть кожу насухо перед применением электродов.
- 3. Подключить отведение ЭКГ к электродам перед установкой.

4. Разместить электроды на пациенте. Если на электрод не нанесена проводящая мазь, то нанести ее перед размещением.

- 5. Присоединить отведение электрода к кабелю пациента.
- 6. Убедиться, что монитор подключен к источнику питания и готов к наблюдению.

## РАЗМЕЩЕНИЕ ЭЛЕКТРОДОВ

(1) Размещение ЭКГ-электрода с пятью отведениями показано на Рисунке 13-1.

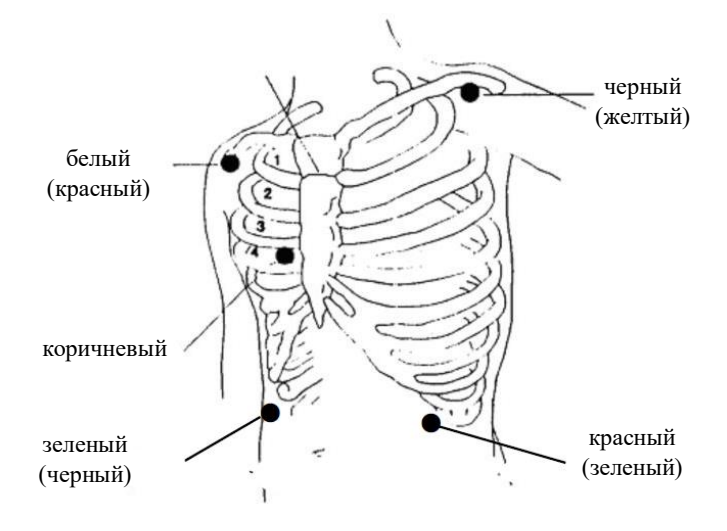

Рисунок 13-1. Положения при установке электрода с 5 отведениями

## ПРИМЕЧАНИЕ

- Показанные выше подпись и цвет электрода соответствуют американскому стандарту, а в скобках справа показан европейский стандарт.
- Белый (со стороны правой руки или ПР) электрод: возле правого плеча, непосредственно под ключицей.
- Черный (со стороны левой руки или ЛР) электрод: возле левого плеча, непосредственно под ключицей.
- Зеленый (со стороны правой ноги или ПН) электрод: с правой стороны брюшной полости.
- Красный (со стороны левой ноги или ЛН) электрод: с левой стороны брюшной полости.
- Коричневый (грудная клетка или V) электрод: на грудной клетке.

(2) Если используется пять отведений, то подсоединить грудной (V) электрод в одном из следующих положений, показанных на рисунке 13-2.

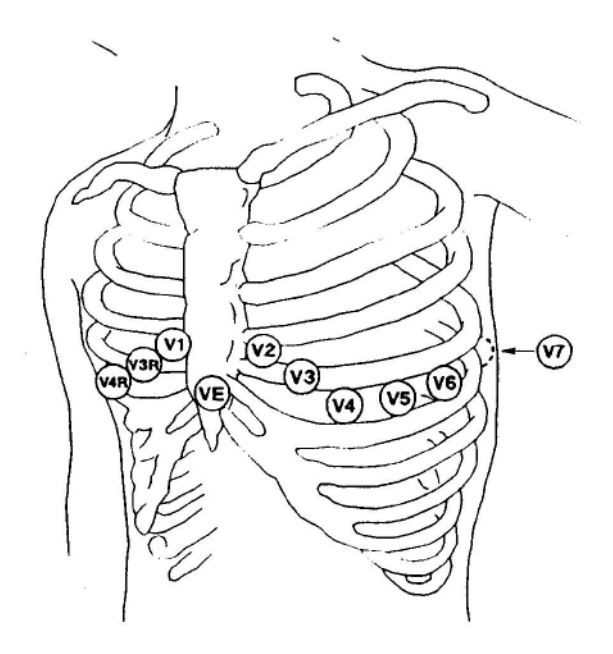

Рисунок 13-2. Положения грудных электродов

Для точной установки и контроля отведения «V» очень важно определить положение четвертого ребра, которое определяют в зависимости от положения первого ребра. Положение первого ребра сложно определить из-за разной формы тела пациентов. Во-первых, необходимо нащупать небольшой выступ, который называется «угол Льюиса», к которому крепятся диафиз грудной кости и рукоятка грудины. Затем определить положение второго ребра; так выступающая часть грудной кости указывает на место соединения второго ребра, а прямо под ним находится второе ребро; таким образом необходимо прощупывать, опускаясь вниз, до определения положения четвертого ребра. Подсоединить грудной (V) электрод в одном из следующих положений, показанных на рисунке 13-2.

- V1: На 4-й межреберный промежуток в правой части грудины
- V2: На 4-й межреберный промежуток в левой части грудины
- V3: Посредине между электродами V2 и V4.
- V4: На 5-й межреберный промежуток по линии левой ключицы.
- V5: По левой передней подмышечной линии горизонтально электроду V4.
- V6: По левой средней подмышечной линии горизонтально электроду V4.
- V3R-V7R: Справа, в том же положении, что и слева.
- VE: Через мечевидный отросток.

Если грудной электрод подключается на спине, то он устанавливается в одном из следующих положений:

- V7: В 5-ом межреберном промежутке по левой заднеподмышечной линии спины.
- V7R: В 5-ом межреберном промежутке по правой заднеподмышечной линии спины.

#### (3) Размещение электрода для пациентов с кардиостимулятором

При помощи отведения кардиостимулятора можно получить самый лучший ЭКГ-сигнал для пациента с кардиостимулятором. В этот раз электрод обычно устанавливается по линии сосков, а белый и черный электроды устанавливаются так, как показано на рисунке 13-3.

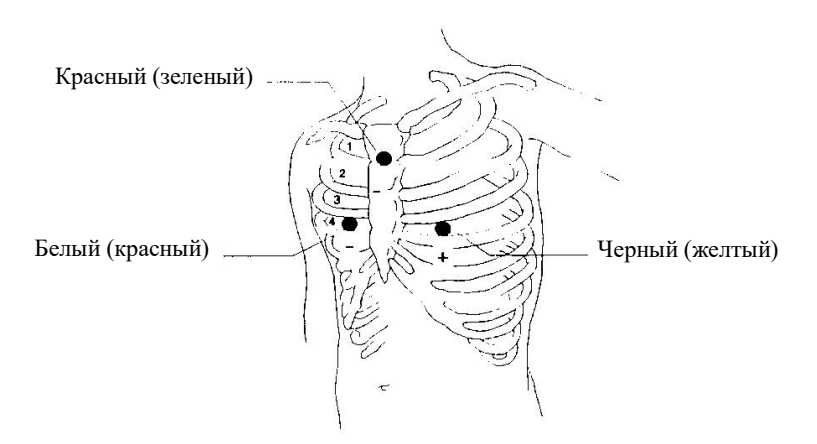

Рисунок 13-3. Положение электродов для пациента с кардиостимулятором

(4) Размещение электрода для пациентов хирургического профиля

Размещение электрода во время операции зависит от типа выполняемой операции. Например, при выполнении операции со вскрытием грудной клетки, электроды размещаются сбоку на грудной клетке или спине. Иногда в операционной артефакт, связанный с использованием электрохирургического оборудования, может повлиять на ЭКГ-сигнал. Для сокращения этого влияния электрод устанавливается на правом и левом плечах, справа и слева возле желудка, а грудной отвод устанавливается слева от центра грудной клетки. Не устанавливать электроды на верхнюю часть руки. Это приведет к тому, что ЭКГ-сигнал будет слишком слабым.

## ПРИМЕЧАНИЕ

• Для размещения электрода выбрать место со слабым ЭКГ-сигналом или с небольшими помехами, создаваемыми в результате движения скелета.

## предупреждение

- Для обеспечения безопасности пациента к нему необходимо подсоединить все отведения.
- Закрепить электрод надлежащим образом для обеспечения надежного контакта проводника с кожей.
- Неточность ЭКГ-сигнала может быть вызвана помехами, создаваемыми незаземленным инструментом, и электрохирургическим оборудованием.
- Не размещать ЭКГ-электроды возле заземляющей пластины электрохирургического изделия в случае использования электрохирургического оборудования. Это приведет к образованию большого количества помех для ЭКГ-сигнала. Чтобы не допустить образования ожогов у пациентов, отведения пациента должны размещаться на одинаковом расстоянии от электрохирургического электротома и заземляющей пластины.
- В случае применения электродов и подсоединения кабелей необходимо убедиться, что они не подсоединены к проводящей детали или к земле. Убедиться, что все ЭКГ-электроды, включая нейтральные электроды, надежно закреплены на пациенте.

- Если используется ЭКГ-кабель без сопротивления нашему монитору пациента или монитору другого пациента без сопротивления в режиме ограниченного тока в нем, использовать такой монитор для дефибрилляции нельзя.
- Требуется непосредственный надзор за пациентами с кардиостимуляторами, потому что во время остановки сердца или аритмии элемент измерения ЧСС может считать частоту импульсов кардиостимулятора.
- Во время дефибрилляции запрещено трогать пациента, кровать или инструмент.
- Перед началом контроля проверить функцию обнаружения неисправностей отведения. Отключить ЭКГ-кабель от ЭКГ-разъема. Для соответствующего ЭКГ-канала появится мигающее сообщение об ошибке «Отведение отключено» («Lead Off»).
- Непрерывное применение ЭКГ-электродов приведет к раздражению кожи. Это необходимо проверять каждый день. В случае наличия признаков раздражения кожи, каждые 24 часа менять электроды или место их установки.
- Всегда утилизировать или надлежащим образом перерабатывать для предотвращения загрязнения окружающей среды.

## ЭКГ-КАНАЛ

## КАНАЛ ГЛАВНОГО ОТВЕДЕНИЯ

Верхняя часть зоны канала, которую невозможно изменить, называется каналом главного отведения, как показано ниже:

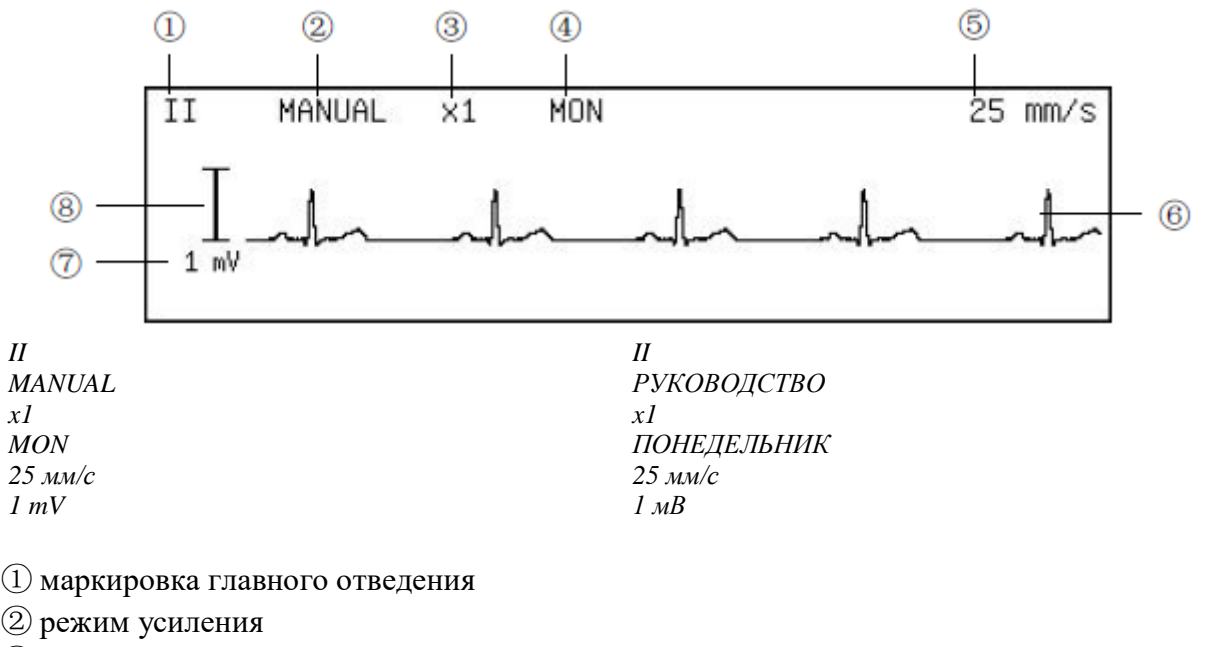

- ③ усиление
- ④ режим измерения
- б) скорость сигнала

- ⑥ ЭКГ-сигнал
- 🗇 диапазон шкалы

🛞 шкала

Выбрать маркировку главного отведения, на экране появится меню ЭКГ-канала, показанное ниже.

| усиления усиления сигнала сигнала включено | Отвеление | Режим    | Регулировка | Режим  | Скорость | АСИСТОЛИЯ  | Каскад:  | Выхол |
|--------------------------------------------|-----------|----------|-------------|--------|----------|------------|----------|-------|
|                                            | Отведение | усиления | усиления    | 1 СЖИМ | сигнала  | пенеголиві | включено | Былод |

## Отведение

Выбрать данную кнопку для изменения главного отведения.

На выбор доступно одно из следующих главных отведений:

1. В случае использования комплекта из 3 отведений, на мониторе доступен выбор из трех отведений: I, II и III.

2. В случае использования комплекта из 5 отведений, на мониторе доступен выбор из семи отведений: I, II, III, aVR, aVL, aVF и V.

3. В случае использования комплекта из 10 отведений, на мониторе доступен выбор из семи отведений: I, II, III, aVR, aVL, aVF и V.

aVF, V1, V2, V3, V4, V5, V6.

Для получения точных данных для ЧСС и усиления характеристик управления, врач должен в качестве главного отведения выбрать отведение широкого диапазона и с низким уровнем шума.

Чтобы не допустить повторного появления отведений, включение отведения на текущем канале приведет к автоматическому изменению отведений на других каналах.

## Режим усиления

При выборе этой кнопки режим усиления переключается из АВТОМАТИЧЕСКОГО (AUTO) в РУЧНОЙ (MANUAL) и наоборот.

Усиление означает увеличение времени сигнала ЭКГ. На данном мониторе доступно пять параметров увеличения времени: ×1/4, ×1/2, ×1, ×2 и ×4. ×1 означает однократное усиление, при котором диапазон (7) в шкале (8) в левой части экрана сигнала ЭКГ равен 1 мВ. Затем, при увеличении ×2, диапазон (7) в шкале (8) равен 0,5 мВ, и т.д. Подробные данные представлены в следующей таблице:

| Фактор усиления | ABTO    | РУЧНОЙ    | Диапазон шкалы |
|-----------------|---------|-----------|----------------|
| ×1/4            | Принято | Применимо | 4 мВ           |
| ×1/2            | Принято | Применимо | 2 мВ           |
| ×1              | Принято | Применимо | 1 мВ           |
| ×2              | Принято | Применимо | 0,5 мВ         |
| ×4              | Принято | Применимо | 0,25 мВ        |

Длина шкалы (8) для ЭКГ 1 на дисплее с большими цифрами равна 10 мм. Сигнал 10 мм, который отображается при увеличении ×1, означает, что сигнал ЭКГ равен 1 мВ, а при ×2 — 0,5 мВ.

## ПРИМЕЧАНИЕ

• Одинаковое усиление применяется для всех отведений, включая главное отведение и другие отведения.

На мониторе доступно два метода настройки диапазона сигнала ЭКГ:

• **АВТОМАТИЧЕСКИЙ режим:** в соответствии с данными о сигнале с главного отведения в АВТОМАТИЧЕСКОМ режиме, монитор будет автоматически регулировать усиление сигнала ЭКГ с главного отведения, делая это по возможности без искажений. Недостатком данного режима является медленная скорость регулирования.

• **РУЧНОЙ режим:** монитор в этом режиме не регулирует усиление ЭКГ автоматически. В то же время, усиление ЭКГ регулируется при помощи кнопки «Регулировать усиление» (AdjustGain). Преимуществом этого режима является быстрый отклик, то есть сигнал усиливается немедленно после настройки усиления, а сигнал может усиливаться до тех пор, пока не отобразится статус искажения.

## Регулировка усиления

Ручная регулировка усиления ЭКГ. После выбора этой кнопки усиление регулируется поворотом мыши. Для снижения усиления и диапазона сигнала мышку поворачивают против часовой стрелки, а для увеличения — по часовой стрелке. После завершения регулировки снова нажать на вращающуюся мышку для выхода из режима настройки усиления.

#### Режим

Режим означает пропускную способность фильтра канала ЭКГ. На мониторе доступно три режима: диагностика (DIA), контроль (MON) и эксплуатация (OPR). Пропускная способность фильтра в режиме диагностики самая широкая и через нее можно получить подробную информацию о сигнале ЭКГ. Наиболее подробная информация помогает наиболее точно оценить состояние сигнала ЭКГ. Но импорт более подробной информации также может привести к образованию окружающего шума. Шум смешивается с реальным ЭКГ-сигналом, из-за чего ЭКГ-сигнал невозможно различить. Для адаптации к ситуации с шумовыми помехами на мониторе также доступно два режима измерения, а именно режим MON (контроль) и OPR (эксплуатация). В обоих этих режимах для измерения и усиления более гладкого сигнала используется более узкая пропускная способность. Пользователь может выбрать в зависимости от фактической ситуации и сравнить данные следующим образом:

| Режим             | Пропускная<br>способность | Описание        | Шум             |
|-------------------|---------------------------|-----------------|-----------------|
| Диагностика (DIA) | 0,05Гц~100Гц              | Самое высокое   | Самое высокое   |
| Контроль (MON)    | 0,5ГЦ~40Гц                | Среднее         | Среднее         |
| Экслуатация (OPR) | 1,0 Гц~25 Гц              | Самое маленькое | Самое маленькое |

## ПРИМЕЧАНИЕ

• Одинаковое усиление применяется для всех отведений, а все отведения работают в одном режиме.

#### Скорость сигнала

Выбрать данную кнопку для регулирования скорости сигнала в соответствии с параметрами ЭКГ, включая все ЭКГ-каналы и канал плетизмограммы. Доступны следующие скорости, такие как 3,125 мм/с, 6,25 мм/с,12,5 мм/с, 25 мм/с и 50 мм/с.

#### АСИСТОЛИЯ

Для испытания ЧСС на выбор доступны такие параметры времени, как 10 с, 15 с, 20 с, 30 с и 40 с, а если ЧСС не определяется, то звучит сигнал тревоги об асистолии.

#### Каскад

Включить или выключить каскад.

Хорошая ЭКГ имеет указанные ниже характеристики:

- Высокие, узкие и беспрерывные линии.
- Высокий зубец R, который полностью находится над или под основной линией.
- Высота сигнала кардиостимулятора не превышает высоту зубца R.
- Высота зубца Т на 1/3 меньше высоты зубца R.
- Зубец Р меньше зубца Т.

#### ПРИМЕЧАНИЕ

# • Одинаковое усиление применяется для всех отведений, а все отведения работают в одном режиме.

Скорость сигнала

Выбрать данную кнопку для регулирования скорости сигнала в соответствии с параметрами ЭКГ, включая все ЭКГ-каналы и канал плетизмограммы. Доступны следующие скорости, такие как 3,125 мм/с, 6,25 мм/с,12,5 мм/с, 25 мм/с и 50 мм/с.

## **ДРУГИЕ ОТВЕДЕНИЯ**

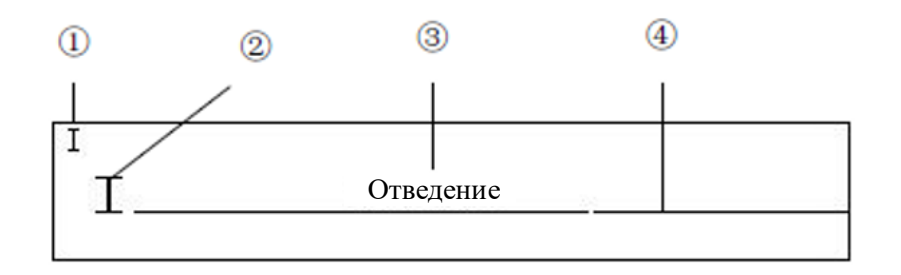

(1) Метка отведения (2) Измерение (3) Иконка отключения отведения (4) форма волны ЭКГ Выберите позицию (1), текущие отведения переключаются между 6-ю отведениями (кромег лавного отведения). Отметки в различных каналах отличаются, когда отметка отведения в текущем канале будет переключена, отметка электрода в других каналах будет изменена автоматически.

Когда электрод для ЭКГ отошел от кабеля ЭКГ или от монитора, вспыхивающая быстрая информация «Электрод отключен» отобразится в соответствующем канале ЭКГ.

# ПАРАМЕТРЫ ЭКГ

# СЕРДЕЧНЫЙ РИТМ

Помимо режима большого шрифта, частота сердечных сокращений отображается в верхней части области параметров как показано ниже

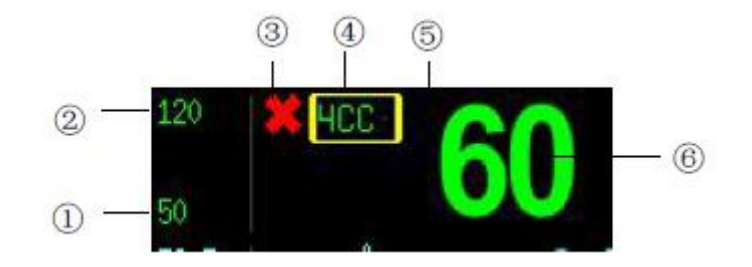

(1)Нижние пределы тревог (2)верхние пределы тревог (3)иконка выключения сигнала тревоги(4)отметка частоты сердечных сокращений (5)знак частоты сердечных сокращений (6)значение параметра частоты сердечных сокращений

Выберите отметку частоты сердечных сокращений (ЧСС), которая откроет меню ЧСС как показано на рисунке ниже:

| Тревога   | Звук Тревоги: | Настройка | Источник | Среднее | ST         | Выбор ЭКГ | Установка |
|-----------|---------------|-----------|----------|---------|------------|-----------|-----------|
| Вкл./Выкл | Вкл.          | тревог    | ЧСС      | период  | Вклю/Выкл. |           | Цвета     |

Тревога Вкл\выкл

Включает или отключает тревогу ЧСС.

Тревоги включены: тревога ЧСС включается и тревоги монитора, когда значение параметра ЧСС превышает заданный пределы тревог.

Тревоги выключены: Символ отображается в левой стороне отметки ЧСС, тревога ЧСС выключается и монитор не подает сигнал тревоги, когда значение параметра ЧСС превышает заданные пределы тревог.

• Звук тревоги

Включает или отключает звук тревоги.

ВКЛ: звук тревоги включен. Когда значение параметров ЧСС превышает заданные пределы тревог и, если сигнал тревоги и звук тревоги будут включены, то монитор подаст звуковой аварийный сигнал.

ВЫКЛ: звук тревоги выключен и звуковой аварийный сигнал ЧСС подавлен, что не влияет на другие способы тревоги.

Настройка тревог

Нажмите данную кнопку и откроется диалоговое окно «Установка пределов тревоги» (Set Alarm Limits) открывает как показано ниже:

|                    |          | Пределы тревог |    |           |        |
|--------------------|----------|----------------|----|-----------|--------|
| Тип пациента       | Взрослый | Параметры:     | ų  | ICC       |        |
| Вверх              | 120      | Вниз           |    | 50        | Вкл.   |
| Сигнальный уровень | средний  | Печать         | B  | ыкл.      |        |
|                    |          |                |    |           |        |
|                    |          |                | Ок | Применить | Отмена |

Верхние пределы тревог, нижние пределы тревог, сигнальный выключатель, сигнальный уровень и выключатель печати тревоги ЧСС может быть установлен в этом диалоговом окне. См. СИГНАЛЬНЫЕ ПАРАМЕТРЫ НАСТРОЙКИ в ГЛАВЕ 5 для получения подробной информации.

Высокий/низкий диапазон тревоги частоты сердечных сокращений показывают следующее:

| Диапазон. Высокий (УДАРОВ | Диапазон. Низкий (УДАРОВ В | Приращение (УДАРОВ В |
|---------------------------|----------------------------|----------------------|
| В МИНУТУ)                 | МИНУТУ)                    | МИНУТУ)              |
| (60 ~ 300)                | (10 ~ 200)                 | 1                    |

#### ВАЖНО

• Всегда устанавливайте пределы тревог согласно клиническому состоянию отдельного пациента.

• Во многих случаях, верхний предел тревог частоты сердечных сокращений не должен отличаться более, чем на 20 ударов в минуту от значения нормы частоты сердечных сокращений пациента.

• Источник ЧСС

∎ Авто □ ЭКГ □Sp02 Выход

• Авто: монитор определяет источник частоты пульса в зависимости от качества сигнала. ЭКГ имеет приоритет над SpO2. Только когда сигнал ЭКГ плохой и не может быть проанализирован, источником сердечного ритма является SpO2. Если сигнал ЭКГ становится нормальным, источник ЧСС автоматически переключается на ЭКГ. Авто установлено по умолчанию.

• ЭКГ: ЧСС всегда вычисляется от ЭКГ.

SpO2: Если сигнал ЭКГ серьезно нарушен, вы можете выбрать SpO2, что означает, что PR будет получен из формы волны PLETH. В этом случае вместо «ЭКГ (I, II и т. д.)» отображается «PR (SpO2)», а ниже отображается значение PR. Монитор подает импульсные звуковые сигналы вместо звуковых сигналов сердцебиения.

Метка источника сердечного ритма и метка сердечного ритма четко показывают текущий источник сердечного ритма.

Список выглядит следующим образом:

| Отметка | Цвет значения частоты сердечных<br>сокращений | Исходная отметка сердечного<br>ритма | Источник         |
|---------|-----------------------------------------------|--------------------------------------|------------------|
| ЧСС     | Зеленый                                       | I, II, III, aVR, aVL, aVF, V         | ЭКГ              |
| PR      | Зеленый                                       | $SpO_2$                              | SpO <sub>2</sub> |
| PR      | Зеленый                                       | NIBP                                 | NIBP             |

#### ВАЖНО

• Для частоты пульса и частоты сердечных сокращений используются одинаковые пределы сигнала тревоги и переключатель сигнала тревоги. Независимо от того, откуда берется значение частоты пульса, используемые системы сигнала тревоги полностью одинаковы.

- При перегрузке монитора, он будет сигнализировать об этом пользователю.
- Средний период ЧСС.

Нажмите данную кнопку и откроется следующее меню.

| 🗆 1 удар 🛛 4 удара 🗰 8 ударов 🖓 16 ударов Выход |         |          |           |            |       |
|-------------------------------------------------|---------|----------|-----------|------------|-------|
|                                                 | □1 удар | □4 удара | ∎8 ударов | □16 ударов | Выход |

Средний период частоты сердечных сокращений (частота пульса) и вычисление сегмента ST может быть установлено в этом меню.

- ВТ: средний период 1 период сердечного сокращения.
- 4 Удара: средний период 4 периода сердечного сокращения.
- 8 Ударов: средний период 8 периодов сердечного сокращения.
- 16 Ударов: средний период 16 периодов сердечного сокращения.
- ST Вкл./Выкл.

Нажмите эту кнопку, появится диалоговое окно «Установка переключения ST-сегмента» (Set ST Switc) как показано ниже.

| ST-ce                                                                    | гмент  |
|--------------------------------------------------------------------------|--------|
| <ul> <li>• Авто</li> <li>○ Всегда Вкл.</li> <li>○ Всегда Вкл.</li> </ul> |        |
| о всегда выкл.<br>Ок                                                     | Отмена |

• Авто: монитор выбирает показывать или не показывать ST — сегмент автоматически в зависимости от режима ЭКГ. В режиме диагностики (DIA) отображается ST — сегмент, а в режимах контроля (MON) и эксплуатации (OPR) ST — сегмент не отображается.

• Всегда ВКЛ: всегда ST — сегмент отображается в области параметров и всегда ВКЛ по умолчанию.

- Всегда ВЫКЛ: ST сегмент не отображается
- Выбор ЭКГ

Выберите эту кнопку. Можно установить тип ЭКГ: «5 отведений», «3 отведения» или «12 отведений», как показано ниже:

■ 5 Отведений □3 Отведения Выход

• Если выбрано 3 отведения, можно установить I, II и III. Вверху дисплея отображается только один график ЭКГ.

• Когда выбрано 5 отведений, можно одновременно измерять отведения I, II, III, aVR, aVL, aVF и V. Когда грудной датчик подсоединен к пациенту, одновременно можно измерить отведения V1 ~ V6. 5 отведений по умолчанию.

## **ST-CE**ΓΜΕΗΤ

В настройках по умолчанию всегда отображается ST — сегмент в режиме контроля (MON) или эксплуатации (OPR), цифры ST-сегмента могут сильно искажаться. Различие ST — сегмента в графиках может быть измерено и результат отображается в цифровой форме в области параметров. Символы измерения ST- сегмента «+» означает положительное повышение, символ «-» означает отрицательное позвышение.

ST — сегмент имеет следующий вид:

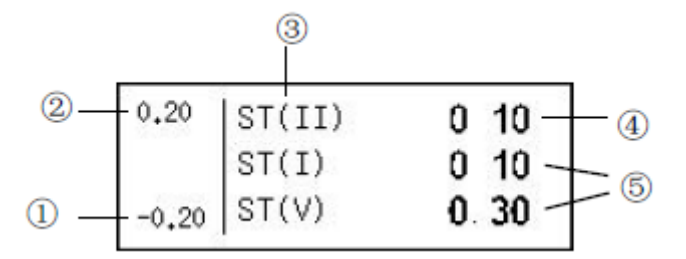

(1)Нижние пределы тревог главного отведения ST — сегмента

(2)Верхние пределы тревог главного отведения ST — сегмента

(3) Отметка главного отведения ST — сегмента

(4)Значение параметра главного отведения ST — сегмента

(5)Измерение значения другого отведения ST — сегмента

Выберите отметку главного отведения ST — сегмента, такой как ST (II) показанного выше, то откроется следующее меню:.

Тревога Вкл./Выкл. Звук Тревоги: Вкл. Настройка тревог Установка Цвета Выход

• Тревога Вкл.\Выкл.

Включает или отключает все тревоги ST — сегмента

Тревоги включены: тревоги ST — сегмента включаются, монитор подает сигнал тревоги, когда значение параметра ST — сегмента превышает заданные пределы тревог.

Тревоги выключены: Символ отображается на левой стороне главного отведения отметка ST — сегмента, тревоги ST — сегмента выключаются и монитор не подает сигнал тревоги, когда значение параметра ST — сегмента превышает заданные пределы тревог.

• Звук тревоги

Включает или отключает звук тревоги.

ВКЛ: звук тревоги включен. Когда заданный параметр ST превышает заданные пределы тревог и, если сигнал тревоги и звук тревоги включены, то монитор подаст звуковой аварийный сигнал.

ВЫКЛ: звук тревоги отключен и тревога ST подавлена, что не влияет на другие способы тревоги.

Настройка тревог

Нажмите данную кнопку и диалоговое окно «Установка пределов тревоги» (Set Alarm Limits) откроется окно, как показано ниже.

|                    | Пр             | еделы тревог |           |        |
|--------------------|----------------|--------------|-----------|--------|
| Тип пациента       | Взрослый Парам | етры:        | ST        | II     |
| Вверх              | 0.2 Вниз       |              | -0.2      | Вкл.   |
| Сигнальный уровень | средний Печат  | Ь            | Выкл.     |        |
|                    |                | Ок           | Применить | Отмена |

Верхние пределы тревог, нижние пределы тревог, выключатели сигнала тревоги, уровень сигнала тревоги и выключатели печати тревоги ST — сегментов могут быть установлены в этом диалоговом окне. См. ПАРАМЕТРЫ НАСТРОЙКИ СИГНАЛА ТРЕВОГИ в ГЛАВЕ 5 для получения подробной информации.

Высокий/низкий диапазон тревоги ST — сегмента показан ниже.

| Диапазон. Высокий(милливольт) | Диапазон. Низкий(милливольт) | Приращение (милливольт) |
|-------------------------------|------------------------------|-------------------------|
| (-2,55 ~ 2,55)                | (-2,55 ~ 2,55)               | 0,01                    |

## ОБСЛУЖИВАНИЕ И ОЧИСТКА

Внешние поверхности кабеля ЭКГ могут быть очищены мягкой тканью, смоченной спиртом и затем быть высушенными на воздухе или протерты чистой сухой тканью.

## предупреждение

• Если кабель ЭКГ будет поврежден или неисправен, то он должен быть заменен новым.

• Прежде, чем убрать кабель ЭКГ, убедитесь, что отсоединили монитор от кабеля ЭКГ, или выключили систему и разъединили все шнуры питания.

## УСТРАНЕНИЕ ПРОБЛЕМ

| Проблема | Возможные причины                   | Предложения и выход                      |
|----------|-------------------------------------|------------------------------------------|
| Электрод | Электрод ЭКГ отошел от пациента или | Убедитесь, что электрод, провод и кабель |
| отключен | от монитора.                        | правильно подключены.                    |

| Шум сигнала   | Режим неправильно настроен в          | Измените режим.                             |
|---------------|---------------------------------------|---------------------------------------------|
| ЭКГ слишком   | соответствии с окружающей средой.     | Правильно установите частоту сети.          |
| громок        | Частота сети не устанавливается в     | См. РЕГИОНАЛЬНЫЕ НАСТРОЙКИ в ГЛАВЕ          |
|               | соответствии с местной частотой сети. | 4 для получения подробной информации.       |
|               | У монитора плохое заземление.         | Проверьте систему заземления монитора.      |
|               | Электрод плохо подсоединен к          | Сохраняйте спокойствие пациента и           |
|               | пациенту.                             | гарантируйте надежное соединение электрода. |
| ЧСС не        | Сигнал ЭКГ очень слаб. < 0,25 мВ):    |                                             |
| отображается; | Электрод плохо подсоединен к          | Проверьте соединение между электродом и     |
| Нет звуковых  | пациенту.                             | пациентом, убедитесь, что электрод надежно  |
| сигналов      |                                       | касается кожи пациента.                     |
| сердечного    | Тип пациента установлен неправильно.  | Правильно установите тип пациента.          |
| сокращения    | Недостаточно усиления.                | Если он находится в РУЧНОМ режиме,          |
|               |                                       | пожалуйста, установите нужное усиление      |

# ГЛАВА 14: КОНТРОЛЬ RESP

# КРАТКИЙ ОБЗОР

Этот Монитор отмеряет форму волны движения дыхания кабелем ЭКГ с методом сопротивления. Данный График движения дыхания используется, чтобы вычислить частоту дыхания и проанализировать статус дыхания.

Монитор может измерять кривые дыхания в трех отведениях, таких как I, II или III отведение, из которых обычно используется II отведение. Из-за разницы в мощности сигнала монитор предоставляет режимы АВТО и РУЧНОЙ для регулировки мощности. График дыхания будет четким и без искажений, если будет установлена соответствующая мощность.

# РАЗМЕЩЕНИЕ ЭЛЕКТРОДОВ

Дыхание, измеряемое импедансным методом данным монитором, заключается в отслеживании дыхания пациента по изменению импеданса между двумя электродами электрокардиограммы I, II или III отведения. Поскольку для мониторинга ЭКГ и Дыхания используются одни и те же электроды, расположение электродов очень важно. Некоторые пациенты из-за своего клинического состояния расширяют грудную клетку вбок, вызывая отрицательное внутригрудное давление. В этих случаях лучше разместить оба электрода, используемых для мониторинга Дыхания, сбоку в правой подмышечной и левой боковой областях грудной клетки, в максимальной точке дыхательного движения, чтобы оптимизировать форму дыхательного графика.

## ВАЖНО

• Контроль дыхания (RESP) не рекомендуется на очень активных пациентах, потому что он вызовет ложные сигналы тревоги.

• Поместите красные и белые электроды по диагонали, чтобы оптимизировать график дыхания.

• Старайтесь не размещать электроды так, чтобы область печени и желудочки сердца находились на пути между электродами, используемыми для дыхания, чтобы избежать наложения сердечного артефакта на ЭКГ. Это особенно важно при наблюдении за новорожденными пациентами.

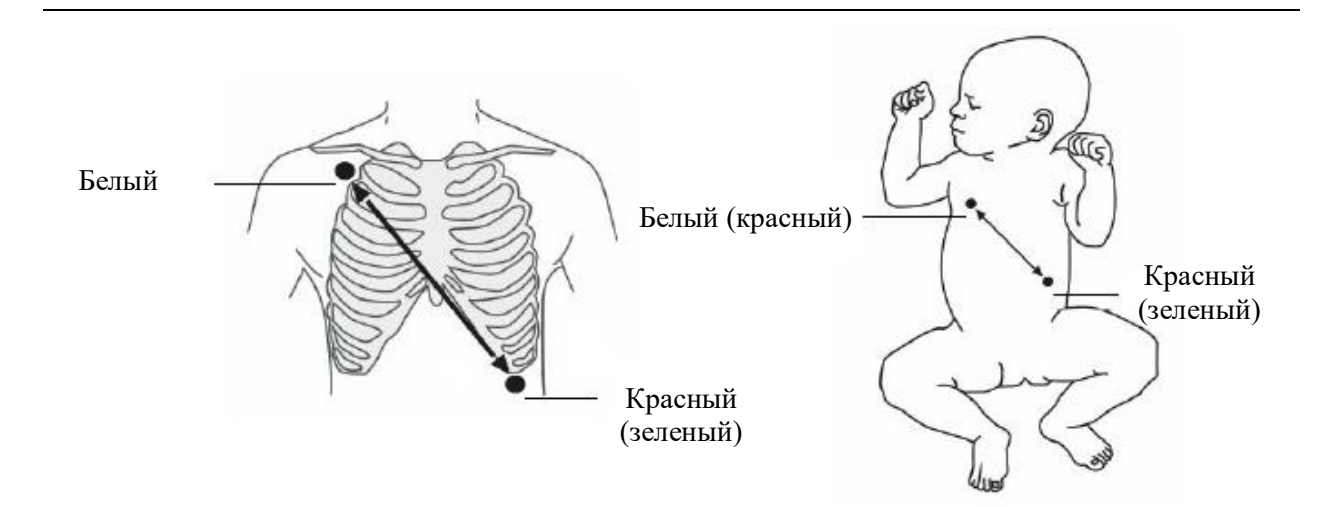

Процедура установки электродов относится к ПОДГОТОВКЕ (PREPARATION). в ГЛАВЕ 13.

# РАБОЧАЯ ОБЛАСТЬ

Мониторинг Дыхания (RESP) отображает график дыхания в области каналов и измеренное значение частоты дыхания в области параметров.

## КАНАЛ RESP

Канал RESP показан на рисунке ниже:

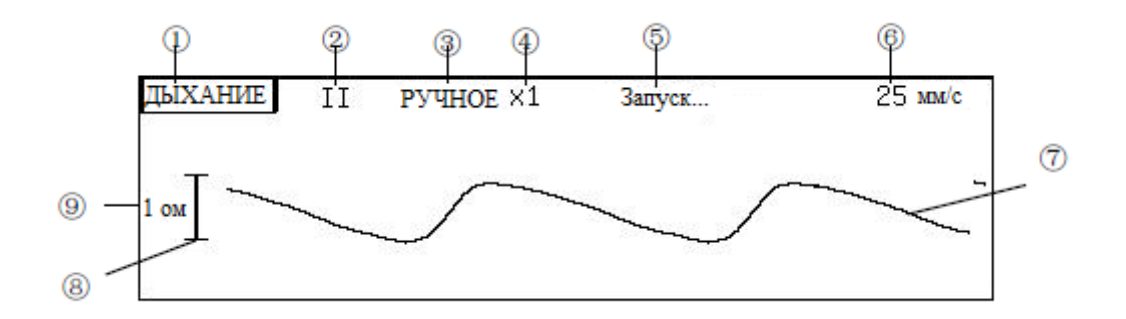

(1). Отметка канала RESP. Выберите эту отметку, появится всплывающее меню, показанное на следующем рисунке.

(2) Тип отведения: I, II или III, отведение по умолчанию II.

(3) Способ усиления: АВТО или РУЧНОЙ.

(4) Усиление: доступно четыре способа: ×1/2, ×1, ×2 и ×4. Если усиление является слишком большим, верхняя часть Графика может быть показана прямой линией.

(5) Строка подсказки состояния.

(6) Скорость графиков. доступно четыре способа: 6,25 мм/с, 12,5 мм/с, 25 мм/с и 50 мм/с.

(7) График ДЫХАНИЯ.

## (8) Масштаб.

(9) Диапазон шкалы. Единица — Ом и длина и диапазон время от времени отличаются наряду с различным усилием.

Выберите отметку канала «ДЫХАНИЕ» (RESP) откроется следующее меню «ДЫХАНИЕ» (RESP):

|--|

• Режим дыхания: нажмите данную кнопку и канал переключается на канал T-RESP.

• Способ усиления: нажмите данную кнопку и способа усиления переключится между Автоматическим и Ручным режимами.

• Приспособьте Усиления: эта кнопка доступна только в ручном режиме. Нажмите эту кнопку и тогда поворачивайте кнопку вращения, чтобы приспособить усиления. Доступны четыре способа: ×1/2, ×1, ×2 и ×4. Нажмите кнопку, чтобы выйти из регулирования усиления и График RESP будет показан в выбранном режиме усиления.

Линия: нажмите данную кнопку и Графики переключатся.

• Скорость графиков: нажмите данную кнопку и скорость Графиков 6,25 мм/с, 12,5 мм/с, 25 мм/с и 50 мм/с. Замедлите скорость и График сожмется, Вы будете видеть более длинный квант времени; ускорьте скорость и График расширится, вы получите более подробный вид.

Кнопка «Скорость графика» (Waveform Speed) в меню «Дисплей» (Display) также может использоваться, чтобы изменить скорость графиков RESP. Независимо от того, какой метод используется, он изменит и скорость графиков RESP и T-RESP одновременно.

## ЧАСТОТА ДЫХАНИЯ

Частота дыхания отображается в области параметров как показано ниже

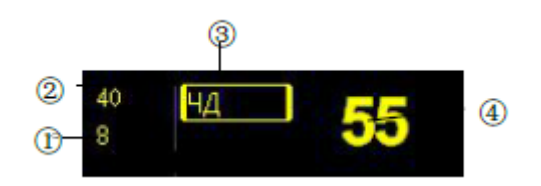

(1) Нижние пределы тревог. Монитор подает сигнал тревоги, когда значение параметра частоты дыхания меньше, чем положено.

(2) Верхние пределы тревог. Монитор подает сигнал тревоги, когда значение параметра частоты дыхания больше, чем положено.

③ Отметка «Частота дыхания» (Respiration rate). Выберите эту отметку откроется следующее меню.

**(4)**Значение параметра частоты дыхания.

Выберите отметка частоты дыхания (ЧД (RR)ЧД) откроется следующее меню:

| Тревога    | Звук Тревоги: | Настройка | Источник ЧД | Тревога  | Тревога Агноз: | Установка |
|------------|---------------|-----------|-------------|----------|----------------|-----------|
| Вкл./Выкл. | Вкл.          | тревог    |             | асфиксии | Выкл.          | Цвета     |

• Тревога Вкл\выкл: включает или отключает тревогу при ЧД (RR).

Тревоги включены: тревога при ЧД (RR) включает сигнал тревоги на мониторе, когда значение параметра ЧД (RR) превышает заданные пределы тревог.

Тревоги выключены: символ отображается в левой стороне отметки ЧД (RR), тревога ЧД (RR) выключает сигнал тревоги на мониторе, когда значение параметра ЧД (RR) превышает заданные пределы тревог.

Звук тревоги

Включает или отключает звук тревоги.

ВКЛ: звук тревоги включен. Когда заданный параметр ЧД (RR) превышает заданные пределы тревог и, если тревога и звук тревоги включены, то этот монитор подаст звуковой сигнал тревоги.

ВЫКЛ: звук тревоги отключен и звуковой сигнал тревоги при ЧД (RR) подавлен, что не влияет на другие способы подачи сигнала тревог.

• Настройка тревог: нажмите данную кнопку и откроется следующее диалоговое окно: «Установка пределов тревог» (Set Alarm Limits).

|                    | Пределы тревог      |             |          |
|--------------------|---------------------|-------------|----------|
| Тип пациента       | Взрослый Параметры: | Дыхание     |          |
| Вверх              | 40 Вниз             | 8           | Вкл.     |
| Сигнальный уровень | средний Печать      | Выкл.       |          |
|                    | 1                   | Ок Применит | ъ Отмена |

Верхние пределы тревог, нижние пределы тревог, выключатель сигнала тревоги и выключатель печати сигнала тревоги при ЧД (RR) может быть установлен в этом диалоговом окне. См. ПАРАМЕТРЫ НАСТРОЙКИ СИГНАЛА тревоги в ГЛАВЕ 5 для получения подробной информации.

Высокий/низкий диапазон тревоги при ЧД (RR) показаны ниже.

| Диапазон.Высокий | Диапазон. Низкий         | Приращение        |
|------------------|--------------------------|-------------------|
| (5 ~ 120)        | (0 ~ 40) УДАРОВ В МИНУТУ | 1 УДАРОВ В МИНУТУ |

ЧД (RR): нажмите данную кнопку и откроется следующее меню.

| □Авто ■Дыхание □Дыхание (T) □CO2 Выход |  | □Авто | ∎Дыхание | <b>□Дыхание (Т)</b> | □CO2 | Выход |
|----------------------------------------|--|-------|----------|---------------------|------|-------|
|----------------------------------------|--|-------|----------|---------------------|------|-------|

В этом меню можно просмотреть и выбрать источник частоты дыхания. Есть четыре варианта: Авто, Дыхание, T-RESP и CO2. На мониторе отобразится значение RR,
рассчитанное по выбранному источнику. Если он установлен как Auto, источник RR соответствует текущему каналу, то есть RESP, когда отображается канал RESP, или T-RESP, когда отображается канал T-RESP.

Тревога при апноэ

|                 | Установить Диапазон & Тип А | Апноэ  |        |
|-----------------|-----------------------------|--------|--------|
| Диапазон Апноэ: | 10                          | Секунд |        |
| Уровень Апноэ:  | высокий                     | ļ      |        |
|                 |                             | Ок     | Отмена |

Тревога при апноэ определяет, является ли прекращение пациентом дыхания случаем апноэ.

Диапазон: 10–120 секунд.

Уровень: высокий, средний и низкий.

Тревога при апноэ

Выбор данной кнопки включает или отключает сигнал тревоги при апноэ.

ВКЛ: когда прекращение пациентом дыхания превысит диапазон, этот монитор подаст сигнал тревоги, чтобы показать пользователю.

ВЫКЛ: хотя прекращение дыхания пациента является событием апноэ, этот монитор не подает сигнал тревоги.

# БЫСТРЫЕ СООБЩЕНИЯ

В строке состояния канала RESP текущее сообщение о состоянии дыхания отображается в позиции ⑤.

Отведение выкл.: электрод подключен неправильно. Если электрод не подключен к монитору или пациенту, то это отобразится в этом сообщении.

Апноэ RESP: когда RESP устанавливается для источника ЧД (RR) и подается сигнал тревоги при апноэ, и если прекращение пациентом дыхания — случай апноэ тогда, система вызывает параметр «Апоэ RESP» (RESP Apnea).

Управление: кроме вышеупомянутого условия, система вызывает параметр «Управление».

# ГЛАВА 15: **Т-RESP МОНИТОРИНГ**

## КАНАЛ Т-RESP

Мониторинг T-RESP — это мониторинг дыхания через носовую трубку. В настройках по умолчанию отображается канал RESP, и его можно переключить на следующий канал T-RESP с помощью кнопки режима RESP в меню RESP.

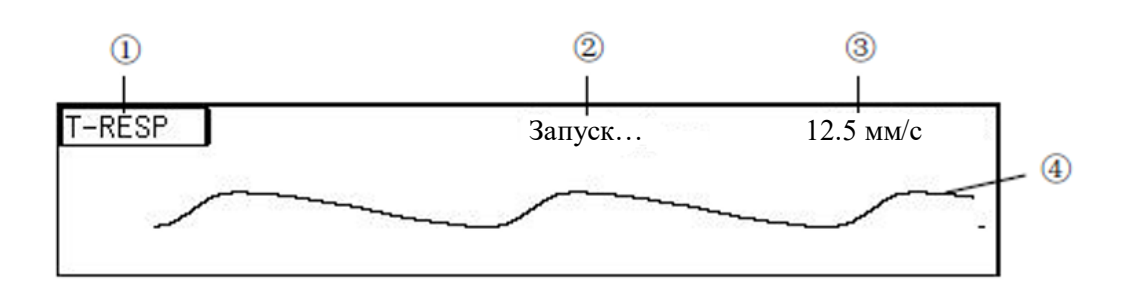

- (1) Отметка канала T-RESP. Выберите эту отметку и появится меню T-RESP.
- (2) Скорость графиков. Доступны четыре способа: 6,25 мм/с, 12,5 мм/с, 25 мм/с и 50 мм/с.
- (3) График T-RESP.

# МЕНЮ T-RESP

Выберите отметку канала T-RESP откроется следующее меню:

Режим Дыхания Скорость волны Выход

• Способ RESP: нажмите данную кнопку и канал переключается на канал RESP.

• Скорость графиков: нажмите данную кнопку и скорость Графика переключится 6,25 мм/с, 12,5 мм/с, 25 мм/с и 50 мм/с.

Кнопка «Скорость графика» (Waveform Speed) в меню «Дисплей» (Display) также может использоваться, чтобы изменить скорость графиков T-RESP. Независимо от того, какой метод используется, он изменит и скорость графиков RESP, и T-RESP одновременно.

#### ВАЖНО

• Частота дыхания T-RESP отображается в том же самом положении частоты дыхания RESP. Чтобы показать это, Вы можете установить Источник ЧД (RR) как T-RESP или Авто. Подробная информация обращается к ЧАСТОТЕ ДЫХАНИЯ в ГЛАВЕ 13.

#### ОБСЛУЖИВАНИЕ И ОЧИСТКА

В случае исключения в системе отбора проб проверьте, не запуталась ли трубка. Если трубка не запуталась, а засорилась, необходимо заменить ее на новую.

#### предупреждение

• Носовая трубка одноразовая, не подлежит повторной стерилизации или повторному использованию.

• Не нажимайте или ограничивайте носовую трубу.

• Носовая труба должна быть переработана или удалена в соответствии с местными законами.

### ГЛАВА 16: ИЗМЕРЕНИЕ НИАД

# КРАТКИЙ ОБЗОР

Модуль неинвазивного кровяного давления (НИАД) измеряет кровяное давление, используя осцилляторный метод. Этот монитор может быть применен для взрослых пациентов, для детей и новорожденных. Доступны три измерения: ручное, авто и непрерывное. Каждый способ показывает систолическое давление (SYS), среднее артериальное давление (MAP) и диастолическое давление (DIA).

- Ручное: нажатие кнопки НИАД запускает измерение НИАД на передней панели.
- Авто: измерение НИАД проводится автоматически в заданном интервале.

• Непрерывный: измерение НИАД выполняется настолько много раз насколько возможно за пять минут.

# МОНИТОРИНГ

Чтобы выполнить измерение НИАД на пациенте, следуйте процедуре ниже:

- 1. Включить монитор.
- 2. Проверьте тип пациента. Если тип пациента неправильный, выберите правильный тип пациента в диалоговом окне «Информация о пациенте».
- 3. Подключите воздушный шланг к разъему манжеты НИАД монитора.
- 4. Оденьте манжету надлежащего размера на предплечье или на ногу пациента.
- 5. Соедините манжету с воздушным шлангом.
- 6. Нажмите кнопку НИАД на передней панели, чтобы начать измерение НИАД.

### ВЫБОР И РАЗМЕЩЕНИЕ МАНЖЕТЫ

1. Определите окружность конечности пациента.

2. Выберите адекватную манжету; окружность конечности идентифицируется на каждой манжете.

3. Убедитесь, что манжета полностью спущена; наложите манжету на используемую конечность и убедитесь, что отметка *ф* соответствует расположению артерии.

4. Проверьте, что манжета не обертывается слишком плотно вокруг конечности. Чрезмерная плотность может вызвать изменение цвета или ишемию конечностей.

5. Удостоверьтесь, что край манжеты находится в пределах отметки <->. Если нет, используйте манжету побольше или поменьше, которая будет соответствовать лучше.

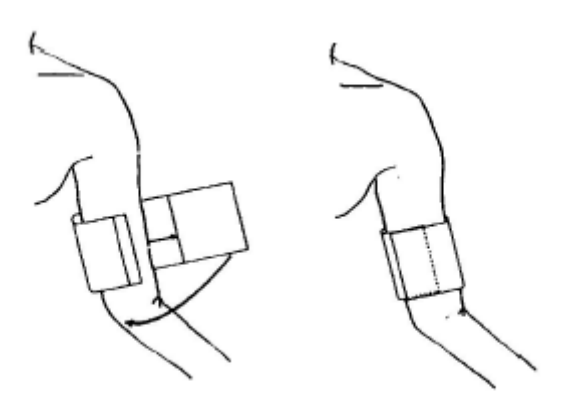

#### ВАЖНО

• Ширина манжеты должна быть 40 % любой окружности конечности (50 % для новорождённых) или 2/3 длины плеча. Надувная часть манжеты должна быть достаточной длины, чтобы окружить 50-80 % конечности. Манжета неправильного размера может вызвать ошибочные показания. Если размер манжеты вызывает сомнение, используйте манжету большего размера.

• Конечность, выбранная для того, чтобы провести измерения, должна быть на том же уровне что и сердце пациента. Если это невозможно, используйте следующий метод, чтобы исправить результат измерения:

• Если манжета помещается выше сердечного уровня, добавьте 0,75 мм. рт. ст. (0,10 кПа) для каждого сантиметра различия, или 1,9 мм. рт. ст. (0,25 кПа) для каждого дюйма различия.

• Если манжета помещается ниже сердечного уровеня, вычтите 0,75 мм. рт. ст. (0,10 кПа) для каждого сантиметра различия, или 1,9 мм. рт. ст. (0,25 кПа) для каждого дюйма различия.

• Если у Вас есть сомнение о точности какого-либо значения, проверьте показатели жизненно важных функций пациента альтернативным методом прежде, чем проверить функцию монитора.

### предупреждение

• Используйте только указанные принадлежности для измерений, или это приведет к дисфункции монитора.

• Вы не должны выполнять измерения НИАД на пациентах с серповидноклеточной анемией или при любом условии, где кожа повреждается или, может быть повреждена.

• Для пациента с тромбастенией важно определить, можно ли измерять кровяное давление автоматически.

• Проверьте, что измерение делается правильно особенно при измерениях у детей. Неправильное определение типа пациента может вызвать опасность для пациента, потому что уровень кровяного давления у взрослого выше, чем у детей.

• Перед измерением Вы должны подтвердить, что Ваша конфигурация является подходящей для пациента (взрослый, ребенок или новорожденный).

• Не применяйте манжету на конечности, на которой установлена капельница или катетер. Это может нанести ущерб для ткани вокруг катетера, когда введение инъекции замедляется или блокируется во время наполнения воздухом манжеты.

• Автоматические измерения кровяного давления, выполненные при длинных интервалах, может подвергнуть конечности ишемии и невропатии. Отслеживайте состояние пациента, конечности должны иметь нормальный цвет, температуру и чувствительность. Если наблюдается какое-либо расстройство, измените положение манжеты или прекратите измерения кровяного давления.

# • Удостоверьтесь, что воздушный шланг трубки для измерения артериального давления, не пережат, не искривлен, или запутался.

# ИЗМЕРЕНИЯ И ПРЕДЕЛЫ

Неинвазивное измерение кровяного давления использует осцилляторный метод измерения.

Монитор обнаруживает регулярное артериальное пульсовое колебание кровяного давления. При некоторых обстоятельствах, когда состояние пациента не позволяет обнаружить пульс, измерение становится ненадежным и увеличивается время измерения. Вы должны знать, что следующие условия могли помешать измерениям, сделать измерение ненадежным, продлить измерение, или даже сделайте его невозможным.

• Пациент двигается: пациент движется, дрожит или дергается.

• Аритмия сердца: аритмия сердца пациента вызвала нерегулярное сердечное сокращение.

• **Аппарат ИВЛ:** например, измерения будут невозможны, если пациент будет связан с аппаратом искусственного дыхания (ИВЛ).

• Изменение давления: например, кровяное давление пациента изменяется быстро за промежуток времени, в течение которого артериальные пульсовые колебания кровяного давления анализируются, чтобы получить измерение.

• Тяжелый шок: например, если пациент будет в тяжелом шоке или гипотермии, то уменьшенный кровоток к перифериям вызовет снижение пульсации артерий.

• Экстремальные значения частоты пульса: монитор не может измерять давление при частоте пульса менее 15 и более 300 ударов в минуту.

# РАБОЧАЯ ОБЛАСТЬ

Измерение НИАД не производит Графики. Вместо этого оно показывает результат измерения в области параметров как показано ниже.

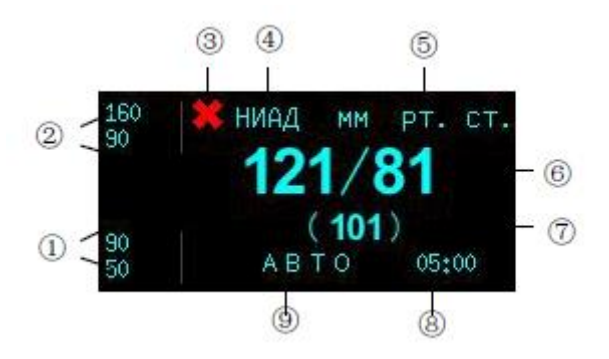

(1) Пределы тревог диастолического давления. Когда измеренное диастолическое значение давления превышает этот предел, монитор подает сигнал тревоги.

(2) Пределы тревог систолического давления. Когда значение параметра систолического давления превышает этот предел, монитор подает сигнал тревоги.

(3) Значок выключения сигнала тревоги НИАД. Когда сигналы систолического давления, диастолического давления и среднего артериального давления отключены, отображается этот значок, если один из них включен, этот значок исчезает.

④ Отметка НИАД. Выберите эту отметку, чтобы получить доступ к меню НИАД.

(5) НИАД единица измерения: ммрт. ст. или кПа. Обратитесь к ПАРАМЕТРАМ РЕГИОНАЛЬНОЙ НАСТРОЙКИВ ГЛАВЕ 4 для настройки.

(6) Измеренное систолическое давление и диастолические значения давления. Левая сторона является значением систолического давления, в то время как правая сторона — диастолическое значение давления.

7 Измеренное среднее артериальное значение давления.

(8) ЭПанель информационных подсказок. На ней отображается разная информация для разных ситуаций. При выборе метки НИАД появляется следующее меню НИАД:

| Тревога<br>Вкл./Выкл. | Звук<br>Тревоги:<br>Вкл. | Настройка<br>тревог | Авто<br>Ручной | Интервал<br>между<br>тестами | Прокол<br>вены | Непрерывное<br>измерение | Накачиваемое<br>давление | Установка<br>Цвета | Выход |
|-----------------------|--------------------------|---------------------|----------------|------------------------------|----------------|--------------------------|--------------------------|--------------------|-------|
|-----------------------|--------------------------|---------------------|----------------|------------------------------|----------------|--------------------------|--------------------------|--------------------|-------|

• Тревога Вкл.\Выкл.: включает или отключает сигнал тревоги для SYS, DIA и МАР одновременно.

Тревоги включены: монитор подает сигнал тревоги НИАД, когда значение параметра НИАД превышает заданные пределы тревог.

Тревоги выключены: монитор не подает сигнал тревоги, когда значение параметра НИАД превышает заданные пределы тревог.

Звук тревоги

Включает или отключает звук тревоги.

ВКЛ: звук тревоги включен. Когда значение параметра НИАД превышает заданные пределы тревог и, если тревога и звук тревоги НИАД включены, то монитор подаст звуковой сигнал тревоги.

ВЫКЛ: звук тревоги отключен и звуковой сигнал тревоги НИАД подавляется, что не влияет на другие способы подачи тревог.

• Настройка пределов тревог: нажмите данную кнопку и откроется следующее диалоговое окно «Установка пределов тревог» (Set Alarm Limits)

|                    |          | Пределы тревог |    |           |        |
|--------------------|----------|----------------|----|-----------|--------|
| Тип пациента       | Взрослый | Параметры:     | HI | ИАД       | САД    |
| Вверх              | 160      | Вниз           |    | 90        | Вкл.   |
| Сигнальный уровень | средний  | Печать         | В  | ыкл.      |        |
|                    |          |                | Ок | Применить | Отмена |

Верхние пределы тревог, нижние пределы тревог, выключатели сигнала, уровень сигнала и выключатели печати тревоги для SYS, DIA и МАР могут быть установлены в этом диалоговом окне. См. ПАРАМЕТРЫ НАСТРОЙКИ СИГНАЛА ТРЕВОГИ в ГЛАВЕ 5 для получения подробной информации.

Высокий/низкий диапазон тревоги НИАД показан ниже.

| Тип              | Диапазон.Высокий | Диапазон. Низкий | Приращение |
|------------------|------------------|------------------|------------|
| SYS (мм рт. ст.) | (32 ~ 270)       | (30 ~ 268)       | 1          |
| DIA (мм рт. ст.) | (12 ~ 200)       | (10 ~ 198)       | 1          |
| МАР (мм рт. ст.) | (22 ~ 220)       | (20 ~ 218)       | 1          |

Авто/ручной: выключатели между автоматическим и ручным режимами. В ручном режиме слово Ручной отображается в положении (9); в то время как в автоматическом режиме, слово АВТО отображается в положении (9) со временем формата часов вположении (8). По умолчанию — ручной режим.

Испытательный Интервал: выбор этой кнопки в автоматическом режиме получает доступ к следующему диалоговому окну.

| Интервал: | Установить ИИ АВТО-измерения 5 мин |    |        |
|-----------|------------------------------------|----|--------|
|           |                                    | Ок | Отмена |

В этом диалоговом окне автоматическое время интервала измерения НИАД, которое устанавливается в 5 минут в настройках по умолчанию, может быть установлено в диапазоне от 2 минут до 8 часов и показано в строке информационных подсказок.

- Венопункция: установка венопункции.
- StatTest: Выбор этой кнопки начинает непрерывное измерение в течение пяти минут.

Давление накачки: при нажатии этой кнопки в ручном режиме открывается следующее диалоговое окно.

| Макс. давление в манжете | Установить макс. давление в манжет<br>165 | e<br>] |        |
|--------------------------|-------------------------------------------|--------|--------|
|                          |                                           | Ок     | Отмена |

Максимальное давление в манжете может быть установлено в этом диалоговом окне. По умолчанию максимальное давление в манжете составляет 165 мм рт. ст. для взрослого, 145 мм рт. ст. для ребенка и 125 мм рт. ст. для новорождённого.

#### ФУНКЦИИ

У контроля НИАД есть две функции, одна — измерение НИАД и другая — функция венопункции.

#### ИЗМЕРЕНИЕ НИАД

Когда начинается измерение НИАД, Монитор заполняет воздухом манжету и показания SYS, DIA и MAP измеряются через датчик. Процесс измерения длится приблизительно 40 секунд.

Есть три способа измерения НИАД: ручной, автоматический и непрерывный.

## Ручной режим

Выберите кнопку Auto Manual в меню НИАД, если отображается РУЧНОЙ РЕЖИМ (manual) в позиции (9), то выбран ручной режим. При этом способе измерение НИАД должно быть ручным, нажимая кнопку НИАД, на передней панели. Перед измерением НИАД вручную необходимо установить надлежащее максимальное давление в манжете.

### Автоматический режим

Выберите кнопку Auto Manual в меню НИАД, если слово ABTO (auto) отображается в позиции (9), то выбран автоматический режим. При этом способе монитор периодически начинает измерение НИАД автоматически в заданном временном интервале.

У автоматического режима есть два состояния, одно — состояние остановки. В этом состоянии, часы остаются в положении 8 и авто измерение еще не начато. Второе состояние — состояние работы. В этом статусе, часы идут в положении 8 и авто измерение начато. Часы в положении 8 показывают, сколько времени еще остается для следующего измерения.

В состоянии остановки, нажмите кнопку НИАД, чтобы начать авто измерение. В это время, часы в положении 8 начинают идти. Переключение в ручной режим, а затем переключение обратно в автоматический режим может остановить автоматическое измерение. Нажатие кнопки НИАД во время измерения НИАД может остановить измерение и переключить рабочий статус на постоянный.

### Непрерывный способ

При выборе кнопки «Start Test» в меню НИАД запускается непрерывное измерение, предназначенное для хирургических или неотложных пациентов. Его особенностью является то, что он непрерывно измеряет НИАД в течение пяти минут после запуска, а принятый режим измерения проще, чем другие режимы. Через пять минут монитор вернется в состояние (автоматический или ручной) перед непрерывным измерением.

## ВАЖНО

• В автоматическом или ручном режиме нажатие кнопки НИАД на передней панели, запускает измерение НИАД.

• Нажатие кнопки НИАД во время измерения НИАД останавливает текущее измерение и выпускает воздух из манжеты.

### венопункция

Под способом венопункции монитор наполняет воздух в манжету к заданному давлению и хранит давление в течение заданного времени, затем выпускает воздух из манжеты.

Выберите кнопку «Венопункция» (Venous Puncture) в меню НИАД откроется следующее диалоговое окно

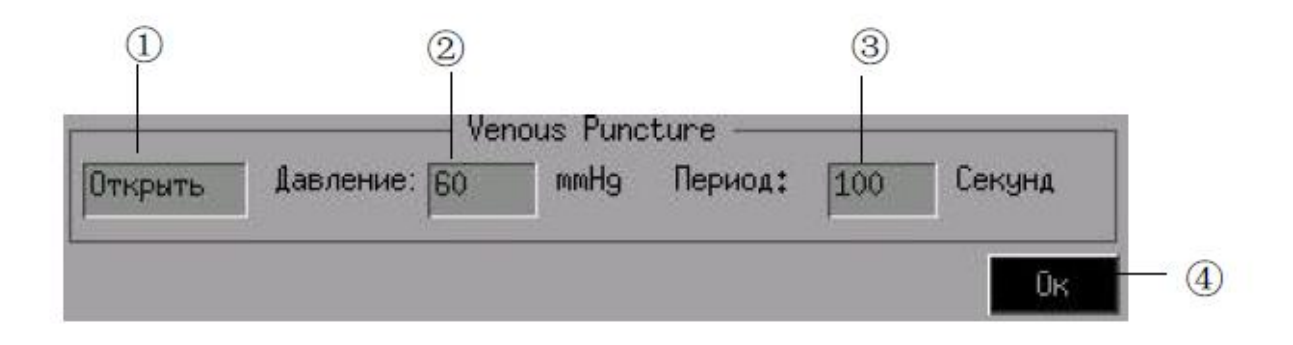

Venous Puncture мм pm. cm. Венопункция мм рт. ст.мм рт. ст.

(1) Переключатель венопункции: включает или отключает венепункцию.

Открыто: венепункция включена, слово VENOUS и предустановленное значение отображаются в строке информационных подсказок, как показано на рисунке ниже. Закрыто: венопункция отключена.

2 Соблюдение давления: воздушное давление для наполнения.

③Время выдержки: от времени забора воздуха до спуска воздуха.

| Категория     | Диапазон урегулирования | Давление по  | Время соблюдения |
|---------------|-------------------------|--------------|------------------|
| пациента      | давления                | умолчанию    | максимума        |
| Взрослый      | 20-120 ммрт. ст.        | 60 ммрт. ст. | 170 c            |
| Ребёнок       | 20-80 ммрт. ст.         | 40 ммрт. ст. | 170 c            |
| Новорождённый | 20-50 ммрт. ст.         | 30 ммрт. ст. | 85 c             |

(4) Выберите эту кнопку, чтобы подтвердить.

| 140 | NIBP   | mmHg    |
|-----|--------|---------|
| 95  | 120/80 | (100)   |
| 50  | VENOUS | 60 mmHg |

NIBP VENOUS mmHg.

НИАД ВЕНОПУНКЦИЯ мм рт. ст.

В режиме венепункции нажмите кнопку НИАД, чтобы начать и остановить забора воздуха в манжету.

### ОБСЛУЖИВАНИЕ И ОЧИСТКА

Пневматические манжеты многократного использования

Манжета не предназначена для химической чистки. Вместо этого ее следует стирать в стиральной машине или вручную. Ручная стирка может продлить срок службы манжеты. Перед стиркой снимите латексный резиновый баллон. После стирки дайте манжете полностью высохнуть, а затем снова вставьте резиновый баллон. Манжету можно дезинфицировать с помощью обычного автоклавирования, газовой или радиационной дезинфекции в сушильных шкафах с горячим воздухом или стерилизовать путем погружения в дезинфицирующие растворы. Не забудьте снять резиновый баллон, если вы используете этот метод.

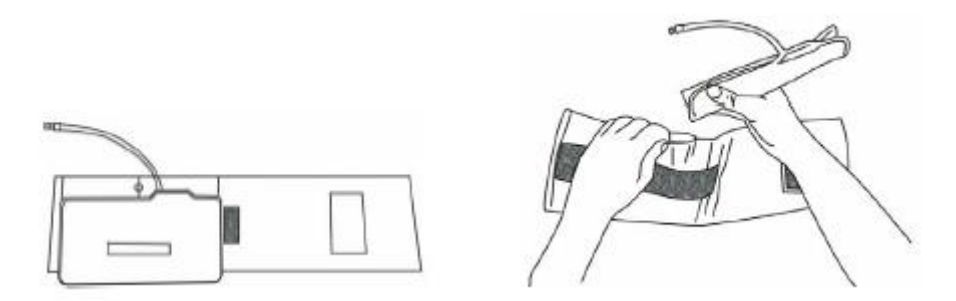

Замените резиновый баллон в манжете:

1. Поместите баллон сверху манжеты, таким образом, резиновые трубы совпадут с линией большого отверстия на длинной стороне манжеты.

2.Скатайте баллон и вставьте его в отверстие на длинной стороне манжеты.

3. Держите трубы и манжету и встряхните манжету, чтобы баллон развернулся в правильном положении.

4. Просуньте резиновые трубки изнутри манжеты через отверстие внутри.

#### Одноразовые пневматические манжеты

Одноразовые манжеты предназначены только для использования одним пациентом. Не стерилизуйте и не используйте автоклавную стерилизацию одноразовых манжет. Но их можно мыть мягким мыльным раствором, чтобы контролировать распространение инфекции.

#### ВАЖНО

• Одноразовые пневматические манжеты должны быть переработаны или удалены должным образом в соответствии с местными законами.

#### предупреждение

• Не пережимайте резиновую трубку на манжете.

# • Не допускайте попадания воды или моющей жидкости внутрь соединения НИАД, иначе монитор может быть поврежден.

Когда многоразовая манжета не подсоединена к монитору или очищается, избегайте случайного попадания жидкости на резиновую трубку или на монитор.

При очистке монитора очищайте только внешнюю часть разъема, а не его внутреннюю часть.

# УСТРАНЕНИЕ ПРОБЛЕМ

| Проблема                   | Возможная причина                                          | Решение                                                                                                    |
|----------------------------|------------------------------------------------------------|----------------------------------------------------------------------------------------------------|
| Сбой запуска               | Ошибка аппаратных средств монитора                         | Остановите измерение НИАД и проинформируйте<br>квалифицированный обслуживающий персонал,<br>указанный поставщиком для ремонта.                                       |
| Нет Манжеты                | Манжета должным образом не<br>связывается или Нет Манжеты  | Зафиксируйте манжету                                                                                                    |
| Негерметичность<br>манжеты | Манжета, резиновая труба или<br>разъем повреждены          | Проверьте и замените элемент утечки воздуха, при<br>необходимости проинформируйте<br>квалифицированный обслуживающий персонал,<br>указанный поставщиком для ремонта. |
| Слишком слабый пульс       | Манжета слишком свободна, или пульс пациента слишком слаб. | Используйте другой метод, чтобы измерить НИАД.                                                                                                    |
| Высокое Давление           | Давление превышает указанный<br>верхний предел             | Выполните повторное измерение, если<br>неисправность продолжается, остановите<br>измерение НИАД и проинформируйте<br>квалифицированный обслуживающий персонал.       |

Текущий статус НИАД отображается в позиции (9), пожалуйста, предпримите следующие действия, если появятся сообщения как показано ниже:

# ГЛАВА 17: ИЗМЕРЕНИЕ ТЕМПЕРАТУРЫ

# УСТАНОВКА ТЕМПЕРАТУРНОГО ДАТЧИКА

Монитор может использовать два температурных датчика одновременно. Присоедините температурный датчик к телу пациента, где нужно измерить или два температурных датчика для измерения различия между ними.

Если используется одноразовый температурный датчик, подключите его через переходник, если используется температурный датчик многократного использования, соедините его с разъемом температурного датчика непосредственно.

# ВАЖНО

• Одноразовый температурный датчик использовать только для одного пациента.

ПРЕДУПРЕЖДЕНИЕ

• Избегайте повреждения температурного датчики и кабеля. Когда температурный датчик и кабель не используются, смотайте их. Если кабель закручивается слишком сильно или перегибается, может появится механическое повреждение.

• Предпочтительно проводить калибровку измерения температуры каждый год (или как предписано в вашей больнице). Если Вы хотите откалибровать функцию измерения температуры, свяжитесь с изготовителем.

ПАРАМЕТР «ТЕМПЕРАТУРА» (ТЕМР)

Результат измерения температуры отображается в области параметров, как показано на рисунке ниже:

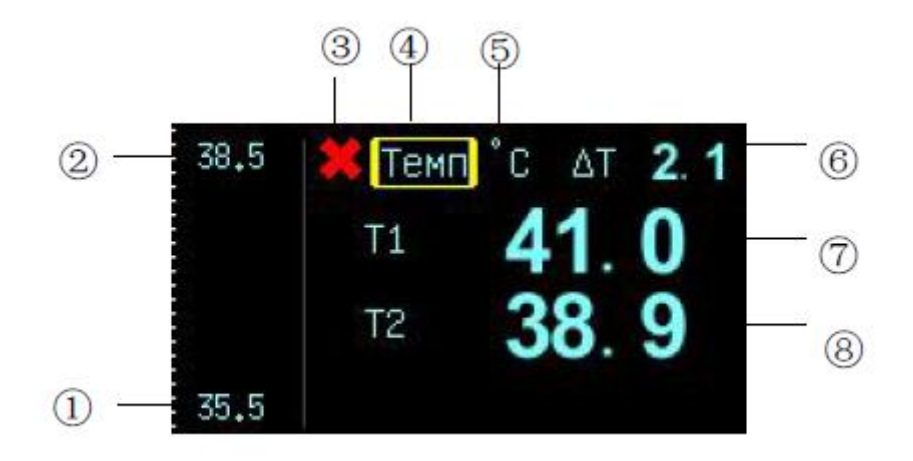

1) Температура понижает пределы тревог. Когда измеренное температурное значение меньше, чем нужно, монитор подает сигнал тревоги.

(2)Верхний предел сигнала тревоги температуры. Когда измеренное значение температуры выше, монитор выдает сигнал тревоги.

(3)Значок выключения сигнала тревоги температуры. Когда сигнал тревоги температуры отключен, это отобразится.

(4) Температурный отметка: Выберите эту отметку и появится меню, показанное ниже.

(5) Температурная единица: °С или °F. См. РЕГИОНАЛЬНЫЕ УСТАНОВКИ в ГЛАВЕ 4 для метода установки.

(6) Перепад температур: это — абсолютная величина различия между температурными значениями двух каналов.

⑦ Измеренное температурное значение канала 1: диапазон измерений: (25,0–45,0) °С.

(8) Измеренное температурное значение канала 2: диапазон измерений: (25,0-45,0) °С.

### МЕНЮ ТЕМР

Выбор отметки «Температура» (Тетр) в области параметров откроется следующее меню

• Тревога Вкл.\Выкл.: включает или отключает сигнал тревоги ТЕМР.

Тревоги включены: тревога TEMP включается и срабатывает монитор, когда значение параметра TEMP превышает заданные пределы тревог.

Тревоги выключены: символ отображается на левой стороне отметки TEMP, тревога TEMP выключается и монитор не подает сигнал тревоги, когда значение параметра TEMP превышает заданные пределы тревог.

• Звук тревоги

Включает или отключает звук тревоги.

ВКЛ: звук тревоги включен. Когда значение параметра ТЕМР превышает заданные пределы тревог и, если сигнал тревоги и звук тревоги включены, то этот монитор подаст звуковой сигнал тревоги.

ВЫКЛ: звук тревоги отключен и звуковой сигнал тревоги ТЕМР подавлен, что не влияет на другие способы подачи тревоги.

• Настройка тревог: нажмите данную кнопку и настраивайте Верхние пределы тревог, нижние пределы тревог, выключатель сигналов, уровень сигналов и выключатель печати тревоги ТЕМР может быть установлен в этом диалоговом окне. См. ПАРАМЕТРЫ НАСТРОЙКИ СИГНАЛОВ ТРЕВОГИ в ГЛАВЕ 5 для получения подробной информации. У перепада температур нет никакой сигнальной функции.

Высокий/низкий диапазон тревоги ТЕМР показан ниже

| Диапазон.Верхний | Диапазон.Нижний | Приращение |
|------------------|-----------------|------------|
| (35,5 ~ 45) °C   | (25,0 ~ 42) °C  | 0,1 °C     |

Режим: Нажмите данную кнопку для переключения режима работы монитора TEMP среди трех способов. Один показывает температуры двух каналов и перепада температур, другой показывает температуры двух каналов и третье показывает температуру канала 1 и перепад температур. Режим может быть выбран, как показано ниже. По умолчанию — первый способ.

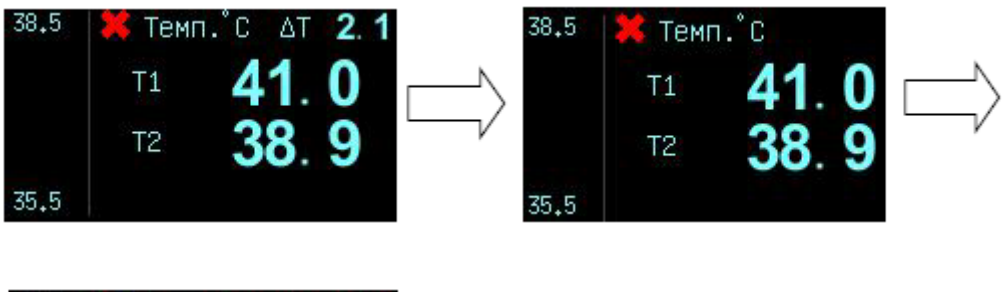

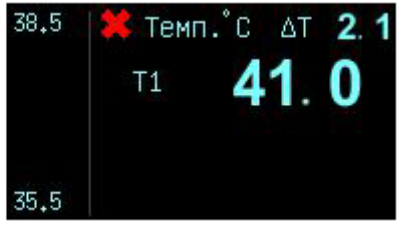

# ОБСЛУЖИВАНИЕ И ОЧИСТКА

### предупреждение

• Перед очисткой монитора или датчика убедитесь, что монитор выключен и отключен от сети переменного тока.

Температурные датчики многократного использования

• Температурный датчик не должен быть нагрет более чем 100 °C (212 °F). Подходит только для измерения температуры между 80 и 100 °C (176 к 212 °F) в течение короткого промежутка времени.

Датчики не должны дезинфицироваться в паре.

• Для дезинфекции можно использовать только моющие средства, содержащие спирт.

• По возможности ректальные датчики следует использовать вместе с защитным резиновым покрытием.

• Чтобы очистить датчик, возьмите одной рукой за кончик, а другой рукой вытирайте датчик в направлении разъема, используя влажную ткань без ворса.

# ВАЖНО

• Одноразовые температурные датчики не должны стерилизоваться и повторно использоваться.

Одноразовые температурные зонды должны быть переработаны должным образом.

### ГЛАВА 18: ИЗМЕРЕНИЕ SpO2

# КРАТКИЙ ОБЗОР

Измерение SpO<sub>2</sub> основано на двух принципах: во-первых, оксигемоглобин и дезоксигемоглобин отличаются по их поглощению красного и инфракрасного света. Вовторых, объем артериальной крови в ткани изменяется во время пульса. Монитор определяет SpO<sub>2</sub> (кислородная насыщенность), передавая красный и инфракрасный свет в артериолярную кровь и измеряя изменения при поглощении света во время пульсирующего цикла. Красные и инфракрасные низковольтные светодиоды (LEDs) в датчике служат источниками света, фотодиод служит фото датчиком.

Поскольку оксигемоглобин и дезоксигемоглобин отличаются по поглощению света, количество красного и инфракрасного света, поглощенного кровью, связано с кислородной насыщенностью гемоглобина. Чтобы идентифицировать кислородную насыщенность артериального гемоглобина, монитор использует пульсирующую природу артериального потока. Во время систолы новый пульс артериальной крови входит в сосудистое русло и увеличиваются поглощение света и объем крови. Во время диастолы объем крови и поглощение света достигают самого низкого значения. Монитор основывается на измерении SpO<sub>2</sub>, различая между максимальным и минимальным поглощением (то есть, измерения при систоле и диастоле). Делая так, это сосредотачивается на поглощении света пульсирующей артериальной крови, не учитывая эффекты непульсирующих поглотителей, такие как ткани, кости или венозная кровь.

Монитор определяет SpO<sub>2</sub> и частоту пульса, передавая две длины волны света, одной красной и одной инфракрасной, через ткань тела к фотодатчику. Во время измерения сила сигнала, следующая из каждого источника света, зависит от цвета и толщины ткани тела, размещения датчика, интенсивности источников света и поглощения артериальной и венозной крови (включая изменяющиеся во времени эффекты пульса) в ткани тела (См. рисунок 18-1).

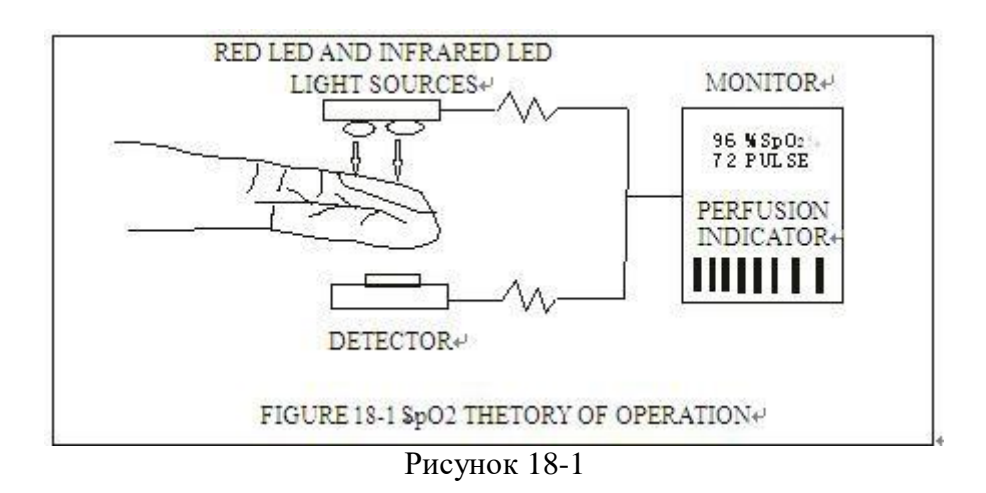

# RED LED AND INFRARED LED LUGHT SOURCES - КРАСНЫЕ И ИНФРАКРАСНЫЕ ИСТОЧНИКИ СВЕТА

**MONITOR - МОНИТОР** 

#### PERFUSION INDICATOR - ИНДИКАТОР ПЕРФУЗИИ

DETECTOR - ДЕТЕКТОР

Монитор обрабатывает эти сигналы, отделяя параметры инварианта времени (толщина ткани, цвет кожи, интенсивность света и венозная кровь) от параметров разновидности времени (объем артериальной крови и SpO<sub>2</sub>), чтобы идентифицировать частоту пульса и вычислить кислородную насыщенность. Вычисления насыщенности могут быть выполнены, потому что насыщенная кислородом кровь, очевидно менее поглощает красный свет, чем ненасыщенная кислородом кровь.

Монитор может использоваться под низкой перфузией с той же самой точностью, как и в нормальном состоянии.

Монитор измеряет уровень SpO<sub>2</sub> пациента и показывает:

Частоту пульса (PR) в области параметров.

График PLETH и интенсивность пульса (индикатор перфузии) в области каналов.

Кислородную насыщенность (% SpO<sub>2</sub>) в области параметров.

Как показывает рисунок, индикатор перфузии (пропорционально интенсивности пульса) располагается на левой стороне Графика PLETH, в то время как измеренные SpO<sub>2</sub> — справа. Значение SpO<sub>2</sub> отображается в процентах. Кроме того, отметка SpO<sub>2</sub> в области параметров позволяет Вам получить доступ к меню SpO<sub>2</sub>

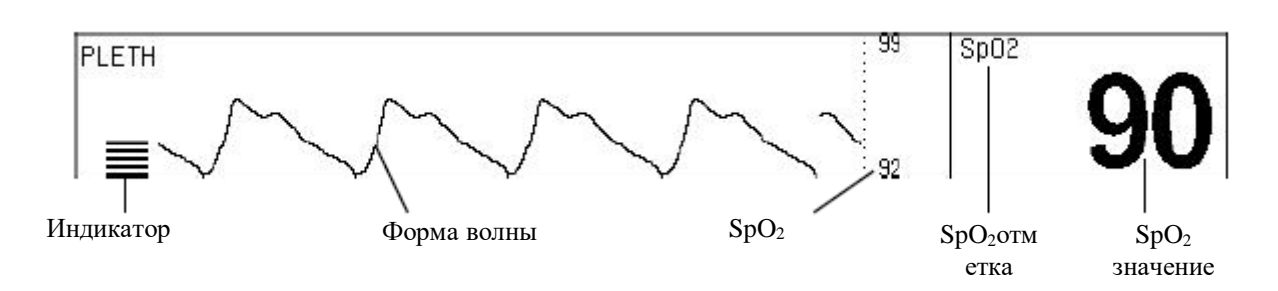

Значение ЧСС отображается в области параметров только если:

1.SpO<sub>2</sub> выбран в меню HR Source; или

2.Авто режим выбран в меню «Источник ЧСС» (HR Source) и полученный сигнал ЭКГ плохой.

### ПРЕДОСТОРОЖНОСТИ

#### предупреждение

• Монитор может оценить слишком высоко значение SpO<sub>2</sub> в присутствии Hb-CO, Met-Hb или красящих химикатов.

• ES (Электрохирургия) провод оборудования и кабель SpO<sub>2</sub> не должен спутываться. Тщательно уложите кабели пациента, чтобы не запутать их.

• Не используйте этот инструмент и датчики во время магнитно-резонансной томографии (МРТ). Вызванный поток мог потенциально вызвать ожоги. Монитор может оказать влияние на изображение МРТ и МРТ может оказать влияние на точность измерений оксиметрии.

• Не помещайте датчик SpO<sub>2</sub> на конечность с артериальным или венозным катетером.

• Не выполняйте измерение SpO<sub>2</sub> и измерения НИАД на той же самой руке одновременно. Обструкция кровотока во время измерений НИАД может оказать негативное влияние на чтение значения SpO<sub>2</sub>.

• Прежде, чем выполнить тестирование, проверьте кабель датчика. При отключении кабеля датчика SpO<sub>2</sub> от разъема система должна показать «Датчик отключен» выше Графика PLETH.

• Непрерывное измерение может увеличить риск ожогов на месте датчика. Особенно важно проверить размещение датчика и гарантировать надлежащее приложение у новорождённых и у пациентов с чувствительной к свету кожей. Проверяйте датчик каждые 2–3 часа и переставляйте его, если состояние кожи ухудшается. Более частые проверки могут понадобиться для различных пациентов.

#### ВАЖНО

• Поместите кабель датчика SpO<sub>2</sub> на заднюю сторону руки пациента. Удостоверьтесь, что ноготь находится напротив света, излучаемого от датчика.

# МОНИТОРИНГ

Следуйте за процедурой как указано ниже:

- 1.Включить монитор.
- 2. Присоедините датчик к надлежащему месту на пациенте.
- 3.Включите разъем удлинителя датчика в разъем SpO<sub>2</sub> на мониторе.

Измерения плетизмограммы SpO<sub>2</sub> такое же. Выбор датчика SpO<sub>2</sub> и его размещение зависят от категории пациента. Выбирая место для датчика, обратитесь к указаниям для того датчика.

# ИЗМЕРЕНИЯ И ПРЕДЕЛЫ

Если точность какого-либо измерения не кажется обоснованной, сначала проверьте показатели жизненно важных функций пациента дополнительным методом. Тогда проверьте инструмент на надлежащую функцию. Неточные измерения могут быть вызваны:

неправильным применением датчика;

• размещение датчика на той же самой конечности с пневматической манжетой, артериальным катетером, или внутрисосудистой линией;

• чрезмерным освещением, таким как хирургические лампы (особенно с ксеноновым сточником света), лампы билирубина, люминесцентные лампы, инфракрасные согревающие лампы, или прямой солнечный свет (покройте датчик темной тряпочкой);

- движением пациента;
- венозными пульсации;
- внутрисосудистыми красками, такие как индоцианин, зеленый или метиленовый синий;
- дефибрилляцией;

Другие физиологические условия или медицинские процедуры, которые могут вмешаться в измерения монитора, включают значительные уровни дисфункционального гемоглобина, низкой перфузии и темного пигмента.

Потеря сигнала пульса может встречаться в следующих ситуациях:

датчик слишком крепко прикреплен;

 пневматическая манжета наполняется воздухом на той же самой конечности как на той, что с присоединенным датчиком SpO<sub>2</sub>;

• есть артериальная окклюзия близко к датчику.

Выберите подходящий датчик, установите его правильно и наблюдайте все предупрежденияи предостережения, представленные в инструкции, сопровождающей датчик. Уберите и удалите любые вещества, такие как лак для ногтей от места установки. Периодически проверяйте правильность работы датчика.

# МЕНЮ

# МЕНЮ SpO2

Выбор SpO<sub>2</sub> в области параметров открывает следующее меню:

| Тревога<br>Вкл./Выкл. Звук Тревоги: Вкл. Настройка тревог Среднее период Установка Цвета Выход |
|------------------------------------------------------------------------------------------------|
|------------------------------------------------------------------------------------------------|

Тревога Вкл.\Выкл.: Включает или отключает тревогу SpO<sub>2</sub>.

Тревоги включены: тревога SpO2 включается и монитора подает сигнал, когда значение параметра SpO2 превышает заданные пределы тревог.

Тревоги выключены: Символ отображается на левой стороне отметки SpO<sub>2</sub>, тревога SpO<sub>2</sub> выключена и монитор не подает сигнал тревоги, когда значение параметра SpO<sub>2</sub> превышает заданные пределы тревог.

Звук тревоги

Включает или отключает звук тревоги.

ВКЛ: звук тревоги включен: Когда значение параметра SpO<sub>2</sub> превышает заданные пределы тревоги и, если тревога и звук тревоги включены, то этот монитор подаст звуковой сигнал тревоги.

ВЫКЛ: звук тревоги выключен и звуковой сигнал SpO2 подавлен, что не влияет на другие способы подачи тревоги.

• Настройка тревог: выбор этой кнопки открывает следующее диалоговое окно «Установка предела сигнала тревоги» (Set Alarm Limits)

|                    |             | Пределы тревог |    |          |          |
|--------------------|-------------|----------------|----|----------|----------|
| Тип пациента       | Взрослый Па | араметры:      | HI | ІАД      |          |
| Вверх              | 99 BH       | ЮЗ             | (  | 92       | Вкл.     |
| Сигнальный уровень | средний Пе  | ечать          | B  | ыкл.     |          |
|                    |             |                |    |          |          |
|                    |             |                | Ок | Применит | ь Отмена |

Верхние пределы тревог, нижние пределы тревог, выключатель сигнала, уровень сигнала и выключатель печати тревоги SpO<sub>2</sub> может быть установлен в этом диалоговом окне. См. ПАРАМЕТРЫ НАСТРОЙКИ СИГНАЛА в ГЛАВЕ 5 для получения подробной информации.

Высокий/низкий диапазон тревоги SpO2 показан ниже.

| ДиапазонВерхний | ДиапазонНижний | Приращение |
|-----------------|----------------|------------|
| (5 ~ 100) %     | (1 ~ 99) %     | 1%         |

AVRG.: нажмите данную кнопку и откроется следующее меню

| <b>□4 удара</b> | <b>∎8 ударов</b> | <b>16 ударов</b> | Выход |
|-----------------|------------------|------------------|-------|
|                 | - //             |                  |       |

Средний период для вычисления SpO2 может быть установлен в этом меню.

- 1) 4 Удара: средний период 4 периода SpO<sub>2</sub>.
- 2) 8 Ударов: средний период 8 периодов SpO<sub>2</sub>.
- 3) 16 Ударов: средний период 16 периодов SpO2.

### предупреждение

Установка верхнего предела сигнала тревоги SpO2 к 100 % отключит верхние пределы тревог. Высокие кислородные уровни могут предрасположить недоношенного младенца к ретролентальной фиброплазии. Поэтому, верхние пределы тревог для кислородной насыщенности должны быть установлены в соответствии с обычно принимаемой клинической практикой.

### **МЕНЮ PLETH**

Выбор канала PLETH открывает следующее меню:

Заливка формы волны Выход

Заполните Форму волны: заполнение или незаполнение формы волны PLETH. У этого есть та же самая функция что и укнопки Pleth Fill в меню «Дисплей» (Display).

### ОБСЛУЖИВАНИЕ И ОЧИСТКА

#### ВАЖНО

• Очистку датчика и его поверхности нужно производить до и после каждого использования. Вы можете обтереть поверхности 70%-ым раствором изопропилового спирта или подержать в течение пяти минут в иопропиловом спирте. После впитывания его нужно ополоснуть с водой и высушить на воздухе перед использованием.

• Датчик SpO<sub>2</sub> должен быть утилизирован должным образом.

### ГЛАВА 19: ИЗМЕРЕНИЕ ІВР

# КАНАЛЫ ІВР

Монитор обеспечивает два канала для измерения инвазивного кровяного давления (IBP), включая систолическое, диастолическое и низкое давление) и показывает два канала форм волны и два параметра. Два канала форм волны показываются в той же самой или различной области графики, дифференцированные цветом. Когда две кривые наложились, цвет кривой будет цветом канала 2. Рисунок ниже — каналы, показанные в различной области Графика:

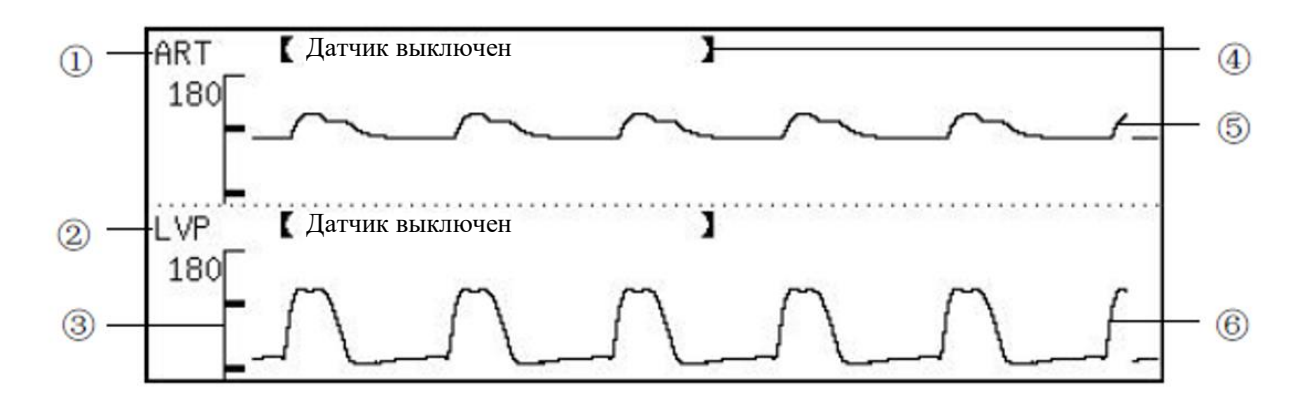

1) Отметка канала 1: выбор этого отметка открывает меню канала 1.

2) Отметка канала 2: выбор этого отметка открывает меню канала 2.

(3)Ось давления: Это — график оси давления, показанный с правой стороны как показано ниже:

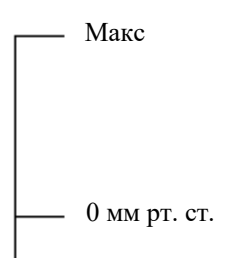

Основание горизонтальной линии указывает на нулевое давление. Если точка кривой отображается выше, чем эта линия означает, что давление этой точки положительно; соответственно, давление точки, которая ниже этой линии, отрицательно.

Верхняя горизонтальная линия указывает максимальное текущее давление. Линия кривой, где ее давление выше, чем максимальное давление, будет подрезана и становится секцией горизонтальной линии.

Высота волны означает давление. Максимальное значение и Минимальное значение перечисляются в следующем таблице:

| Максимальное значение на экране | Минимальное значение на экране |
|---------------------------------|--------------------------------|
| 6 мм рт. ст.                    | -1 мм рт. ст.                  |
| 10 мм рт. ст.                   | -1 мм рт. ст.                  |
| 18 мм рт. ст.                   | -2 мм рт. ст.                  |
| 30 мм рт. ст.                   | -3 мм рт. ст.                  |
| 60 мм рт. ст.                   | -6 мм рт. ст.                  |
| 80 мм рт. ст.                   | -8 мм рт. ст.                  |

| 100 мм рт. ст. | -11 мм рт. ст. |
|----------------|----------------|
| 120 мм рт. ст. | -13 мм рт. ст. |
| 180 мм рт. ст. | -20 мм рт. ст. |
| 240 мм рт. ст. | -26 мм рт. ст. |
| 300 мм рт. ст. | -33 мм рт. ст. |

Монитор может автоматически выбрать надлежащее отношение согласно фазе графика. Это также обеспечивает функцию, настройки отношения вручную. Автоматический и Ручной режимы.

④ Сообщение о состоянии: Показанные выше Графика. Все возможные сообщения о состоянии перечисляются в следующей таблице:

| Последовательность<br>сообщения | Значение                                            | Возможная этиология                                                                                                    |
|---------------------------------|-----------------------------------------------------|----------------------------------------------------------------------------------------------------|
| Нет реакции                     | Монитор не может получить<br>данные от этого канала | При перезапуске монитора это сообщение<br>указывает на то, что канал еще не запущен, но<br>это сообщение исчезнет через 5 секунд. Или<br>оборудование модуля IBP не работает должным<br>образом и требует ремонта. |
| Датчик отключен                 | Датчик давления не подключен к                      | Кабель датчика давления отошел от монитора                                                                                                    |
| НЕ нулевое значение             | Канал не был обнулен                                | Оператор должен обнулить монитор после<br>начала работы. В противном случае измеренное<br>давление непригодно.                                                                                                    |
| Авто/Ручное                     | Это — нормальное рабочее<br>сообщение.              | Канал работает должным образом.                                                                                                    |

⑤График канала 1.

6 График канала 2.

### ПАРАМЕТР ІВР

Измеренные значения IBP двух каналов показываются в области параметров, в правой стороне канала IBP, показанных как указано ниже:

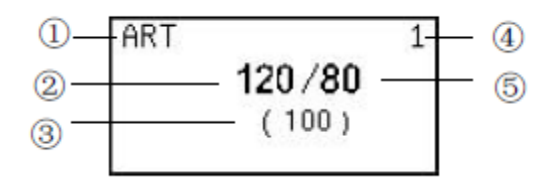

(1)Отметка IBP канала 1

(2)Систолическое кровяное давление (SYS)

(3)Среднее (MEAN) давление

(4)Указывает, что эта область показывает измеренные значения IBP канала 1.

(5)Диастолическое кровяное давление (DIA)

Значения IBP могут измениться по диапазону от -60 мм рт. ст. до 300 мм рт. ст. Значения вне этого диапазона будут показаны как недействительное давление, в форме «---» или «-.-». Причины, по которым значения давления показываются как недействительные:

1. Фактическое давление не находится в диапазоне от -60 ммрт. ст. до 300 мм рт. ст.

2.Канал не был обнулен.

3.Кабель отсоединен или не подключен должным образом.

4.Канал не откалиброван должным образом.

5.Обнуляется.

6.Монитор включается.

Единица измерения IBP — такая же как и у НИАД. См. РЕГИОНАЛЬНЫЕ УСТАНОВКИ в ГЛАВЕ 4 для получения подробной информации.

### ПРЕДОСТОРОЖНОСТИ

### предупреждение

• Используйте только датчик IBP, определенный в этом руководстве. Одноразовые датчики IBP не должны быть снова использованы.

• Используемые принадлежности должны отвечать требованиям техники безопасности медицинских стандартов электрооборудования.

• Избегайте проводящей связи с рабочей частью аппарата, чтобы не ухудшать электробезопасность.

• Когда монитор используется с высокочастотным хирургическим оборудованием, не допускайте чтобы датчик и кабель связывались с высокочастотным хирургическим оборудованием, чтобы пациент не получил ожог, вызванный блуждающим током.

### МОНИТОРИНГ

1.Включите кабель давления в разъем ІВР и включите монитор.

2. Подготовьте линию давления и датчик, промыв систему физ раствором. Убедитесь, что в трубке и системе датчика отсутствуют пузырьки воздуха.

### ВАЖНО

# • В случае поступления воздуха в систему давления, снова наполните систему физ раствором.

3. Соедините катетер с линией давления, удостоверяясь, что в линии давления или катетере нет воздуха.

4. Установите датчик, таким образом, чтобы он находился на одном уровне с сердцем пациента.

5. Проверьте, что выбрана правильная отметка.

6. Обнулите датчик.

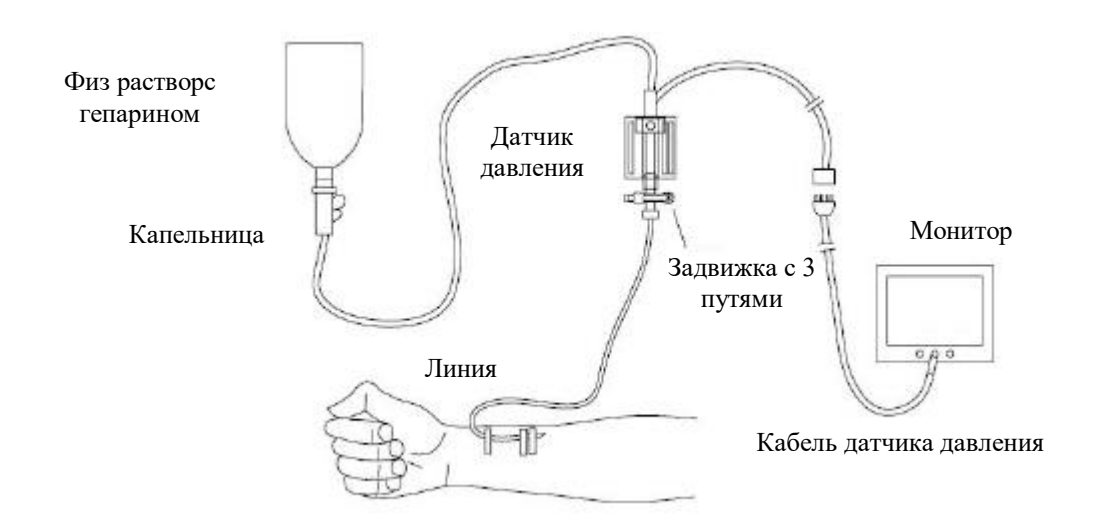

### МЕНЮ ІВР

# МЕНЮ ПАРАМЕТРА ІВР

Выберите параметр IBP в области параметров, откроется следующее меню:

| Тревога Вкл./Выкл. | Звук Тревоги: Вкл. | Настройка тревог | Метка | Выход |
|--------------------|--------------------|------------------|-------|-------|

• Тревога Вкл.\Выкл.: включает или отключает тревогу IBP (включая систолическое, диастолическое и низкое давление).

Тревога включена: тревога IBP включается, монитор подает сигнал тревоги, когда значение параметра IBP превышает заданные пределы тревог.

Тревога отключена: Символ отображается на левой стороне параметров IBP, тревога IBP выключается и монитор не подает сигнал тревоги, когда значение параметра IBP превышает заданные пределы тревог.

• Звук тревоги

Включает или отключает звук тревоги.

ВКЛ: звук тревоги включен. Когда значение параметра IBP превышает заданные пределы тревог и, если тревога и звук тревоги включены, то этот монитор подаст звуковой сигнал тревоги.

ВЫКЛ: звук тревоги выключен и звуковой сигнал тревоги IBP подавлен, что не влияет на другие способы подачи тревоги.

Настройка тревог: выбор этой кнопки открывает следующее диалоговое окно «Установка пределов тревоги» (Set Alarm Limits).

|              |          | Пределы тревог |     |      |
|--------------|----------|----------------|-----|------|
| Тип пациента | Взрослый | Параметры:     | ART | САД  |
| Вверх        | 140      | Вниз           | 90  | Вкл. |

| Сигнальный уровень | средний | Печать |    | Выкл.     |        |
|--------------------|---------|--------|----|-----------|--------|
|                    |         |        |    |           |        |
|                    |         |        | Ок | Применить | Отмена |

Верхние пределы тревог, нижние пределы тревог, выключатели сигнала, уровень сигнала и выключатели печати тревоги SYS, DIA и MEAN могут быть установлены в этом диалоговом окне. См. ПАРАМЕТРЫ НАСТРОЙКИ СИГНАЛА в ГЛАВЕ 5 для получения подробной информации.

Высокий/низкий диапазон тревоги IBP показан ниже.

| Тип              | Диапазон. Высокий | Диапазон. Низкий | Приращение |
|------------------|-------------------|------------------|------------|
| SYS (ммрт. ст.)  | (-59 ~ 360)       | (-59 ~ 360)      | 1          |
| DIA (мм рт. ст.) | (-59 ~ 360)       | (-59 ~ 360)      | 1          |
| МАР (ммрт. ст.)  | (-59 ~ 360)       | (-59 ~ 360)      | 1          |

Отметка: отмечает канал ниже:

| Отметка | Определение                    |
|---------|--------------------------------|
| ART     | Артериальное кровяное давление |
| CVP     | Центральное Венозное давление  |
| RVP     | Давление Правого желудочка     |
| LAP     | Давление Левого Предсердия     |
| RAP     | Давление Правого Предсердия    |
| PAP     | Легочное Артериальное Давление |
| ICP     | Внутричерепное давление        |
| LVP     | Давление Левого желудочка      |

Отобранная отметка будет сохранена и через 5 секунд показана на соответствующем канале. Нет никакого другого эффекта кроме показа.

### МЕНЮ КАНАЛА ІВР

Выберите метку целевого канала IBP, и появится меню этого канала, как показано ниже. В этом меню мы можем изменить метку канала, обнулить датчик и выбрать коэффициент усиления дисплея.

### Отметка

Та же функция что и у кнопки меню. Выбор этой кнопки переключает метку этого канала.

### Ноль (Zero)

В первый раз, когда мы нажимаем данную кнопку, соответствующий канал выполнит обнуление.

И, нажатие этой кнопки еще раз закончит обнуление. Система обозначит обнаруженное абсолютное значение давления, как нулевую точку. Этот нулевой пункт оказывает влияние и на значения давления и график канала.

Процедура обнуления:

1. Отсоедините датчик от пациента.

2.Отрегулируйте трехходовой кран, чтобы закрыть канал, ведущий к пациенту. Датчик открыт в атмосферу через запорный кран.

3.Выберите кнопку Zero в меню канала IBP, чтобы начать обнуление.

#### ВАЖНО

• Функция обнуления не действует при выключенном датчике, она действует только тогда, когда датчик подключен к монитору.

• Расположите датчик на одном уровне с сердцем пациента, примерно по средней подмышечной линии.

• Выполняйте обнуление давления при включении монитора и с интервалами измерения (не реже одного раза в день). Обнуление также следует проводить после замены кабеля датчика или катетера.

• Гарантируйте, что катетер статичен.

#### Способ усиления

Эта кнопка должна выбрать способ усиления показа для канала. Способ усиления переключается между Авто и ручным режимами, выбирая данную кнопку. Эта функция отключена, если канал не был обнулен.

#### Настройте Усиление

Если способ усиления канала является Ручным, мы можем использовать данную кнопку, чтобы увеличить/уменьшить усиления показа. По часовой стрелке для уменьшения, обратно-для увеличения. Эта операция изменяет масштаб изображения в форме волны в вертикальном направлении. Эта функция также не действует, если канал не был обнулен.

#### ОБСЛУЖИВАНИЕ И ОЧИСТКА

#### предупреждение

# • Прежде, чем отключить датчик, выключите монитор и отсоедините от Сети Питания.

#### ОЧИСТКА ДАТЧИКА ІВР

После измерения IBP, удалите шланг трубки и купол от датчика и смочите диафрагму датчика водой. Чтобы убрать датчик и кабель, оботрите их мыльным раствором или упомянутыми ниже средствами:

- Cetylcide
- Wavicide-01
- Wescodyne
- Cidex
- Lysol
- Vesphene

Не погружайте разъем в жидкость. После очистки, полностью высушите датчик перед хранением. Небольшое изменение цвета или огрубение кабеля не считается патологическим. Если необходимо удалить остаток лейкопластыря с кабеля датчика, рекомендуется использовать съемник изоленты, используйте с предостережением, чтобы минимизировать повреждение кабеля. Ацетон, спирт, аммиак и хлороформ, или другие сильные растворители не рекомендуются, потому что они вредны для винила, если использовать много раз.

# ВАЖНО

• Одноразовые датчики не использовать снова.

• Чтобы избежать загрязнения, доступные датчики или купола должны быть удалены или утилизированы должным образом.

### СТЕРИЛИЗАЦИЯ

#### Химическая Стерилизация

После окончания очистки, выберите средство для химической стерилизации оборудования операционной. Рекомендуется забуференный раствор глутаральдегида (например. Cidex или Hospisept). Не используйте моющие средства, такие как хлорид цефирана. Если нужно стерилизовать целый датчик, погрузить его, но не электрический разъем в раствор в течение рекомендуемого срока стерилизации. Удостоверьтесь, что купол удален. Затем промойте все детали датчика, кроме электрического разъема, стерильной водой или физиологическим раствором. Перед хранением датчик необходимо тщательно высушить.

### Газовая Стерилизация

Для более полной асептики, используйте газовую стерилизацию. Датчик должен быть абсолютно сухим после очистки. Если этиленоксид используется в качестве газового дезинфекционного средства, следуйте операционным инструкциям, обеспеченным изготовителем газового дезинфекционного средства.

### ВАЖНО

# • Дезинфицирующая температура не должна превышать 70 °C (158 °F). Пластик на датчике давления может изогнуться или расплавиться при температуре выше этой.

### ГЛАВА 20: ИЗМЕРЕНИЕ СО2

### введение

Измерение CO2 — это концентрация CO<sub>2</sub>, произведенного во время дыхания пациента. Максимальная концентрация CO<sub>2</sub> в конце выдоха — End-Tidal CO<sub>2</sub> (EtCO<sub>2</sub>). Минимальная концентрация CO<sub>2</sub> в конце вдоха Fractional Inspiritory CO<sub>2</sub> (FiCO<sub>2</sub>). CO<sub>2</sub> производится клетками в теле человека во время метаболизирования и выдыхается через систему дыхания.

Концентрация CO<sub>2</sub>, выдыхаемого из легких, отражает непосредственно метаболизирование в дыхательной системе. Если концентрация CO<sub>2</sub> высока, это означает, что есть нарушения, такие как сепсис или острая лихорадка. Если концентрация CO<sub>2</sub> низка, как правило, это указывает на то, что выходная способность сердца слаба, или сердце остановилось, или легкое впитывание потока крови низкое, или кислорода, который оно переносило, недостаточно. Контроль, CO<sub>2</sub> используется, чтобы предупредить доктора о патологическом состоянии дыхания пациента. Концентрация CO<sub>2</sub> представлена как уровень давления в мм рт. ст., кПа или как %. Вообще, приемлемое значение составляет 38 мм рт. ст. (5,1 кПа или 5 %), когда давление воздухасоставляет 760 мм рт. ст. Концентрация CO<sub>2</sub> обычно изменяется очень быстро от 0 % до 5 %. Чтобы точно измерить концентрацию CO<sub>2</sub>, монитор должен быть очень чувствительным.

# МОНИТОРИНГ

Монитор может быть оборудован стандартным модулем CO<sub>2</sub>, модулем бокового потока CO<sub>2</sub> или модулем основного потока CO<sub>2</sub>.

# СТАНДАРТНЫЙ МОДУЛЬ СО2

Эта секция только применима к монитору, снабженному Стандартным модулем СО2. Следуйте процедуре, определенной ниже, чтобы контролировать СО2.

1. Вставьте влагосборник, затем аккуратно выдвиньте ее основание к положению, как показано на рисунке

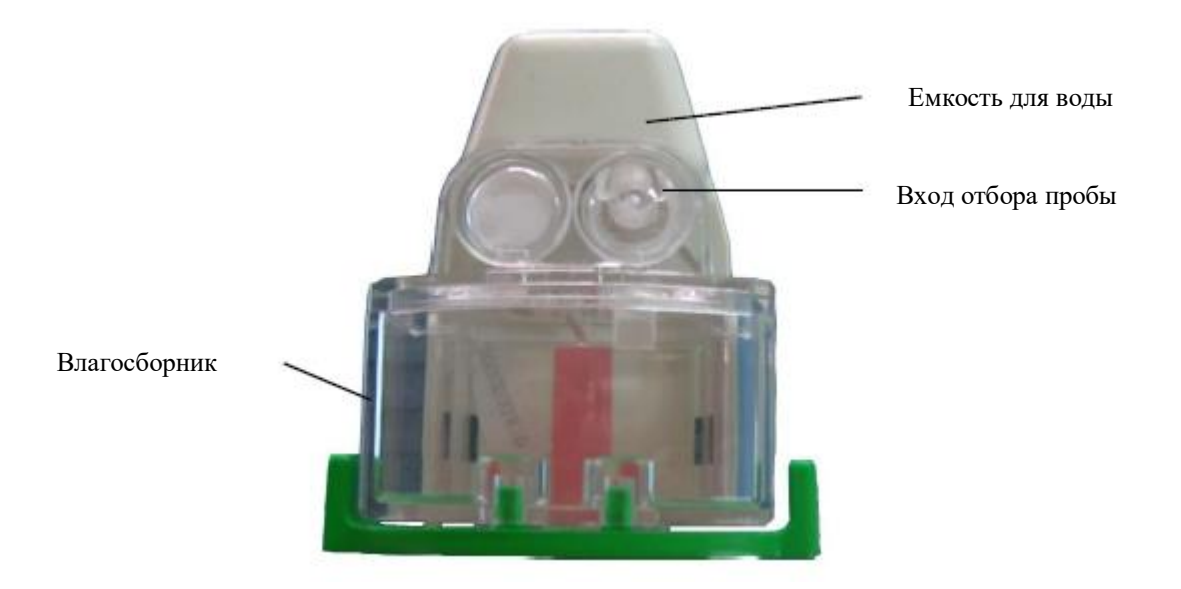

- 2. Соедините один конец линии осуществления выборки к влагосборнику.
- 3. Соедините другой конец линии осуществления выборки к пациенту.
- 4. Включить монитор.

5. Разрешить вывод канала CO<sub>2</sub> через кнопку «Установление формата» (Format Setup) в меню «Дисплей» (Display).

6. Выберите кнопку Start Pump в меню канала CO<sub>2</sub>, чтобы запустить воздушный насос.

7. Запускается измерение концентрации СО2.

### ВАЖНО

• Чтобы контролировать уровень CO<sub>2</sub>, канал CO<sub>2</sub> и воздушный насос должны быть включены. Если монитор находится в настройках по умолчанию, эти два параметра должны быть перезагружены.

• Если Вы не измеряете концентрацию CO<sub>2</sub>, отключите канал CO<sub>2</sub> или воздушный насос, чтобы продлить срок службы.

### Боковой поток СО2

Эта секция применима только к монитору, снабженному модулем бокового потока СО2. Следуйте процедуре, определенной ниже, чтобы контролировать СО2.

1. Вставьте Датчик бокового потока СО2 С5 в монитор до щелчка в место, как показано на рисунке ниже

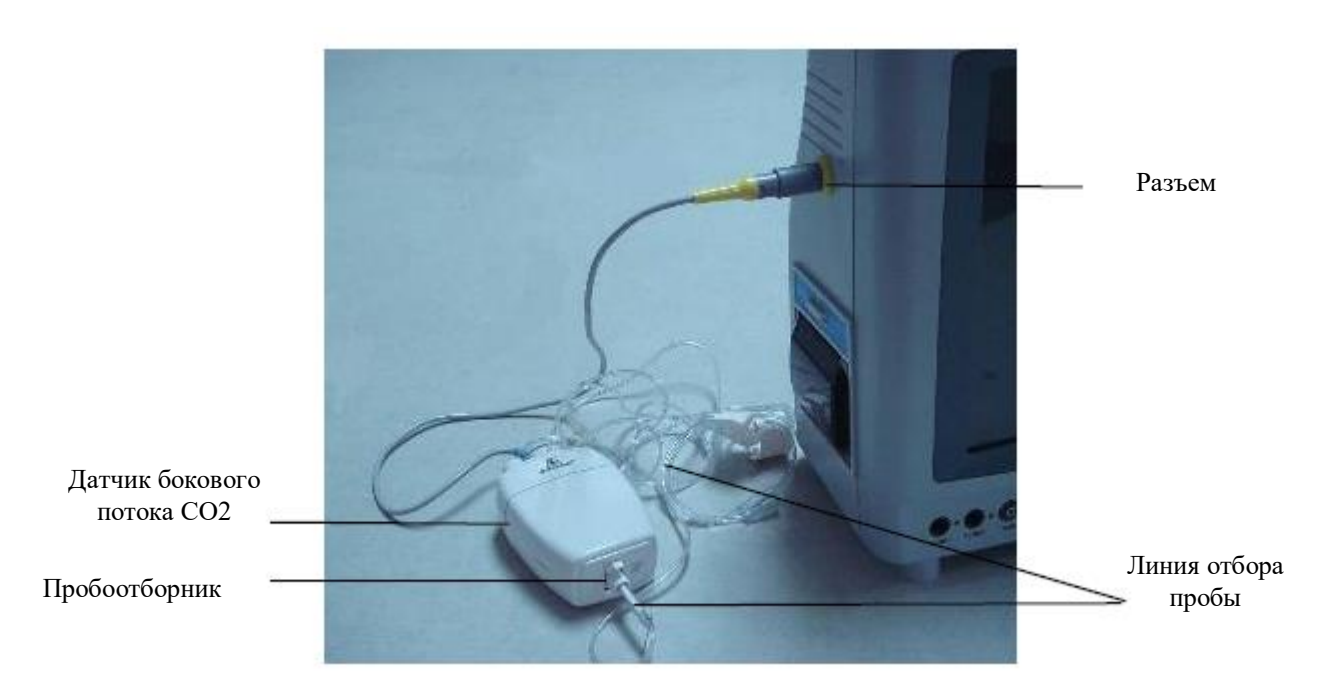

2. Для измерений CO2, выберите линию отбора пробы, к подходящему для пациента размеру и применению. Проверьте, чтобы комплект был чист, сух и не имел повреждений. Замените комплект в случае необходимости.

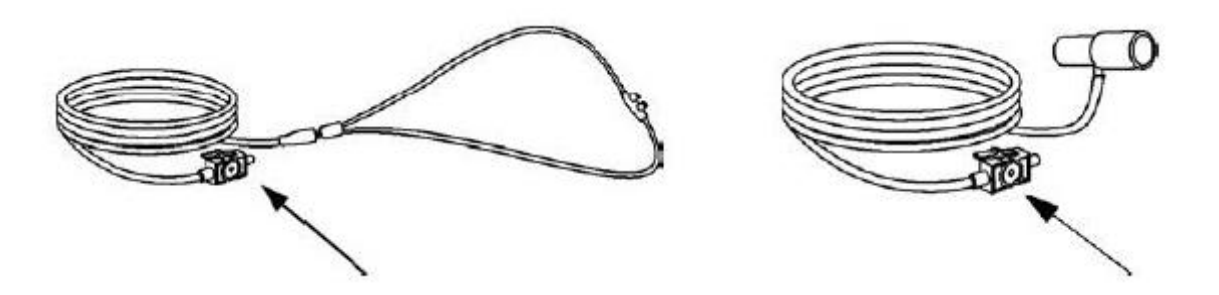

3. Отборник из комплекта для осуществления выборки должен быть вставлен в типовую емкость клетки бокового потока Датчика СО2, как показано на рисунке снизу. До щелчка.

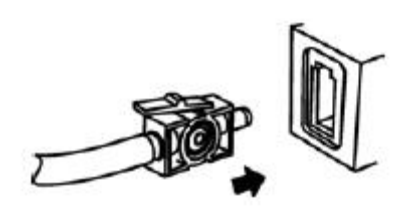

4. Обнуление адаптера.

Функция обнуления должна идентифицировать оптические особенности окон адаптера, это необходимо только когда необходимо. Такой запрос будет встречаться, если изменение будет обнаружено в Модуле СО2. Когда происходит обнуление, всегда держите источники СО2 отдельно от датчика, включая Ваше собственное дыхание. Обнуление занимает 15–20 секунд.

5. Поместите носовые комплекты канюли на пациента. Некоторые пациенты склонны к дыханию ртом. Оральная/носовая канюля осуществления выборки должна использоваться на этих пациентах, если не все СО2 выдыхают через рот. Если стандартная носовая канюля осуществления выборки СО2 будет использоваться с этими пациентами, то число ЕТСО2 и капнограмма будут существенно ниже фактических значений. Используя Носовой или Оральные/носовые комплекты осуществления выборки СО2 с доставкой кислорода, поместите канюлю в пациента, как показано на рисунке ниже (слева), и затем присоедините кислородный шланг трубки поставки к системе доставки кислорода и установите предписанный кислородный поток

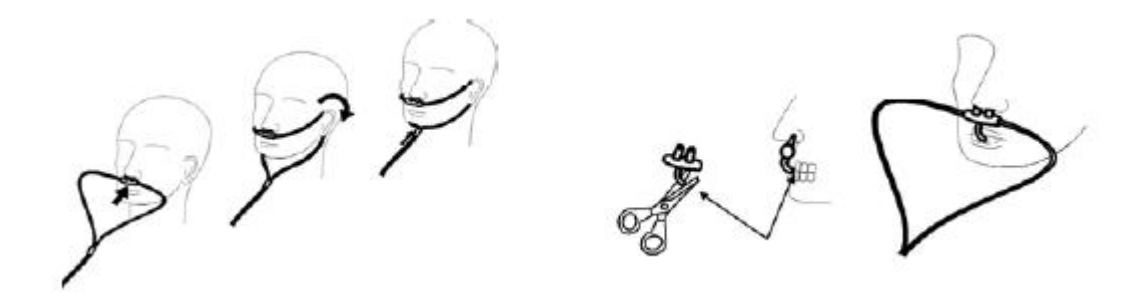

Если используется оральная/носовая канюля, оральный кончик осуществления выборки, возможно, должен быть обрезан, чтобы адекватно соответствовать пациенту. Поместите канюлю на пациента как показано выше (справа). Соблюдайте длину орального кончика канюли. Он должен располагаться дальше зубов. Вытащите канюлю из пациента, если кончик нужно обрезать.

6. Комплекты адаптера для Взрослого/Ребенка на дыхательных путях должны использоваться, когда пациент интубирован эндотрахеальной трубкой диаметром больше, чем 4,0 мм как показано ниже. Поместите адаптер на дыхательных путях в проксимальный конец дыхательного контура между локтем и тройником контура вентилятора. Проверьте правильность по капнограмме на Мониторе пациента.

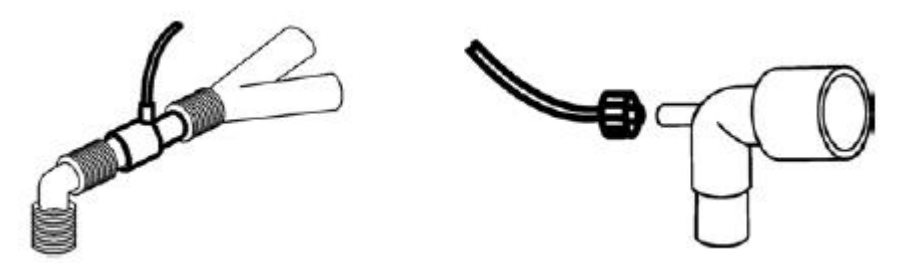

При использовании системы CO2 с вентилятором и контурами для анестезии, которые имеют встроенный адаптер воздуховода с люэровским гнездом. Подключите штекерный люэровский разъем к гнезду на адаптере воздуховода, как показано выше.

7. Включает вывод канала CO2 через кнопку Format Setup в меню «Дисплей» (Display).

8. Нажмите кнопку «Запуск насоса» (Start Pump) в меню канала CO2, чтобы запустить воздушный насос.

9. Начинается мониторинг СО2.

#### ВАЖНО

• Чтобы мониторить CO2, канал CO2 и воздушный насос должны быть включены. Если монитор находится в настройках по умолчанию, эти два параметра должныбыть перезагружены.

• После вставки разъем Датчика СО2 в емкость на мониторе, нужно перезапустить монитор.

• Для лучших результатов, ждите 5 минут, чтобы позволить боковому потоку СО2 нагреется прежде, чем выполнить процедуру обнуления.

• Выполните обнуление всякий раз, когда устанавливается другой адаптер, например, при переходе от многоразового до одноразового или, когда система показывает сообщение, что надо выполнить процедуру обнуления. Обнуление не требуется, переключаясь от одной принадлежности осуществления выборки до другой.

• Не обрезайте оральный кончик канюли, когда канюля находится на пациенте.

• Носовые и Носовые/оральные комплекты одноразовых канюль предназначены для одного пациента. Не подлежит дезинфекции для повторного использования или использования разными пациентами.

• Используйте комплекты адаптера для детей/новорожденных, когда интубируете пациентов с диаметром эндотрахеальной трубки меньше или равными 4,0 мм.

• Адаптеры для взрослых/детей и детей/новорожденных на дыхательных путях предназначены для одноразового использования. Не используйте их снова и не стерилизуйте комплект адаптера.

• Всегда вставляйте пробник комплекта осуществления выборки в емкость пробника на модуле прежде, чем вставить адаптер на дыхательные пути в контур

вентилятора. Отказ следовать этому правилу может привести к утечкам в контуре, таким образом уменьшая регулируемый минутный объем. Удалите пробник комплекта осуществления выборки из емкости, если не используете.

• Удалите комплект осуществления выборки из датчика бокового потока СО2, если н еиспользуется, чтобы продлить срок службы модуля.

## Основной поток СО2

Выберите датчик основного потока CO2 для оптимальной работы с интубированными пациентами. Эта секция только применима к монитору, снабженному датчиком основного потока CO2. Следуйте процедуре, определенной ниже, чтобы контролировать CO2.

1. Вставьте разъем датчика основного потока CO2 в емкость монитора как показано на следующем рисунке. Убедитесь, что стрелки на разъеме находятся в верхней части разъема, совместите две клавиши разъема с розеткой и вставьте

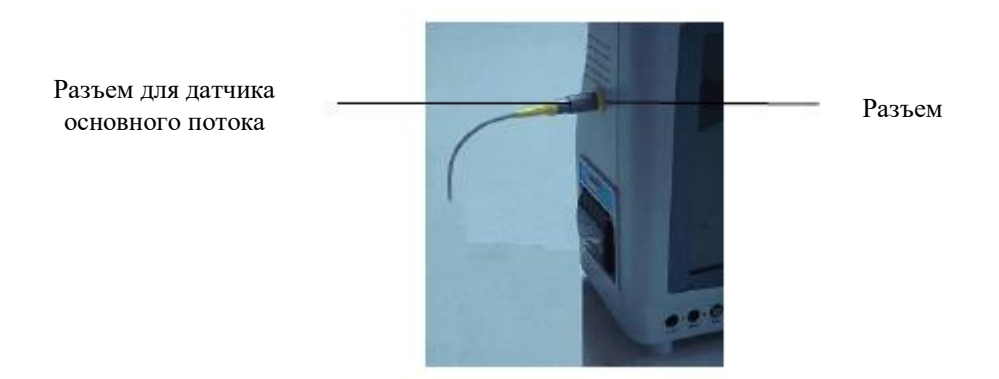

2. Выберите подходящий адаптер воздуховода в зависимости от пациента и ситуации наблюдения. Убедитесь, что адаптер чистый, сухой и неповрежденный. При необходимости замените адаптер. Подключите датчик основного потока к адаптеру воздуховода, как показано на следующем рисунке. Вставлять до щелчка.

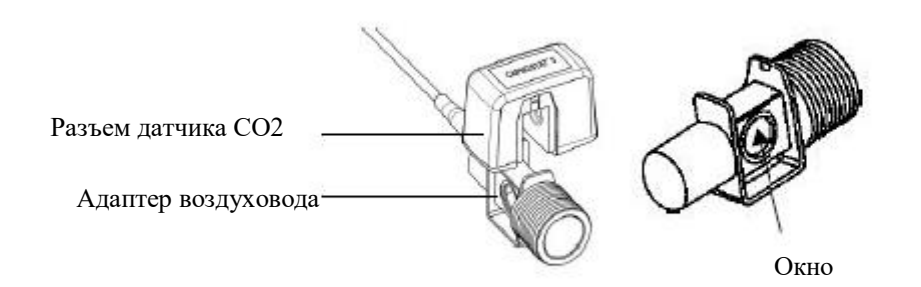

3. Обнуление. «Обнуление адаптера» является необходимой процедурой, которая регулирует датчик основного потока СО2 к оптическим особенностям каждого совместимого СО2 адаптера. Когда происходит обнуление, всегда держите источники СО2 отдельно от датчика, включая Ваше собственное дыхание. Обнуление занимает 15–20 секунд.

4. Ниже показан комбинированный датчик СО2 с контуром пациента. Поместите адаптер воздуховода в контур между коленом и тройником.

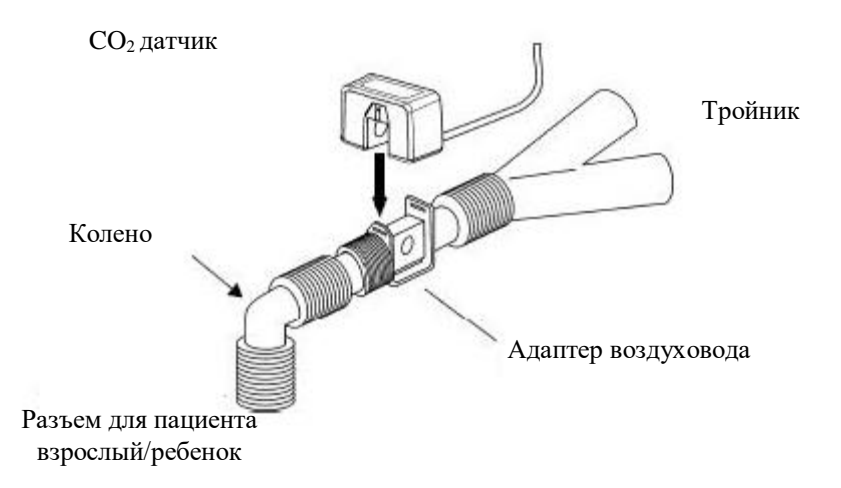

5. Выбор подходящего комбинированного датчика СО2 для ребенка/взрослого, ребенка или новорожденного, показан ниже:

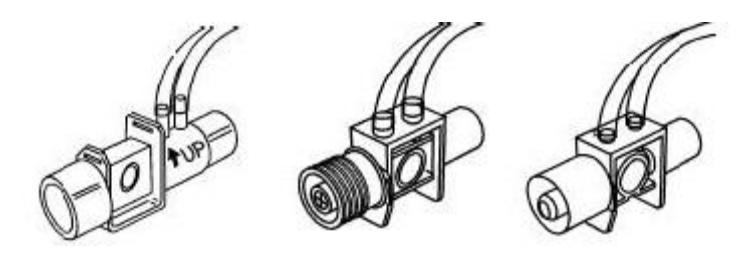

6. Соедините комбинированный датчик СО2 с дыхательным контуром пациента.

| Комбинированный датчик | <i>Комбинироронии</i> и нотини | Комбинированный датчик |
|------------------------|--------------------------------|------------------------|
| СО2/потока для         | СО2/потока или летей           | СО2/потока для         |
| взрослых/детей         | СО2/потока для детеи           | новорожденных          |

7. Включите вывод канала CO<sub>2</sub> через кнопку «Установка формата» (Format Setup) в меню «Дисплей» (Display).

8. Нажмите кнопку «Запуск насоса» (Start Pump) в меню канала CO<sub>2</sub>, чтобы включить воздушный насос.

9. Начинается мониторинг СО2.

### ВАЖНО

• Чтобы мониторить CO<sub>2</sub>, канал CO<sub>2</sub> и воздушный насос должны быть включены. Если монитор находится в настройках по умолчанию, эти два параметра должны быть перезагружены.

• Убедитесь, что стрелки на разъеме находятся в верхней части разъема, совместите две клавиши разъема с розеткой и вставьте.

• Для лучших результатов, ждите 5 минут, чтобы позволить датчику С5 СО2 нагреться прежде, чем выполнить процедуру обнуления.

• Выполняйте обнуление всякий раз, когда устанавливается другой адаптер, например, при переходе от многократного до одноразового или, когда система показывает сообщение, что надо выполнить процедуру обнуления. Обнуление не требуется, если вы используете один и тот же адаптер.

• Адаптер воздуховода предназначен для одного пациента. Не стерилизовать и не использовать повторно. Не использовать с различными пациентами.

• Чтобы отсоединить разъем, потяните за него. Не отсоединяйте при натяжении кабеля.

#### Обнуление адаптера

Обнуление выполняется всякий раз, когда датчик CO2 связывается с монитором впервые. После того, выполняйте обнуление всякий раз, когда устанавливается разные адаптеры, например, от многократного использования до одноразового или, когда система показывает сообщение, чтобы выполнить обнуление. Перед выполнением обнуления адаптера линия отбора проб должна быть удалена из контура пациента и тип адаптера воздуховода, который будет использоваться в контуре, должен быть вставлен в модуль. Необходимо следить за тем, чтобы в адаптере воздуховода не было остаточного газа CO2.

• Система не позволяет обнуления адаптера в течение 20 секунд после последнего вдоха.

• Система не позволяет обнуление адаптера, если температура не устойчива.

• Обнуление адаптера не может быть выполнено, если пробник или адаптер воздуховода не связывается с модулем.

Чтобы выполнить обнуление адаптера:

1. Подключите модуль СО2 и, в случае необходимости, дождитесь исчезновения сообщения о нагреве датчика.

2. Соедините принадлежность для отбора проб с Модулем СО2 и удостоверьтесь, что принадлежность подвергается воздействию воздуха в помещении и далеко от всех источников СО2, включая вентилятор, дыхание пациента и Ваше собственное дыхание.

3. Проверьте статус Модуля СО2, что статус «Датчик СО2 не обнулен» не устанавливается.

4. Поместите Датчик CO2 на чистый и сухой адаптер воздуховода, который подвергается воздействию воздуха и далек от источников CO2, включая вентилятор, дыхание пациента и Ваше собственное дыхание.

5. Начните обнуление пробоотборника. Максимальное время обнуления Модуля составляет 40 секунд. В среднем 15–20 секунд.

# РАБОЧАЯ ОБЛАСТЬ

Измерение CO2 показывает форму волны CO2 в области каналов и измеренные значения EtCO<sub>2</sub> и FiCO<sub>2</sub> в области параметров.

# КАНАЛ СО2

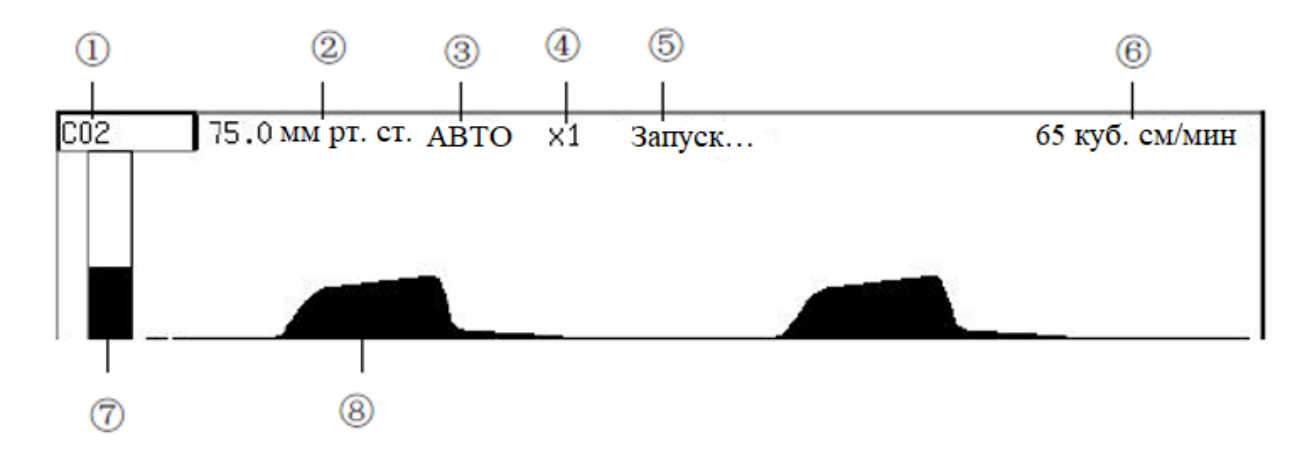

Канал СО2 отображается как указано ниже:

(1)СО2 маркировка канала (2)единица концентрации (3)способ усиления (4)усиление(5)подсказки (6)скорость потока (7)измерение (8)СО<sub>2</sub> График

В области канала CO2, текущий статус дыхания или сообщения о состоянии модуля CO2 отображается в положении (5). Существует 6 способов, см. ниже:

Нет дыхания: линия осуществления выборки не может быть должным образом связана. Когда трубка не подключена к Монитору или к пациенту, появляется это сообщение.

Апноэ CO2: когда CO2 устанавливается для источника ЧД (RR) и тревога подана, если пациентом прекращается дыхание — система вызывает «Апноэ CO2».

Необходимо обнуление: необходимо выполнить обнуление, когда система показывает это сообщение.

Не готов к обнулению: модуль не готов к обнулению, пожалуйста, подождите, чтобы выполнить обнуление.

Ошибка обнуления: последнее обнуление ошибочно, пожалуйста, попробуйте еще раз.

Обнуление в процессе: происходит процесс обнуления, пожалуйста, не выполняйте обнуление или выполните его позже.

Запуск: Кроме вышеупомянутых условий, система показывает «Запуск».

Выбор канала СО2 открывает следующее меню:

| Способ Приспособьте Скорость<br>Усиления усиления потока | Скорость волны | Единица<br>измерения | Включить насос | Выход |
|----------------------------------------------------------|----------------|----------------------|----------------|-------|
|----------------------------------------------------------|----------------|----------------------|----------------|-------|

Способ усиления: нажмите данную кнопку и способ усиления графиков СО2 переключится между автоматическим и ручным режимами.

Настройка усиления: эта кнопка доступна только в РУЧНОМ РЕЖИМЕ. Нажмите эту кнопку и поворачивайте кнопку вращения, чтобы настроить усиление. Доступны: ×1/2,×1, ×2, ×4 и ×8. Нажмите кнопку, чтобы выйти из статуса регулирования усиления, когда усиление было выбрано и График СО2 будет показан в выбранном усилении.

Скорость потока: нажмите данную кнопку, чтобы настроить скорость потока СО2. Доступны три значения: 65 куб. см/мин, 100 куб. см/мини 150 куб. см/мин.

Скорость графиков: нажмите данную кнопку и настройте скорость Графиков, соответственно, 6,25 мм/с, 12,5 мм/с, 25 мм/с и 50 мм/с. Это то же самое что и скорость графиков RESP и при включении, будет вклюключать и его одновременно. Текущая скорость графиков СО2 показывается в панели подсказок канала RESP.

Единица измерения: нажмите данную кнопку для переключения единицы измерения между мм рт. ст., кПа и %.

Включить Hacoc: запускает или останавливает воздушный насос. Если воздушный насос отключен, эта кнопка отображается как включение насоса, если воздушный насос работает, эта кнопка отображается как остановка насоса.

Обнуление: Когда система показывает сообщение «Необходимо обнуление», когда устанавливаются различные адаптеры, это позволяет Вам обнулить модуль СО2. Эта настройка доступна только для мониторов, снабженных боковым потоком СО2 или основным потоком СО2.

Параметры настройки атмосферного давления: модули бокового потока CO2 и основного потока CO2 не оборудованы автоматической компенсации атмосферного давления, поэтому, атмосферное давление должно быть установлено. Единица: мм рт. ст. Выберите меню «Настройки атмосферного давления» (Barometric Pressure Settings). Установите текущее атмосферное давление.

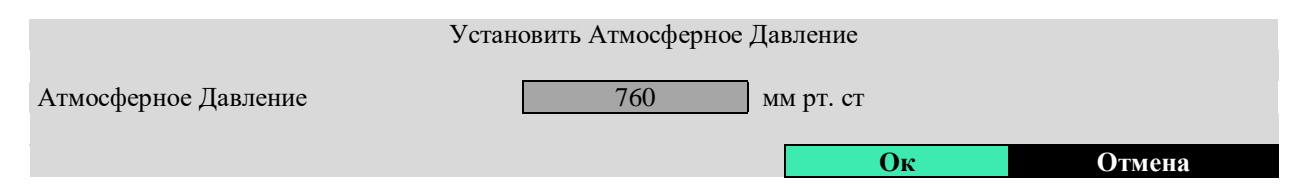

# ПАРАМЕТР СО2

Измеренные значения СО2 показаны ниже:

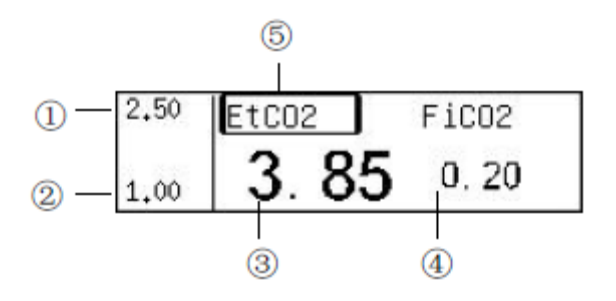

- (1) Верхние пределы тревог EtCO<sub>2</sub>.
- (2) Нижний пределы тревог EtCO<sub>2</sub>.
- ③ Измеренное значение EtCO<sub>2</sub>.
- (4) Измеренное значение  $FiCO_2$ .
- **5** Отметка EtCO<sub>2</sub>.

Выбор EtCO<sub>2</sub> открывает следующее меню:

| Тревога Звук Тревоги: Вкл. Настройка тревог Вкл./Выкл. | Единица<br>измерения | Установка цвета | Выход |
|--------------------------------------------------------|----------------------|-----------------|-------|
|--------------------------------------------------------|----------------------|-----------------|-------|

• Тревога Вкл.\Выкл.: включает или отключает тревогу CO<sub>2</sub> (EtCO<sub>2</sub> и FiCO<sub>2</sub>).

Тревога включена: тревога CO2 включается, когда значение параметра EtCO<sub>2</sub> или FiCO<sub>2</sub> превышает заданные пределы тревог.

Тревога отключена: символ X отображается на левой стороне отметки  $EtCO_2$ , тревог  $CO_2$  выключается и монитор не подает сигнал тревоги, когда значение параметра  $EtCO_2$  или  $FiCO_2$  превышает заданный предел тревоги.

• Звук тревоги: включает или отключает звук тревоги.

ВКЛ: звук тревоги включен. Когда значение CO2 (EtCO2 или FiCO2) превышает заданные пределы тревог и, если тревога и звук тревоги включены, монитор подает звуковой сигнал тревоги.

ВЫКЛ: звук тревоги отключен и звуковой сигнал тревоги СО2 подавлен, что не влияетна другие способы подачи тревоги.

• Настройка тревог: выбор этой кнопки открывает следующее диалоговое окно «Установка предела тревоги» (Set Alarm Limits).

|                    |          | Пределы тревог |       |           |        |
|--------------------|----------|----------------|-------|-----------|--------|
| Тип пациента       | Взрослый | Параметры:     | Fi    | Co2       |        |
| Вверх              | 2.5      | Вниз           |       | 1         | Вкл.   |
| Сигнальный уровень | средний  | Печать         | Выкл. |           |        |
|                    |          |                |       |           |        |
|                    |          |                | Ок    | Применить | Отмена |

Верхние пределы тревог, нижние пределы тревог, выключатели сигнала, уровень сигнала и выключатели печати тревог EtCO<sub>2</sub> и FiCO<sub>2</sub> могут быть установлены в этом диалоговом окне. См. ПАРАМЕТРЫ НАСТРОЙКИ СИГНАЛА в ГЛАВЕ 5 для получения подробной информации. Высокий/низкий диапазон тревоги CO2 показыван ниже.

| Тип               | Диапазон. Высокий | Диапазон. Низкий | Приращение |
|-------------------|-------------------|------------------|------------|
| FiCo2(мм рт. ст.) | (15,2 ~ 76)       | $(0 \sim 60,8)$  | 0,76       |
| EtCo2(мм рт. ст.) | (15,2 ~ 76)       | (0 ~ 60,8)       | 0,76       |

• Единица измерения: Нажмите данную кнопку для переключения единицы измерения между мм рт. ст., кПа и %.
#### ОБСЛУЖИВАНИЕ И ОЧИСТКА

В случае исключения в системе осуществления выборки модуля CO<sub>2</sub>, проверьте запутанность линии осуществления выборки. Если линия осуществления выборки не запутана, удалите влагосборник. Если влагосборник не заблокирован, должно быть, была заблокирована линия осуществления выборки и Вы должны это заменить. Если влагосборник была заблокирован, замените его.

#### Датчик СО2 (боковой поток СО2 и основной поток СО2)

Очистка для бокового потока СО2 и для датчика основного потока СО2:

• Используйте ткань, смоченную 70 %-ым изопропиловым спиртом, 10%-ым водным раствором гипохлорит натрия (отбеливатель), дезинфицирующим моющим средством, таким как мягкое мыло.

• Вытрите чистой смоченной водой тканью, чтобы ополоснуть и высушить перед использованием. Удостоверьтесь, что окна датчика чисты и сухи перед повторным использованием.

#### Адаптеры воздуховода

Адаптеры для многократного использования:

• Помойте в теплом мыльном растворе, также с замачиванием в жидком дезинфицирующем средстве, таком как 70 %-ый изопропиловый спирт, 10%-ый водный раствор гипохлорит натрия (отбеливатель), 2,4 %-ый раствор глутаральдегида или аммиак. Ополосните стерилизованной водой и высушите.

Можно стерилизовать, используя упомянутые ниже методы:

• Автоклав — только адаптеры для взрослых

• Погрузить и отмачивать в эквивалентных 2,4%-муглютаральдегиду растворах для 10-часового замачивания.

• Погрузить и отмачивать в эквивалентных 0,26 %-му перуксусному растворах для 10-минутного замачивания.

• Прежде, чем снова использовать адаптер, убедитесь, что окно сухое и не было повреждено во время обработки или процесса очистки/дезинфекции.

Одноразовые адаптеры:

• Используйте одноразовые адаптеры воздуховода в соответствии с их правилами использования.

• НЕ используйте такие вещи как щетка при очищении C5 CO2 адаптера воздуховода. Вы можете нанести повреждение окошку адаптера CO2.

#### предупреждение

• Линия осуществления выборки одноразовая, не должна подвергаться стерилизации или повторному использованию.

• Не передавливайте линию осуществления выборки.

• Влагосборник используется, чтобы собрать водные капли, оседаемые на воздуховоде для осуществления выборки и препятствует тому, чтобы водные капли не попали в модуль. Когда собранная вода достигает определенного количества, удалите ее, чтобы избежать блокирования воздуховода.

• При долгосрочном использовании пыль или другие вещества могут понизить воздушную проницаемость фильтра во влагосборнике и могут заблокировать воздуховод. В такой ситуации стоит заменить влагосборник.

## ВАЖНО

Линия осуществления выборки или доступный адаптер должны быть утилизированы должным образом.

## ГЛАВА 21: ОБСЛУЖИВАНИЕ

#### предупреждение

• Проверка и обслуживание, которое требуется при вскрытии корпуса монитора должны быть выполнены только обученным и уполномоченным персоналом. Иначе, это может привести к отказу оборудования и возможной опасности для здоровья.

#### OCMOTP

Удостоверьтесь, что компетентный персонал осуществил полный осмотр перед вводом монитора в эксплуатацию, после проведения обслуживания монитора, или его обновления, или после того, как монитор использовался в течение 6–12 месяцев. Это должно гарантировать нормальное функционирование системы.

Следуйте следующим руководящими принципами при осмотре оборудования:

• Окружающая среда и источник питания отвечают указанным требованиям.

• Осмотрите кнопки, ручку управления, разъем и принадлежности на предмет повреждений.

• Осмотрите шнуры питания для образования проплешин или другого повреждения и проверьте изоляцию.

- Кабели заземления должны быть правильно подключены.
- Применяются только указанные принадлежности: электроды, датчики и зонды.
- Часы монитора настроены правильно.
- Звуковые сигналы тревоги и визуальные сигналы тревоги функционируют.
- Принтер функционирует и бумага для принтера отвечает требованию.

В случае любого повреждения или исключения, не используйте монитор. Свяжитесь с техником в своей больнице или с нашим отделом обслуживания клиентов.

## ОЧИСТКА

### ПРЕДУПРЕЖДЕНИЕ

# • Убедитесь, что Вы выключили систему и отсоединили все шнуры питания перед очисткой оборудования.

Ваше оборудование должно подлежать регулярной очистке. Если есть сильное загрязнение или много пыли и песка на Вашем рабочем месте, чаще очищайте оборудование. Перед очисткой оборудования, сверьтесь с инструкциями своей больницы по дезинфекции и стерилизации.

Внешние поверхности оборудования могут быть убраны чистой и мягкой тканью, губкой или ватным тампоном, смоченным неразъедающим моющим раствором. Высушите лишний моющий раствор прежде, чем убрать оборудование. Следующее – примеры моющих растворов:

- мыльная вода,
- разбавленная аммиачная вода,
- разбавленный гипохлорит натрия (отбеливающий реагент),
- разбавленный формальдегид (35–37 %),
- перекись водорода (3 %),
- этанол (70 %) или изопропанол (70 %).

Чтобы избежать повреждения оборудования, следуйте этим правилам:

- ВСЕГДА разбавляйте растворы согласно рекомендациям изготовителя;
- ВСЕГДА вытирайте весь моющий раствор сухой тканью после очистки;

• НИКОГДА не погружайте оборудование в воду или любой моющий раствор, и не распыляйте любой моющий раствор на оборудование;

• НИКОГДА не допускайте, чтобы жидкости контактировали с выключателями, соединительными частями разъемов, или любыми открытыми окнами вентиляции оборудовании;

• НИКОГДА не используйте разъедающие растворы, или растворы, содержащие ацетон.

Отказ следовать этим правилам может повредить корпус, или надписи на нем, или вызвать отказ оборудования.

Для получения более подробной информаций пожалуйста, см. главы по очистке для определенных мониторов и инструкции по использованию принадлежностей.

#### ДЕЗИНФЕКЦИЯ И СТЕРИЛИЗАЦИЯ

Стерилизация или дезинфекция могут нанести повреждение оборудованию. Мы рекомендуем, чтобы стерилизация и дезинфекция содержались в графике обслуживания больницы только при необходимости. Оборудование должно быть очищено до стерилизации и дезинфекции.

Рекомендуемый материал стерилизации: спиртосодержащий (70 %-ый этанол, 70 %-ый изопропанол) и основанный на альдегиде.

## предупреждение

• Дезинфекция или стерилизация могут нанести повреждение оборудованию; поэтому, готовясь дезинфицировать или стерилизовать оборудование, проконсультируйтесь со специалистами.

• Моющие растворы могут использоваться только для общей очистки. Не используйте их для дезинфекции, это может привести к порче изделия и снижению срока службы.

#### ВАЖНО

• ВСЕГДА готовьте раствор согласно рекомендациям изготовителя и старайтесь задать по возможности более низкую концентрацию.

• НИКОГДА не погружайте оборудование в воду или любой раствор, или не ставьте под поток воды или любого раствора.

• ВСЕГДА вытирайте лишнюю жидкость с поверхности оборудования и его принадлежностей сухой тканью.

• Никогда не используйте EtO и формальдегид для дезинфицирования.

• Никогда не подвергайте оборудование и его принадлежности высокой температурной дезинфекции под высоким давлением.

ГЛАВА 22: ОТМЕТКИ, УПАКОВКА, ТРАНСПОРТИРОВКА И ХРАНЕНИЕ

ОТМЕТКИ

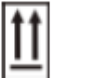

Этой стороной вверх

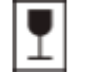

Хрупкий, обращаться с осторожностью

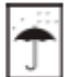

Не мочить

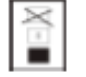

Сложенный не больше, чем в четыре слоя

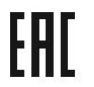

Евразийское соответствие

Знак утверждения средства измерения

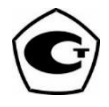

## УПАКОВКА

Монитор помещен в полиэтиленовый пакет и упакован в короб, который заполнен губкой или пенкой.

КОМПЛЕКТ ПОСТАВКИ - Монитор - Принадлежности: Кабель ЭКГ (5 отведений) Электроды ЭКГ Манжета для измерения давления Шнур удлинительных датчиков Носовая трубка дыхания Температурная система Кабель питания Оксиметрический (SpO2) датчик

#### ТРАНСПОРТИРОВКА

Монитор может быть транспортирован самолетом, поездом или автомобилем. Это предотвращает сильные столкновения покрытия с коррозийным веществом.

#### ХРАНЕНИЕ

Упакованный монитор хранить при температуре от -20 гр C до +50 гр C, относительная влажность небольше 85 % в хорошо проветриваемом помещении.

#### ПРИЛОЖЕНИЕ А

#### СПЕЦИФИКАЦИЯ ПРОДУКТА

#### ТРЕБОВАНИЯ К ОКРУЖАЮЩЕЙ СРЕДЕ

| Использование           |              |  |
|-------------------------|--------------|--|
| Температура             | (5–40) °C    |  |
| Относительная влажность | $\leq 80 \%$ |  |
| Давление воздуха        | (70–106) кПа |  |
| Транспорт и хранение    |              |  |
| Температура             | (-20–55) °C  |  |
| Относительная влажность | ≤ 93 %       |  |
| Давление воздуха        | (50–106) кПа |  |

## СПЕЦИФИКАЦИЯ СЕТИ ПИТАНИЯ

| Сеть питания       |             |
|--------------------|-------------|
| Входное напряжение | (100–240) B |
| Частота            | 50/60 Гц    |

| Мощность                       | 80 BA                                                         |  |
|--------------------------------|---------------------------------------------------------------|--|
| Предохранитель                 | T1.6AL, 250B, 20x5                                            |  |
| Время работы                   | ≥ 8 часов                                                     |  |
| Внутренняя батарея             |                                                               |  |
| Число батарей                  | 1                                                             |  |
| Тип                            | Свинцово-кислотная батарея или литий-ионный аккумулятор       |  |
| литий-ионный аккумулятор (С)   |                                                               |  |
| Номинальное напряжение         | 11,1 B                                                        |  |
| Емкость                        | 4000 мА/ч                                                     |  |
| Prover poboty                  | >1 час (при условии полностью заряженной батареи и измерении  |  |
| время работы                   | кровяного давления каждые десять минут),                      |  |
| Время зарядки                  | б часов                                                       |  |
| Свинцово-кислотная батарея (D  | / <b>F</b> )                                                  |  |
| Номинальное напряжение         | 12 B                                                          |  |
| Емкость                        | 2400 мА/ч                                                     |  |
| Prover poboty                  | > 1 час (при условии полностью заряженной батареи и измерении |  |
| время работы                   | кровяного давления каждые десять минут),                      |  |
| Время зарядки                  | б часов                                                       |  |
| Свинцово-кислотная батарея (G) |                                                               |  |
| Номинальное напряжение         | 12 B                                                          |  |
| Емкость                        | 2800 мА/ч                                                     |  |
|                                | > 1 час (при условии полностью заряженной батареи и измерении |  |
| Время работы                   | кровяного давления каждые десять минут),                      |  |
| Время зарядки                  | б часов                                                       |  |

| Свинцово-кислотная батарея (Н) |                                                                                                    |
|--------------------------------|----------------------------------------------------------------------------------------------------|
| Номинальное напряжение         | 12 B                                                                                                    |
| Емкость                        | 2000 мА/ч                                                                                                |
| Время работы                   | >1 час (при условии полностью заряженной батареи и измерении<br>кровяного давления каждые десять минут), |
| Время зарядки                  | 6 часов                                                                                                  |

# СПЕЦИФИКАЦИЯ АППАРАТНЫХ СРЕДСТВ

| Показ                    |                                                                   |
|--------------------------|-------------------------------------------------------------------|
| Тип                      | Цветной ЖК-монитор ТГТ                                            |
|                          | 10,4 дюйма (диагональ, C/F/G)                                     |
| Диагональ                | 12,1 дюйма (диагональ, D)                                         |
|                          | 8.4 дюйма (диагональ, Н)                                          |
| Doppenueuue              | 640 x 480 пиксели (C/F/G)                                         |
| Тазрешение               | 800 x 600 пиксели (D/H)                                           |
| Индикатор LED            |                                                                   |
| Индикатор тревоги        | 1 (красный, D/F/G/H)                                              |
| Индикатор сети питания   | 1 (зеленый цвет)                                                  |
| Индикатор заряда батареи | 1 (зеленый цвет)                                                  |
| Звук                     |                                                                   |
| Пипомик                  | Подает аудио тревогу, звук сердцебиения, пульс и быстрые звук при |
| Динамик                  | неправильных действиях                                            |
| Управление               |                                                                   |
|                          | 3 (Вращающаяся кнопка, кнопки настройки яркости и кнопки          |
| Вращающиеся кнопки       | настройки громкости, C/D/F/G)                                     |
|                          | 1 (Вращающаяся кнопка, Н)                                         |
|                          | 7 (Выключатель питания, Кнопка отключения звука, Кнопка тревоги,  |
| Кнопки                   | Кнопка остановки, Кнопка НИАД, Кнопка печати и Кнопка Главного    |
|                          | меню)                                                             |
| Разъемы                  |                                                                   |
| Источник питания         | 1 Разъем сети Питания                                             |
| Измерение параметров     | ЭКГ, RESP, НИАД, SpO <sub>2</sub> , TEMP1, TEMP2, IBP1, IBP2, CO2 |
| 모모                       |                                                                   |
| <u> </u>                 | 1 Станцартный разъем сети RI45                                    |
|                          |                                                                   |

| <b>_</b>           | 1 стандарт цветной разъем VGA монитора     |
|--------------------|--------------------------------------------|
| E a                | 1 разъем принтера                          |
| $\bigtriangledown$ | 1 разъем для эквипотенциального заземления |

## ХРАНЕНИЕ ДАННЫХ

| ТРЕНДЫ             | ≥24 часа                                                        |
|--------------------|-----------------------------------------------------------------|
| Остановка Графиков | Все Графики, показанные в области каналов, могут быть сохранены |

## СПЕЦИФИКАЦИЯ ЭКГ

| Кабель для ЭКГ                     | Кабель ЭКГ на 3 отведений: І, ІІ и ІІІ                              |  |
|------------------------------------|---------------------------------------------------------------------|--|
|                                    | Кабель ЭКГ на 5 отведений: I, II, III, aVR, aVL, aVFи V             |  |
| Уровень шума                       | ≤ 30 мкВ                                                            |  |
| Частотная характеристика           | Режим фильтрации: (0,5–40) Гц                                       |  |
|                                    | Режим без фильтрации: (0,05 x 100) Гц                               |  |
| Входной ток смещения               | ≤0,1 мкА                                                            |  |
| Чувствительность                   | 2.5 мм/мВ (x1/4), 5 мм/мВ (x1/2), 10 мм/мВ (x1), 20 мм/мВ (x2),     |  |
|                                    | 40 мм/мВ (х4) и АВТО                                                |  |
| Скорость развертки                 | 3,125 мм/с, 6,25 мм/с, 12,5 мм/с, 25 мм/с и 50 мм/с                 |  |
| Пицейцости                         | Соответствует ±15 мм от вертикальной оси по центру, ошибка          |  |
| Линеиность                         | составляет меньше чем 10 %                                          |  |
| Входной импеданс                   | ≥5 Мом                                                              |  |
|                                    | Режим диагностики ≥ 89 дБ                                           |  |
| подавление синфазной               | Режим монитора≥ 104 дБ                                              |  |
| составляющей                       | Режим работы ≥ 109dB                                                |  |
|                                    | отведения: ≥ 0,3 с                                                  |  |
| константа времени                  | стандартное ЭКГ отведение: ≥ 3,2 с                                  |  |
| Точность стандартного сигнала      | 1 мВ ±5 %                                                           |  |
| Время восстановления после         | .5.                                                                 |  |
| дефибрилляции                      | < 5 C                                                               |  |
|                                    | Способ разреза: 300 Вт                                              |  |
| Demons ESU                         | Способ коагуляции: 100 Вт                                           |  |
| защита ЕSU                         | Время восстановления: ≤ 10 с                                        |  |
|                                    | Монитор выполняет требования ANSI/AAMI                              |  |
| Стабильность показа                |                                                                     |  |
|                                    | Отклонение после электрификации в течение 60 минут не больше, чем   |  |
| Временное отклонение               | 5 мм от начального положения, которое является начальным            |  |
|                                    | положением после электрификации в течение 15 минут.                 |  |
| Отклонение температуры от          | Средняя начальное отклонение не больше чем 0,5 мм/°С в диапазоне от |  |
| номинального значения              | 5 °С до 40 °С                                                       |  |
| 0                                  | Начальное отклонение не превышает 1 мм с погрешностью 10% при       |  |
| Отклонение напряжения              | кратковременных колебаниях напряжения                               |  |
| п                                  | Соответствие ±300 мВ поляризованного напряжения постоянного тока,   |  |
| поляризованное напряжение          | чувствительность изменяется не больше чем ±5 %                      |  |
| Частота сердечных сокращений (ЧСС) |                                                                     |  |
| Диапазон измерений                 | (15-300) ударов в минуту                                            |  |
| Точность измерения                 | 1 ударов в минуту или ±1 %, что больше                              |  |
| разрешение                         | 1 ударов в минуту                                                   |  |
| Отменить будильник                 | Монитор имеет функцию отмены тревоги                                |  |
| Предел тревоги и допустимое        | высокая: (60 ~ 300) уд./мин, допустимое отклонение ±10 %            |  |
| отклонение                         | низкий: (10 ~ 200) уд./мин, допустимое отклонение ±10 %             |  |
| Тревога вкл/выкл                   | открыто                                                             |  |
| Уровень тревоги                    | средний                                                             |  |

| Предел тревоги по умолчанию   | взрослый (максимальное: 120 ударов в минуту, минимальное: 50 ударов                                                                  |
|-------------------------------|----------------------------------------------------------------------------------------------------|
|                               | в минуту)                                                                                                    |
|                               | детскии (максимальное: 160 ударов в минуту, минимальное 75 ударов в                                                                  |
|                               | минуту)                                                                                                    |
|                               | новорожденный (максимальное 200 ударов в минуту, минимальное: 100                                                                    |
|                               | ударов в минуту)<br>UCC с 80 ударов в минуту уделицирается то 120 удеров в минуту: $< 10 c$                                          |
| Время срабатывания будильника | ЧСС с 80 ударов в минуту увеличивается до 120 ударов в минуту. $< 10 c$<br>ЧСС от 80 ударов в минуту до 40 ударов в минуту: $< 10 c$ |
|                               | При проведении тестирования в соответствии с ANSI/A AMIEC13-2002                                                                     |
|                               | (пункт 4.1.2.1е) указанная ЧСС после 20-секунлный периола                                                                            |
|                               | стабилизании:                                                                                                    |
| т                             | Рис.3а (желудочковая бигеминия)-80±1 ударов в минуту                                                                                 |
| Гочность измерения ЧСС и      | Рис. 3b (медленная альтернирующая желудочковая бигеминия)-60±1                                                                       |
| отклик на Нерегулярный Ритм   | ударов в минуту                                                                                                    |
|                               | Рис. 3с (быстрая альтернирующая желудочковая бигеминия)-120±1                                                                        |
|                               | ударов в минуту                                                                                                    |
|                               | Рис 3d (двусторонняя систола сердца)-90±2 ударов в минуту                                                                            |
|                               | Отвечает требованию ANSI/AAMIEC13-2002: пункт 4.1.2.1 f).                                                                            |
| Время отклика к изменениям    | Менее чем 11 секунд для шага увеличения с 80 до 120 УДАРОВ В                                                                         |
| ЧСС                           | МИНУТУ                                                                                                    |
|                               | Менее чем с 11 секундами для шага уменьшения от 80 до 40 УДАРОВ В                                                                    |
|                               | МИНУТУ                                                                                                    |
|                               | При проведении тестирования в соответствии ANSI/AAMIEC13-2002                                                                        |
|                               | пункт 4.1.2.1 г, время отклика следующие:                                                                                            |
| D                             | Puc 4an: диапазон от 5,2 с до 10,1 с; среднее число $7,2$ с                                                                          |
| Время отклика тревоги         | Puc 4a: $\mu$ иапазон от 6,3 с до 8,5 с; среднее число /,1 с                                                                         |
| тахикардии                    | Рис 4ad: диапазон от 4, /с до 6,5 c; среднее число 5,5 c                                                                             |
|                               | Puc 4bn: dualiation of 4 cdo 6,0 c; cpedhee 4ucho 5,0 c                                                                              |
|                               | Puc 40: dualiason of $0,4$ c do $10,0$ c; cpedhee 40c. no 7,4 c                                                                      |
|                               | Chorning heators have as by the factor of a contraction of the                                                                       |
|                               | Средняя частота пульса вычисляется в соответствии с<br>ANSI/A AMIEC13 2002 планет $4$ 1.2.1.d)                                       |
| усреднение чсс                | Аног/Адинесто-2002 пункт 4.1.2.1 u)<br>Показываемый Серленный ритм обнорядется раз в секунлу                                         |
|                               | Проверено в соответствии с ANSI/A AMIEC13-2002 пункт 4.1.2.1.с)                                                                      |
|                               | измеритель ЧСС отклонит все Т-волны с амплитулами меньше чем                                                                         |
| Высокое отторжение Т-волны    | 1.2 мВ 100 мс ORS продолжительность Т-волны 180 мс и О-Т интервал                                                                    |
|                               | 350 мс.                                                                                                    |
| Измерение ST сегмента         |                                                                                                    |
| Диапазон измерений            | От -2,0 до +2,0 мВ                                                                                                    |
| Точность измерения            | $\pm 0,02$ мВ или $\pm 5$ %, в зависимости от того, что больше                                                                       |
| разрешение                    | 0,01 мВ                                                                                                    |
| Тревога вкл/выкл              | Вкл                                                                                                    |
| Уровень тревоги               | средний                                                                                                    |
| Предел тревоги по умолчанию   | ST (II) высокий: 0,20 мВ низкий: -0,20 мВ                                                                                            |

## СПЕЦИФИКАЦИЯ RESP

| Техника измерений                  | Торакальный импеданс                                                              |
|------------------------------------|-----------------------------------------------------------------------------------|
| Отведения                          | Опционально: отведение I, отведение II и отведение III; по умолчанию отведение II |
| ЧД (RR)                            |                                                                                   |
| Диапазон измерений                 | (от 7 до 120) об/мин                                                              |
| Точность измерения                 | $\pm 1$ об/мин или $\pm 5$ %, в зависимости от того, что больше                   |
| разрешение                         | 1 rpm                                                                             |
| Диапазон тревоги                   | высокая: (5 ~ 156) оборотов в минуту низкий: (0 ~ 40) оборотов в минуту           |
| Сигнализация допустимое отклонение | $\pm 2$ об/мин или $\pm 10$ %, в зависимости от того, что больше                  |
| Тревога вкл/выкл                   | Вкл                                                                               |
| Уровень тревоги                    | средний                                                                           |

| Предел тревоги по умолчанию | взрослый (высокий: 40 об/мин, низкий: 8 об/мин Детский (высокий: 40 об/мин, низкий: 8 об/мин) новорожденный (высокий: 50 об/мин, |
|-----------------------------|----------------------------------------------------------------------------------------------------|
|                             | низкий: 8 об/мин)                                                                                                    |

# СПЕЦИФИКАЦИЯ НИАД

| Техника измерений                                   | Осцилляция                                                                                                    |
|-----------------------------------------------------|----------------------------------------------------------------------------------------------------|
| Показанные параметры                                | Систолическое давление, диастолическое давление, среднее                                                                                                    |
|                                                     | артериальное давление                                                                                                    |
| Режим работы                                        | Ручной, авто и непрерывный                                                                                                    |
| Измеряемыи интервал в                               | 2/3/4/5/6/ //8/9/10/15/20/25/30/35/40/45/50/55 минуты и                                                                                                    |
| автоматическом режиме                               | 1/1.5/2/2.5/3/3.5/4/4.5/5/5.5/6/6.5/ // /.5/8 Часы                                                                                                    |
| способе                                             | 5 минут                                                                                                    |
| Диапазон измерений                                  | Систолическое давление (SYS): (4,0–36,0) кПа или (0 ~ 270) мм рт.<br>Диастолическое давление (DIA): (1,3 ~ 26,7) кПа или (10 ~ 200) мм рт.<br>Среднее артериальное давление (MAP): (2,7 ~ 29,3) кПа или<br>(20 ~ 220) мм рт.                                                                                                    |
| Точность измерения                                  | C±0,4 кПа (3 мм рт. ст.) или ±2 %, какой больше                                                                                                    |
| Допустимое отклонение тревоги                       | ±5 %                                                                                                    |
| Максимальное станлартное                            |                                                                                                    |
| отклонение                                          | 5 мм рт. ст.                                                                                                    |
| Защита от перенапряжения                            | взрослый: 297 мм рт. ± 3 мм рт.<br>Детский : 235 мм рт. ± мм рт. ст. новорожденный:<br>147 мм рт. ст. ± 3 мм рт. ст.                                                                                                    |
| Диапазон тревоги                                    |                                                                                                    |
| SYS                                                 | высокий: (4,26 ~ 36,0) кПа, или (32 ~ 270) ммрт. ст. низкий: (0 ~ 35,74)                                                                                                    |
|                                                     | КПа, ИЛИ ( $0 \sim 268$ ) ммрт. ст.                                                                                                    |
| DIA                                                 | высокии: $(1,56 \sim 26,7)$ кПа, или $(12 \sim 200)$ ммрт. ст. низкии: $(1,3 \sim 26,44)$                                                                                                    |
|                                                     | $\kappa_{11a}$ , или (10 ~ 198) ммрт. ст.                                                                                                    |
| MAP                                                 | высокии: (2,96 ~ 29,30) кПа, или (22 ~ 220) ммрт. ст. низкии:                                                                                                    |
|                                                     | (2, / ~ 29,04) кПа, или (20 ~ 218) ммрт. ст.                                                                                                    |
| Гревога вкл/выкл                                    | ВКЛ                                                                                                    |
| уровень тревоги                                     | Среднии                                                                                                    |
| Предел тревоги по умолчанию                         | <ul> <li>Буболып.</li> <li>SYS высокий (160 мм рт. ст.или 21,3 кПа) низкий (90 мм рт. ст.или 12 кПа)</li> <li>DIA высокий (90 мм рт. ст.или 12 кПа) низкий (50 мм рт. ст. или 6,7 кПа)</li> <li>MAP высокий (110 мм рт. ст.или 14,7 кПа) низкий (60 мм рт. ст.или 8 кПа)</li> <li>Детский:</li> <li>SYS высокий (120 мм рт. ст.или 16 кПа) низкий (70 мм рт. ст.или 9,3 кПа)</li> <li>DIA высокий (70 мм рт. ст.или 9,3 кПа) низкий (40 мм рт. Ст. или 5,3 кПа)</li> <li>MAP высокая (90 мм рт. ст.или 12 кПа) низкий (40 мм рт. Ст. или 6,7 кПа)</li> <li>новорожденные:</li> <li>SYS высокий (90 мм рт. ст.или 12,0 кПа) низкий (40 мм рт. ст. или 5,3 кПа)</li> <li>DIA высокий (90 мм рт. ст.или 12,0 кПа) низкий (40 мм рт. ст. или 2,7 кПа)</li> <li>MAP высокая (70 мм рт. ст.или 9,3 кПа) низкий (20 мм рт. ст. или 2,7 кПа)</li> <li>MAP высокая (70 мм рт. ст.или 9,3 кПа) низкий (20 мм рт. ст. или 3,3 кПа)</li> </ul> |
| Систолическое давление,<br>диапазон измерений (SYS) | у взрослых 30–270 мм рт. ст.<br>у детей 30–200 ммрт. ст.<br>у новорожденных 30–135 ммрт. ст.                                                                                                    |
| Лиастолическое                                      | у взрослых 10–200 ммрт. ст.                                                                                                    |
| давление, диапазон<br>измерений (DIA)               | у детей 10–150 ммрт. ст.<br>у новорожденных 10–100 ммрт. ст.                                                                                                    |

| Среднее давление, диапазон<br>измерений (МАР) | у взрослых20–220 ммрт. ст.<br>у детей 20–110 ммрт. ст.<br>у новорожденных 10–100 ммрт. ст. |
|-----------------------------------------------|--------------------------------------------------------------------------------------------|
|-----------------------------------------------|--------------------------------------------------------------------------------------------|

# СПЕЦИФИКАЦИЯ ТЕМР

| Число каналов               | 2                                                             |
|-----------------------------|---------------------------------------------------------------|
| Показанные параметры        | Т1,Т2 и ΔТ                                                    |
| Диапазон измерений          | (от 25,0 до 45,0) °С                                          |
| Точность измерения          | ±0,2 °C                                                       |
| разрешение                  | 0,1°C                                                         |
| Пианазон трерори            | Высокая: (35,5 ~ 45,0) °С                                     |
| диапазон тревоги            | низкая: (25,0 ~ 42,0) °С                                      |
| Время отклика               | ≤3 мин.                                                       |
| Сигнализация допустимое     | +0.2c                                                         |
| отклонение                  | ±0,2¢                                                         |
| Тревога вкл/выкл            | Вкл                                                           |
| Уровень тревоги             | средний                                                       |
| Предел тревоги по умолчанию | Высокая: (38,5 °С или 101,3 °F) низкая: (35,5 °С или 95,9 °F) |
| метод измерения             | терморезисторный                                              |

## СПЕЦИФИКАЦИЯ SpO2

| Диапазон измерений                 | (0 ~ 100) %                                                  |  |  |
|------------------------------------|--------------------------------------------------------------|--|--|
| Точность измерения                 | $(70 \sim 100) \% \pm 3 \%$<br>$(0 \sim 69) \%$ : He yka3aho |  |  |
| Сигнализация допустимое отклонение | ±2 %                                                         |  |  |
| Разрешение                         | 1 %                                                          |  |  |
| Диапазон срабатывания              | высокий:(5 ~ 100) %                                          |  |  |
| сигнализации                       | низкий уровень: (1 ~ 99) %                                   |  |  |
| Включение/выключение               | Вкл                                                          |  |  |
| сигнализации                       |                                                              |  |  |
| Уровень тревоги                    | Средний                                                      |  |  |
| Предел сигнала тревоги по          | Высокий: 100 % низкий: 92 %                                  |  |  |
| умолчанию                          |                                                              |  |  |
| Красный свет                       | 660 нм                                                       |  |  |
| Инфракрасный свет                  | 940 нм                                                       |  |  |
| Показать время обновления          | 1 секунда                                                    |  |  |
| Максимальная сила света            | 1200 мкд                                                     |  |  |

# СПЕЦИФИКАЦИЯ PR

| Лиапазон измерений                     | (30 ~ 250) уларов в минуту                                                                                                    |  |  |
|----------------------------------------|----------------------------------------------------------------------------------------------------|--|--|
| Точность измерения                     | $\pm 1$ ударов в минутуили $\pm 2$ %, в зависимости от того, что больше                                                                                                    |  |  |
| Разрешение                             | 1 удар в минуту                                                                                                    |  |  |
| Диапазон срабатывания сигнализации     | высокий: (60 ~ 300) ударов в минуту<br>иизкий уровень: (10 ~ 200) ударов в минуту                                                                                                    |  |  |
| Сигнализация допустимое отклонение     | ±10 %                                                                                                    |  |  |
| Включение/выключениесигнализации       | Вкл                                                                                                    |  |  |
| Уровень тревоги                        | Средний                                                                                                    |  |  |
| Предел сигнала тревоги по<br>умолчанию | Взрослый (высокий: 120 ударов в минуту низкий: 50 ударов в минуту)<br>Детский (высокий:160 ударов в минуту низкий:75 ударов в минуту)<br>Новорожденный (высокий:200ударов в минуту низкий: 100ударов в минуту) |  |  |
| Время обновления                       | 1 секунда                                                                                                    |  |  |

## СПЕЦИФИКАЦИЯ ІВР

| Число каналов                          | 2                                                                  |  |  |  |
|----------------------------------------|--------------------------------------------------------------------|--|--|--|
| Чтения давления                        | Систолическое давление, диастолическое давление и среднее давление |  |  |  |
| Отметка давления                       | ART, CVP, RVP, LAP, RAP, PAP, ICP иLVP                             |  |  |  |
| Диапазон измерений                     | (от -50 до 300) мм рт. ст.                                         |  |  |  |
| Точность измерения                     | ±0,133 кПа (1 мм рт. ст.) или ±2 %, какой больше                   |  |  |  |
| Разрешение                             | 1 мм рт. ст.                                                       |  |  |  |
| Включение/выключение сигнализации      | Вкл                                                                |  |  |  |
| Уровень тревоги                        | Средний                                                            |  |  |  |
| Предел сигнала тревоги по<br>умолчанию | высокий:140 мм рт. ст. низкий: 90 мм рт. ст.                       |  |  |  |

## СПЕЦИФИКАЦИЯ СО2

| Метод измерения           | Метод инфракрасного поглощения                                    |  |  |  |  |
|---------------------------|-------------------------------------------------------------------|--|--|--|--|
| Отображаемый параметр     | ЕtCO2, FiCO2, ЧД (RR)                                             |  |  |  |  |
| Диапазон измерений        | (0 ~ 13)% или (0 ~ 100 мм рт. ст.)                                |  |  |  |  |
| Тонности                  | < 5,0 %: ±0,28 кПа (2 мм рт. ст.)                                 |  |  |  |  |
| ТОЧНОСТВ                  | > 5,0 %: ±10 % от прочитанного значения                           |  |  |  |  |
| Диапазон срабатывания     | высокий:(2,0 ~ 10,0) %                                            |  |  |  |  |
| сигнализации              | низкий уровень: (0 ~ 8,0) %                                       |  |  |  |  |
| Разрешение                | 0,1% или 1мм рт. ст.                                              |  |  |  |  |
| Сигнализация допустимое   | Вил                                                               |  |  |  |  |
| отклонение                |                                                                   |  |  |  |  |
| Включение/выключение      | +10 %                                                             |  |  |  |  |
| сигнализации              |                                                                   |  |  |  |  |
| Уровень тревоги           | Средний                                                           |  |  |  |  |
|                           | EtCO2 B:                                                          |  |  |  |  |
|                           | взрослый (высокий: 50,2 мм рт. ст. низкий: 25,1 мм рт. ст.)       |  |  |  |  |
|                           | педиатрический (высокий: 50,2 мм рт. ст. низкий: 25,1 мм рт. ст.) |  |  |  |  |
| предел сигнала тревоги по | новорожденный (высокий: 44,8 мм рт. ст. низкий: 30,4 мм рт. ст.)  |  |  |  |  |
| умолчанию                 | FiCO2:                                                            |  |  |  |  |
|                           | Взрослый (высокий: 3,8 мм рт. ст.) педиатрический (высокий:       |  |  |  |  |
|                           | 3,8 мм рт. ст.) новорожденный (высокий: 3,8 мм рт. ст.)           |  |  |  |  |
| Диапазон измерения RESP   | 3 ~ 150 ударов в минуту                                           |  |  |  |  |
| Точность измерения RESP   | 1 %±1ударов в минуту                                              |  |  |  |  |

## СПЕЦИФИКАЦИЯ ОСНОВНЫХ ТЕХНИЧЕСКИХ ПАРАМЕТРОВ

|                            | G3C - 310×240×150 |
|----------------------------|-------------------|
|                            | G3D - 350×300×130 |
| Габаритные размеры (мм, не | G3F - 340×260×170 |
| 00100)                     | G3G - 310×230×150 |
|                            | G3H - 250×215×150 |
|                            | G3C – 4,1         |
|                            | G3D – 4,75        |
| Масса (кг, не более)       | G3F – 5,25        |
|                            | G3G - 4,09        |
|                            | G3H – 3,2         |

## ПРИЛОЖЕНИЕ В: ЕМС

Оборудование отвечает требованиям IEC 60601-1-2:2007.

## ВАЖНО

• Использование принадлежностей, датчиков и кабелей кроме определенных может закончиться увеличенной эмиссией и/или уменьшением стойкости оборудования.

• Оборудование не должно устанавливаться смежно с или впритык с другим оборудованием и, если такое расположение необходимо, оборудование должно проверяться на нормальное функционирование в такой конфигурации.

• Оборудование нуждается в специальных предосторожностях относительно ЕМС и должно быть установлено и сдано в службу сервиса согласно информации ЕМС, предоставленной ниже.

• В работу оборудования может вмешаться другое оборудование, даже если оно выполняет требования эмиссии CISPR.

• Использование устройства, в случае, если физиологический сигнал пациента ниже, чем минимальная амплитуда и/или значение, определенная в технических характеристиках изделия, может вызвать неточные результаты.

#### Таблица 1

| Руководство и декларация — электромагнитная эмиссия                                       |                                            |                                                                                                    |  |  |
|-------------------------------------------------------------------------------------------|--------------------------------------------|----------------------------------------------------------------------------------------------------|--|--|
| Оборудование предназначено для использования в электромагнитной среде, определенной ниже. |                                            |                                                                                                    |  |  |
| Клиент или пользовател                                                                    | ь оборудования                             | должны гарантировать, что оно используется в такой среде.                                                                                                    |  |  |
| Анализ эмиссии                                                                            | Согласие                                   | Электромагнитная среда — руководство                                                                                                    |  |  |
| Эмиссия RFCISPR 11                                                                        | Группа 1                                   | Оборудование использует энергию RFтолько для ее внутренней<br>функции. Поэтому, его эмиссия RF очень низка и вряд ли вызовет<br>любое вмешательство в соседнее электронное оборудование.                                                 |  |  |
| Эмиссия RFCISPR 11                                                                        | Класс А                                    |                                                                                                    |  |  |
| Гармоническая<br>эмиссия IEC 61000-3-2                                                    | Класс А                                    | Оборудование является подходящим для использования во вс<br>учреждениях кроме внутреннего и непосредственно связанных<br>общественной низковольтной сетью источника питания, котор<br>снабжает здания, используемые во внутренних целях. |  |  |
| Эмиссия<br>колебаний/вспышки<br>напряжения IEC61000-<br>3-3                               | Согласие Pst,<br>dt (s) dmax (%)<br>dc (%) |                                                                                                    |  |  |

#### Таблица 2

| Руководство и декларация — электромагнитная устойчивость                                      |                                   |                                   |                                                                                                    |  |
|-----------------------------------------------------------------------------------------------|-----------------------------------|-----------------------------------|----------------------------------------------------------------------------------------------------|--|
| Оборудование предназначено для использования в электромагнитной среде, определенной ниже.     |                                   |                                   |                                                                                                    |  |
| Клиент или пользова                                                                           | тель оборудования до              | олжны гарантировать, что          | о оно используется в такой среде.                                                                                                    |  |
| Электро<br>устойчивость ИЕС 60601<br>испытательный Уровень согласия Электромагнитн<br>уровень |                                   |                                   |                                                                                                    |  |
| Электростатич<br>еский Разряд (ESD)<br>IEC61000-4-2                                           | ±6 кВ контакт<br>±8 кВ воздух     | ± 6 кВ контакт<br>±8 кВ воздух    | Полы должны быть деревянными,<br>бетонными или покрыты керамической<br>плиткой. Если пол покрывается<br>синтетическим материалом,<br>относительная влажность должна<br>составить по крайней мере 30 %. |  |
| быстрые<br>электрические<br>переходные<br>процессы или<br>всплески IEC61000-<br>4-4           | ±2 кВ для линий<br>электропитания | ±2 кВ для линий<br>электропитания | Качество напряжения сети должно<br>быть типичным для коммерческой или<br>стационарной сети питания.                                                                                                    |  |

| Скачок напряжения<br>IEC 61000-4-5                                                                                 | ±1 кВ диффер.<br>режим<br>±2 кВ общий<br>режим<br>< 5 % Цt                                                                                                | ±1 кВ диффер. режим<br>±2 кВ общий режим                                                                                                    | Качество напряжения сети должно быть типичным для коммерческой или стационарной сети питания                                                                                                    |
|----------------------------------------------------------------------------------------------------|----------------------------------------------------------------------------------------------------|----------------------------------------------------------------------------------------------------|----------------------------------------------------------------------------------------------------|
| Падения<br>напряжения,<br>короткие<br>прерывания и<br>изменения<br>напряжения на<br>линии питания<br>IEC61000-4-11 | (> 95% dip in Ut)<br>для0,5 цикла40 %<br>Ut<br>(60 % dip in Ut)<br>70 % Ut<br>(30 % dip in Ut)<br>для25 циклов5 %<br>Ut<br>(> 95 % dip in Ut)<br>Для250 S | < 5 % Ut<br>(> 95 % dip in Ut) для0,5<br>цикла40 % Ut<br>(60 % dip in Ut) 70% Ut<br>(30 % dip in Ut) для25<br>циклов5 % Ut<br>(> 95 % dip in Ut)<br>Для250 S | Качество электрической энергии в<br>электрической сети здания должно<br>соответствовать типичным условиям<br>коммерческой или больничной<br>обстановки. Если пользователю<br>требуется непрерывная<br>работа в условиях прерывания<br>сетевого напряжения, рекомендуется<br>обеспечить подключение монитора к<br>источнику бесперебойного питания. |
| Частота сети<br>питания (50 гц)<br>магнитное поле IEC<br>61000-4-8                                                 | 3 A/m                                                                                                    | 3 A/m                                                                                                    | Промышленная частота Магнитного<br>поля должны быть на уровне типичного<br>местоположения в типичной<br>коммерческой или стационарной среде.                                                                                                    |

## Таблица З

| Руководство и декларация — электромагнитная устойчивость                                                                                                    |                                                                      |                     |                                                                                                    |  |
|----------------------------------------------------------------------------------------------------|----------------------------------------------------------------------|---------------------|----------------------------------------------------------------------------------------------------|--|
| Оборудование предназначено для использования в электромагнитной среде, определенной ниже.                                                                                               |                                                                      |                     |                                                                                                    |  |
| Клиент или пользователь оборудования должны гарантировать, что оно используется в такой среде.                                                                                          |                                                                      |                     |                                                                                                    |  |
| Электро<br>устойчивость                                                                                                    | IEC 60601<br>испытател<br>ьный уровень                               | Уровень<br>согласия | Электромагнитная среда руководство                                                                                                    |  |
| Проводимый<br>RF<br>IEC61000-4-6<br>Излученный<br>RF<br>IEC61000-4-3                                                                                                    | 3 Vrmsot<br>150 кГц до<br>80 МГц<br>3 В/м От<br>80 МГц до<br>2,5 ГГц | 3 Vrms<br>3 В/м     | Портативное и мобильное оборудование связи RF<br>должно использоваться на расстоянии большем от<br>любой части оборудования, включая кабели, чем<br>рекомендуемое расстояние разделения,<br>вычисленное по уравнению, применимому к частоте<br>передатчика. Рекомендуемое расстояние разделения<br>d = 1,2 VPd = 1,2 VPot 80 МГц до 800 МГц<br>d = 2,3 VPot 800 МГц до 2,5 ГГц<br>Где р- максимальная оценка выходной мощности<br>передатчика в ваттах (Вт) согласно производителю<br>передатчиков и d- рекомендуемое расстояние<br>разделения в метрах (м).<br>Напряженность поля при распространении<br>радиоволн от стационарных радиопередатчиков по<br>результатам наблюдений за электромагнитной<br>обстановкойа) должна быть ниже, чем уровень<br>соответствия в каждой полосе частот. b) Помехи<br>могут иметь место вблизи оборудования, |  |
|                                                                                                    |                                                                      |                     | маркированного знаком:                                                                                                    |  |
| Примечание — на 80 МГц и 800 МГц, применяется более высокий диапазон частот.                                                                                                    |                                                                      |                     |                                                                                                    |  |
| примечание — эти руководящие принципы, возможно, не применяются во всех ситуациях.<br>Эпектромагнитное распространение вызывается поглошением и отражением от структур объектов и полей |                                                                      |                     |                                                                                                    |  |
| а. Напряженность поля при распространении ралиоволн от станионарных ралиоперелатчиков.                                                                                                  |                                                                      |                     |                                                                                                    |  |
| таких как базовые станции радиотелефонных сетей (сотовых/беспроводных) и наземных подвижных                                                                                             |                                                                      |                     |                                                                                                    |  |
| радиостанций, любительских радиостанций, АМ и FM радиовещательных передатчиков, телевизионных                                                                                           |                                                                      |                     |                                                                                                    |  |
| передатчиков, не может быть определена расчетным путем с достаточной точностью. Для этого должны                                                                                        |                                                                      |                     |                                                                                                    |  |
| быть осуществлены практические измерения напряженности поля. Если измеренные значения в месте                                                                                           |                                                                      |                     |                                                                                                    |  |
| размещения монитора выше применимых уровней соответствия, то следует проводить наблюдения за                                                                                            |                                                                      |                     |                                                                                                    |  |
| работой монитора с целью проверки его нормального функционирования. Если в процессе наблюдения                                                                                          |                                                                      |                     |                                                                                                    |  |
| выявляется отклонение от нормального функционирования, то необходимо принять дополнительные меры.                                                                                       |                                                                      |                     |                                                                                                    |  |

### Таблица 4

| Рекомендуемые расстояния разделения между портативным RF коммуникатором и оборудованием           |                                                                                                    |                          |                       |  |  |  |
|---------------------------------------------------------------------------------------------------|----------------------------------------------------------------------------------------------------|--------------------------|-----------------------|--|--|--|
| Оборудование предназначено для использования в электромагнитной среде, в которой распространение, |                                                                                                    |                          |                       |  |  |  |
| направленное RF излучение. 1                                                                      | Клиент или пользоват                                                                                                    | ель оборудования могут   | помочь предотвратить  |  |  |  |
| электромагнитное вмешательст                                                                      | во, поддерживая мин                                                                                                    | имальное расстояние м    | ежду мобильными RF    |  |  |  |
| передатчиками и оборудованием                                                                     | как рекоменлующийся                                                                                                    | ниже, согласно максималь | ной выходной мошности |  |  |  |
| коммуникашионного оборудован                                                                      | ИЯ.                                                                                                    | ,                        |                       |  |  |  |
| Номинальная Максимальная                                                                          | альная Расстояние разноса согласно Частоте Перелатника в метрах (м)                                                             |                          |                       |  |  |  |
| 110Miniational Multichination                                                                     | i uccionine pusitori                                                                                                    |                          | ur mai, b mer bux (m) |  |  |  |
| выходная мощность                                                                                 | 150 кГи_80 МГи                                                                                                    | 80 MT11-800 MT11         | 800 ME11-2 5 EE11     |  |  |  |
| Передатчика Вт (Ватты)                                                                            | ) $150 \text{ ki } \mu = 00 \text{ kii } \mu = 000 \text{ kii } \mu = 000 \text{ kii } \mu = 000 \text{ kii } \mu = 2,311  \mu$ |                          |                       |  |  |  |
| 0,01                                                                                              | 0,12 0,12 0,23                                                                                                    |                          |                       |  |  |  |
| 0,1                                                                                               | 0,37 0,37 0,74                                                                                                    |                          |                       |  |  |  |
| 1                                                                                                 | 1,17 1,17 2,34                                                                                                    |                          |                       |  |  |  |
| 10                                                                                                | 3,69                                                                                                    | 3,69                     | 7,38                  |  |  |  |
| 100                                                                                               | 11,67                                                                                                    | 11,67                    | 23,34                 |  |  |  |
| Для передатчиков с максимальной выходной мощностью, не упомянутой выше, рекомендуемое разделение, |                                                                                                    |                          |                       |  |  |  |

Для передатчиков с максимальной выходной мощностью, не упомянутой выше, рекомендуемое разделение, в метрах (м), может быть определено, используя уравнение, применимое к частоте передатчика, где Рмаксимальная оценка выходной мощности передатчика в ваттах (Вт) согласно производителю передатчиков. ПРИМЕЧАНИЕ: при 80 МГц и 800 МГц, применяется расстояние разделения для более высокого диапазона частот.

ПРИМЕЧАНИЕ: эти руководящие принципы, возможно, не применяются во всех ситуациях. Электромагнитное распространение вызывается поглощением и отражением от структур, объектов и людей.